| Tekst-Tal-Formel-Serie (1)              | 1   |
|-----------------------------------------|-----|
| Tekst-Tal-Formel-Serie (2)              | 33  |
| Diagram                                 | 61  |
| Håndtering af data (1)                  | 75  |
| Håndtering af data (2)                  | 102 |
| Analyse af data (1)                     | 134 |
| Analyse af data (2)                     | 158 |
| Lås og beskyt ; Formatering, Udskrifter | 186 |

Kursussite: http://www.plan-k.dk/excel2010

# Tekst-Tal-Formel-Serie (1)

Demo

Øvelser

- Indtastning af tekst
  - o Evt. opgave 1
- Indtastning og formatering af tal
- Personnummer
- Serier
  - Evt. opgave 2
- Referencer

Demo

Øvelser

- Indtastning af formler
- Matrixformler
  - Evt. opgave 3

## Indtastning af tekst

Når du starter indtastning af tekst, kan du skrive teksten enten på formellinjen eller direkte i cellen. Du markerer tekst og tal på samme måde, som du gør i Word.

- *Klik* i celle A1
- Skriv teksten "Resultatet af udregningerne følger her i dette regneark"

Eller du kan gøre det samme på denne måde:

- Klik i celle A1
- Klik i Formellinjen
- Skriv teksten "Resultatet af udregningerne følger her i dette regneark"

| 1 | Image: Second second secon |             |             |                |         |              |         |  |
|---|----------------------------------------------------------------------------------------------------|-------------|-------------|----------------|---------|--------------|---------|--|
|   | A1                                                                                                    | -           | (• x v      | f <sub>x</sub> | Resu    | ltatet af uo | dregnin |  |
|   | А                                                                                                    | В           | С           | 1              | D       | E            | F       |  |
| 1 | Resultatet                                                                                                    | af udregnin | gerne følge | her            | i dette | e regneark   |         |  |
| 2 |                                                                                                    |             |             |                |         |              |         |  |
|   | Forme                                                                                                    | ellinjen    |             |                |         |              |         |  |

Du afslutter indtastningen ved en af flg. handlinger:

- Tryk 🗹 (Indtast)
- Tast Retur (Enter)
- Klik på en vilkårlig celle i diagrammet
- Tast en af piletasterne, TAB, PageUp, PageDown, Home eller End

Du kan fortryd indtastningen ved at klikke på 📉

- Dobbeltklik i celle D1
- Skriv teksten "Der bruges følgende formler"

Hvis der ikke er plads til teksten p.g.a. en anden tekst i en nabocelle til højre, skjules noget af teksten under denne

- Klik i celle A1
- Anbring markøren i Formellinjen før følger
- Tast Alt + Enter
- Klik på 🗹

Herved får du et tvunget

| D1                                | • |   | $f_x$ | Derb  | ruges følg | ende for |
|-----------------------------------|---|---|-------|-------|------------|----------|
| А                                 | В | С |       | D     | E          | F        |
| Resultatet af udregningerne følge |   |   |       | bruge | s følgende | formler  |
|                                   |   |   |       |       |            |          |
|                                   |   |   |       |       |            |          |

| ~ | <i>f</i> ∗ Resu | 🕼 Resultatet af udregningerne følger her i dette regneark |   |   |   |     |  |  |  |  |  |
|---|-----------------|-----------------------------------------------------------|---|---|---|-----|--|--|--|--|--|
|   | D               | E                                                         | F | G | Н | - I |  |  |  |  |  |
|   |                 |                                                           |   |   |   |     |  |  |  |  |  |
|   |                 |                                                           |   |   |   |     |  |  |  |  |  |

linjeskift.

- **Træk** i skillelinjen mellem kolonne **A1** og **B1** til du får en passende bredde
- *Træk* i skillelinjen mellem række 1 og 2 til du får en passende højde

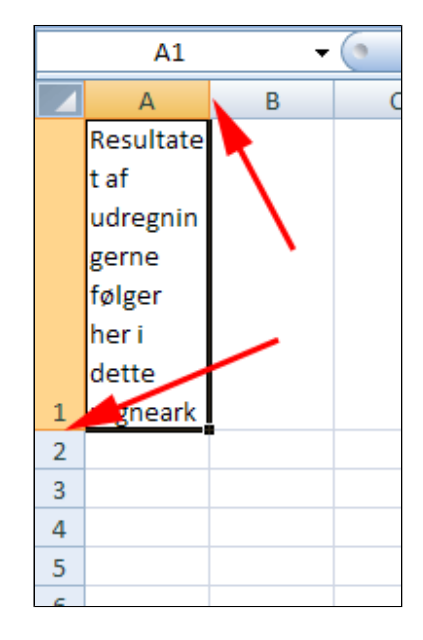

På denne måde kan du lave overskuelige celler for store tekster. Ved at bruge tvungne linjeskift bestemmer du selv hvor en linje skal "knække".

Indholdet af cellen kan også tilpasses automatisk til cellens størrelse ved at bruge tekstombrydning som vist herunder.

> • *Tryk fortryd* gentage gange indtil skærmen ser ud som vist

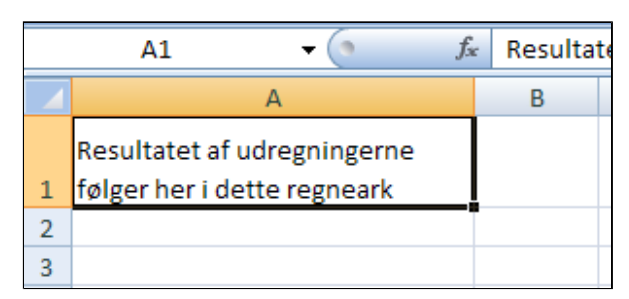

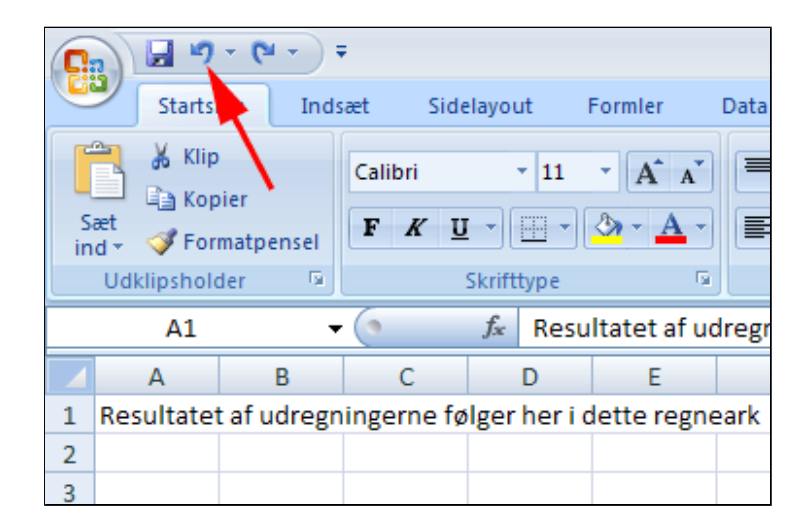

- Klik i celle A1
- Tryk Ombryd tekst

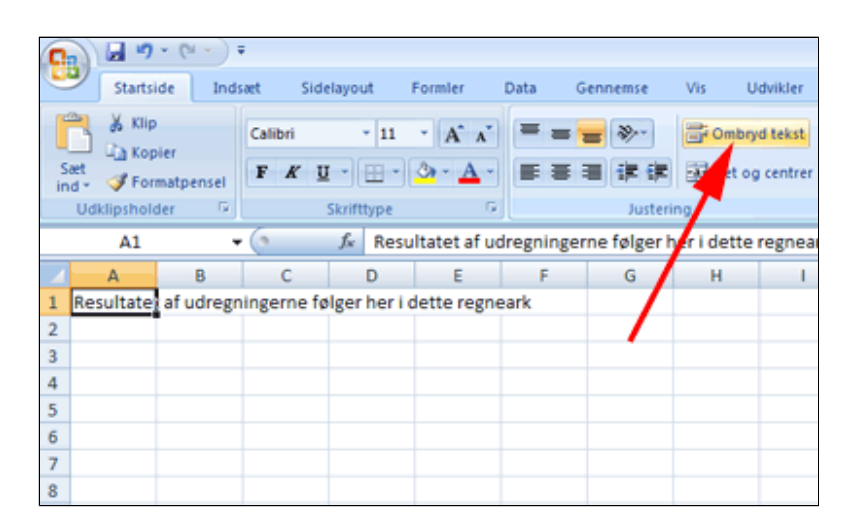

• **Træk** i skillelinjen mellem kolonne **A1** og **B1** til du får en passende bredde

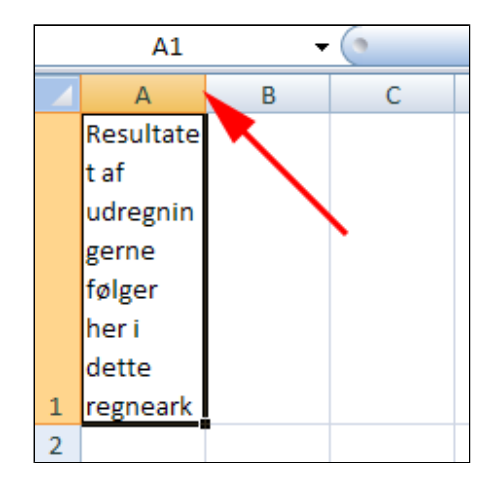

• Tryk Juster øverst

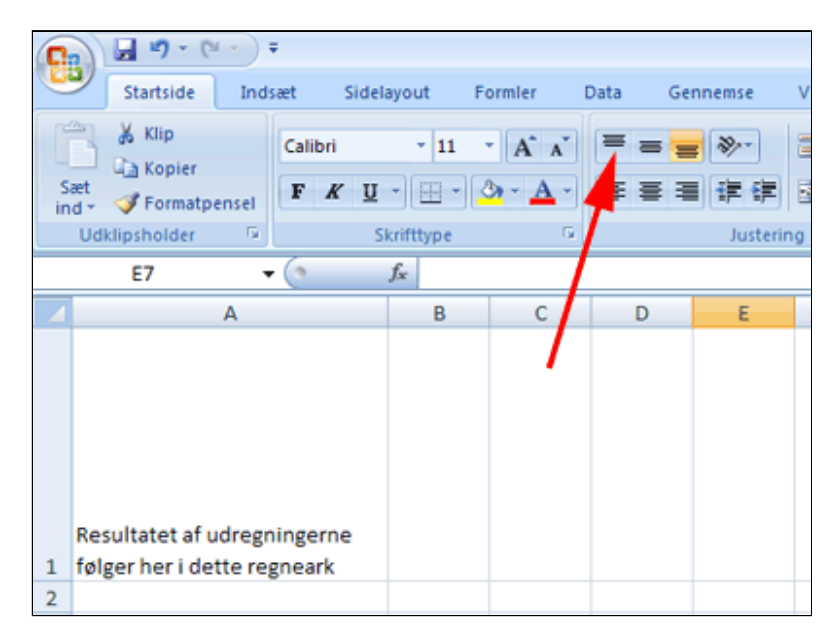

Resultatet ligner det foregående, men i dette tilfælde tilpasses linjeskiftet til cellens aktuelle bredde.

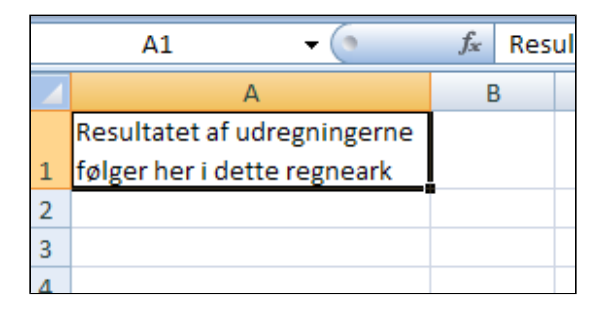

Tekst i en celle kan formateres.

- *Klik* i en celle
- Skriv x2 •
- Markér 2-tallet ٠
- (1)
- *Tryk* dialogboksstarter ved **Skrifttype**

| G  | 2   | Startsi  | ide           | Inde | æt        | Si              | delayo           | out    | For | mler     | [  | Data |
|----|-----|----------|---------------|------|-----------|-----------------|------------------|--------|-----|----------|----|------|
| Si | æt  | 👗 Klip   | oier<br>matpe | nsel | Cali<br>F | bri<br><i>K</i> | <u>u</u> •       | • 11   | •   | A .<br>A | Ă  |      |
|    | Udl | dipsholo | der           | G.   |           |                 | Skrif            | ittype |     |          | G. |      |
|    |     | A1       |               | •    | . (•      | ×               | √ f <sub>×</sub> | x2     |     | 4        |    |      |
|    |     | А        |               | В    |           | С               |                  | D      |     | 1        |    | F    |
| 1  | x2  |          |               |      |           |                 |                  |        | 2   | 1        |    |      |
| 2  |     |          |               |      |           |                 |                  |        |     |          |    |      |
| 3  |     | <b>\</b> |               |      |           |                 |                  |        |     |          |    |      |
| 4  |     | 1        |               |      |           |                 |                  |        |     |          |    |      |
| -  |     |          |               |      |           |                 |                  |        |     |          |    |      |

Afmærk Hævet • skrift

| Formater celler                                                                            |
|--------------------------------------------------------------------------------------------|
| Skrifttype                                                                                 |
| <u>S</u> krifttype:                                                                        |
| Calibri                                                                                    |
| ਧਾ Cambria (Overskrifter)<br>ਧਾ Calibri (Tekst)                                            |
| ■ Adobe Arabic<br>■ Adobe Caslon Pro<br>■ Adobe Caslon Pro Bold<br>■ Adobe Fan Heiti Std B |
| Understregning:                                                                            |
| Ingen                                                                                      |
| Effekter                                                                                   |
| Genemstreget                                                                               |
| Hævet skrift                                                                               |
| Sænket skrift                                                                              |
|                                                                                            |

På tilsvarende måde kan du vælge skrifttype, -farve og -størrelse.

|   | A1             | • | () | <i>f</i> <sub>x</sub> x2 |
|---|----------------|---|----|--------------------------|
|   | А              | В | С  | D                        |
| 1 | x <sup>2</sup> |   |    |                          |
| 2 |                |   |    |                          |
| 3 |                |   |    |                          |
| 4 |                |   |    |                          |
| 5 |                |   |    |                          |
| 6 |                |   |    |                          |
| 7 |                |   |    |                          |

# Indtastning af tal

- Klik i celle A1
- Skriv tallet "123,456789"
- Tryk 🗹

Hvis man indtaster et tal, der er for stort til cellen, finder Excel selv en passende afrunding.

|   | A1        | •  | - (° X 🗸 | ′ <i>f</i> <sub>*</sub> 123,4 | 456789 |
|---|-----------|----|----------|-------------------------------|--------|
|   | А         | В  | С        | D                             | E      |
| 1 | 123,45678 | 39 |          |                               |        |
| 2 |           |    |          |                               |        |
| 3 |           |    |          |                               |        |
|   | A1        | •  | (•       | <i>f</i> <sub>x</sub> 123,4   | 56789  |
|   | А         | В  | С        | D                             | E      |
| 1 | 123,4568  |    |          |                               |        |
| 2 |           |    |          |                               |        |
| 3 |           |    |          |                               |        |
| 4 |           |    |          |                               |        |
| - |           |    |          |                               |        |

- Klik i celle C1
- **Skriv** tallet "1000000000" (10 nuller)
- Tryk 🗹
- Klik i celle C2 **Skriv** tallet
- "10000000000" (11 nuller)
- Tryk 🗹

E+11 betyder at tallet foran skal ganges med et 1-tal efterfulgt af 11 nuller: 10000000000. Skrivemåden kaldes Videnskabelig notation.

Hvis et tal er meget lille kan der fx stå 2E-12, hvilket bet tyder 2/100000000000

Du kan let konvertere Videnskabelig notation til normal repræsentation.

- Tryk fold-ud-pil ved • talformat
- Vælg Tal

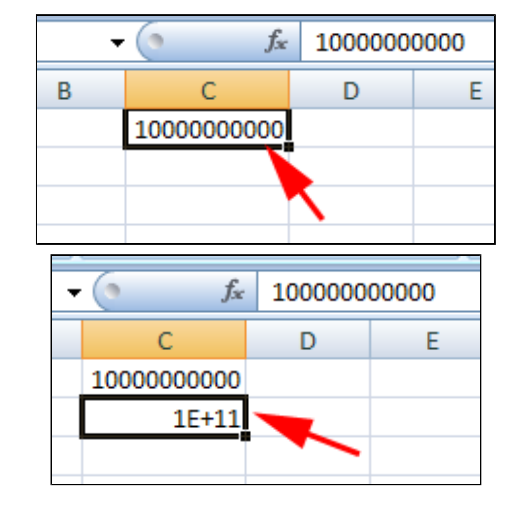

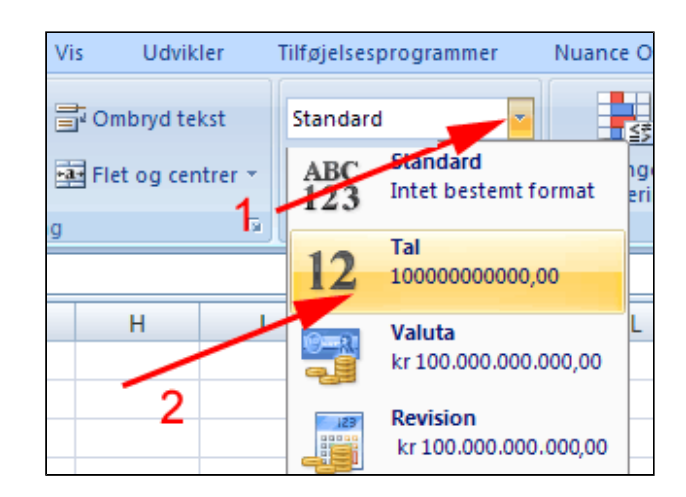

| - | f <sub>x</sub> | 10  | 000000000 | 0 |
|---|----------------|-----|-----------|---|
| В | С              |     | D         |   |
|   | 1000000000     |     |           |   |
|   | 10000000000    | ,00 |           |   |
|   |                |     |           |   |
|   |                |     |           |   |

# Formatering af tal

• Udfyld et regneark som vist

|   | А       | В     | С         | D |
|---|---------|-------|-----------|---|
| 1 | Stkpris | Antal | Totalpris |   |
| 2 | 35,8    | 5     |           |   |
| 3 |         |       |           |   |
| 4 |         |       |           |   |

- Klik i celle A2
- Vælg fanen
   Startside
- *Vælg* gruppen **Tal**
- Tryk fold-ud-pil ved Standard (1)
- *Vælg* Valuta (2)

| 0      | Startside       | Indsæt                     | Sidelayo  | ut Formler                          | Data | Genne            | mse Vis Udvikl                                   |
|--------|-----------------|----------------------------|-----------|-------------------------------------|------|------------------|--------------------------------------------------|
| Udi    | Sæt<br>ind • Ø  | Calibri<br>F K J<br>Skrift | type      | = = =<br>■ = =<br>定 定 3<br>Justerin |      | авс<br>123<br>12 | Standard<br>Intet bestemt format<br>Tal<br>35,80 |
|        | A2<br>A         | • (<br>B                   | t c       | 35,8 D                              | E    |                  | Valuta<br>kr 35,80                               |
| 1      | Stkpris<br>35,8 | Antal<br>5                 | Totalpris |                                     |      |                  | Revision<br>kr 35,80                             |
| 3<br>4 |                 |                            |           | 2                                   |      |                  | Kort datoformat<br>04-02-1900                    |
| 5<br>6 |                 |                            |           |                                     |      |                  | Langt datoformat<br>4. februar 1900              |

- *Højreklik* i celle **B2** (1)
- Vælg Formater celler...(2)

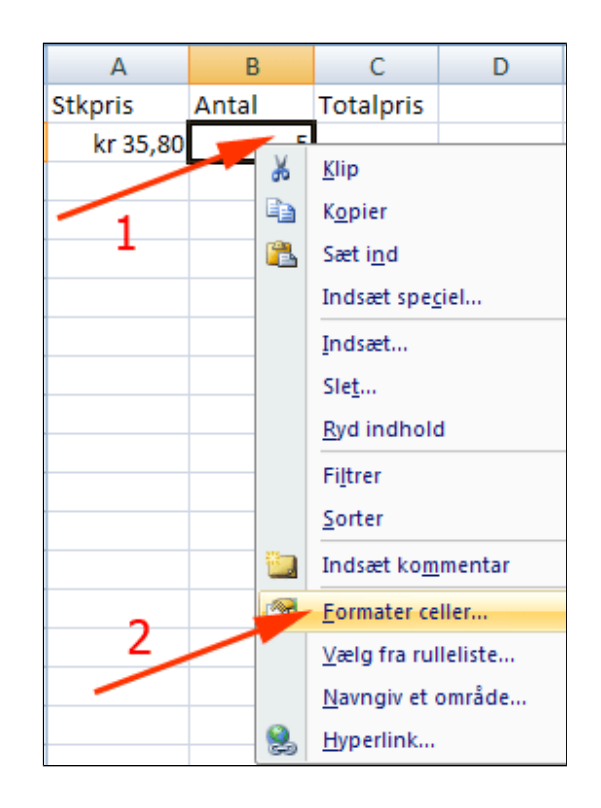

- Vælg Brugerdefineret (1)
- Skriv O" Stk." i feltet **Type** (2) (Husk mellemrum foran Stk.)
- Tryk OK (3)

(Man kan naturligvis kun angive et helt antal stk. Hvis du derimod har brug for en enhed med et antal decimaler kan det fx angives på denne måde: 0,000" kg")

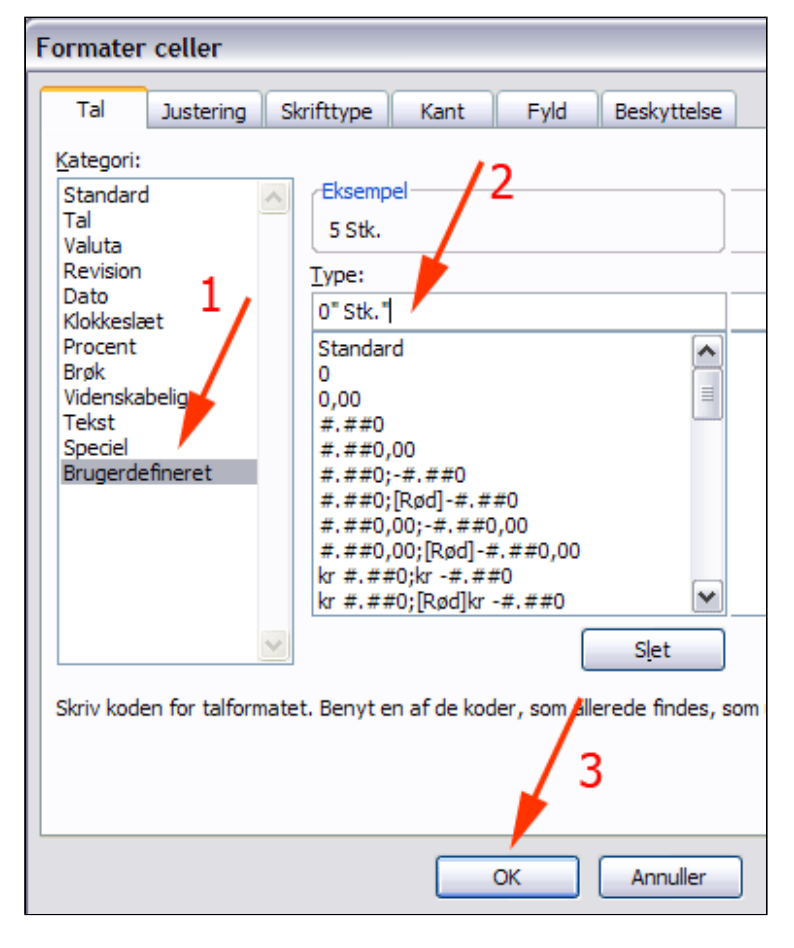

Nu ser opstillingen således ud.

| А        | В      | С         |
|----------|--------|-----------|
| Stkpris  | Antal  | Totalpris |
| kr 35,80 | 5 Stk. |           |
|          |        |           |
|          |        |           |
|          |        |           |

- Klik i celle A2
- Tryk Formatpensel
- Klik i celle C2
- *Indtast* formlen =A2\*B2

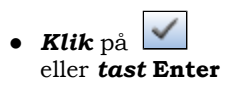

**Tip:** I stedet for at skrive cellehenvisningerne **A2** og **B2** kan du blot klikke i de relevante celler mens du skriver formlen.

| Nu   | ser  | opst | illinger | n |
|------|------|------|----------|---|
| såle | edes | ud.  |          |   |

| 9  | 3            | Startside | e Indsæt                 | Sidelayou              |
|----|--------------|-----------|--------------------------|------------------------|
| Ud | Sæt<br>ind S | k<br>E    | Calibri<br>F K<br>Skrift |                        |
|    | 2            | (° - "    | <b>* "+" "" "</b> ;      | * <sup>"</sup> "⁄" Σ - |
|    |              | A2        | · • (                    | • fx                   |
|    |              | А         | В                        | С                      |
| 1  | Stk          | pris      | Antal                    | Totalpris              |
| 2  |              | kr 35,80  | 5 Stk.                   |                        |
| 3  |              |           |                          |                        |
| 4  |              |           |                          |                        |

| А        | В      | С         | D |
|----------|--------|-----------|---|
| Stkpris  | Antal  | Totalpris |   |
| kr 35,80 | 5 Stk. | kr 179,00 |   |
|          |        |           |   |
|          |        |           |   |

# Hurtig justering af decimaler

- **Skriv** et tal med mange decimaler (Det viste tal har 15 betydende cifre)
- *Tryk* Formindsk decimal et passende antal gange

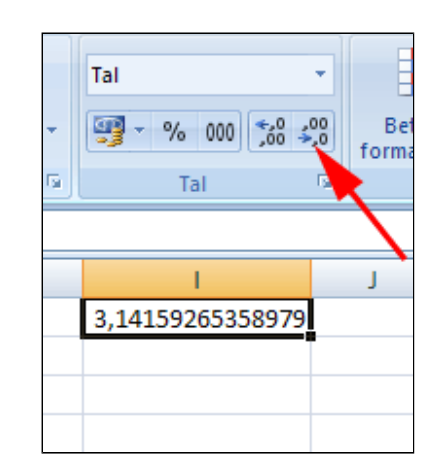

Her ses PI med 5 decimaler (6 betydende cifre). Tallet er dog stadig lagret i regnearket med 15 betydende cifre. Det er kun visningen, der er ændret.

| l i i i i i i i i i i i i i i i i i i i |
|-----------------------------------------|
| 3,14159                                 |
|                                         |
|                                         |
|                                         |

# Tal der starter med nul

Undertiden ønsker man at angive tal med nul som første "ciffer"

- Klik i celle D1
- **Tast** 007
- Tryk Indtast

Det har jo ikke meget med J Bond at gøre det indtastede opfattes automatisk af Excel som et tal.

• *Slet* indholdet i celle **D1** 

| • (• × 🗸 | <i>f</i> <sub>*</sub> 007 |
|----------|---------------------------|
| 9        | D                         |
|          | 007                       |
|          |                           |

| f <sub>x</sub> | 7 |   |  |
|----------------|---|---|--|
|                | D |   |  |
|                |   | 7 |  |
|                |   | _ |  |

- Klik i celle D1
- **Tast** '007 (apostrof først)
- Tryk Indtast

| 1 | $f_{\mathcal{K}}$ | '007 |   |   |
|---|-------------------|------|---|---|
|   |                   | D    |   | E |
| Т | '00               | 7    |   |   |
|   |                   |      | T |   |
|   |                   |      |   |   |

- Klik på Imærket (1)
- Vælg Ignorer (2)

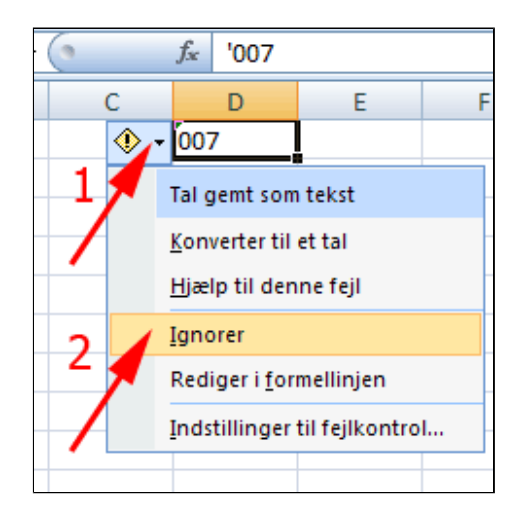

Bemærk at tekst som standard venstrestilles og tal højrestilles. Det kan naturligvis ændres ved formatering af cellen ved brug af

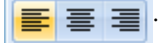

| 0 | f <sub>x</sub> | '007 |   |
|---|----------------|------|---|
| С |                | D    | E |
|   | 007            | 7    | ] |
|   |                |      |   |
|   |                |      |   |
|   |                |      |   |

# **Personnr-formatering**

I denne øvelse lærer du at formatere et tal som personnummer og sikre at personnumre, der starter med nul bevarer nullet.

- **Skriv** et
- personnummer, der starter med nul
- Tryk Indtast

|   | A1        | - | • (• × • | ′ <i>f</i> <sub>*</sub> 0203 | 951705 |
|---|-----------|---|----------|------------------------------|--------|
|   | А         | В | С        | D                            | E      |
| 1 | 020395170 | 5 | 7        |                              |        |
| 2 |           |   |          |                              |        |
| 3 |           |   |          |                              |        |

Bemærk, at nullet forsvinder fordi Excel opfatter det indtastede som et tal.

|   | A1        |   | A1 • |  | 20395 | 1705 |
|---|-----------|---|------|--|-------|------|
|   | А         | В | С    |  | D     | E    |
| 1 | 203951705 |   |      |  |       |      |
| 2 |           |   |      |  |       |      |
| 3 |           |   |      |  |       |      |
|   |           |   |      |  |       |      |

- *Højreklik* på den markerede celle med tallet (1)
- Vælg Formater celler (2)

Herved fremkommer boksen **Formater celler.** 

|    |       | A1   | •                   | (•     | $f_{x}$ | 20395 | 1705 |
|----|-------|------|---------------------|--------|---------|-------|------|
|    | A     | ۱    | В                   | С      |         | D     | E    |
| 1  | 20395 | 1705 |                     |        |         |       |      |
| 2  |       | *    | <u>K</u> lip        |        |         |       |      |
| 3  | 4     |      | K <u>o</u> pier     |        |         |       |      |
| 4  | 1     |      | Sæt i <u>n</u> d    |        |         |       |      |
| 5  | 11    |      | Indsæt spe <u>c</u> | iel    |         |       |      |
| 6  |       |      | Indsæt              |        |         |       |      |
| 7  |       |      | Slet                |        |         |       |      |
| 8  |       |      | -<br>Rvd indhold    |        |         |       |      |
| 9  |       |      | <u>rty</u> a manora |        |         |       |      |
| 10 |       |      | Filtrer             |        | 2       |       |      |
| 11 |       |      | <u>S</u> orter      |        | _       |       | •    |
| 12 |       | 1    | Indsæt ko <u>m</u>  | mentar | t       |       |      |
| 13 |       |      | Eormater ce         | ller   | 1       |       |      |
| 14 |       |      | Vælg fra rul        | eliste |         |       |      |
| 15 |       |      | Navngiv et d        | mråde  |         |       |      |
| 16 |       | Ω.   | Hyperlink           |        |         |       |      |
| 17 |       | 69   | Thermon             |        |         |       |      |

- *Marker* kategorien **Speciel** (1)
- *Marker* typen Personnummer (2)

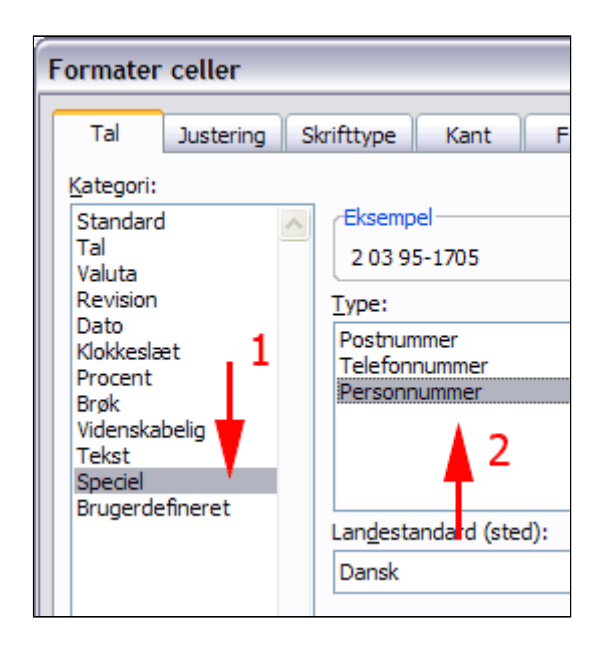

- *Marker* kategorien Brugerdefineret (1)
- *Erstat* første **#** med **0** (nul) (2)
- Tryk OK

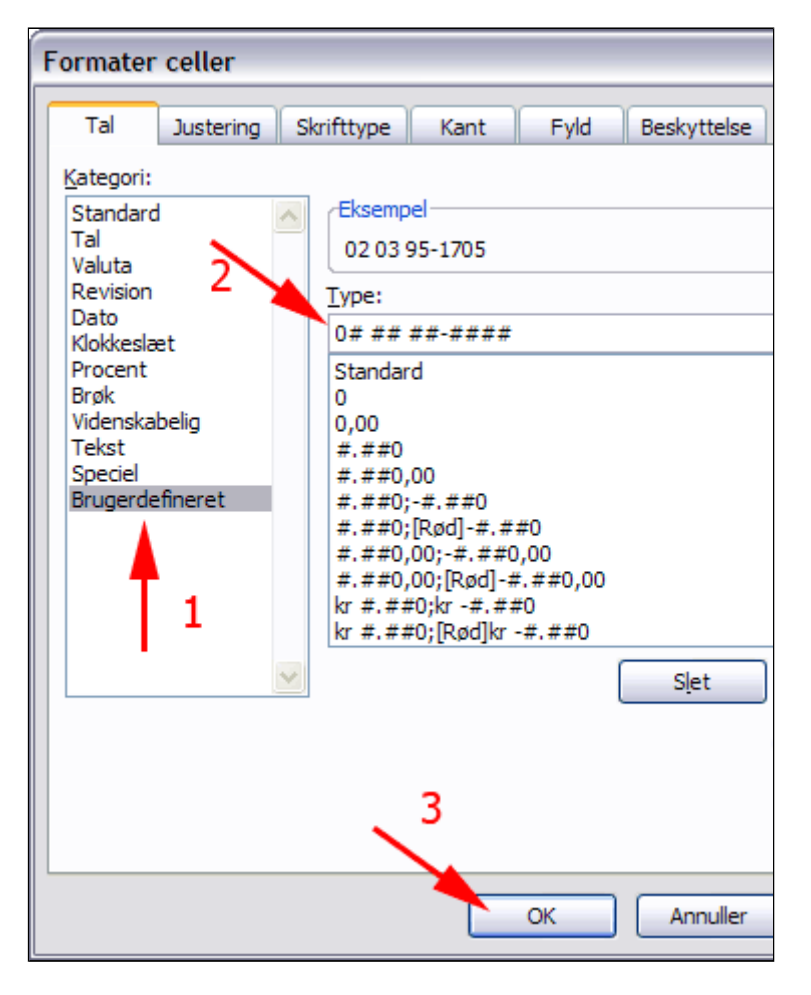

Så har tallet format som et personnummer. Formatet virker også selv om det starter med ciffer, der er forskellig fra nul.

|   | A1            | - (0 | $f_{x}$ | 203951705 |
|---|---------------|------|---------|-----------|
|   | А             | В    | С       | D         |
| 1 | 02 03 95-1705 |      |         |           |
| 2 |               |      |         |           |
| 3 |               |      |         |           |

Og heraf fremgår, at der stadig er tale om et tal!

| B1 |               | - (0     | f* | =A1/100000 |  |
|----|---------------|----------|----|------------|--|
|    | А             | В        | С  | D          |  |
| 1  | 02 03 95-1705 | 203,9517 |    |            |  |
| 2  |               |          |    |            |  |
| 3  |               |          |    |            |  |

## Serier

- *Hent* og **åbn** regnearket <u>serier.xlsx</u>
- Klik i celle A1
- Skriv 08-08-08
- Klik på 🗹 eller tast Retur

Excel opfatter automatisk det indtastede som en dato.

- *Marker* celleområdet **A1:A17** ved at trække gennem det
- **Grib fyldhåndtaget** og **træk** en vandret serie af det markerede gennem celleområdet **A1:D17**

|   | А         | В | С |
|---|-----------|---|---|
| 1 | 08-08-08  |   |   |
| 2 | 1         |   |   |
| 3 | 2.        |   |   |
| 4 | 8. klasse |   |   |
| 5 | nr 2      |   |   |
| 6 | jul       |   |   |
| 7 | sø        |   |   |

| 16 |    |            |   |   |
|----|----|------------|---|---|
|    |    | А          | В | С |
|    | 1  | 08-08-2008 |   |   |
|    | 2  | 1          |   |   |
|    | 3  | 2.         |   |   |
|    | 4  | 8. klasse  |   |   |
|    | 5  | nr 2       |   |   |
|    | 6  | jul        |   |   |
|    | 7  | sø         |   |   |
|    | 8  | То         |   |   |
|    | 9  | fredag     |   |   |
|    | 10 | Oktober    |   |   |
|    | 11 | 3          |   |   |
|    | 12 |            |   |   |
|    | 13 | 2          |   |   |
|    | 14 |            |   |   |
|    | 15 | 7.         |   |   |
|    | 16 |            |   |   |
|    | 17 | 2          |   |   |
|    | 18 |            |   |   |

Excel analyserer data og vurderer at nogle data, afhængig af deres omgivelser, kan opfattes som starten på en serie.

|    | А          | В          | С          | D          |  |
|----|------------|------------|------------|------------|--|
| 1  | 08-08-2008 | 09-08-2008 | 10-08-2008 | 11-08-2008 |  |
| 2  | 1          | 2          | 3          | 4          |  |
| 3  | 2.         | 3.         | 4.         | 5.         |  |
| 4  | 8. klasse  | 9. klasse  | 10. klasse | 11. klasse |  |
| 5  | nr 2       | nr 3       | nr 4       | nr 5       |  |
| 6  | jul        | aug        | sep        | okt        |  |
| 7  | sø         | sø         | sø         | sø         |  |
| 8  | То         | То         | То         | То         |  |
| 9  | fredag     | lørdag     | søndag     | mandag     |  |
| 10 | Oktober    | November   | December   | Januar     |  |
| 11 | 3          | 3          | 3          | 3          |  |
| 12 |            |            |            |            |  |
| 13 | 2          | 2          | 2          | 2          |  |
| 14 |            |            |            |            |  |
| 15 | 7.         | 8.         | 9.         | 10.        |  |
| 16 |            |            |            |            |  |
| 17 | 2          | 3          | 4          | 5          |  |
|    |            |            |            |            |  |

- Vælg fanen Filer (1)
- Tryk Indstillinger (2)

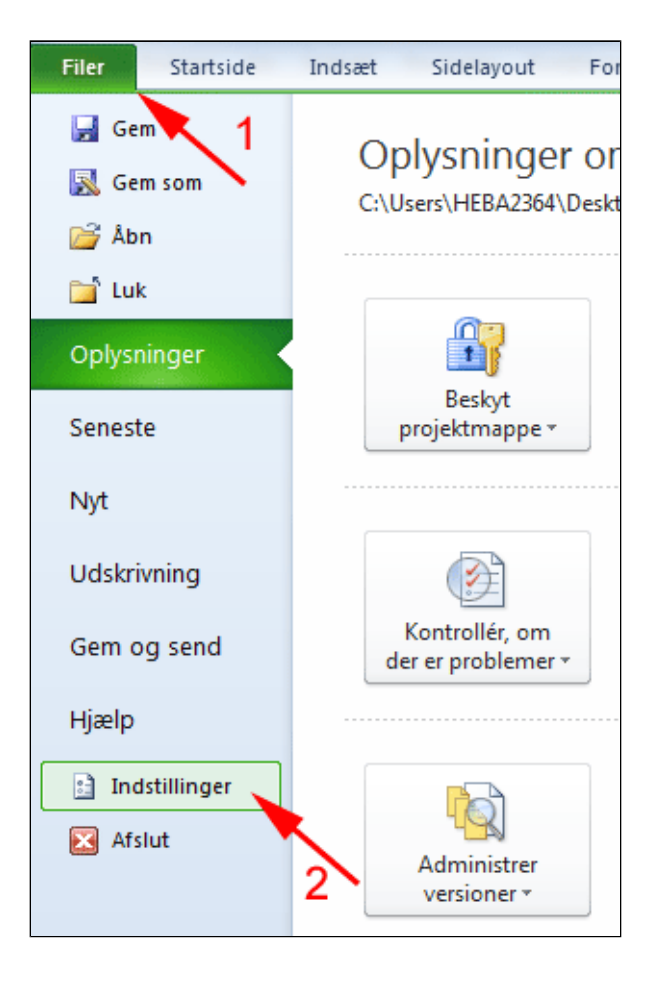

- Tryk Avanceret (1)
- **Skrol** langt ned på siden
- Tryk Rediger brugerdefinerede lister... (2)

| C                            | Tillad brugerdefinerede XLI-funktioner at køre på en beregningsklynge ()                          |
|------------------------------|---------------------------------------------------------------------------------------------------|
| Generelt                     | Klyngetype:                                                                                       |
| Formler                      |                                                                                                   |
| Korrektur                    | Ved beregning af denne projektmappe: KondiOgBMILøsning.xlsx                                       |
| Gem                          | ☑ Opdater kæder til andre dokumenter                                                              |
| Sprog                        | Angiv vist ngjagtighed                                                                            |
| Avanceret                    | Brug 1 <u>2</u> 04-datosystem  Gem værdier fra eksterne kæder                                     |
| Tilpas båndet                | Generelt                                                                                          |
| Værktøjslinjen Hurtig adgang | Illbagemelding med lyd                                                                            |
| Tilføjelsesprogrammer        | ☑ Tilbagemelding med animation                                                                    |
| Sikkerhedscenter             | Ignorer andre programmer, der bruger DDE (Dynamic Data Exchange)                                  |
|                              | ✓ ≦pørg, om kæder skal opdateres automatisk ✓ Vis fail i græpseflade i tilfgjelresprogræmmer      |
|                              | Skaler indholdet til papirstørrelser i A4 eller 8,5 x 11"                                         |
|                              | Vis Office.com_indhold, der er indsendt af kunder                                                 |
|                              | ⊻ed start åbnes alle filer i:                                                                     |
|                              | Webindstillinger 2                                                                                |
|                              |                                                                                                   |
|                              | Deaktiver Fortryd for store opdateringshandlinger i pivottabeller for at reducere opdate ngstiden |
|                              | Deaktiver Fortryd for pivottabeller med mindst dette antal datakilderækker (i tusinder 300 🚖      |
|                              | Opret lister til brug i sorterings- og udfyldningssekvenser: Rediger brugerdefinerede lister      |
|                              | Kompatibilitet med Lotus                                                                          |
|                              | Microsoft Excel-menutast: /                                                                       |
|                              | Qvergangsnavigationstaster                                                                        |
|                              | Lotus-kompatibilitetsindstillinger for:                                                           |
|                              | OK Annuller                                                                                       |

I boksen lister (ser herunder) ses, at der allerede er indlagt lister. Der var derfor Excel fortolker sø som søndag og jul som juli.

Du kan selv tilføje lister.

- Tryk Tilføj (1)
- **Skriv** Vinter, Forår, Sommer, Efterår, Vinter (2)
- **Tryk** OK (3)

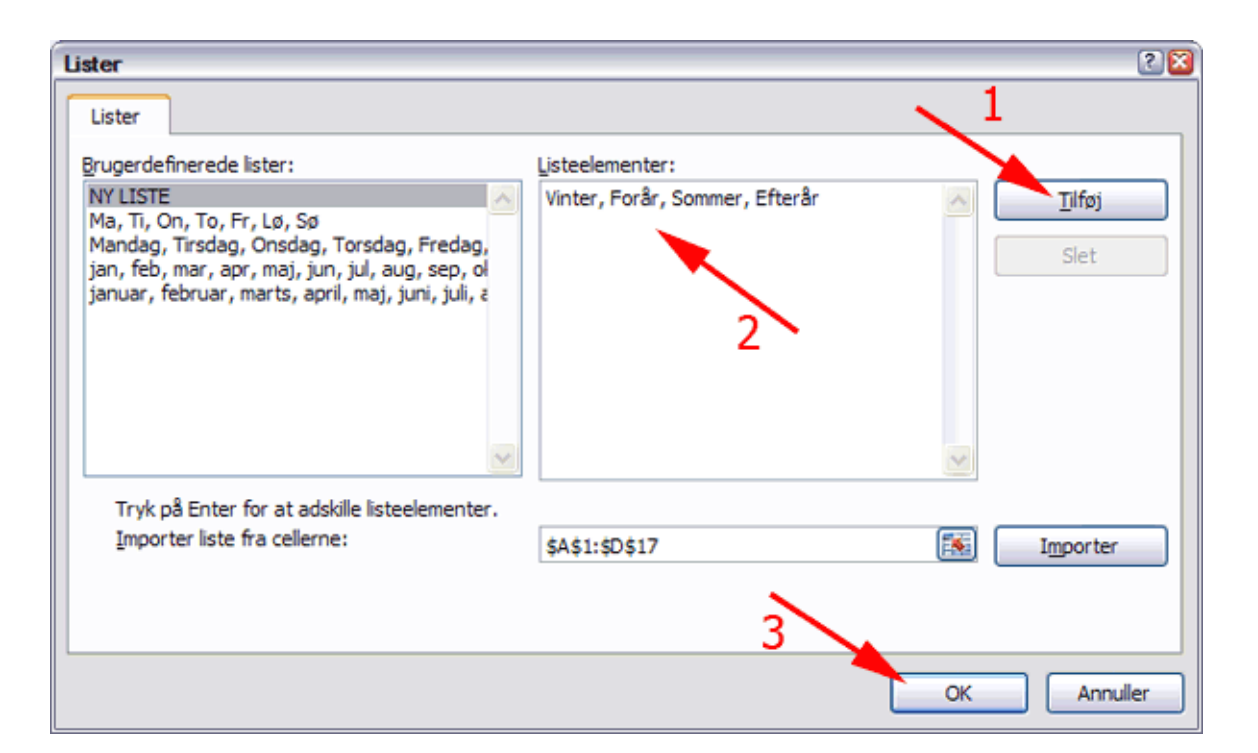

- Skriv Sommer i celle A19
- Marker celle A19
- **Grib fyldhåndtaget** og **træk** en vandret serie af det markerede gennem celleområdet **A19:D19**

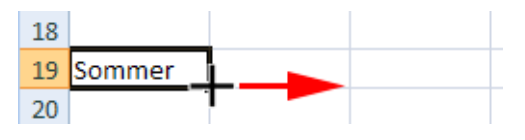

- *Marker* celleområdet A23:B24
- **Grib fyldhåndtaget** og *træk* en vandret serie af det markerede gennem celleområdet **A23:D24**

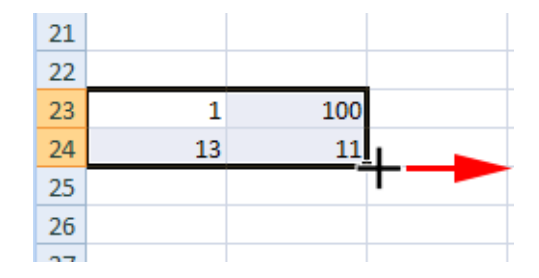

Excel kan både lægget til og trække fra i serier.

| 21 |    |     |     |     |  |
|----|----|-----|-----|-----|--|
| 22 |    |     |     |     |  |
| 23 | 1  | 100 | 199 | 298 |  |
| 24 | 13 | 11  | 9   | 7   |  |
| 25 |    |     |     |     |  |
| 26 |    |     |     |     |  |
| 27 |    |     |     |     |  |

#### Fyld

Med kommandoen Fyld kan du lave veldefinerede serie med kun en celle som udgangspunkt.

- *Åben* et **nyt** tomt regneark
- Klik i celle A1

• **Skriv** 4,25

|   | A1   | • | 0 | $f_x$ | 4,25 |
|---|------|---|---|-------|------|
|   | А    | В | С |       | D    |
| 1 | 4,25 |   |   |       |      |
| 2 |      |   |   |       |      |
| 3 |      |   |   |       |      |
| 4 |      |   |   |       |      |
| _ |      |   |   |       |      |

- Vælg fanen Startside | gruppen Redigering
- Tryk Fyld (1)
- Vælg Serie (2)

Herved fremkommer boksen Serie

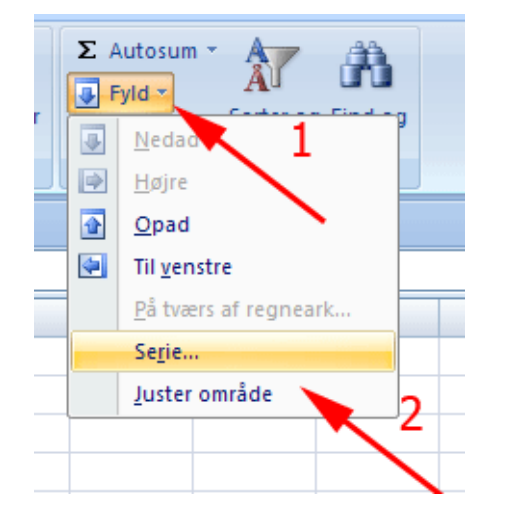

- Afmærk Kolonner (1)
- **Skriv** Trinværdi 0,05 (2)
- **Skriv** Stopværdi 5,5 (3)
- Tryk OK (4)

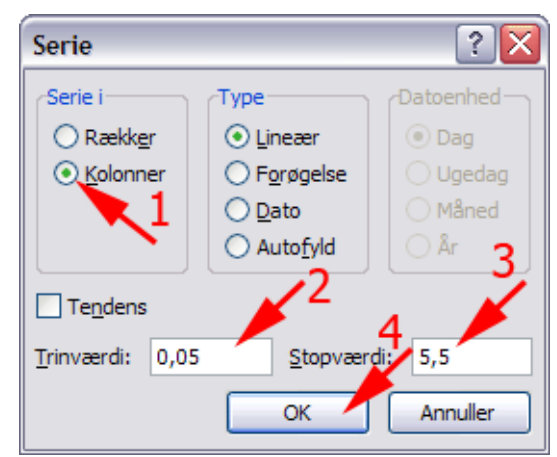

Prøv også nogle af de andre indstillinger i boksen Serie. Printvenlig side for Serier

|    | А    |
|----|------|
| 1  | 4,25 |
| 2  | 4,3  |
| 3  | 4,35 |
| 4  | 4,4  |
| 5  | 4,45 |
| 6  | 4,5  |
| 7  | 4,55 |
| 8  | 4,6  |
| 9  | 4,65 |
| 10 | 4,7  |
| 11 | 4,75 |
| 12 | 4,8  |
| 13 | 4,85 |
| 14 | 4,9  |
| 15 | 4,95 |
| 16 | 5    |

# Absolut-, relativ- og blandet reference

Vigtigt: Funktionstasten F4 er central i denne sammenhæng.

- **Udfyld** et
  - regneark som
  - vist

|   | А           | В | С | D |
|---|-------------|---|---|---|
| 1 | Lille tabel | 1 | 2 |   |
| 2 | 1           |   |   |   |
| 3 | 2           |   |   |   |
| 4 |             |   |   |   |
| 5 |             |   |   |   |
| 6 |             |   |   |   |
| 7 |             |   |   |   |
|   |             |   |   |   |

• Grib fyldhåndtaget og træk en lodret serie af formlen gennem celleområdet A2:A11

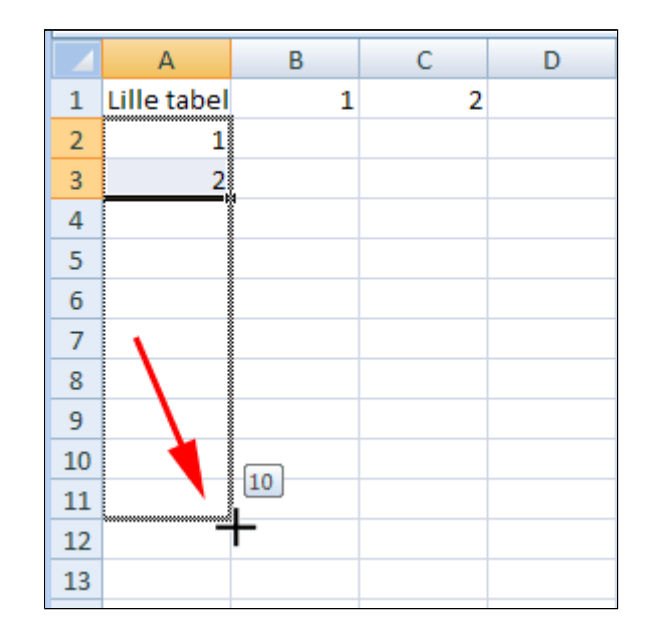

• **Træk** på tilsvarende måde en **vandret serie** i celleområdet **B1:K1** 

| А           | В | С | D | E | F | G | Н | 1 | J | K  |
|-------------|---|---|---|---|---|---|---|---|---|----|
| Lille tabel | 1 | 2 | 3 | 4 | 5 | 6 | 7 | 8 | 9 | 10 |
| 1           |   |   |   |   |   |   |   |   |   |    |
| 2           |   |   |   |   |   |   |   |   |   |    |
| 3           |   |   |   |   |   |   |   |   |   |    |
| 4           |   |   |   |   |   |   |   |   |   |    |
| 5           |   |   |   |   |   |   |   |   |   |    |
| 6           |   |   |   |   |   |   |   |   |   |    |
| 7           |   |   |   |   |   |   |   |   |   |    |
| 8           |   |   |   |   |   |   |   |   |   |    |
| 9           |   |   |   |   |   |   |   |   |   |    |
| 10          |   |   |   |   |   |   |   |   |   |    |
|             |   |   |   |   |   |   |   |   |   |    |

- Klik i celle B2
- *Tast* =
- Klik i celle A2

- Tast \*
- *Klik* i celle **B1** (1)
- **Klik** på 🔽 (2)

|   | SUM         |       | - ( | • X    | ✓ fx | =A2 | 2*B1 |
|---|-------------|-------|-----|--------|------|-----|------|
|   | А           | В     | С   | D      | E    | F   | G    |
| 1 | Lille tabel | 1     | 2   | 3      | 4    | 5   | 6    |
| 2 | 1           | =A2*E | 31  |        |      |     | 2    |
| 3 | 2           |       |     |        |      |     |      |
| 4 | 3           |       |     |        |      |     |      |
| 5 | 4           |       |     | $\sim$ | T    |     |      |
| 6 | 5           |       |     |        |      |     |      |

• Grib fyldhåndtaget og træk en lodret serie af formlen gennem celleområdet B2:B11

Det ligner ikke den lille tabel - der må være noget galt med formlen.

|    | А           | В     | С        | D |
|----|-------------|-------|----------|---|
| 1  | Lille tabel | 1     | 2        | 3 |
| 2  | 1           | 1     |          |   |
| 3  | 2           | 2     |          |   |
| 4  | 3           | 6     |          |   |
| 5  | 4           | 24    |          |   |
| 6  | 5           | 120   |          |   |
| 7  | 6           | 720   |          |   |
| 8  | 7           | 5040  |          |   |
| 9  | 8           | ##### |          |   |
| 10 | 9           | ##### |          |   |
| 11 | 10          | ####  | <b>_</b> |   |
| 12 |             |       | <b>-</b> |   |

- **Dobbeltklik** i celle **B2**
- Anbring markøren i eller ved referencen A2
- *Tast* F4 gentagne gange indtil der står \$A2
- Anbring markøren i eller ved referencen B1
- *Tast* F4 gentagne gange indtil der står B\$1 (1)
- **Klik** på 🗹 (2)
- Grib fyldhåndtaget og træk en lodret serie af formlen gennem

|   | SUM         |        | - (  | • X | √ fx | =\$A | 2*B\$ |
|---|-------------|--------|------|-----|------|------|-------|
|   | А           | В      | С    | D   | E    | 4    | G     |
| 1 | Lille tabel | 1      | 2    | 3   | 4    | 5    | 6     |
| 2 | 1           | =\$A2* | B\$1 |     |      |      | _     |
| 3 | 2           | 2      |      | 1   |      |      |       |
| 4 | 3           | 6      |      |     |      |      |       |

|    | B2          |    |            | 9 | $f_{\mathcal{K}}$ | =\$A | 2*B\$1 | L |
|----|-------------|----|------------|---|-------------------|------|--------|---|
|    | А           | В  | С          | D | Е                 | F    | G      |   |
| 1  | Lille tabel | 1  | 2          | 3 | 4                 | 5    | 6      |   |
| 2  | 1           | 1  |            |   |                   |      |        |   |
| 3  | 2           | 2  |            |   |                   |      |        |   |
| 4  | 3           | 3  |            |   |                   |      |        |   |
| 5  | 4           | 4  |            |   |                   |      |        |   |
| 6  | 5           | 5  |            |   |                   |      |        |   |
| 7  | 6           | 6  |            |   |                   |      |        |   |
| 8  | 7           | 7  |            |   |                   |      |        |   |
| 9  | 8           | 8  |            |   |                   |      |        |   |
| 10 | 9           | 9  | 1          |   |                   |      |        |   |
| 11 | 10          | 10 |            |   |                   |      |        |   |
| 12 |             | -  | <b>2</b> 7 |   |                   |      |        |   |

celleområdet **B2:B11** 

Nu ligner det 1tabellen

| Grib                   |
|------------------------|
| fyldhåndtaget og       |
| træk en <b>vandret</b> |
| serie af               |
| celleområdet           |
| B2:B11 gennem          |
| celleområdet           |
| B2:K11                 |
|                        |

|    | B2          |    | - ( | •  | $f_x$ | =\$A | 2*B\$1 |    |    |    |     |   |
|----|-------------|----|-----|----|-------|------|--------|----|----|----|-----|---|
| 4  | А           | В  | С   | D  | E     | F    | G      | н  | 1  | J  | К   | L |
| 1  | Lille tabel | 1  | 2   | 3  | 4     | 5    | 6      | 7  | 8  | 9  | 10  |   |
| 2  | 1           | 1  | 2   | 3  | - 4   | 5    | 6      | 7  | 8  | 9  | 10  |   |
| 3  | 2           | 2  | 4   | 6  | 8     | 10   | 12     | 14 | 16 | 18 | 20  |   |
| 4  | 3           | 3  | 6   | 9  | 12    | 15   | 18     | 21 | 24 | 27 | 30  |   |
| 5  | 4           | 4  | 8   | 12 | 16    | 20   | 24     | 28 | 32 | 36 | 40  |   |
| 6  | 5           | 5  | 10  | 15 | 20    | 25   | 30     | 35 | 40 | 45 | 50  |   |
| 7  | 6           | 6  | 12  | 18 | 24    | 30   | 36     | 42 | 48 | 54 | 60  |   |
| 8  | 7           | 7  | 14  | 21 | 28    | 35   | 42     | 49 | 56 | 63 | 70  | 1 |
| 9  | 8           | 8  | 16  | 24 | 32    | 40   | 48     | 56 | 64 | 72 | 80  |   |
| 10 | 9           | 9  | 18  | 27 | 36    | 45   | 54     | 63 | 72 | 81 | 90  | 4 |
| 11 | 10          | 10 | 20  | 30 | 40    | 50   | 60     | 70 | 80 | 90 | 100 |   |
| 12 |             |    |     |    |       |      |        |    |    |    | -   | 2 |
| 13 |             |    |     |    |       |      |        |    |    |    |     |   |

\$M\$2 kaldes en absolut reference Tryk 1 gang på F4

K\$2 kaldes en blandet reference Tryk 2 gange på F4

(\$K2 fås ved 3 tryk på F4)

J3 kaldes en **relativ reference** 

En **relativ reference** svarer til at give instruktioner om, **hvordan** man skal bevæge sig et skakspil eller trafikken i forhold til, hvor man står i øjeblikket:

"Flyt springeren to frem og en til venstre".

eller

"Kør frem til 2. vej på højre hånd"

En **absolut reference** svarer til at give instruktioner om, **hvor** man skal gå hen:

" Flyt springeren frem til C1".

eller

"Kør frem til Bakkevej"

# Indtastning af formler

I denne øvelse lærer du

- simpel opskrivning af formler
- indtastning af mere komplicerede formler med cellehenvisninger, ved at klikke i celler i stedet for at skrive

#### Formler starter altid med et lighedstegn!

- Dobbeltklik i celle A1
- Skriv teksten "Facit af beregning"
- Tast Enter
- *Klik* i celle C1
- *Klik* i Formellinjen
- *Tast* = (lighedstegn)

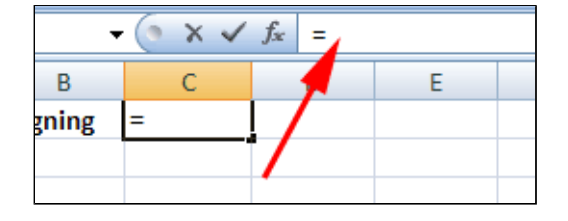

| ٠ | <b>Skriv</b> formlen som vist |  |
|---|-------------------------------|--|
|   |                               |  |

• **Klik** på

| •      | • (• X 🗸  | $f_{x}$ | =(125 | +336/4)*1, | 25 |
|--------|-----------|---------|-------|------------|----|
| В      | С         |         | D     | E          |    |
| egning | i/4)*1,25 |         |       |            |    |
|        |           |         |       |            |    |

| Herved fremkommer facit |   | C1          | •       | • (•   | $f_{x}$ | =(125 | +336/4)*1, | ,25 |
|-------------------------|---|-------------|---------|--------|---------|-------|------------|-----|
|                         |   | А           | В       | С      |         | D     | E          |     |
|                         | 1 | Facit af be | regning | 261,25 |         |       |            |     |
|                         | 2 |             |         |        |         |       |            |     |
|                         | 2 |             |         |        |         |       |            |     |

### Nem indtastning af brugerdefinerede formler

Du kan spare megen tid og tastearbejde ved at klikke i celler med musen og bruge funktionstasten F4. Her gennemgås teknikken ved indtastning af en formel til beregning af priser med specialrabatter ved storkøb af tryksager i et trykkeri, der er uerfarne i brug af regneark. De bruger en besynderlig formel:

Pris = (Basispris + Basispris\*moms - Rabat\*(Antal/100)<sup>2</sup>) \*Antal

- Hent og åbn projektmappen
   BrugerdefineredeFormler.xlsx
- Klik i celle E5

|     | E5          | •           | (•          | f <sub>x</sub> |          |
|-----|-------------|-------------|-------------|----------------|----------|
|     | А           | В           | С           | D              | Е        |
| 1   | Specialpri  | iser ved kø | b af tryksa | ger i store    | mængder  |
| 2   |             |             |             |                |          |
| 3   |             |             |             |                |          |
| 4   | Data til be | regningen   |             | Antal          | Pris     |
| 5   | Basispris:  | kr 12,50    |             | 10 Stk         | <u> </u> |
| 6   | Moms:       | 25%         |             | 100 Stk        |          |
| 7   | Rabat:      | 0,1%        |             | 1000 Stk       | T        |
| 8   |             |             |             | 10000 Stk      |          |
| 9   |             |             |             |                |          |
| 4.0 |             |             |             |                |          |

- *Tast* = (lighedstegn)
- *Tast* ( (venstre parentes)
- Klik i celle B5
- Tast F4 (se evt. <u>Referencer</u>)
- **Tast** + (plus)
- Klik i celle B5
- Tast F4
- **Tast** \* (gange)
- Klik i celle B6
- Tast F4
- **Tast** (minus)
- Klik i celle B7
- Tast F4
- *Tast* \* (gange)
- Tast ( (venstre parentes)
- Klik i celle D5
- Tast / (divider)
- Skriv 100
- Tast ) (højre parentes)
- **Tast** ^ (potensopløftning) (bemærk at tegnet ikke vises før det følgende tal skrives)
- Tast 2
- Tast ) (højre parentes)
- **Tast** \* (gange)
- Klik i celle D5

Nu skulle formlen se således ud: =(\$B\$5+\$B\$5\*\$B\$6-\$B\$7\* (D5/100)^2)\*D5

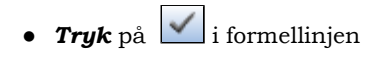

Så fremkommer resultatet af beregningen.

| $\checkmark$ | <i>f</i> <sub>x</sub> =(\$B\$ | \$5+\$B\$5*\$E | 3\$6-\$B\$7*( | D5/100)^2) | *D5       |  |
|--------------|-------------------------------|----------------|---------------|------------|-----------|--|
|              | D                             | E              | F             | G          | Н         |  |
| ksa          | ger i store                   | mængder        |               |            |           |  |
|              |                               |                |               |            |           |  |
|              |                               |                |               |            |           |  |
|              | Antal                         | Pris           |               |            |           |  |
|              | 10 Stk                        | =(\$B\$5+\$B   | \$5*\$B\$6-\$ | B\$7*(D5/1 | 00)^2)*D5 |  |
|              | 100 Stk                       |                |               |            |           |  |
|              | 1000 Stk                      |                |               |            |           |  |
|              | 10000 Stk                     |                |               |            |           |  |
|              |                               |                |               |            |           |  |

| Specialpriser ved køb af tryksager i store mængder |           |  |           |          |  |  |  |
|----------------------------------------------------|-----------|--|-----------|----------|--|--|--|
|                                                    |           |  |           |          |  |  |  |
|                                                    |           |  |           |          |  |  |  |
| Data til be                                        | regningen |  | Antal     | Pris     |  |  |  |
| <b>Basispris:</b>                                  | kr 12,50  |  | 10 Stk    | 156,2499 |  |  |  |
| Moms:                                              | 25%       |  | 100 Stk   |          |  |  |  |
| Rabat:                                             | 0,1%      |  | 1000 Stk  |          |  |  |  |
|                                                    |           |  | 10000 Stk |          |  |  |  |
|                                                    |           |  |           |          |  |  |  |

I cellen nederste højre hjørne er en lille firkant. Den kaldes fyldhåndtaget. Når markøren anbringes over fyldhåndtaget bliver den til et kryds.

• **Grib fyldhåndtaget** og *træk* en lodret serie af formlen i celleområdet **E6:E8** 

Prøv at ændre rabatten og se hvorledes Pris ændres.

|    | А           | В           | С           | D           | E        |
|----|-------------|-------------|-------------|-------------|----------|
| 1  | Specialpri  | iser ved kø | b af tryksa | ger i store | mængder  |
| 2  |             |             |             |             |          |
| 3  |             |             |             |             |          |
| 4  | Data til be | regningen   |             | Antal       | Pris     |
| 5  | Basispris:  | kr 12,50    |             | 10 Stk      | 156,2499 |
| 6  | Moms:       | 25%         |             | 100 Stk     |          |
| 7  | Rabat:      | 0,1%        |             | 1000 Stk    | -        |
| 8  |             |             |             | 10000 Stk   |          |
| 9  |             |             |             |             |          |
| 10 |             |             |             |             |          |

| Specialpriser ved køb af tryksager i store mængder |           |  |           |          |  |  |
|----------------------------------------------------|-----------|--|-----------|----------|--|--|
|                                                    |           |  |           |          |  |  |
|                                                    |           |  |           |          |  |  |
| Data til be                                        | regningen |  | Antal     | Pris     |  |  |
| Basispris:                                         | kr 12,50  |  | 10 Stk    | 156,2499 |  |  |
| Moms:                                              | 25%       |  | 100 Stk   | 1562,4   |  |  |
| Rabat:                                             | 0,1%      |  | 1000 Stk  | 15525    |  |  |
|                                                    |           |  | 10000 Stk | 56250    |  |  |

| B7          | •                                                  | 0 | $f_{\mathcal{K}}$ | 0,15%  | 6         |  |  |  |  |
|-------------|----------------------------------------------------|---|-------------------|--------|-----------|--|--|--|--|
| А           | В                                                  | С | D                 |        | E         |  |  |  |  |
| Specialp    | Specialpriser ved køb af tryksager i store mængder |   |                   |        |           |  |  |  |  |
|             |                                                    |   |                   |        |           |  |  |  |  |
|             |                                                    |   |                   |        |           |  |  |  |  |
| Data til be | regningen                                          |   | Ant               | al     | Pris      |  |  |  |  |
| Basispris:  | kr 12,50                                           |   |                   | 10 Stk | kr 156    |  |  |  |  |
| Moms:       | 25%                                                |   | 1                 | 00 Stk | kr 1.562  |  |  |  |  |
| Rabat:      | 0,15%                                              |   | 10                | 00 Stk | kr 15.475 |  |  |  |  |
|             |                                                    |   | 100               | 00 Stk | kr 6.250  |  |  |  |  |
|             |                                                    |   |                   |        |           |  |  |  |  |

Trykkeriet bør nok tænke sig om ved rabatgivning.

# Matrixformler - eksemplificeret ved indekstal

• Hent og åbn regnearket <u>Indeks eksempel for pizzabager.xlsx</u>

Pizzabageren ønsker en oversigt for hvorledes salget af pizza udvikler sig i løbet af ugen i en periode på 3 uger.

Dette kan meget passende gøres ved at tage udgangspunkt i salget mandag i uge 1 og sammenligne salget de følgende 3 uger hermed.

- *Marker* celleområdet A1:G4
- Tast CTRL + C (kopier)

|   | Α      | В        | С        | D        | E        | F        | G        |
|---|--------|----------|----------|----------|----------|----------|----------|
| 1 |        | Ма       | Ti       | On       | То       | Fr       | Lø       |
| 2 | 1. Uge | kr 2.556 | kr 3.021 | kr 2.105 | kr 3.211 | kr 5.589 | kr 3.561 |
| 3 | 2. Uge | kr 4.405 | kr 4.023 | kr 4.378 | kr 2.510 | kr 5.266 | kr 3.589 |
| 4 | 3. Uge | kr 3.856 | kr 3.998 | kr 4.025 | kr 3.125 | kr 6.981 | kr 3.422 |
| 5 |        |          |          |          |          |          |          |

- Anbring markøren i celle A8
- Tast CTRL + V (sæt ind)

|    | Α      | В        | С        | D        | E        | F        | G        |
|----|--------|----------|----------|----------|----------|----------|----------|
| 1  | [      | Ма       | Ti       | On       | То       | Fr       | Lø       |
| 2  | 1. Uge | kr 2.556 | kr 3.021 | kr 2.105 | kr 3.211 | kr 5.589 | kr 3.561 |
| 3  | 2. Uge | kr 4.405 | kr 4.023 | kr 4.378 | kr 2.510 | kr 5.266 | kr 3.589 |
| 4  | 3. Uge | kr 3.856 | kr 3.998 | kr 4.025 | kr 3.125 | kr 6.981 | kr 3.422 |
| 5  |        |          |          |          |          |          |          |
| 6  |        |          |          |          |          |          |          |
| 7  |        |          |          |          |          |          |          |
| 8  |        | Ma       | Ti       | On       | То       | Fr       | Lø       |
| 9  | 1. Uge | kr 2.556 | kr 3.021 | kr 2.105 | kr 3.211 | kr 5.589 | kr 3.561 |
| 10 | 2. Uge | kr 4.405 | kr 4.023 | kr 4.378 | kr 2.510 | kr 5.266 | kr 3.589 |
| 11 | 3. Uge | kr 3.856 | kr 3.998 | kr 4.025 | kr 3.125 | kr 6.981 | kr 3.422 |
| 12 |        |          |          |          |          |          |          |
| 13 |        |          |          |          |          |          |          |
|    |        |          |          |          |          |          |          |

#### • *Marker* celleområdet **B9:G11**

- Tast Delete
- **Tast =** (lighedstegn)

Nu skal der være lighedstegn både i formellinjen og i celle B9.

- fx XV SUM **┯** (.@ = D G В С E A Ма Ti On То Fr 1 Lø 2 kr 2.556 kr 3.021 kr 2.105 kr 3.211 kr 5.589 kr 3.561 1. Uge 3 2. Uge kr 4.405 kr 4.023 kr 4.378 kr 2.510 kr 5.266 kr 3.589 4 3. Uge kr 3.856 kr 3.998 kr 4.025 kr 3.125 kr 6.981 kr 3.422 5 6 7 8 On Fr Ma Ti То Lø 9 1. Uge 10 2. Uge 11 3. Uge 12
- Træk gennem celleområdet B2:G4

|    | S      | UM       | - (      | √ ( × ✓ f <sub>x</sub>   =B2:G4 |          |          |          |  |
|----|--------|----------|----------|---------------------------------|----------|----------|----------|--|
|    | Α      | В        | С        | D                               | E        | F        | G.       |  |
| 1  |        | Ма       | Ti       | On                              | То       | Fr       | Lø       |  |
| 2  | 1. Uge | kr 2.556 | kr 3.021 | kr 2.105                        | kr 3.211 | kr 5.589 | kr 3.561 |  |
| 3  | 2. Uge | kr 4.405 | kr 4.023 | kr 4.378                        | kr 2.510 | Kr 5.266 | kr 3.589 |  |
| 4  | 3. Uge | kr 3.856 | kr 3.998 | kr 4.025                        | kr 3.125 | kr 6.981 | kr 💦 🖓   |  |
| 5  |        |          |          |                                 |          |          |          |  |
| 6  |        |          |          |                                 |          |          |          |  |
| 7  |        |          |          |                                 |          |          |          |  |
| 8  |        | Ma       | Ti       | On                              | То       | Fr       | Lø       |  |
| 9  | 1. Uge | =B2:G4 🔍 |          |                                 |          |          |          |  |
| 10 | 2. Uge |          |          |                                 |          |          |          |  |
| 11 | 3. Uge |          |          |                                 |          |          |          |  |
| 12 |        |          |          |                                 |          |          |          |  |

- **Skriv /** (division)
- Klik i celle B2
- Tast CTRL + Skift + Enter

| SUM |        | (         | G4/B2    |          |          |          |          |
|-----|--------|-----------|----------|----------|----------|----------|----------|
|     | Α      | В         | С        | D        | E        | F        | G        |
| 1   |        | Ма        | Ti       | On       | То       | Fr       | Lø       |
| 2   | 1. Uge | kr 2.556  | kr 3.021 | kr 2.105 | kr 3.211 | kr 5.589 | kr 3.561 |
| 3   | 2. Uge | kr 4.405  | 4.023    | kr 4.378 | kr 2.510 | kr 5.266 | kr 3.589 |
| 4   | 3. Uge | kr 3.856  | kr 8 998 | kr 4.025 | kr 3.125 | kr 6.981 | kr 3.422 |
| 5   |        |           |          |          |          |          |          |
| 6   |        |           |          |          |          |          |          |
| 7   |        |           |          |          |          |          |          |
| 8   |        | Ma        | Ti       | On       | То       | Fr       | Lø       |
| 9   | 1. Uge | =B2:G4/B2 | ĺ        |          |          |          |          |
| 10  | 2. Uge |           |          |          |          |          |          |
| 11  | 3. Uge |           |          |          |          |          |          |
| 12  |        |           |          |          |          |          |          |

| Enheden passer       |
|----------------------|
| ikke. Indekstal skal |
| angives i procent.   |

|        | Ma       | 1   | Т     | ï    | 0    | n    | T     | 0   | F     | r   | L    | ø   |
|--------|----------|-----|-------|------|------|------|-------|-----|-------|-----|------|-----|
| 1. Uge | kr 2.5   | 556 | kr 3. | .021 | kr 2 | 105  | kr 3. | 211 | kr 5. | 589 | kr 3 | 561 |
| 2. Uge | kr 4.4   | 405 | kr 4  | 023  | kr 4 | 378  | kr 2. | 510 | kr 5. | 266 | kr 3 | 589 |
| 3. Uge | kr 3.856 |     | kr 3. | 998  | kr 4 | .025 | kr 3. | 125 | kr 6  | 981 | kr 3 | 422 |
|        |          |     |       |      |      |      |       |     |       |     |      |     |
|        |          |     |       |      |      |      |       |     |       |     |      |     |
|        |          |     |       |      |      |      |       |     |       |     |      |     |
|        | Ma       | 1   | Т     | ï    | 0    | n    | Т     | 0   | F     | r   | L    | ø   |
| 1. Uge | kr       | 1   | kr    | 1    | kr   | 1    | kr    | 1   | kr    | 2   | kr   | 1   |
| 2. Uge | kr       | 2   | kr    | 2    | kr   | 2    | kr    | 1   | kr    | 2   | kr   | 1   |
| 3. Uge | kr       | 2   | kr    | 2    | kr   | 2    | kr    | 1   | kr    | 3   | kr   | 1   |

- *Vælg* fanen Startside | gruppen Tal
- Tryk %

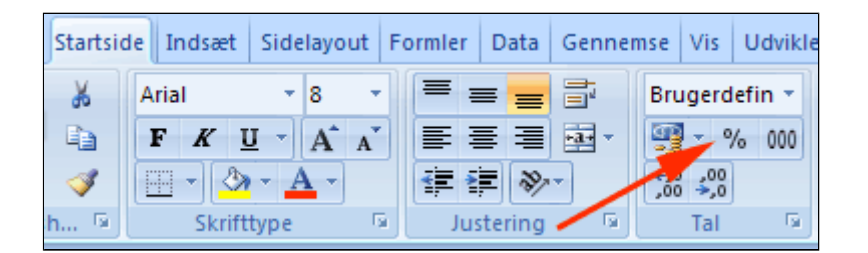

Indekstallene vises i procent

|    |        | B9       | - (      |          |          |          |          |  |
|----|--------|----------|----------|----------|----------|----------|----------|--|
|    | Α      | В        | С        | D        | E        | F        | G        |  |
| 1  |        | Ma       | Ti       | On       | То       | Fr       | Lø       |  |
| 2  | 1. Uge | kr 2.556 | kr 3.021 | kr 2.105 | kr 3.211 | kr 5.589 | kr 3.561 |  |
| 3  | 2. Uge | kr 4.405 | kr 4.023 | kr 4.378 | kr 2.510 | kr 5.266 | kr 3.589 |  |
| 4  | 3. Uge | kr 3.856 | kr 3.998 | kr 4.025 | kr 3.125 | kr 6.981 | kr 3.422 |  |
| 5  |        |          |          |          |          |          |          |  |
| 6  |        |          |          |          |          |          |          |  |
| 7  |        |          |          |          |          |          |          |  |
| 8  |        | Ma       | Ti       | On       | То       | Fr       | Lø       |  |
| 9  | 1. Uge | 100%     | 118%     | 82%      | 126%     | 219%     | 139%     |  |
| 10 | 2. Uge | 172%     | 157%     | 171%     | 98%      | 206%     | 140%     |  |
| 11 | 3. Uge | 151%     | 156%     | 157%     | 122%     | 273%     | 134%     |  |
| 12 |        |          |          |          |          |          |          |  |

- *Marker* celleområdet A8:G11
- Vælg fanen Indsæt | gruppen Diagrammer (1)
- Tryk Grupperet søjle (2)

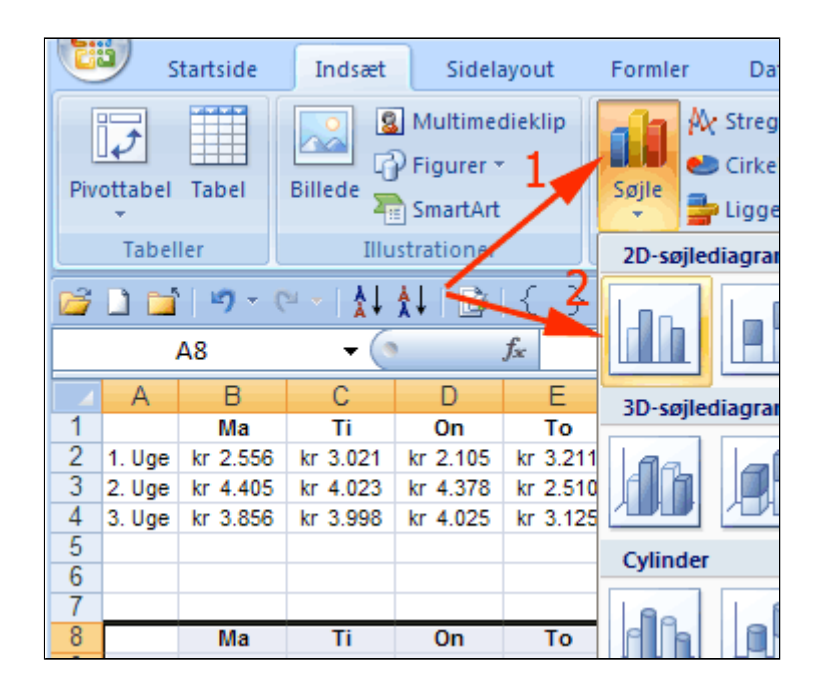

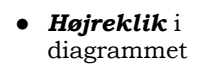

• Vælg Vælg data

Herved fremkommer boksen **Vælg datakilde** 

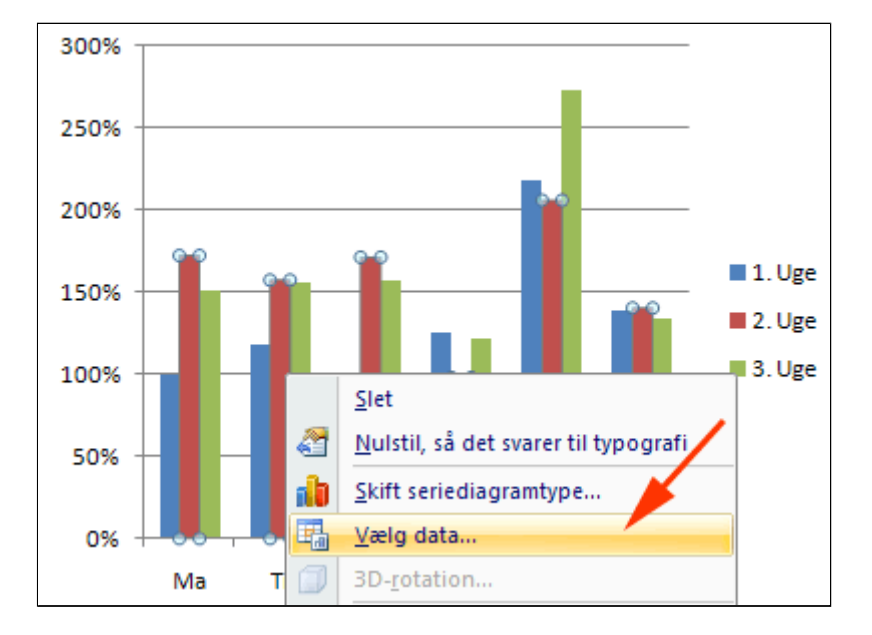

- Tryk Skift række/kolonne (1)
- *Tryk* OK (2)

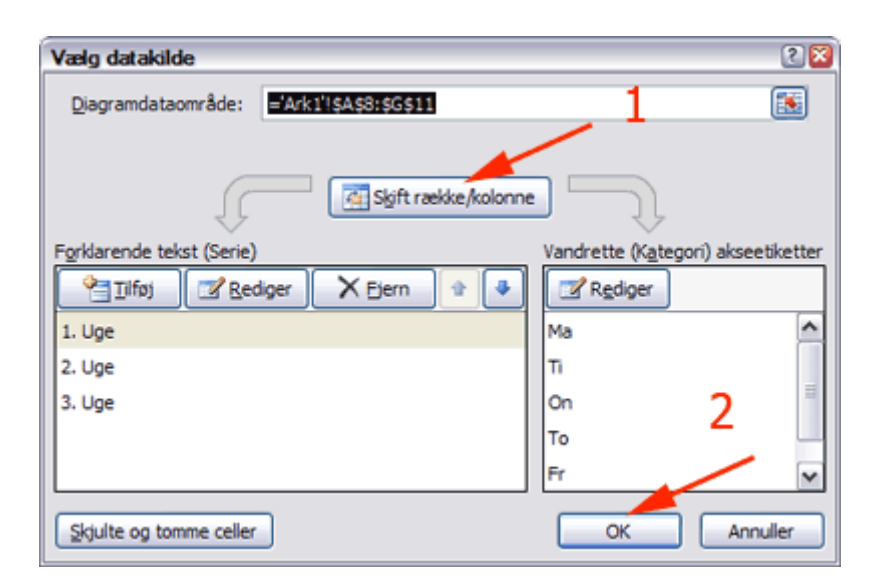

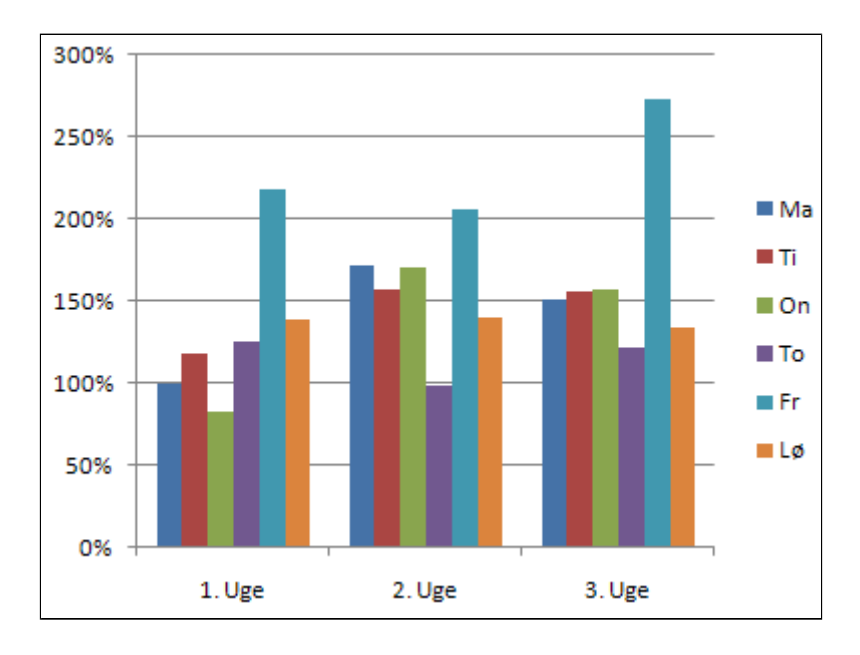

Se evt.: <u>Indeks eksempel for pizzabager løsning.xlsx</u> <u>Matrixformler</u>

# **Tekst-Tal-Formel-Serie (2)**

Demo

Øvelser

- IndbyggedeFunktioner
- Nu, Idag og Dato
  - Evt. opgaver 4 og 5
- Opstil kriterium
  - Evt. opgaver 6
  - Evt. Mange kriterier
- Sammenlign lister
- Indsæt speciel værdier
- Indsæt speciel kæder

#### Excels indbyggede funktioner

I denne øvelse lærer du

- at anvende enkelte af Excels indbyggede funktioner eksemplificeret ved
  - o sumo middelværdi

### Excels indbyggede funktioner

Hent og åbn regnearket
 <u>DataTilIndbyggedeFunktioner.xlsx</u>

Arket er en optegnelse over salget for en grosistvirksomheds sælgere et år.

Du skal fremstille følgende opstilling over salget:

- 1. Det samlede salg for hver sælger
- 2. Det gennemsnitlige salg for sælgerne i hver periode

|    | A                         | В            | С     |         |  |
|----|---------------------------|--------------|-------|---------|--|
| 1  | Periode                   | Navn         | Jylla | ind     |  |
| 2  | 1. kvartal                | Eva Nør      | kr    | 403.000 |  |
| 3  | 2. kvartal                | Eva Nør      | kr    | 225.000 |  |
| 4  | 3. kvartal                | Eva Nør      | kr    | 46.000  |  |
| 5  | <ol><li>kvartal</li></ol> | Eva Nør      | kr    | 456.000 |  |
| 6  | 1. kvartal                | Per Larsen   | kr    | 321.000 |  |
| 7  | 2. kvartal                | Per Larsen   | kr    | 59.000  |  |
| 8  | <ol><li>kvartal</li></ol> | Per Larsen   | kr    | 63.000  |  |
| 9  | <ol><li>kvartal</li></ol> | Per Larsen   | kr    | 214.000 |  |
| 10 | 1. kvartal                | Ingrid Olsen | kr    | 56.000  |  |
| 11 | 2. kvartal                | Ingrid Olsen | kr    | 456.000 |  |
| 12 | 3. kvartal                | Ingrid Olsen | kr    | 125.000 |  |
| 13 | <ol><li>kvartal</li></ol> | Ingrid Olsen | kr    | 199.000 |  |
| 14 | 1. kvartal                | Lise Jensen  | kr    | 63.000  |  |
| 15 | 2. kvartal                | Lise Jensen  | kr    | 88.000  |  |
| 16 | 3. kvartal                | Lise Jensen  | kr    | 356.000 |  |
| 17 | <ol><li>kvartal</li></ol> | Lise Jensen  | kr    | 458.000 |  |
|    |                           |              |       |         |  |

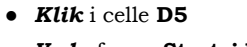

- Vælg fanen Startside
- Vælg gruppen Redigering
- Tryk Autosum

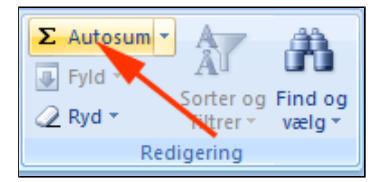

Excel foreslår et celleområde at summere over. Det skal udvides.

| - ( | X    | 🗸 f <sub>x</sub> | =S  | UM(C5)   |  |
|-----|------|------------------|-----|----------|--|
|     |      | С                |     | D        |  |
|     | Jyll | and              |     |          |  |
|     | kr   | 403.0            | 000 |          |  |
|     | kr   | 225.0            | 000 |          |  |
|     | kr   | 46.0             | 000 |          |  |
|     | kr   | 456.0            | 000 | =SUM(C5) |  |
| en  | kr   | 321.0            | 000 |          |  |
| en  | kr   | 59.0             | 000 |          |  |

• *Træk* med musen gennem celleområdet **C2 til C5** 

• **Tryk** på 🗹 i formellinjen

| 0 | ×    | ✓ f <sub>x</sub> | =S  | UM(C2:C5) |          |
|---|------|------------------|-----|-----------|----------|
|   |      | С                |     | D         | E        |
|   | Jyll | and              |     |           |          |
|   | kr   | 403.0            | 00  |           |          |
|   | kr   | 225.0            | 000 |           |          |
|   | kr   | 46.0             | 00  |           |          |
|   | kr   | 456              | 00  | =SUM(C2:  | C5)      |
| n | kr   | 321.0            | 080 | SUM(tal1; | [tal2];) |
| n | kr   | 59.0             | 000 |           |          |
| n | kr   | 63.0             | 000 |           |          |
|   |      |                  |     |           |          |

- *Højreklik* i celle **D5** (1)
- Vælg Kopier (2)

| 0 |       | $f_{x}$    | =S | UM | (C2:0    | :5)            |                    |                   |  |
|---|-------|------------|----|----|----------|----------------|--------------------|-------------------|--|
|   |       | С          |    |    | D        |                | E                  | F                 |  |
|   | Jylla | ind        |    |    |          |                |                    |                   |  |
|   | kr    | kr 403.000 |    |    | 1        |                |                    |                   |  |
|   | kr    | kr 225.000 |    |    |          |                | _                  | 2                 |  |
|   | kr    | 46.0       | 00 |    |          |                |                    | 2                 |  |
|   | kr    | 456.0      | 00 | kr | 1 12     | 0.000          |                    |                   |  |
|   | kr    | 321.0      | 00 |    | ň        | <u>K</u> lip   |                    |                   |  |
|   | kr    | 59.0       | 00 |    | Ð        | K <u>o</u> pie | r 🖉                |                   |  |
|   | kr    | 63.0       | 00 |    | <b>1</b> | Sæt i <u>n</u> | lq                 |                   |  |
|   | kr    | 214.0      | 00 |    |          | Indsæ          | t spe <u>c</u> iel |                   |  |
| n | kr    | 56.0       | 00 |    |          | Indsæ          | t kopierede        | e c <u>e</u> ller |  |
| n | kr    | 456.0      | 00 |    |          | Slet           |                    |                   |  |
| n | kr    | 125.0      | 00 |    |          | Rvd in         | dbold              |                   |  |
|   |       |            |    |    |          | <u>T</u> yu n  | anoid              |                   |  |

- *Højreklik* i celle D9
- Vælg Sæt ind
- Højreklik i celle D13
- Vælg Sæt ind
- *Højreklik* i celle **D17**
- Vælg Sæt ind
- **Tast Esc** for at fjerne markeringen

|    | А          | В            |        | С       |      | D        | E |
|----|------------|--------------|--------|---------|------|----------|---|
| 1  | Periode    | Navn         | Jyllan | d       |      |          |   |
| 2  | 1. kvartal | Eva Nør      | kr     | 403.000 |      |          |   |
| 3  | 2. kvartal | Eva Nør      | kr     | 225.000 |      |          |   |
| 4  | 3. kvartal | Eva Nør      | kr     | 46.000  |      |          |   |
| 5  | 4. kvartal | Eva Nør      | kr     | 456.000 | kr 1 | .130.000 |   |
| 6  | 1. kvartal | Per Larsen   | kr     | 321.000 |      |          | / |
| 7  | 2. kvartal | Per Larsen   | kr     | 59.000  |      |          |   |
| 8  | 3. kvartal | Per Larsen   | kr     | 63.000  |      |          |   |
| 9  | 4. kvartal | Per Larsen   | kr     | 214.000 | kr   | 657.000  |   |
| 10 | 1. kvartal | Ingrid Olsen | kr     | 56.000  |      |          | / |
| 11 | 2. kvartal | Ingrid Olsen | kr     | 456.000 |      |          |   |
| 12 | 3. kvartal | Ingrid Olsen | kr     | 125.000 |      |          |   |
| 13 | 4. kvartal | Ingrid Olsen | kr     | 199.000 | kr   | 836.000  |   |
| 14 | 1. kvartal | Lise Jensen  | kr     | 63.000  |      |          |   |
| 15 | 2. kvartal | Lise Jensen  | kr     | 88.000  |      |          |   |
| 16 | 3. kvartal | Lise Jensen  | kr     | 356.000 |      |          |   |
| 17 | 4. kvartal | Lise Jensen  | kr     | 458 🚯 0 | kr   | 965.000  |   |
| 18 |            |              |        |         |      |          | æ |
| 19 |            |              |        |         |      |          |   |

- *Klik* i celle **E2** (1)
- **Skriv** = (2)
- Skriv m

Excel gætter på at du ønsker at indsætte en formel der starte med m.

• Dobbeltklik Middel (3)

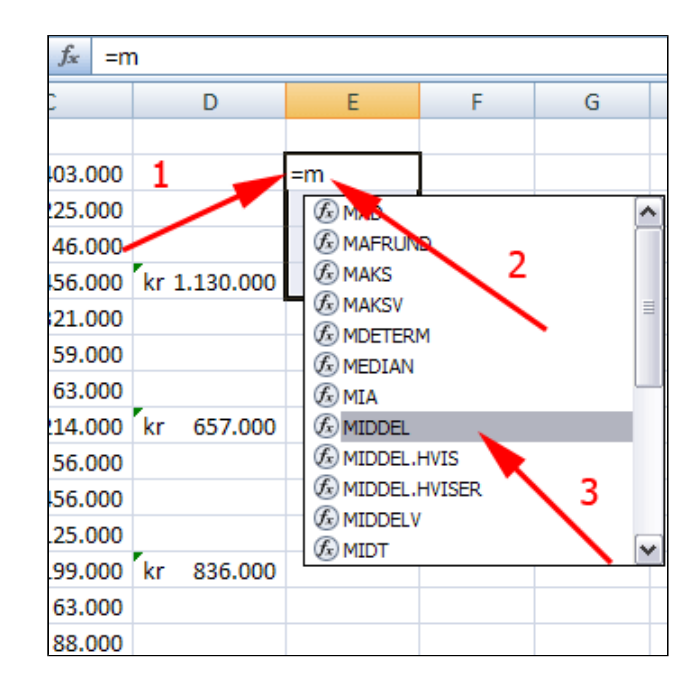

- Hold CTRL nede
- *Klik* i Celle C2 (1)
- *Klik* i Celle C6 (2)
- *Klik* i Celle C10 (3)
- *Klik* i Celle C14 (4)
- Slip CTRL
- Tryk 📈 (5)

• Grib fyldhåndtaget og træk en serie gennem celleområdet E2 til E5

| × √ f <sub>*</sub> =MIDDEL(C2;C6;C10;C14 |         |              |            |                      |  |  |
|------------------------------------------|---------|--------------|------------|----------------------|--|--|
|                                          | С       | D            | E          | F                    |  |  |
| Jylla                                    | nd      | <b>~</b> 5   |            |                      |  |  |
| kr                                       | 403.000 |              | =MIDDEL(C2 | ;C6;C10;C14          |  |  |
| kr                                       | 225.000 |              | MIDDEL(tal | l; [tal2]; [tal3]; [ |  |  |
| kr                                       | 46.000  |              | 1          |                      |  |  |
| kr                                       | 456.000 | kr 1.130.000 |            |                      |  |  |
| kr                                       | 321.000 |              |            |                      |  |  |
| kr                                       | 59.000  |              | -          |                      |  |  |
| kr                                       | 63.000  |              | 2          |                      |  |  |
| kr                                       | 214.000 | kr 657.000   |            |                      |  |  |
| kr                                       | 56.000  | -            |            |                      |  |  |
| kr                                       | 456.000 |              | 3          |                      |  |  |
| kr                                       | 125.000 |              |            |                      |  |  |
| kr                                       | 199.000 | kr 836.000   |            |                      |  |  |
| kr                                       | 63.000  |              |            |                      |  |  |
| lee                                      | 00 000  |              | 4          |                      |  |  |

| (● <i>f</i> <sub>x</sub> =N |       |               | 1IDDEL(C2;C6;C10;C14) |            |  |  |
|-----------------------------|-------|---------------|-----------------------|------------|--|--|
|                             |       | С             | D                     | E          |  |  |
|                             | Jylla | and           |                       |            |  |  |
|                             | kr    | 403.000       |                       | kr 210.750 |  |  |
|                             | kr    | 225.000       |                       | kr 207.000 |  |  |
|                             | kr    | 46.000        |                       | kr 147.500 |  |  |
|                             | kr    | 456.000       | kr 1.130.000          | kr 331.750 |  |  |
|                             | kr    | 321.000       |                       |            |  |  |
|                             | kr    | 59.000        |                       |            |  |  |
|                             | kr    | 63.000        |                       |            |  |  |
|                             | kr    | 214.000       | kr 657.000            |            |  |  |
|                             |       | <b>FC</b> 000 |                       |            |  |  |
• *Flyt* celleområdet og indsæt vejledende tekster

| D            | E          |        | F       |
|--------------|------------|--------|---------|
| Total        |            | Middel |         |
|              | 1. kvartal | kr     | 210.750 |
|              | 2. kvartal | kr     | 207.000 |
|              | 3. kvartal | kr     | 147.500 |
| kr 1.130.000 | 4. kvartal | kr     | 331.750 |
|              |            |        |         |
|              |            |        |         |
|              |            |        |         |
| kr 657.000   |            |        |         |
|              |            |        |         |
|              |            |        |         |
|              |            |        |         |
| kr 836.000   |            |        |         |
|              |            |        |         |
|              |            |        |         |
|              |            |        |         |
| kr 965.000   |            |        |         |

### Nu(), IDAG() og Dato()

I denne øvelse lærer du at anvende de indbyggede funktioner Nu(), IDAG() og Dato()

- *Åbn* et tomt regneark
- *Klik* i en tilfældig celle (1)
- Vælg fanen Formler

   gruppen
   Funktionsbibliotek
   Dato og
   klokkeslæt (2)
- Vælg DATO (3)

Herved fremkommer boksen Funktionsargumenter, hvor du også kan lære om funktionen.

- *Skriv* Årstal, Måned og **Dag** i de respektive felter
- Tryk OK

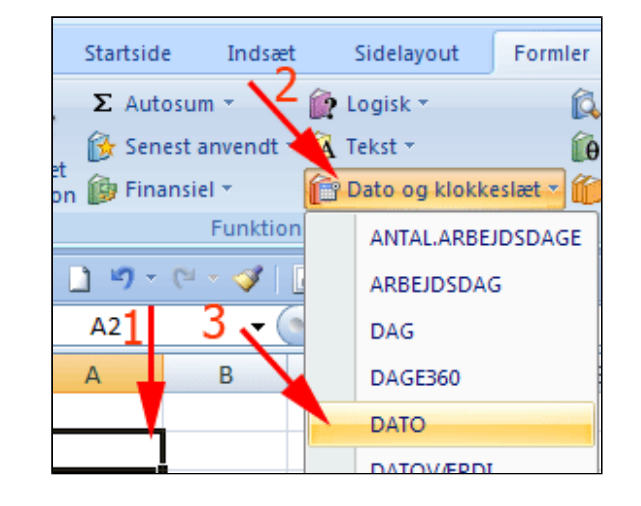

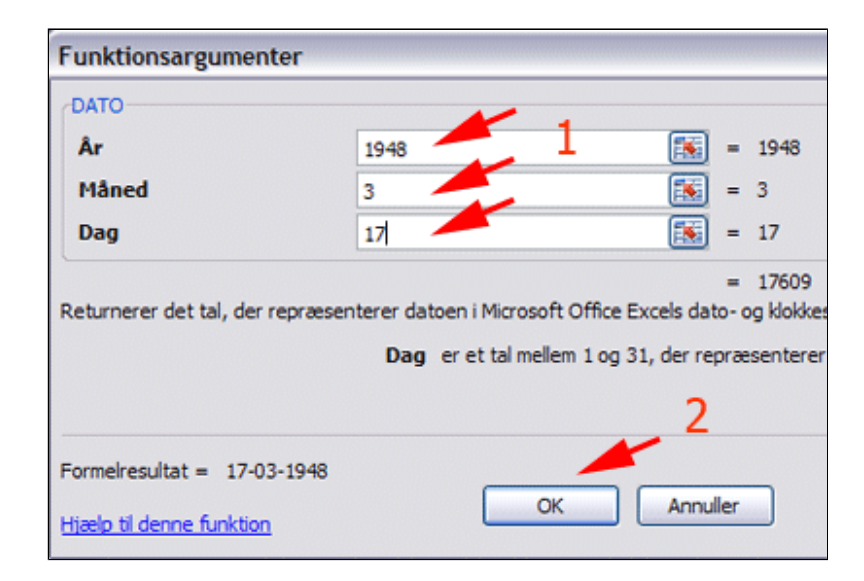

- *Klik* i en tilfældig celle (1)
- Vælg fanen Formler | gruppen Funktionsbibliotek (2)
- Vælg IDAG (3)

Herved fremkommer boksen Funktionsargumenter, hvor du også kan lære om funktionen.

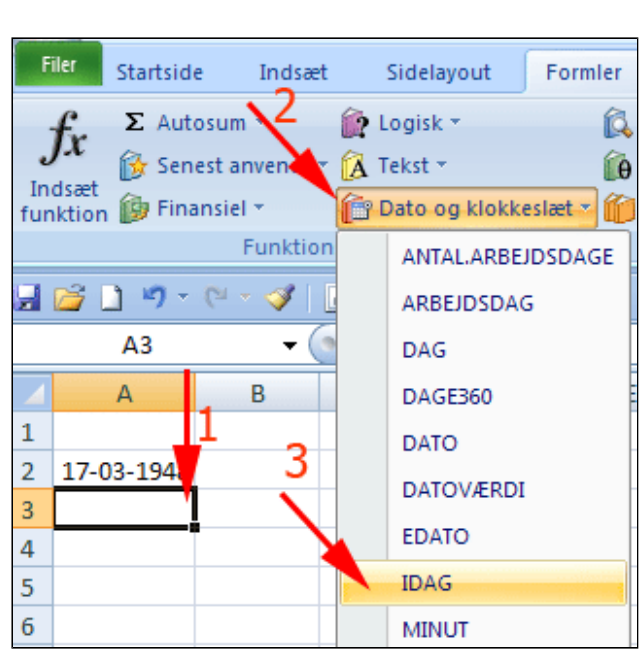

• Tryk OK

#### **Bemærk:** Formelresultat = Flygtig

- *Klik* i en tilfældig celle (1)
- Vælg fanen Formler | gruppen Funktionsbibliotek (2)
- Vælg NU (3)

Herved fremkommer boksen Funktionsargumenter, hvor du også kan lære om funktionen.

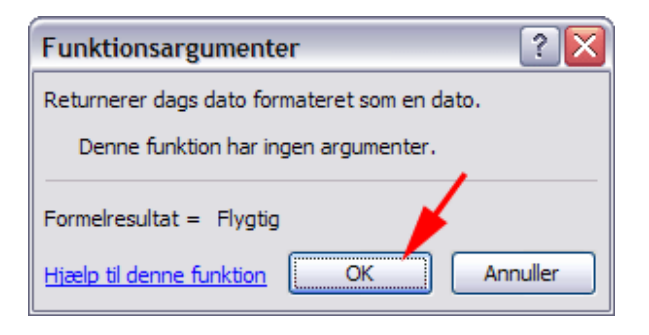

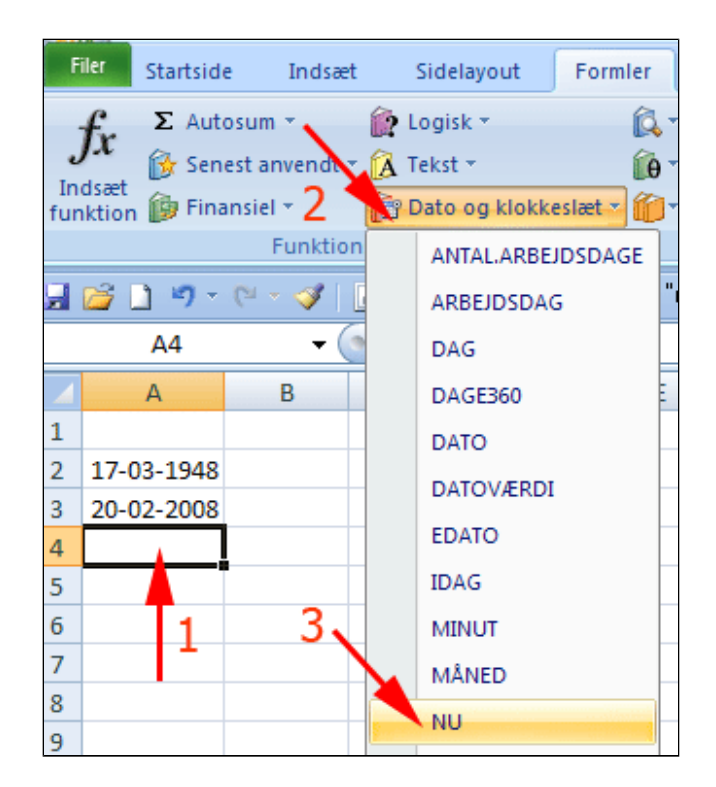

• Tryk OK

**Bemærk:** Formelresultat = Flygtig

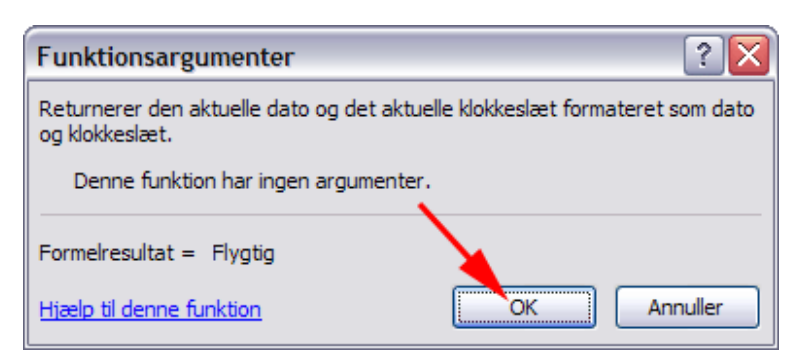

# Resultatet af formlerne lige nu!

|   | A4               | - | $f_{x}$ | =NU() |
|---|------------------|---|---------|-------|
|   | А                | В | С       | C     |
| 1 |                  |   |         |       |
| 2 | 17-03-1948       |   |         |       |
| 3 | 20-02-2008       |   |         |       |
| 4 | 20-02-2008 14:19 |   |         |       |
| 5 |                  |   |         |       |

- *Vent* et minut eller mere
- *Vælg* fanen Formler | gruppen Beregning
- Tryk Beregn nu

Herved opdateres de flygtige formler

Alternativ: Dags dato: Tast CTRL+Skift+,

Hvis du gemmer regnearket og åbner det en anden dag, vil de flygtige formler afspejle dato og klokkeslæt ved åbningstidspunktet. **Opgave:** <u>Ferieskema</u>

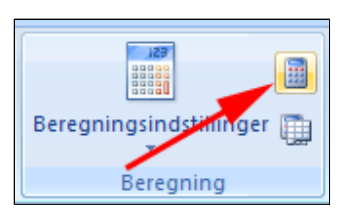

|   | A4 🗸 💿           |   | f <sub>x</sub> | =NU | J() |
|---|------------------|---|----------------|-----|-----|
|   | А                | В | С              |     |     |
| 1 |                  |   |                |     |     |
| 2 | 17-03-1948       |   |                |     |     |
| 3 | 20-02-2008       |   |                |     |     |
| 4 | 20-02-2008 14:24 |   |                |     |     |
| 5 |                  |   |                |     |     |

Her er et eksempel på avanceret brug af datoformler: Automatisk kalender

### **Opstil kriterium**

Pizzabageren vil give 20% rabat ved køb af 10 pizzaer eller mere af samme slags og ingen rabat ved køb af op til 10 pizzaer.

- *Hent* og *åbn* regnearket <u>PizzaMedRabat.xlsx</u>
- Marker celle E5
- Tryk f 🖈

Herved fremkommer boksen  ${\bf Inds} {\color{black} {\mbox{\sc b}}} t$  funktion

| B                        | С                    | D           | E       |
|--------------------------|----------------------|-------------|---------|
| Pizza                    | baren Vi             | valdi       |         |
| Nous                     | Stukovia             | Antol       | Duio    |
| Vesuvio                  | stykpris<br>kr 67 75 | Antai<br>11 | Pris    |
| Amore                    | kr 79.75             | 5           | i       |
| Quatro Stagioni Fantasia | kr 92,25             | 1           |         |
| Cavalarina Rusticana     | kr 48,25             |             |         |
| Cacciatore               | kr 78,50             |             |         |
| Vegetariana              | kr 74,00             | 5           |         |
| Magherita                | kr 62,00             |             |         |
|                          |                      | l alt       | kr 0,00 |

- Vælg kategori: Logisk (1)
- Marker Hvis (2)
- Tryk OK (3)

Herved fremkommer boksen **Funktionsargumenter** (se nedenfor)

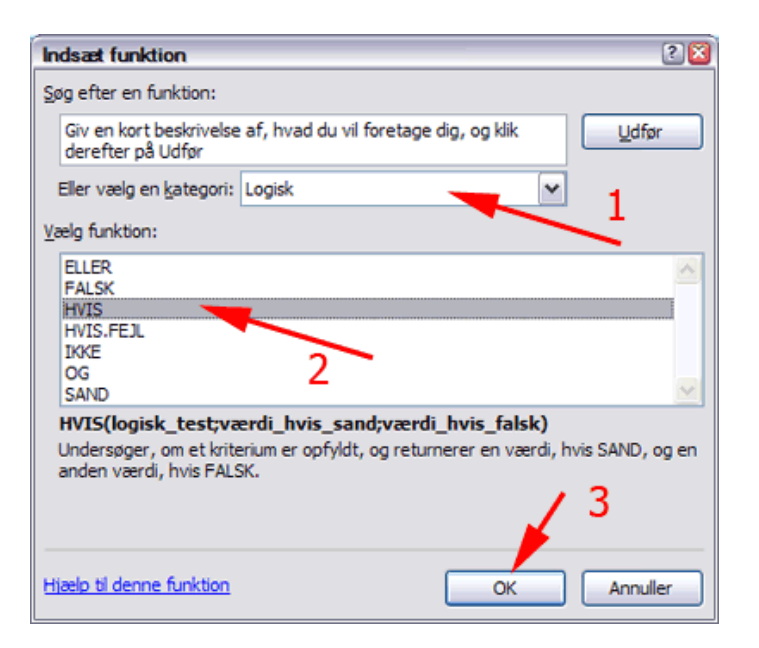

- Udfyld boksen som vist
- Tryk OK

| Funktionsargumenter           |                                     |                                    |                            | ? 🛛            |
|-------------------------------|-------------------------------------|------------------------------------|----------------------------|----------------|
| HVIS                          |                                     |                                    |                            |                |
| Logisk_test                   | D5>10                               | =                                  | SAND                       |                |
| Værdi_hvis_sand               | C5*D5*0,8                           | =                                  | 596,2                      |                |
| Værdi_hvis_falsk              | C5*D5                               | =                                  | 745,25                     |                |
|                               |                                     | =                                  | 596,2                      |                |
| Undersøger, om et kriterium e | er opfyldt, og returnerer e         | en værdi, hvis SAND, og            | g en anden værdi, hvis FAL | SK.            |
| Værdi_                        | hvis_falsk er den vær<br>returneres | di, der returneres, hvis<br>FALSK. | logisk_test er FALSK. Hvis | intet angives, |
| Formelresultat = kr 596,20    |                                     |                                    |                            |                |
| Hiælp til denne funktion      |                                     |                                    | ОК                         | Annuller       |

Formlen kan læses: Hvis antallet af købte pizzaer af denne slags er større end 10 er prisen lig med antallet af pizzaer gange prisen for én pizza gange med 0,8. Hvis ikke - er prisen antallet af pizzaer gange prisen for en pizza.

• Grib fyldhåndtaget og træk en lodret serie af formlen gennem celleområdet **E5:E11** 

| $ f_x$                 | 5*D5*0,8;C5  | 5*D5) |           |
|------------------------|--------------|-------|-----------|
| В                      | С            | D     | E         |
| Piz                    | zabaren Vi   | valdi |           |
|                        |              |       |           |
| Navn                   | Stykpris     | Antal | Pris      |
| Vesuvio                | kr 67,75     | 11    | kr 596,20 |
| Amore                  | kr 79,75     | 5     | ľ         |
| Quatro Stagioni Fantas | sia kr 92,25 | 1     |           |
| Cavalarina Rusticana   | kr 48,25     |       |           |
| Cacciatore             | kr 78,50     |       |           |
| Vegetariana            | kr 74,00     | 5     | L 🦰 🔟     |
| Magherita              | kr 62,00     |       | I.        |
|                        |              | l alt | kr 596,20 |

Her er regningen. Værsgo at betal!

| Navn                     | Stykpris | Antal | Pris        |
|--------------------------|----------|-------|-------------|
| Vesuvio                  | kr 67,75 | 11    | kr 596,20   |
| Amore                    | kr 79,75 | 5     | kr 398,75   |
| Quatro Stagioni Fantasia | kr 92,25 | 1     | kr 92,25    |
| Cavalarina Rusticana     | kr 48,25 |       | kr 0,00     |
| Cacciatore               | kr 78,50 |       | kr 0,00     |
| Vegetariana              | kr 74,00 | 5     | kr 370,00   |
| Magherita                | kr 62,00 | 20    | kr 992,00   |
| -                        |          | l alt | kr 2.449,20 |

#### Mange kriterier

I denne øvelse lærer du at sammenligne et data i en celle med data i en lang liste og på basis heraf returnere et bestemt resultat.

Øvelsen kunne fx formuleres således. Hvis ugedagen har nr. 1 så er dagens navn Man, hvis dagen har nr. 2 er dagens navn Tir osv.

I stedet for at bruge funktionen <u>HVIS</u> i 4 niveauer, anvender vi her funktionen SLÅ.OP. Desuden lærer du at bruge Datofunktionerne ARBEJDSDAG og UGEDAG.

• **Udfyld** et nyt regneark som vist

|   | А          | В          | С        | D      |
|---|------------|------------|----------|--------|
| 1 | Startdato  | Arbejdsdag | Ugedagnr | Ugedag |
| 2 | 01-01-2009 |            |          |        |
| 3 |            |            |          |        |
| 4 |            |            |          |        |
| 5 |            |            |          |        |

- Markér celle B2 (1)
- *Vælg* fanen Formler | gruppen Funktionsbibliotek
- Tryk Dato og klokkeslæt (2)
- Vælg Arbejdsdag (3)

Herved fremkommer boksen **Funktionsargumenter** 

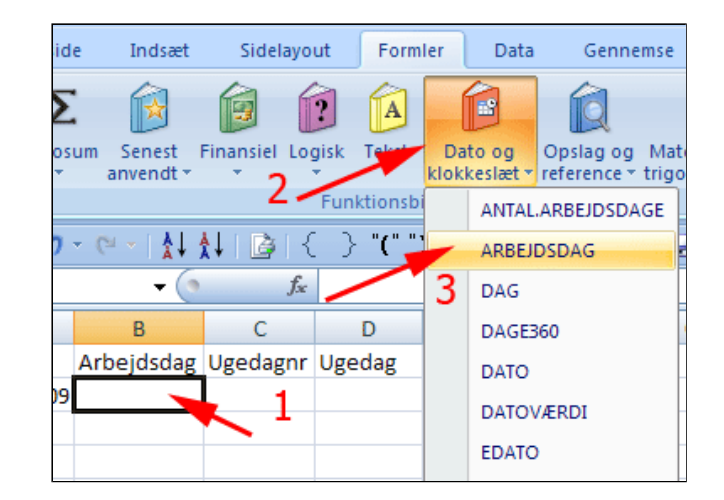

- **Anbring** markøren i feltet **Startdato** (1)
- *Klik* i celle **A2** (2)
- Skriv 1 i feltet Dage (3)
- *Tryk* OK (4)

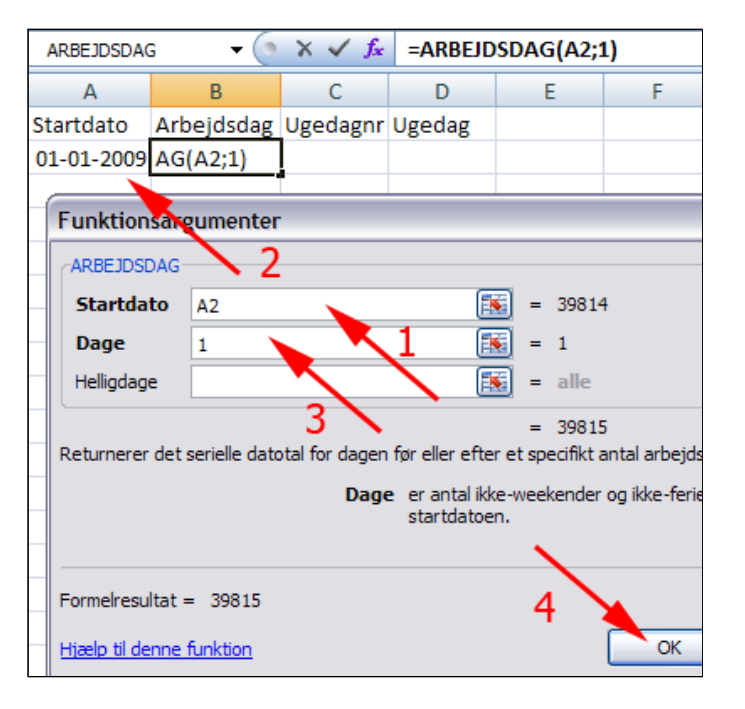

Nu ses arbejdsdagens dato som det antal dage der er gået siden 1. januar år 1900.

• *Markér* celleområdet **B2:B30** 

| Startdato  | Arbejdsdag | Ugedagnr |
|------------|------------|----------|
| 01-01-2009 | 39815      |          |
|            |            |          |
|            |            |          |
|            |            |          |
|            |            |          |

- *Vælg* fanen **Startside** | gruppen **Tal** (1)
- Tryk foldudpil ved Talformat (2)
- Vælg Kort datoformat

|          |            | 1 🥒                                | 4    |
|----------|------------|------------------------------------|------|
| -        | ABC<br>123 | Standard<br>Inter bestemt format   | ting |
| 20<br>20 | 12         | <b>Tal</b><br>39815,00             |      |
| 1        |            | <b>Valuta</b><br>kr 39.815,00      |      |
|          | F51        | Revision<br>kr 39.815,00           |      |
|          |            | Kort datoformat<br>02-01-2009      |      |
|          |            | Langt datoformat<br>2. januar 2009 |      |

Nu har arbejdsdagen det rigtige format.

| B2         | (o         | $f_x$    | =ARBEJD | SDAG(A2;1) |
|------------|------------|----------|---------|------------|
| Boksen N   | avn B      | С        | D       | E          |
| Startdato  | Arbejdsdag | Ugedagnr | Ugedag  |            |
| 01-01-2009 | 02-01-2009 |          |         |            |
|            |            |          |         |            |
|            |            |          |         |            |

- Markér celle B3 (1)
- *Vælg* fanen Formler | gruppen Funktionsbibliotek
- Tryk Dato og klokkeslæt (2)
- Vælg Arbejdsdag (3)

Herved fremkommer boksen **Funktionsargumenter** 

- tside Indsæt Sidelayout Formler Data Gennemse Σ 12 1 ? A Dato og Opslag og Mat klokkeslæt - reference - trigg Senest Finansiel Logisk itosum Tek anvendt 2 Funktionsbi ANTAL.ARBEJDSDAGE "(" " } १ - 🔍 - । 🚺 👫 । 📴 { ARBEJDSDAG f<sub>x</sub> 3 <del>-</del> () DAG В С D DAGE360 Arbejdsdag Ugedagnr Ugedag þ DATO 09 02-01-2009 DATOVÆRDI 1 EDATO
- Anbring markøren i feltet Startdato
- (1) *Klik* i celle **B2** (2)
- Skriv 1 i feltet Dage (3)
- Tryk OK (4)

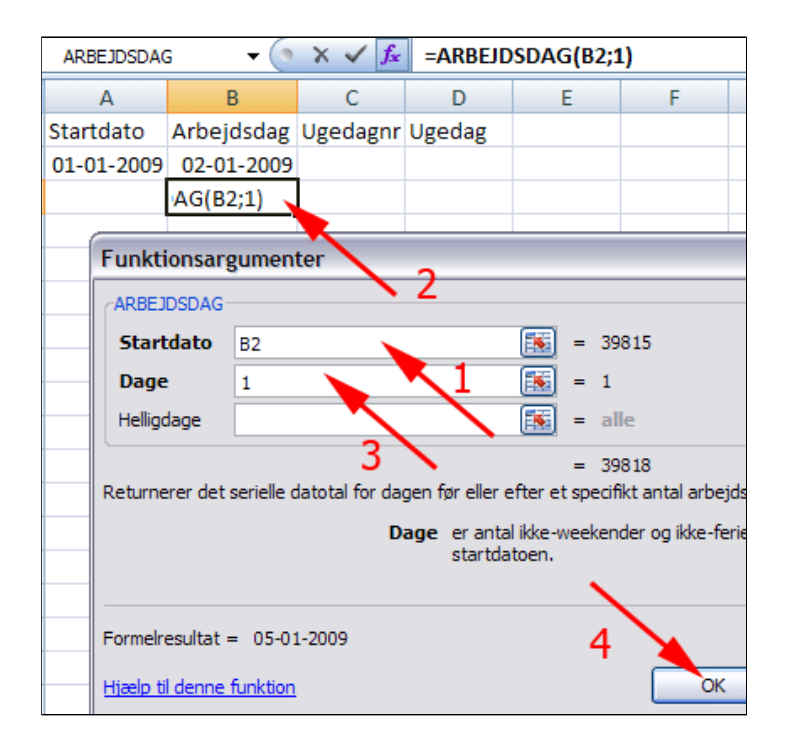

Nu ses den første arbejdsdag efter 2. januar 2009.

| B3 🔻 💽 |            | $f_x$      | =ARBEJD  | SDAG(B2;1) |   |
|--------|------------|------------|----------|------------|---|
|        | А          | В          | С        | D          | E |
| 1      | Startdato  | Arbejdsdag | Ugedagnr | Ugedag     |   |
| 2      | 01-01-2009 | 02-01-2009 | 5        |            |   |
| 3      |            | 05-01-2009 |          |            |   |
| 4      |            |            |          |            |   |

• **Grib** fyldhåndtaget træk en serie gennem celleområdet **B3:B30** 

|   | А          | В          | С        | D      |
|---|------------|------------|----------|--------|
| 1 | Startdato  | Arbejdsdag | Ugedagnr | Ugedag |
| 2 | 01-01-2009 | 02-01-2009 | 5        |        |
| 3 |            | 05-01-2009 |          |        |
| 4 |            |            |          |        |
| 5 |            |            |          |        |
| 6 |            |            |          |        |
| 7 |            |            |          |        |
| 8 |            |            |          |        |
| 9 |            |            |          |        |

Her ses starten på en række 5 dages arbejdsuger. Nu skal der knyttes ugedage til datoerne.

| Startdato  | Arbejdsdag | ι |
|------------|------------|---|
| 01-01-2009 | 02-01-2009 |   |
|            | 05-01-2009 |   |
|            | 06-01-2009 |   |
|            | 07-01-2009 |   |
|            | 08-01-2009 |   |
|            | 09-01-2009 |   |
|            | 12-01-2009 |   |
|            | 13-01-2009 |   |
|            | 14-01-2009 |   |
|            | 15-01-2009 |   |

• Markér celle C2 (1)

- *Vælg* fanen Formler | gruppen Funktionsbibliotek
- Tryk Dato og klokkeslæt (2)
- Vælg Ugedag (3)

Herved fremkommer boksen Funktionsargumenter

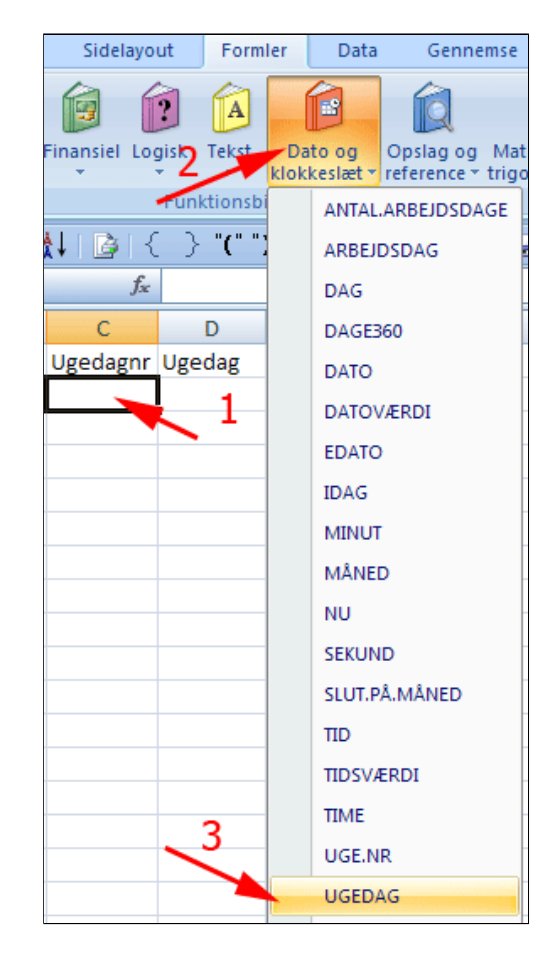

- **Anbring** markøren i feltet **Serienr** (1)
- *Klik* i celle **B2** (2)
- Skriv 2 i feltet Type (3)
- Tryk OK (4)

Herved fås numrene for ugedagen med mandag som nr. 1. Nu skal der knyttes ugedagsnavne til numrene.

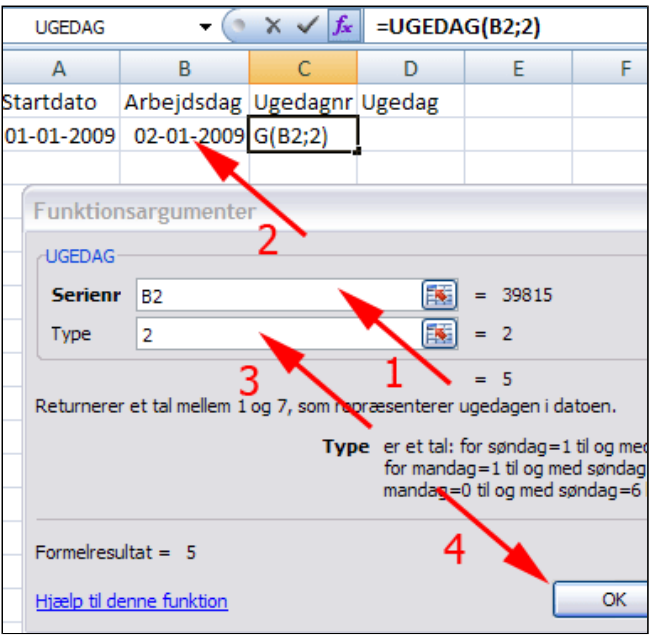

- Markér celle D2 (1)
- Vælg fanen Formler | gruppen Funktionsbibliotek
- Tryk Opslag og reference (2)
- Vælg SLÅ.OP (3)

Herved fremkommer boksen

#### Argumenter

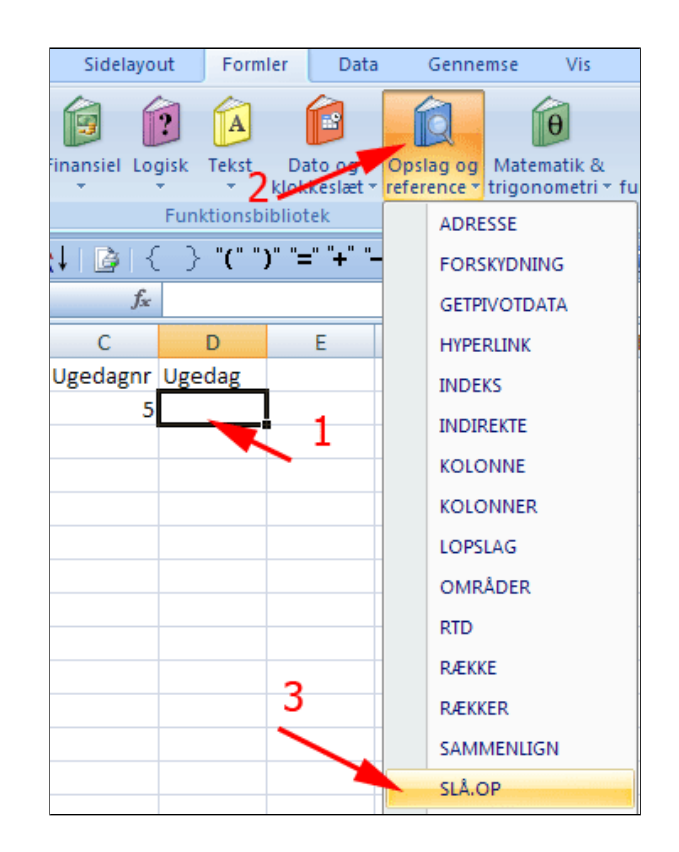

- Markér øverste argument (1)
- Tryk OK

Herved fremkommer boksen **Funktionsargumenter** 

- *Udfyld* boksen omhyggeligt som vist herunder
- Tryk OK

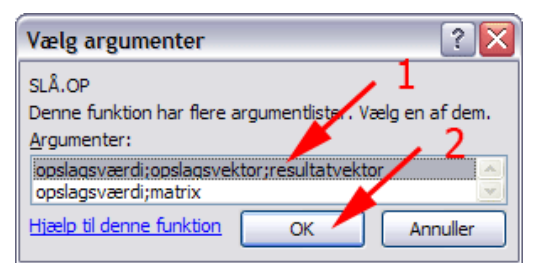

| Funktionsargumenter                                                                                                    |                                                                             |  |  |  |  |  |
|----------------------------------------------------------------------------------------------------|-----------------------------------------------------------------------------|--|--|--|--|--|
| SLÅ.OP                                                                                                    |                                                                             |  |  |  |  |  |
| Opslagsværdi                                                                                                    | C2 🔚 = 5                                                                    |  |  |  |  |  |
| Opslagsvektor                                                                                                    | {1;2;3;4;5}                                                                 |  |  |  |  |  |
| Resultatvektor                                                                                                    | {"Man"; "Tir"; "Ons"; "Tor"; "Fre"; 🔣 = {"Man"; "Tir"; "Ons"; "Tor"; "Fre"; |  |  |  |  |  |
| = "Fre"<br>Søger efter værdier i en række, en kolonne eller en matrix. Sikrer kompatibilitet med ældre versioner.<br><b>Resultatvektor</b> er et område, der kun indeholder én række eller én kolonne i samme størrelse<br>som opslagsvektoren. |                                                                             |  |  |  |  |  |
| Formelresultat = Fre                                                                                                    | OK Annuller                                                                 |  |  |  |  |  |

• **Grib** fyldhåndtaget træk en serie gennem celleområdet **C2:C30** 

| - | 02-02-2005 | 1 | Widti |  |
|---|------------|---|-------|--|
|   | 03-02-2009 | 2 | Tir   |  |
|   | 04-02-2009 | 3 | Ons   |  |
|   | 05-02-2009 | 4 | То    |  |
|   | 06-02-2009 | 5 | Fre   |  |
|   | 09-02-2009 | 1 | Man   |  |
|   | 10-02-2009 | 2 | Tir 🔌 |  |
|   | 11-02-2009 | 3 | Ons . |  |
|   |            |   | Ŧ     |  |

Formlerne i kolonne C og D kan trækkes sammen - se evt. en løsning her: <u>MangekriterierLoesning.xlsx</u>

I stedet får at indtaste Opslagsvektor og Resultatvektor kan man anvende markerede dele af rækker eller kolonner - se fx dette lille regneark: <u>SlåOpTalOrd.xlsx</u>

#### Timeregnskab

De metoder, der er anvendt kan fx bruges til opstilling af en et timeregnskab - se: <u>TimeregnskabEx.xlsx</u>

Der skal kun ændres referencer i 6 celler og en ny serie for at oprette den efterfølgende måned.

Den eneste dato der skal rettes når du opretter en ny måned er den første, herefter skal du blot trække en ny serie af dato og ugedagen.

Månedens navn og årstallet genereres automatisk ud fra den første dato i arket.

Der er lagt arbejdstider ind som <u>referencer</u> til et andet ark, men de kan bare slettes hvis en bruger ønsker at flexe en eller flere dage.

En ny arbejdstids start eller stop skal indtastes i formatet: 08:15 eller blot 8:15. Det er vigtigt. Derfor er der lavet <u>datavalidering</u> på disse felter.

Persondata i den røde bjælke hentes også i et andet ark og skal kun rettes her.

Fravær og overarbejde lægges ind som minutter, for at undgå at folk fx indtaster 3/4 time som 0,45 time.

Hvert skema kan skrives ud på én side.

Arket er <u>beskyttet</u>, men uden kode.

### Sammenlign lister

Forestil dig, at du har to lister over personer. Liste A er den fuldstændige liste. Liste B indeholder kun nogle af personerne på liste A. *Hvilke personer på liste A mangler på liste B?* I denne øvelse lærer du at anvende funktionen **LOPSLAG** til at sammenligne 2 lister. Metoden kan også bruges til fx. at slå postnumre op i en liste: Se <u>opgave</u>.

• Hent og åbn regnearket FindManglende.xlsx

Projektmappen indeholder 2 faner (se nederst i regnearket)

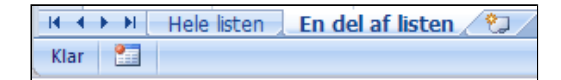

Den første faner er den fuldstændige liste.

|   | А           | В                   |
|---|-------------|---------------------|
| 1 | CPR         | Navn                |
| 2 | 240270-1906 | Niels Urup Justesen |
| 3 | 271071-0632 | Marie Vedsted       |
| 4 | 110162-1480 | Asbjørn Kristiansen |
| 5 | 290268-0593 | Jørgen Hammer       |

Den 2. fane indeholder en delmængde af den 1. fane

|   | А  | В           | С                   |
|---|----|-------------|---------------------|
| 1 | Nr | CPR         | Navn                |
| 2 | 1  | 080572-0052 | Steen Hansen        |
| 3 | 2  | 150978-1721 | Jeanne Klinge       |
| 4 | 3  | 220372-1024 | Carsten Møller      |
| 5 | 4  | 291261-0391 | Dorte S Søndergaard |

- Vælg fanen Vis | gruppen Vindue (1)
- Tryk Nyt Vindue (2)
- *Vælg* fanen Vis | gruppen Vindue
- Tryk Arranger alle (1)
- Afmærk Side om side (2)
- Tryk OK (3)

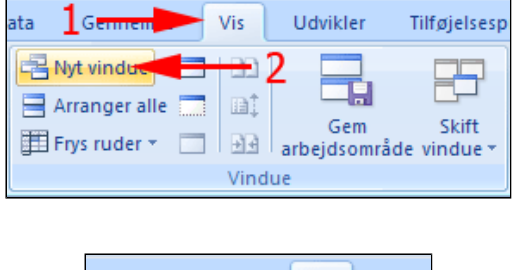

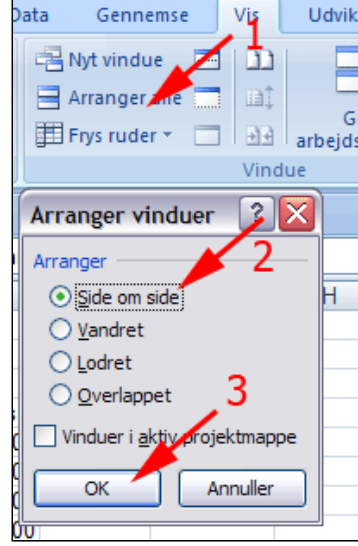

| Image: Sidelayout       Image: Sidelayout       Im |                                                                                      |                     |   |   |    |             |              |           |  |
|----------------------------------------------------------------------------------------------------|--------------------------------------------------------------------------------------|---------------------|---|---|----|-------------|--------------|-----------|--|
|                                                                                                    | A1 • ( fx CPR ¥                                                                      |                     |   |   |    |             |              |           |  |
| 1                                                                                                    | FindManglende.xlsx:2 _                                                               |                     |   |   |    |             |              |           |  |
|                                                                                                    | А                                                                                    | В                   |   |   | А  | В           |              | С         |  |
| 1                                                                                                    | CPR                                                                                  | Navn                |   | 1 | Nr | CPR         | Navn         |           |  |
| 2                                                                                                    | 240270-1906                                                                          | Niels Urup Justeser | n | 2 | 1  | 080572-0052 | Steen Hanse  | n         |  |
| 3                                                                                                    | 271071-0632                                                                          | Marie Vedsted       |   | 3 | 2  | 150978-1721 | Jeanne Kling | <u>je</u> |  |
| 4                                                                                                    | 110162-1480                                                                          | Asbjørn Kristianser | 1 | 4 | 3  | 220372-1024 | Carsten Møl  | ler 🥖     |  |
| 5                                                                                                    | 290268-0593                                                                          | Jørgen hammer       |   | 5 | 4  | 291261-0391 | Dorte S Sønd | dergaard  |  |
| 6                                                                                                    | 010870-1184                                                                          | Hanne Fredberg      |   |   | 5  | 270858-0838 | Dorthe Reit  | r         |  |
| 7                                                                                                    | 7 140961-0899 Enrik Rønnest 🛛 🗸 7 6 230266-1421 Else Bug                             |                     |   |   |    |             |              |           |  |
| 14                                                                                                    | H + > H Hele listen / Er   4   III >   II + > H Hele listen   En del af listen / 🐑 / |                     |   |   |    |             |              |           |  |
| Klar                                                                                                    | Klar 🞦 🔲 100% 😑 🔍 🕂 ,;;                                                              |                     |   |   |    |             |              |           |  |

• Vælg hhv. fanerne Hele listen og En del af listen nederst i projektmappen

- *Marker* celle C2 i fanen Hele listen
- Vælg fanen Formler | gruppen Funktionsbibliotek
- Tryk Opslag og reference (1)
- Vælg LOPSLAG

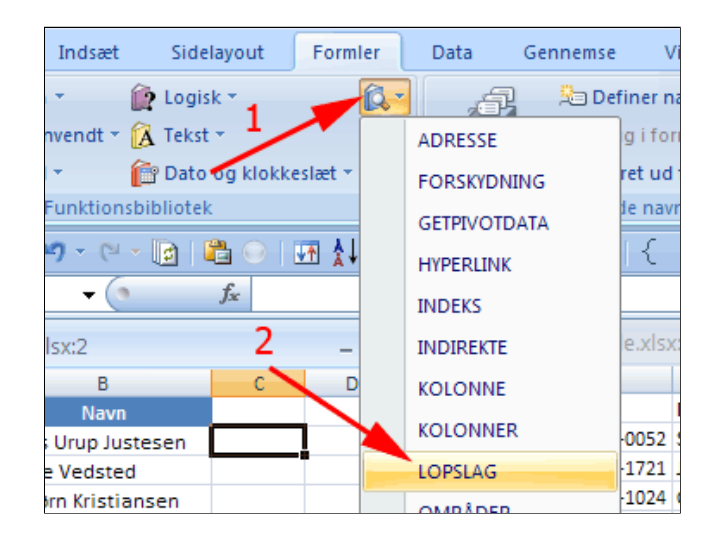

- Klik i feltet Opslagsværdi
- Klik i celle A2 i fanen Hele listen

|    | _   | А                                                             | В                      |        | С             | D            | -          |              | Α      | В                | C                        |    |
|----|-----|---------------------------------------------------------------|------------------------|--------|---------------|--------------|------------|--------------|--------|------------------|--------------------------|----|
| 1  |     | CPR                                                           | Navn                   |        |               |              |            | 1            | Nr     | CPR              | Navn                     |    |
| 2  | 240 | 0270-1906 Niels Urup Justesen _AG(A2) 2 1 080572-0052 Steen H |                        |        |               |              |            | Steen Hansen |        |                  |                          |    |
| 3  | 271 | 71071-0632 Marie Vedsted 3 2 150978-1721 Jeanne Klinge        |                        |        |               |              |            |              |        |                  |                          |    |
| 4  | 11p |                                                               |                        |        |               |              |            |              |        |                  |                          |    |
| 5  | 29  | Funktio                                                       | nsargumenter           |        |               |              |            |              |        |                  | ? ×                      |    |
| 6  | 01  |                                                               | -                      |        |               |              |            |              |        |                  |                          | 1  |
| 7  | 14  | LOFSLAN                                                       |                        |        |               |              |            |              |        |                  |                          | L  |
| 8  | 13  | Opslag                                                        | sværdi                 | A2     | -             |              |            | •            | = 7    | 240270-1906"     |                          |    |
| 9  | 10  | Tabeln                                                        | natrix                 |        |               | <b>`</b>     |            | 1            | = t    | al               |                          | L  |
| 10 | 06  | Kolonn                                                        | eindeks nr             |        |               |              |            |              | - +    | al               |                          | I. |
| 11 | 01  | KOIOIIII                                                      | endeks_m               |        |               |              |            |              |        |                  |                          | Ŀ  |
| 12 | 22  | Lig_med                                                       |                        |        |               |              |            | •            | = k    | ogisk            |                          | Ŀ  |
| 13 | 11  |                                                               |                        |        |               |              |            |              | =      |                  |                          | Ŀ  |
| 14 | 30  | Søger eft                                                     | er en værdi i den før: | ste ko | olonne i en t | abel og ret  | urnerer    | en va        | erdi i | den samme ræ     | kke fra en anden         | Ŀ  |
| 15 | 07  | kolonne, o                                                    | du har angivet. Tabe   | llen s | kal som star  | ndard sorte  | res i stig | ende         | rækk   | efølge.          |                          | Ŀ  |
| 16 | 11  |                                                               | Onsl                   | ansv   | værdi er d    | len værdi, r | der skal   | finder       | ima    | trivens første k | olonne. Det kan være en  | Ŀ  |
| 17 | 29  |                                                               | 003                    | uysu   | vaer          | di, en refe  | rence el   | er en        | tekst  | streng.          | and the bet har voire en | Ŀ  |
| 18 | 22  |                                                               |                        |        |               |              |            |              |        |                  |                          | Ŀ  |
| 19 | 13  |                                                               |                        |        |               |              |            |              |        |                  |                          | Ŀ  |
| 20 | 14  | 14 Formelresultat =                                           |                        |        |               |              |            |              |        |                  |                          |    |
| 21 | 18  |                                                               |                        |        |               |              |            |              |        |                  |                          |    |
| 22 | 28  | 28 Hizelp til denne funktion OK Annuller                      |                        |        |               |              |            |              |        |                  |                          |    |
| 23 | 10  |                                                               | renjerenn              | _      | 1             | 1            |            |              |        | 1                | 1                        | 1  |

- Klik i feltet Tabelmatrix
- Marker celleområdet B2:C172 i fanen En del af listen (1)
- Tast F4 (området er en absolut reference)
- Klik i feltet Kolonneindeks\_nr
- Tast 2 (2)
- Klik i feltet Lig\_med
- Skriv falsk (3)

| Funktionsargumenter                                                                                                    |                                    |  |  |  |  |  |  |
|----------------------------------------------------------------------------------------------------|------------------------------------|--|--|--|--|--|--|
| LOPSLAG                                                                                                    |                                    |  |  |  |  |  |  |
| Opslagsværdi                                                                                                    | A2 📧 = "240270-1906"               |  |  |  |  |  |  |
| Tabelmatrix                                                                                                    | 'En del af listen"!\$8\$2:\$C\$172 |  |  |  |  |  |  |
| Kolonneindeks_nr                                                                                                    | 2 2                                |  |  |  |  |  |  |
| Lig_med                                                                                                    | falsk 2 🐹 = FALSK                  |  |  |  |  |  |  |
| 3 =<br>Søger efter en værdi i den første kolonne i en tabel og returnerer en værdi i den samme række fra en anden<br>kolonne, du har angivet. Tabellen skal som standard sorteres i stigende rækkefølge.<br>Lig_med er en logisk værdi, hvor SAND eller udeladt = find den nærmeste<br>værdi i den første kolonne (sorteret i stigende rækkefølge), og FALSK<br>= find en værdi, der er nøjagtigt lig med. |                                    |  |  |  |  |  |  |
| Formelresultat =                                                                                                    |                                    |  |  |  |  |  |  |
| Hjælp til denne funktion                                                                                                    | OK Annuller                        |  |  |  |  |  |  |

• *Tryk* OK (4)

**Bemærk**: Opslagsværdien er det personnummer, der skal findes i den **første** kolonne i **Tabelmatrix.** Dvs. det er nødvendigt at 1. kolonne i tabelmatrix indeholder personnummeret.

• *Grib* fyldhåndtaget og træk en serie af formlen gennem celleområdet **C2:C223** i fanen Hele listen

| j     | 🕯 =LOPSLAG(A2;'En               | del af lis | ten'!\$ | B\$2: | \$C\$1 | 72;2; | FAL | SK)  |  |
|-------|---------------------------------|------------|---------|-------|--------|-------|-----|------|--|
| ngle  | nglende.xlsx:2 _ 🗖 🛪 FindMangle |            |         |       |        |       |     |      |  |
| B C D |                                 |            |         |       |        |       | Α   |      |  |
|       | Navn                            |            |         |       |        | 2     | 1   | 0805 |  |
| 1906  | Niels Urup Juste 🚸              | #I/T       | 1       |       |        | 3     | 2   | 1509 |  |
| 0632  | Marie Vedsted                   |            |         |       |        | 4     | 3   | 2203 |  |
| 1480  | Asbjørn Kristiansen             |            |         |       |        | 5     | 4   | 2912 |  |
| 0593  | Jørgen Hammer                   |            |         |       |        | 6     | 5   | 2708 |  |
| 1184  | Hanne Fredberg                  |            |         |       | =      | 7     | 6   | 2302 |  |
|       |                                 |            |         |       |        |       |     |      |  |

| -   |             |                       |                       |
|-----|-------------|-----------------------|-----------------------|
| 207 | 131064-0830 | Niels Rohrberg        | #I/T                  |
| 208 | 080949-1631 | Asbjørn Larsen        | #I/T                  |
| 209 | 020973-0537 | Hanne Bernt           | Hanne Bernt           |
| 210 | 110978-0669 | Anne Andersen         | #I/T                  |
| 211 | 201250-0256 | Lisbeth Warnock       | Lisbeth Warnock       |
| 212 | 260965-0129 | Berit Caron           | Berit Caron           |
| 213 | 200167-0058 | Elna Jensen           | Elna Jensen           |
| 214 | 230452-1399 | Curt Justesen         | Curt Justesen         |
| 215 | 090964-1569 | Charlotte Fryd        | Charlotte Fryd        |
| 216 | 251061-0913 | Hanne Pedersen        | #I/T                  |
| 217 | 060672-1130 | Lilian Dolmer         | Lilian Dolmer         |
| 218 | 120456-0258 | Mette Anderskov       | Mette Anderskov       |
| 219 | 140666-0714 | Niels Ramsdal Nielser | Niels Ramsdal Nielser |
| 220 | 021070-0033 | Niels Caron           | Niels Caron           |
| 221 | 301275-1346 | Else Olsen            | #I/T                  |
| 222 | 040358-1393 | Mikkel Sørensen       | Mikkel Sørensen       |
| 223 | 200374-0291 | Lone Jensen           | Lone Jensen           |
| 224 |             |                       |                       |
|     |             |                       |                       |

|    | А           | В                   | C         | D         |
|----|-------------|---------------------|-----------|-----------|
| 1  | CPR         | Navn                |           |           |
| 2  | 240270-1906 | Niels Urup Justesen | #I/T      |           |
| 3  | 271071-0632 | Marie Vedsted       | #I/T      |           |
| 4  | 110162-1480 | Asbjørn Kristiansen | Asbjørn K | istiansen |
| 5  | 290268-0593 | Jørgen Hammer       | Jørgen Ha | mmer      |
| 6  | 010870-1184 | Hanne Fredberg      | #I/T      |           |
| 7  | 140961-0899 | Henrik Rønnest      | Henrik Rø | nnest     |
| 8  | 130465-0357 | Charlotte Baagø     | Charlotte | Baagø     |
| 9  | 100673-1668 | Lisbeth Asklund     | #I/T      |           |
| 10 | 061075-1157 | Rikke Leonhard      | #I/T      |           |
| 11 | 011268-0752 | Steen Lorentsen     | Steen Lor | entsen    |
| 12 | 220852-0552 | Charlotte Warnock   | Charlotte | Warnock   |
| 13 | 110370-1226 | Mette Sørensen      | Mette Sør | ensen     |
| 14 | 300363-0285 | Susi Klausen        | Susi Klau | sen       |

Her ses resultatet. Celler med **#I/T** betyder, at værdien ikke er tilgængelig, hvilket igen betyder, at det pågældende personnummer kun findes i den ene liste.

• **Maksimer** vinduet ved tryk på wverst til højre i vinduet.

Nu skal listen sorteres, så du kan få samlet alle navne øverst den i første fane, der ikke matcher et navn i listen i den anden fane.

Celler med formler kan desværre ikke bruges som basis for en sortering. Du er derfor nødt til af lave en kopi af kolonnen med formlerne og indsætte værdierne i stedet.

- *Klik* på kolonnetitlen **C**
- Tast CTRL+C

- *Klik* på kolonnetitlen **D**
- **Tast ALT+CTRL+V** (Indsæt speciel)

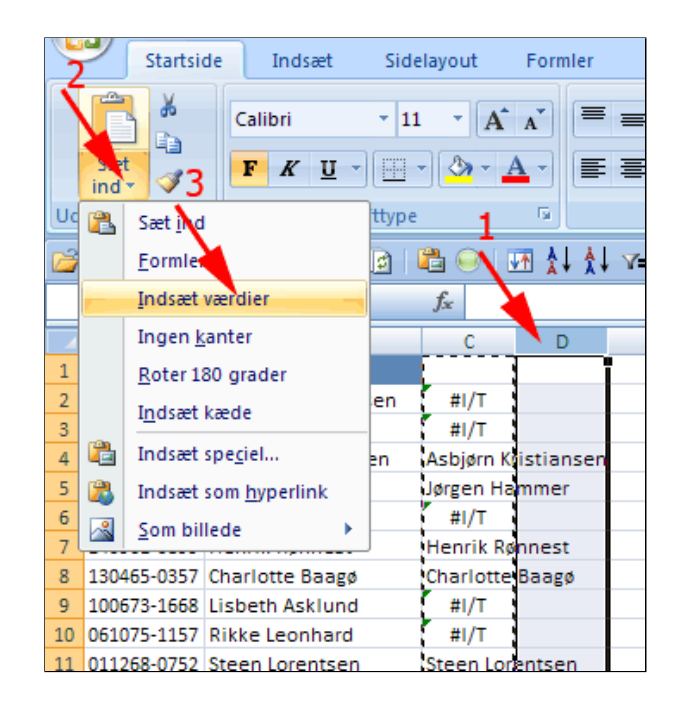

- Afmærk Værdier (1)
- Tryk OK (2)

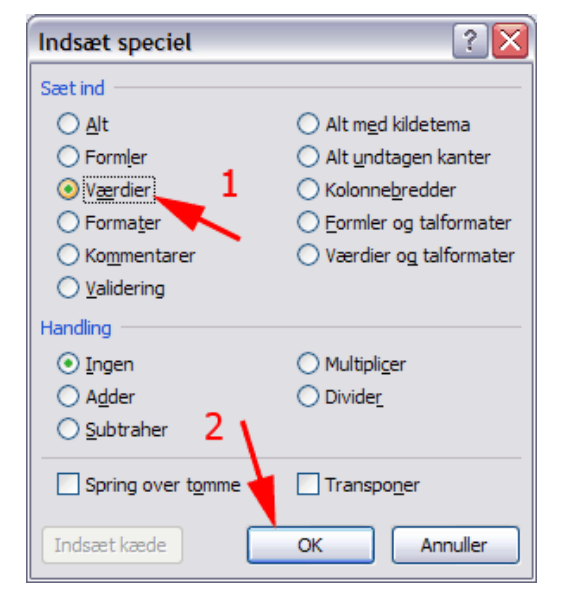

| Γ |    | A           | В                     | С           | D          | E          |
|---|----|-------------|-----------------------|-------------|------------|------------|
|   | 1  | CPR         | Navn                  |             | Match      |            |
|   | 2  | 240270-1906 | Niels Urup Justesen   | #1/         | #I/T       |            |
|   | 3  | 271071-0632 | Marie Vedsted         | <b>л/</b> т | #I/T       |            |
|   | 4  | 110162-1480 | Asbjørn Kristiansen 🥖 | Asbjørn Ki  | Asbjørn Kr | ristiansen |
|   | 5  | 290268-0593 | Jørgen Hammer 🥂       | Jørgen Ha   | Jørgen Ha  | mmer       |
|   | 6  | 010870-1184 | Hanne Fredberg        | #I/T        | #I/T       |            |
|   | 7  | 140961-0899 | Henrik Rønnest        | Henrik Rø   | Henrik Rø  | nnest      |
|   | 8  | 130465-0357 | Charlotte Baagø       | Charlotte   | Charlotte  | Baagø      |
|   | 9  | 100673-1668 | Lisbeth Asklund       | #I/T        | #I/T       |            |
|   | 10 | 061075-1157 | Rikke Leonhard        | #I/T        | #I/T       |            |
|   | 11 | 011268-0752 | Steen Lorentsen       | Steen Lor   | Steen Lor  | entsen     |
|   |    |             |                       |             |            |            |

• Skriv Match i celle D1

- *Vælg* fanen **Startside** | gruppen **Redigering**
- Tryk Sorter og filtrer (1)

• Vælg Brugerdefineret sortering (2)

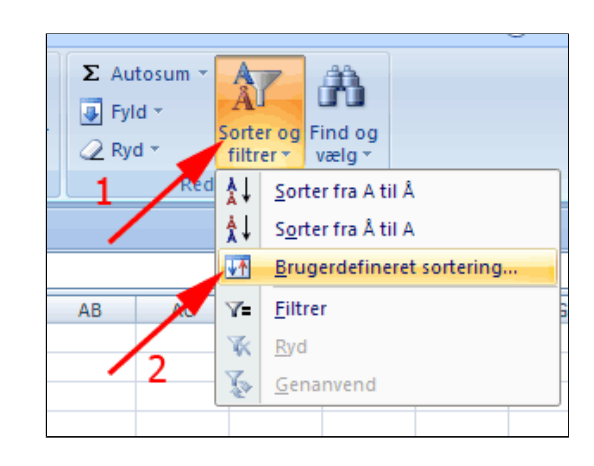

- Afmærk Dataene har overskrifter (1)
- Vælg Sorter efter Match (2)
- Vælg Rækkefølge Å til A (3)
- Tryk OK (4)

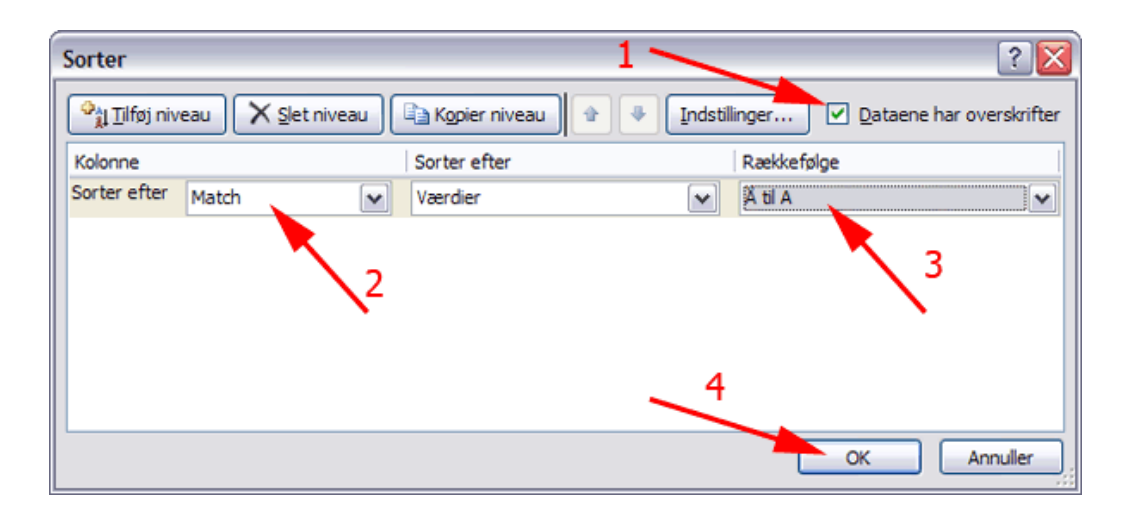

Det ses at poster til og med række 52 ikke matcher personnumre i den anden fane.

#### • Tast CTRL+Skift+

Herved vises formler i stedet for værdier og du ser at i poster hvor navne i første fane ikke matcher et navn i listen i den anden fane vises **#I/T** i stedet for formlen, når indholdet ved kopiering indsættes som værdier. Det er derfor det ikke nytter at sortere på kolonne D.

| 49 | 080949-1631 | Asbjørn Larsen    | =LOPSLAG(A49; En de#1/T               |
|----|-------------|-------------------|---------------------------------------|
| 50 | 110978-0669 | Anne Andersen     | =LOPSLAG(A50;'En de#I/T               |
| 51 | 251061-0913 | Hanne Pedersen    | =LOPSLAG(A51;'En d(#I/T               |
| 52 | 301275-1346 | Else Olsen        | LOPSLAG(A52;'En de#I/T                |
| 53 | 140275-1338 | Vivi Jensen       | =LOPSLAG(A53;'En de Vivi Jensen       |
| 54 | 210777-1547 | Tanja Hansen      | =LOPSLAG(A54;'En de Tanja Hansen      |
| 55 | 100554-1425 | Tanja Birk        | =LOPSLAG(A55;'En de Tanja Birk        |
| 56 | 221274-1712 | Susi Lehmkuhl     | =LOPSLAG(A56;'En deSusi Lehmkuhl      |
| 57 | 300363-0285 | Susi Klausen      | =LOPSLAG(A57;'En d(Susi Klausen       |
| 58 | 251273-0361 | Susi Karlsen      | =LOPSLAG(A58;'En deSusi Karlsen       |
| 59 | 180954-0045 | Susi Juul         | =LOPSLAG(A59;'En deSusi Juul          |
| 60 | 210763-0259 | Susanne Paimelund | =LOPSLAG(A60;'En de Susanne Palmelunc |

Se evt. en løsning her: FindManglende-LØSNING.xlsx

### Indsæt speciel - værdier

I dette afsnit lærer du at indsætte værdier af formler i stedet for formler.

- Hent og åbn regnearket Indeks eksempel for pizzabager løsning.xlsx
- *Klik* i en tilfældig celle i **række12**
- **Bemærk** formlen i formellinjen

Formlen indeholder henvisninger (referencer) til andre celler.

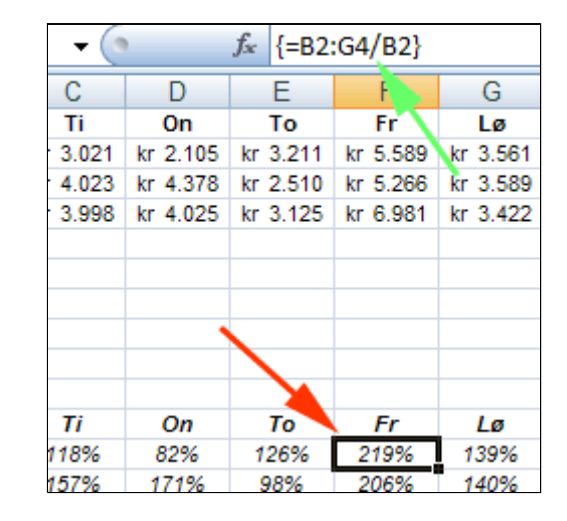

#### • *Marker* celleområdet A11:G14

• Tast CTRL + C (kopier)

| Α      | В                                                             | С                                                                                                    | D                                                                                                    | E                                                                                                    | F                                                                                                    | G                                                                                                    |
|--------|---------------------------------------------------------------|----------------------------------------------------------------------------------------------------|----------------------------------------------------------------------------------------------------|----------------------------------------------------------------------------------------------------|----------------------------------------------------------------------------------------------------|----------------------------------------------------------------------------------------------------|
|        | Ма                                                            | Ti                                                                                                    | On                                                                                                    | То                                                                                                    | Fr                                                                                                    | Lø                                                                                                    |
| 1. Uge | kr 2.556                                                      | kr 3.021                                                                                                    | kr 2.105                                                                                                    | kr 3.211                                                                                                    | kr 5.589                                                                                                    | kr 3.561                                                                                                    |
| 2. Uge | kr 4.405                                                      | kr 4.023                                                                                                    | kr 4.378                                                                                                    | kr 2.510                                                                                                    | kr 5.266                                                                                                    | kr 3.589                                                                                                    |
| 3. Uge | kr 3.856                                                      | kr 3.998                                                                                                    | kr 4.025                                                                                                    | kr 3.125                                                                                                    | kr 6.981                                                                                                    | kr 3.422                                                                                                    |
|        |                                                               |                                                                                                    |                                                                                                    |                                                                                                    |                                                                                                    |                                                                                                    |
|        |                                                               |                                                                                                    |                                                                                                    |                                                                                                    |                                                                                                    |                                                                                                    |
|        |                                                               |                                                                                                    |                                                                                                    |                                                                                                    |                                                                                                    |                                                                                                    |
|        |                                                               |                                                                                                    |                                                                                                    |                                                                                                    |                                                                                                    |                                                                                                    |
|        |                                                               |                                                                                                    |                                                                                                    |                                                                                                    |                                                                                                    |                                                                                                    |
|        |                                                               |                                                                                                    |                                                                                                    |                                                                                                    |                                                                                                    |                                                                                                    |
|        | Ma                                                            | Ti                                                                                                    | On                                                                                                    | То                                                                                                    | Fr                                                                                                    | Lø                                                                                                    |
| 1. Uge | 100%                                                          | 118%                                                                                                    | 82%                                                                                                    | 126%                                                                                                    | 219%                                                                                                    | 139%                                                                                                    |
| 2. Uge | 172%                                                          | 157%                                                                                                    | 171%                                                                                                    | 98%                                                                                                    | 206%                                                                                                    | 140%                                                                                                    |
| 3. Uge | 151%                                                          | 156%                                                                                                    | 157%                                                                                                    | 122%                                                                                                    | 273%                                                                                                    | 134%                                                                                                    |
|        |                                                               |                                                                                                    |                                                                                                    |                                                                                                    |                                                                                                    |                                                                                                    |
|        | A<br>1. Uge<br>2. Uge<br>3. Uge<br>1. Uge<br>2. Uge<br>3. Uge | A B<br>Ma<br>1. Uge kr 2.556<br>2. Uge kr 4.405<br>3. Uge kr 3.856<br>4<br>4<br>4<br>5<br>7<br>7<br>7<br>7<br>7<br>7<br>7<br>7<br>7<br>7<br>7<br>7<br>7<br>7<br>7<br>7 | A         B         C           Ma         Ti           1. Uge         kr 2.556         kr 3.021           2. Uge         kr 4.405         kr 4.023           3. Uge         kr 3.856         kr 3.998           4         -         -           5         -         -           6         -         -           7         -         -           7         -         -           7         -         -           7         -         -           7         -         -           7         -         -           7         -         -           7         -         -           7         -         -           7         -         -           7         -         -           8         -         -           8         -         -           9         -         -           9         -         -           9         -         -           9         -         -           9         -         -           9 | A         B         C         D           Ma         Ti         On           1. Uge         kr 2.556         kr 3.021         kr 2.105           2. Uge         kr 4.405         kr 4.023         kr 4.378           3. Uge         kr 3.856         kr 3.998         kr 4.025           4         A         A         A           5. Uge         kr 3.856         kr 3.998         kr 4.025           6         A         A         A           7         A         A         A           7         A         A         A           7         A         A         A           7         A         A         A           7         A         A         A           7         A         A         A           7         A         A         A           7         A         A         A           8         A         A         A           7         A         A         A           7         A         A         A           8         A         A         B           9         A         < | A         B         C         D         E           Ma         Ti         On         To           1. Uge         kr 2.556         kr 3.021         kr 2.105         kr 3.211           2. Uge         kr 4.405         kr 4.023         kr 4.378         kr 2.510           3. Uge         kr 3.856         kr 3.998         kr 4.025         kr 3.125           3. Uge         kr 3.856         kr 3.998         kr 4.025         kr 3.125           4         A         A         A         A           5         A         A         A         A           6         A         A         A         A           7         A         A         A         A           7         A         A         A         A           7         A         A         A         A           7         A         A         A         A           7         A         A         A         A           7         A         A         A         A           7         A         A         A         A           7         A         A         A         A | A         B         C         D         E         F           Ma         Ti         On         To         Fr           1. Uge         kr 2.556         kr 3.021         kr 2.105         kr 3.211         kr 5.589           2. Uge         kr 4.405         kr 4.023         kr 4.378         kr 2.510         kr 5.266           3. Uge         kr 3.856         kr 3.998         kr 4.025         kr 3.125         kr 6.981           3. Uge         kr 3.856         kr 3.998         kr 4.025         kr 3.125         kr 6.981           4         A         A         A         A         A         A           4         A         A         A         A         A         A           5         A         A         A         A         A         A         A           4         A         A |

- *Åbn* et nyt tomt regneark
- Tast CTRL + V (sæt ind)

Der er vist noget galt!

В С Е A D 1 Ma Ti On То 2 1. Uge \*\*\*\*\*\*\* \*\*\*\*\*\*\* \*\*\*\*\*\* \*\*\*\*\*\*\* 3 2. Uge \*\*\*\*\*\*\*\* \*\*\*\*\*\*\*\* 4 3. Uge \*\*\*\*\*\*\*\* \*\*\*\*\*\*\*\* \*\*\*\*\*\*\*\* \*\*\*\*\*\* 5

 $f_x$ 

**-** ()

• *Klik* i en tilfældig celle

Referencerne er ikke gyldige i dette regneark. A1

| Ŧ | (•      | <i>f</i> <sub>≈</sub> {=#RE | FERENCE!/ | #REFERENC | CE!}    |
|---|---------|-----------------------------|-----------|-----------|---------|
|   | С       | D                           | E         | F         | G       |
|   | Ti      | On                          | То        | Fr        | Lø      |
| ŧ | ******* | *******                     | ********  | ********  | ******* |
| ŧ | ******* | *******                     |           | ********  | ******  |
| ŧ | ******* | *******                     | ********  | *******   | ******  |
|   |         |                             |           |           |         |
|   |         |                             |           |           |         |

- *Åben* igen det første regneark
- *Marker* celleområdet A11:G14
- **Tast CTRL + C** (kopier)

|    | Α      | В        | С        | D        | E        | F        | G        |
|----|--------|----------|----------|----------|----------|----------|----------|
| 1  |        | Ma       | Ti       | On       | То       | Fr       | Lø       |
| 2  | 1. Uge | kr 2.556 | kr 3.021 | kr 2.105 | kr 3.211 | kr 5.589 | kr 3.561 |
| 3  | 2. Uge | kr 4.405 | kr 4.023 | kr 4.378 | kr 2.510 | kr 5.266 | kr 3.589 |
| 4  | 3. Uge | kr 3.856 | kr 3.998 | kr 4.025 | kr 3.125 | kr 6.981 | kr 3.422 |
| 5  |        |          |          |          |          |          |          |
| 6  |        |          |          |          |          |          |          |
| 7  |        |          |          |          |          |          |          |
| 8  |        |          |          |          |          |          |          |
| 9  |        |          |          |          |          |          |          |
| 10 |        |          |          |          |          |          |          |
| 11 |        | Ma       | Ti       | On       | То       | Fr       | Lø       |
| 12 | 1. Uge | 100%     | 118%     | 82%      | 126%     | 219%     | 139%     |
| 13 | 2. Uge | 172%     | 157%     | 171%     | 98%      | 206%     | 140%     |
| 14 | 3. Uge | 151%     | 156%     | 157%     | 122%     | 273%     | 134%     |
| 15 |        |          |          |          |          |          |          |
| 40 |        |          |          |          |          |          |          |

- *Åbn* et nyt tomt regneark
- *Marker* celle A1
- Vælg fanen Startside | gruppen Udklipsholder
- *Tryk* fold-ud-pil ved **Sæt ind** (1)
- Vælg Indsæt speciel (2)

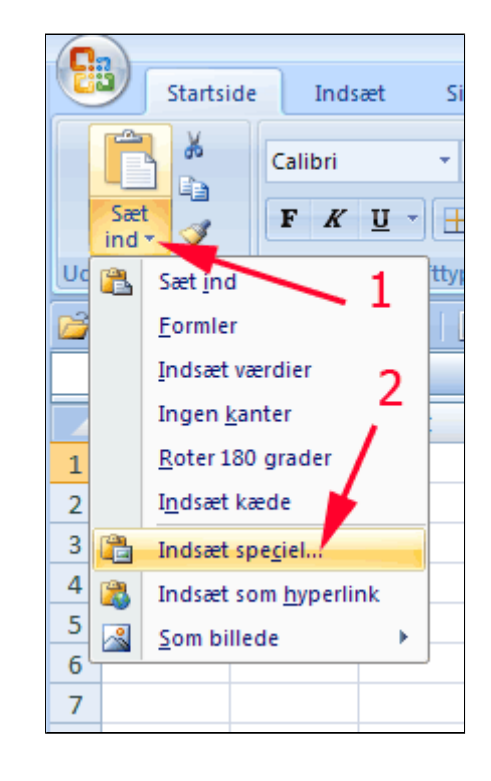

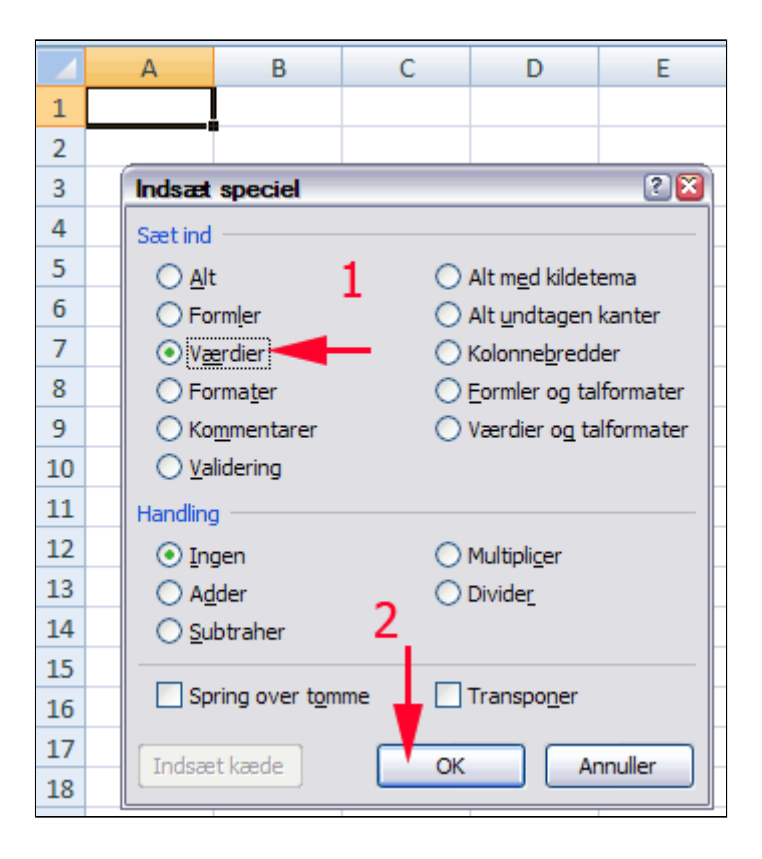

• *Klik* i en tilfældig celle

De uformaterede værdier indsættes.

|   | E2     | 2       | (0      |         | f <sub>x</sub> | 1,25  | 62597 | 809 | 90767   |
|---|--------|---------|---------|---------|----------------|-------|-------|-----|---------|
|   | Α      | В       | С       | D       |                | E     | F     |     | G       |
| 1 |        | Ma      | Ti      | On      | То             |       | Fr    | 7   | Lø      |
| 2 | 1. Uge | 1       | 1,18192 | 0,82355 | 1,             | 25626 | 2,18  | 662 | 1,39319 |
| 3 | 2. Uge | 1,7234  | 1,57394 | 163     |                | 0,982 | 2,06  | 025 | 1,40415 |
| 4 | 3. Uge | 1,50861 | 1,56415 | 1,57473 | 1,             | 22261 | 2,73  | 122 | 1,33881 |
| 5 |        |         |         |         |                |       |       |     |         |

### Indsæt speciel - kæder

I dette afsnit lærer du at indsætte kopiere formler fra et art til et andet under bevarelse af referencer.

- Hent og åbn regnearket Indeks eksempel for pizzabager løsning.xlsx
- *Klik* i en tilfældig celle i **række12**
- **Bemærk** formlen i formellinjen

Formlen indeholder henvisninger (referencer) til andre celler.

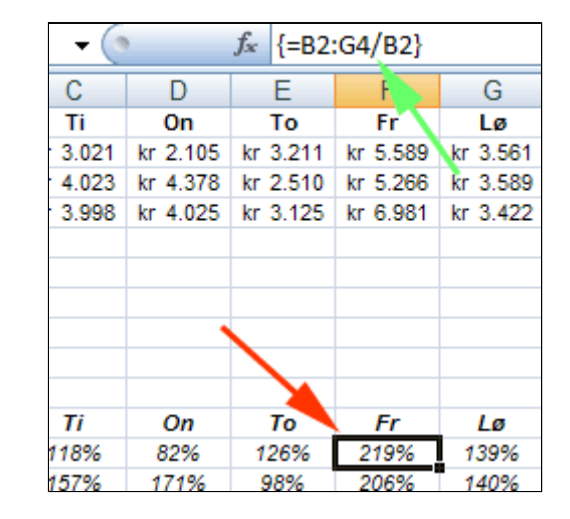

#### • *Marker* celleområdet A11:G14

• Tast CTRL + C (kopier)

|    | Α      | В        | С        | D        | E        | F        | G        |
|----|--------|----------|----------|----------|----------|----------|----------|
| 1  |        | Ma       | Ti       | On       | То       | Fr       | Lø       |
| 2  | 1. Uge | kr 2.556 | kr 3.021 | kr 2.105 | kr 3.211 | kr 5.589 | kr 3.561 |
| 3  | 2. Uge | kr 4.405 | kr 4.023 | kr 4.378 | kr 2.510 | kr 5.266 | kr 3.589 |
| 4  | 3. Uge | kr 3.856 | kr 3.998 | kr 4.025 | kr 3.125 | kr 6.981 | kr 3.422 |
| 5  |        |          |          |          |          |          |          |
| 6  |        |          |          |          |          |          |          |
| 7  |        |          |          |          |          |          |          |
| 8  |        |          |          |          |          |          |          |
| 9  |        |          |          |          |          |          |          |
| 10 |        |          |          |          |          |          |          |
| 11 |        | Ma       | Ti       | On       | То       | Fr       | Lø       |
| 12 | 1. Uge | 100%     | 118%     | 82%      | 126%     | 219%     | 139%     |
| 13 | 2. Uge | 172%     | 157%     | 171%     | 98%      | 206%     | 140%     |
| 14 | 3. Uge | 151%     | 156%     | 157%     | 122%     | 273%     | 134%     |
| 15 |        |          |          |          |          |          |          |

- *Åbn* et nyt tomt regneark
- Marker celle A1
- Vælg fanen Startside | gruppen Udklipsholder
- *Tryk* fold-ud-pil ved **Sæt ind** (1)
- Vælg Indsæt speciel (2)

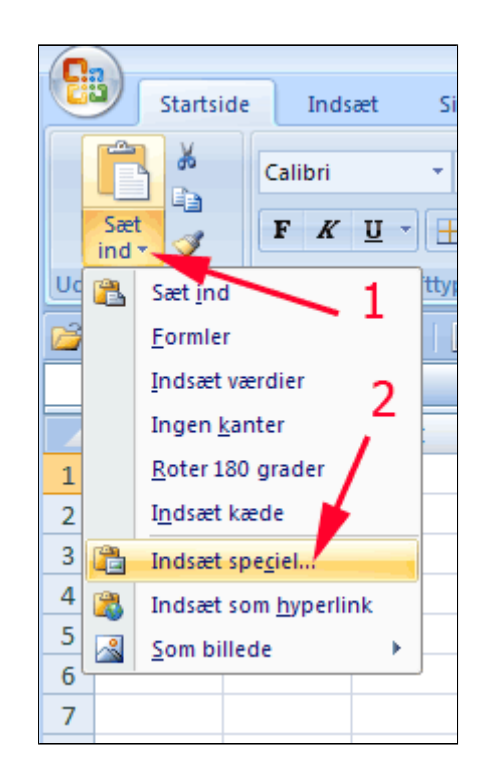

- Afmærk Alt (1)
- Tryk Indsæt kæde (2)

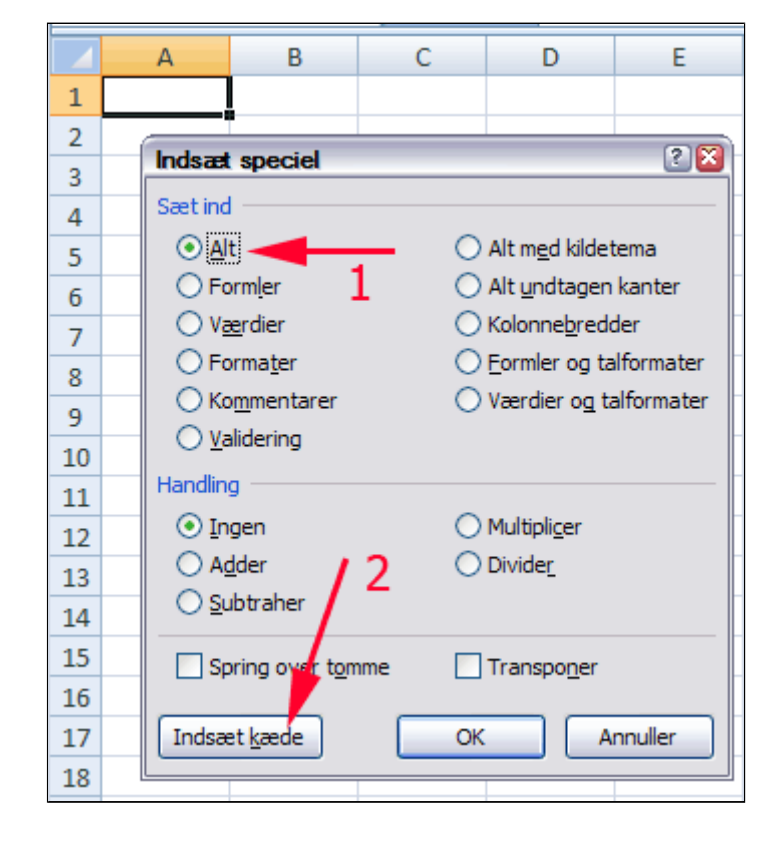

• *Klik* i en tilfældig celle

Her ses referencen til kilden for kopieringen.

| <i>f</i> <sub>x</sub> = | f ='[indeks eksempel for pizzabager løsning.xlsx]Ark1'!E12 |         |         |  |  |   |
|-------------------------|------------------------------------------------------------|---------|---------|--|--|---|
| D                       | E F G H I J                                                |         |         |  |  | J |
|                         | То                                                         | Fr      | Lø      |  |  |   |
| 82355                   | 1,25626                                                    | 2,18662 | 1,39319 |  |  |   |
| 71283                   | 0,982                                                      | 2,06025 | 1,40415 |  |  |   |
| 57473                   | 1,22261                                                    | 2,13122 | 1,33881 |  |  |   |
|                         |                                                            |         |         |  |  |   |
|                         |                                                            |         |         |  |  |   |

## Diagram

Demo

Øvelser

- Kurve eller punktdiagram
  - Evt. Formatering af akser
- Bland diagramtyper

### Kurve eller punkt-diagram?

• *Hent* og **åbn** regnearket <u>Olie -</u> <u>Majspriser</u>

Du skal vise to forskellige måder at illustrere udviklingen af priser.

• *Marker* celleområdet A1:B17 ved at trække diagonalt med musen

|    |     | A     |      | В       | ( |
|----|-----|-------|------|---------|---|
| 1  | Oli | epris | Majs | melpris |   |
| 2  | kr  | 514   | kr   | 10,48   |   |
| 3  | kr  | 519   | kr   | 12,43   |   |
| 4  | kr  | 525   | kr   | 14,32   |   |
| 5  | kr  | 531   | kr   | 16,72   |   |
| 6  | kr  | 536   | kr   | 19,02   |   |
| 7  | kr  | 542   | kr   | 21,68   |   |
| 8  | kr  | 547   | kr   | 24,44   |   |
| 9  | kr  | 553   | kr   | 27,33   |   |
| 10 | kr  | 559   | kr   | 30,78   |   |
| 11 | kr  | 565   | kr   | 34,09   |   |
| 12 | kr  | 570   | kr   | 37,96   |   |
| 13 | kr  | 576   | kr   | 41,77   |   |
| 14 | kr  | 582   | kr   | 46,08   |   |
| 15 | kr  | 587   | kr   | \$0,45  |   |
| 16 | kr  | 593   | kr   | 5 8     |   |
| 17 | kr  | 599   | kr   | 59,38   |   |
| 18 |     |       |      |         |   |

- *Vælg* fanen Indsæt | gruppen Diagrammer
- *Tryk* fold-ud-pil ved **Streg** (1)
- Vælg 2D-kurve med datamærker (2)

Herved indsættes diagrammet.

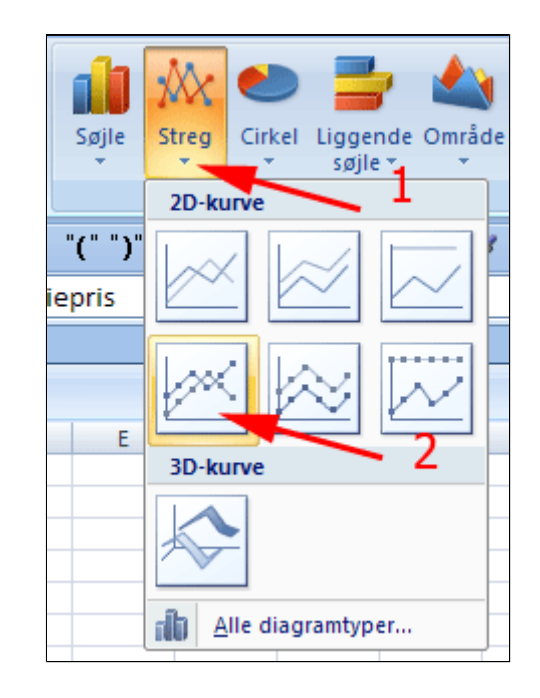

• *Marker* igen celleområdet **A1:B17** ved at trække diagonalt med musen

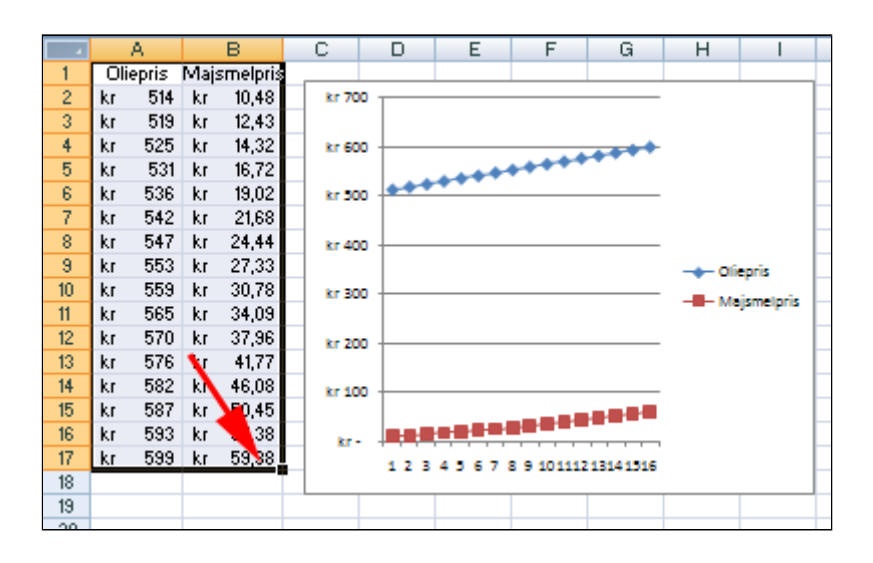

- Vælg fanen Indsæt | gruppen Diagrammer
- *Tryk* fold-ud-pil ved **Punktdiagram** (1)
- Vælg 2D-kurve med datamærker (2)

Herved indsættes et nyt diagram.

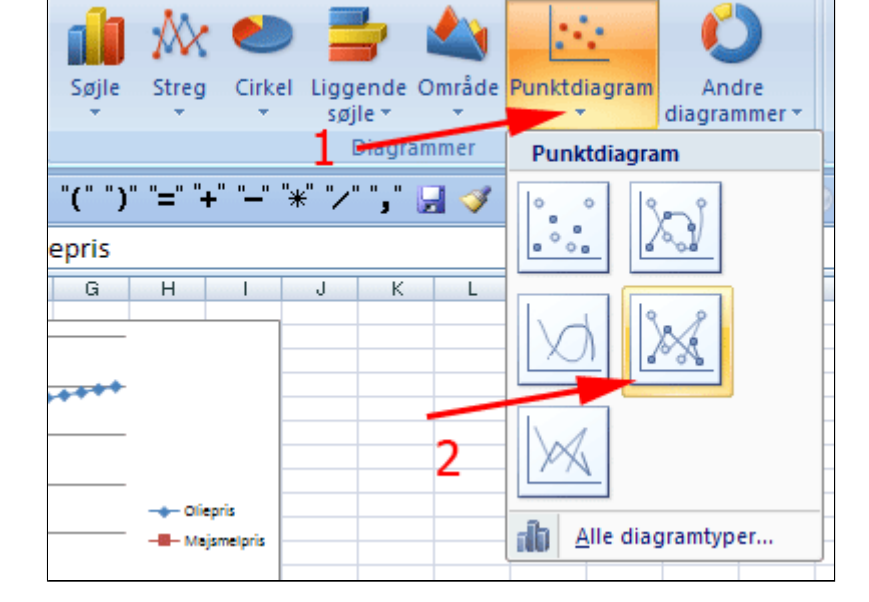

Det første diagram viser to prisudviklinger isoleret over et antal perioder.

Det andet diagram viser, hvorledes data i 2. kolonne afhænger af data i 1. kolonne.

Til matematisknaturvidenskabelige undersøgelser er den sidste diagramtyppe oftest at foretrække.

Hvis du vil undersøge den matematiske sammenhæng af majsmelprisen som funktion af olieprisen, skal du indsætte en tendenslinje og afprøve de forskellige muligheder.

Se Graf og tendens.

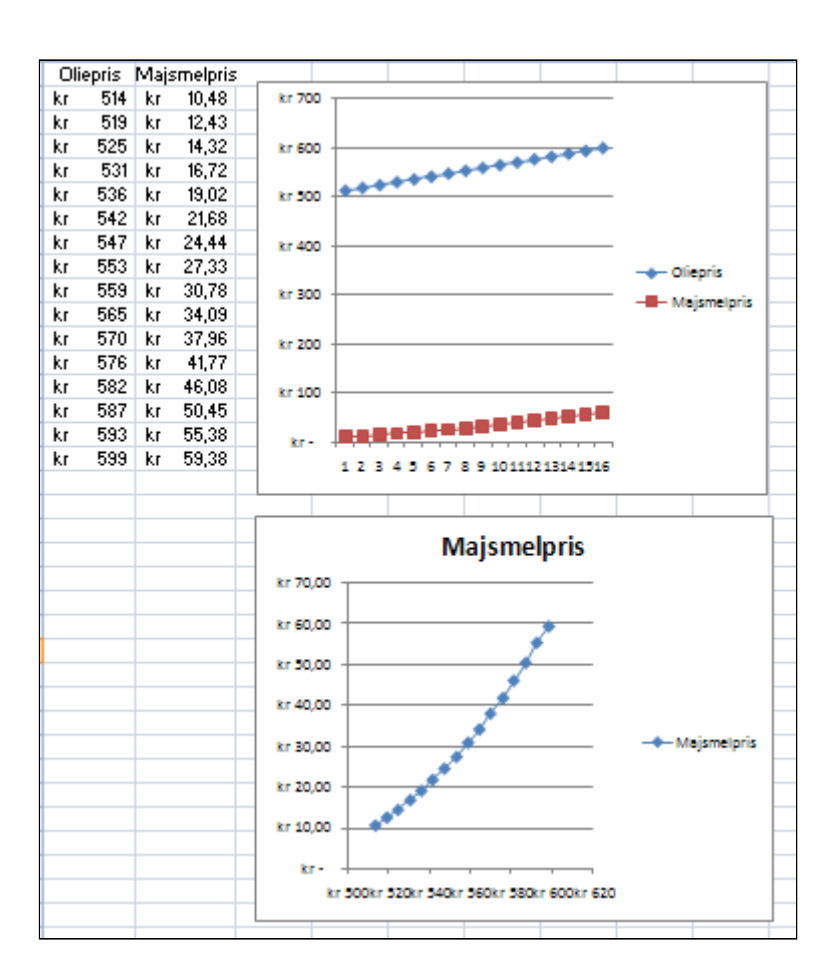

### Formater akse

• *Hent* og *åbn* regnearket <u>Benzinregnskab.xlsx</u>

Regnearket viser en bilist regnskab over hendes benzinforbrug gennem en længere periode.

- *Marker* kolonne **A** ved at klikke på kolonnetitlen
- Hold CTRL nede og marker kolonne C ved at klikke på kolonnetitlen

|    | А        | В         | С         | D       | E         | F      | G        |   |
|----|----------|-----------|-----------|---------|-----------|--------|----------|---|
| 1  | Dato     | km tæller | Pris pr L | Forbrug | Pris      | Kørt   | Pris/km  |   |
| 2  | 12-06-06 | 7 km      |           |         |           |        |          |   |
| 3  | 18-06-06 | 560 km    | kr 9,51   | 41,6 L  | kr 395,42 | 553 km | kr 0,72  |   |
| 4  | 26-06-06 | 843 km    | kr 9,08   | 22,1 L  | kr 200,75 | 283 km | kr 0,71  |   |
| 5  | 02-07-06 | 1418 km   | kr 9,85   | 50,9 L  | kr 501,22 | 575 km | kr 0,87  |   |
| 6  | 11-07-06 | 2081 km   | kr 10,60  | 51,8 L  | kr 549,05 | 663 km | kr 0,83  |   |
| 7  | 25-07-06 | 2576 km   | kr 10,68  | 40,6 L  | kr 433,33 | 495 km | kr 0,88  |   |
| 8  | 30-07-06 | 3187 km   | kr 10,72  | 52,2 L  | kr 559,82 | 611 km | kr 0,92  |   |
| 9  | 13-08-06 | 3864 km   | kr 10,22  | 50,5 L  | kr 516,34 | 677 km | kr 0,76  |   |
| 10 | 25-08-06 | 4491 km   | kr 9,88   | 47,9 L  | kr 472,88 | 627 km | kr 0,75  |   |
| 11 | 27-08-06 | 4823 km   | kr 8,82   | 27,0 L  | kr 238,07 | 332 km | kr 0,72  |   |
| 12 | 03-09-06 | 5430 km   | kr 9,75   | 51,0 L  | kr 497,33 | 607 km | kr 0,82  |   |
| 13 | 07-09-06 | 5873 km   | kr 9,73   | 34,9 L  | kr 339,40 | 443 km | kr 0,77  |   |
| 14 | 07-09-06 | 6180 km   | kr 9,89   | 22,9 L  | kr 226,60 | 307 km | kr 0,74  |   |
| 15 | 08-09-06 | 6606 km   | kr 9,66   | 37,7 L  | kr 364,04 | 426 km | kr 0,85  |   |
| 16 | 12 00 06 | 7332 km   | ler 0.60  | 50.61   | ke 420.11 | 617 km | kr. 0.71 | Γ |

- Vælg fanen Indsæt | gruppen Diagrammer
- Tryk Indsæt Punktdiagram (1)
- Tryk Punktdiagram med jævne kurver (2)

Herved indsættes et diagram i regnearket

- 1 Streg Søjle Cirkel Liggende 0 Punktdiagram Andre øjle diagrammer \* . Diagrammer Punktdiagram "(" ")" "=" "+" "-" "\*" "/" } { G Н Pris/km kr 0,72 kr 0,71 kr 0,87 kr 0,83 kr 0,88 Alle diagramtyper... db kr 0.92
- *Højreklik* på Lodret akse (1)
- Vælg Formater akse...(2)

Herved fremkommer boksen **Formater akse**.

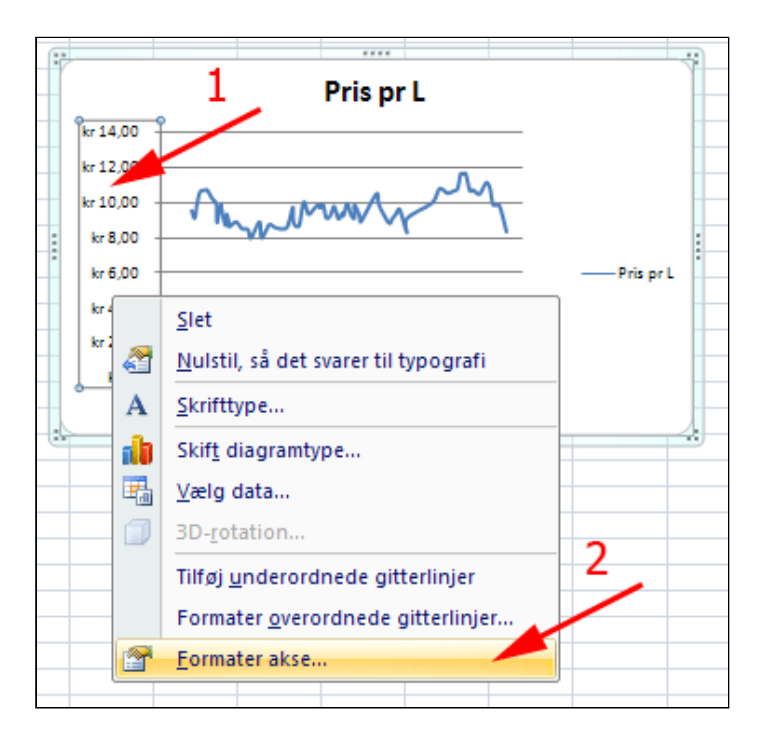

- Afmærk som vist
- Tryk Luk

| Akseindstillinger<br>Minimum:                        | Automatisk 💿 East 7           |  |  |  |  |
|------------------------------------------------------|-------------------------------|--|--|--|--|
| Maksimum:                                            | Automatisk 💿 F <u>a</u> st 12 |  |  |  |  |
| Overordnet enhed:                                    | Automatisk 💿 Fast 1           |  |  |  |  |
| Underordnet enhed:                                   | Automaus. I Fast 0,25         |  |  |  |  |
| Værdier i omvendt ra                                 | ækkefølge                     |  |  |  |  |
| Logaritmisk skala                                    | asis: 10                      |  |  |  |  |
| Visningsenheder: Inge                                | en 💌                          |  |  |  |  |
| Vis enhedsangivelse                                  | p <u>å</u> diagrammet         |  |  |  |  |
| Overordnet aksemærket                                | type: Udvendig 🖌              |  |  |  |  |
| Underordnet aksemærke                                | etype: Indvendig 🗸            |  |  |  |  |
| Akseetiketter:                                       | Ved aksen 💌                   |  |  |  |  |
| Vandret akse krydser: <ul> <li>Automatisk</li> </ul> |                               |  |  |  |  |
| Akseværdi: 0,0                                       |                               |  |  |  |  |
| O Maksimal aksevær <u>d</u> i                        |                               |  |  |  |  |

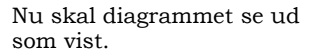

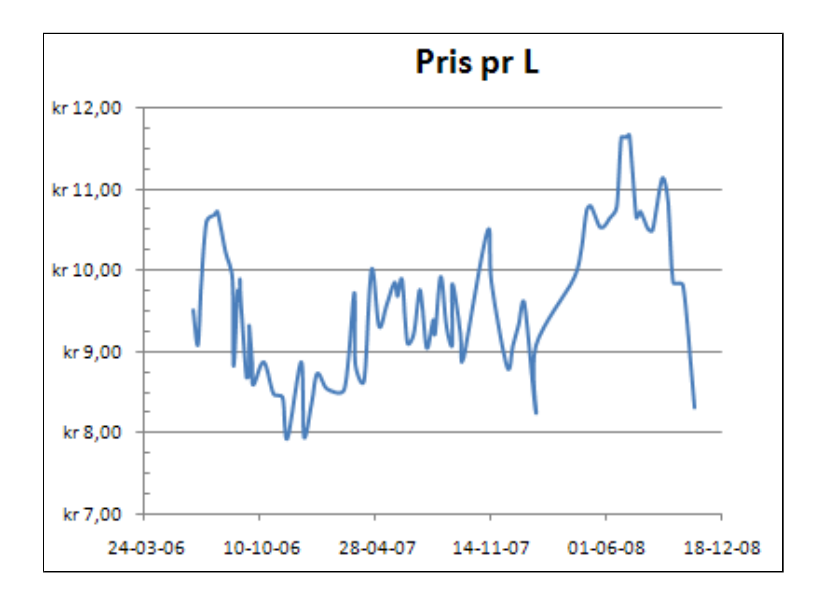

- Marker kolonne B
- Hold CTRL nede og marker kolonne G
- Vælg fanen Indsæt | gruppen Diagrammer
- Tryk Indsæt
   Punktdiagram
- *Tryk* Punktdiagram med jævne kurver

Herved indsættes et nyt diagram i regnearket.

- *Højreklik* på Lodret akse
- Vælg Formater akse...

Herved fremkommer boksen **Formater akse**.

- Afmærk som vist
- Tryk Luk

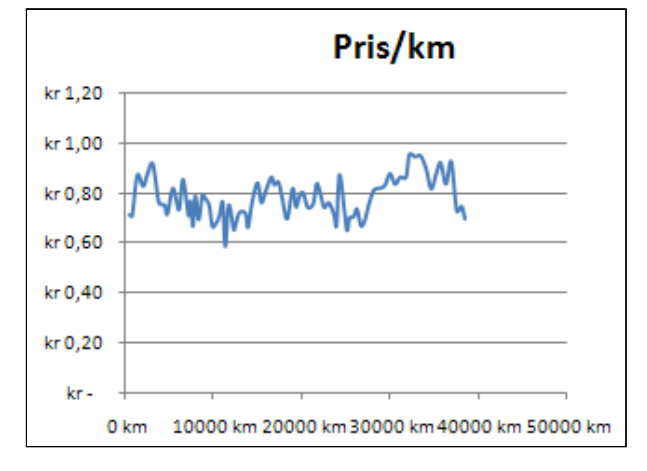

| Akseindstillinger 🛰                 |                                   |  |  |  |  |
|-------------------------------------|-----------------------------------|--|--|--|--|
| Minimum: O 🐜to                      | natisk 💿 <u>F</u> ast 0,6         |  |  |  |  |
| Maksimum: O Auto                    | matisk 💿 F <u>a</u> st 1,1        |  |  |  |  |
| Overordnet enhed: O Auto            | <u>m</u> ausk 📀 Fa <u>s</u> t 0,1 |  |  |  |  |
| Underordnet enhed: 🔘 Auto           | mause 💿 Fast 0,02                 |  |  |  |  |
| Værdier i omvendt rækkeføl          | ge                                |  |  |  |  |
| Logaritmisk skala Basis:            | 10                                |  |  |  |  |
| Visningsenheder: Ingen              | ~                                 |  |  |  |  |
| Vis enhedsangivelse p <u>å</u> diag | rammet                            |  |  |  |  |
| Overordnet aksemærketype:           | Udvendig 🖌                        |  |  |  |  |
| Underordnet aksemærketype:          | Indvendig 🗸                       |  |  |  |  |
| Aks <u>e</u> etiketter:             | Ved aksen 💌                       |  |  |  |  |
| Vandret akse krydser:               |                                   |  |  |  |  |
| <ul> <li>Automatisk</li> </ul>      |                                   |  |  |  |  |
| Akseværdi: 0,6                      |                                   |  |  |  |  |
| Maksimal aksevær <u>d</u> i         |                                   |  |  |  |  |
|                                     |                                   |  |  |  |  |

- *Højreklik* på Vandret akse
- Vælg Formater akse...
- Afmærk som vist
- Tryk Luk

| Akseindstillinger                    |                       |                |          |               |         |  |  |  |
|--------------------------------------|-----------------------|----------------|----------|---------------|---------|--|--|--|
| Minimum:                             | O Autor               | natisk         | ۲        | <u>F</u> ast  | 0       |  |  |  |
| Maksimum:                            | O Autor               | natisk         | ۲        | F <u>a</u> st | 40000,0 |  |  |  |
| Overordnet enhed:                    | Auton                 | <u>n</u> atisk | 0        | Fa <u>s</u> t | 10000,0 |  |  |  |
| Underordnet enhed:                   | Autor                 | natis <u>k</u> | 0        | Fas <u>t</u>  | 2000,0  |  |  |  |
| Værdier i omvend                     | lt rækkef <u>øl</u> g | je 🍃           |          |               |         |  |  |  |
| 📃 Logaritmisk skala                  | Basis:                |                |          |               |         |  |  |  |
| Visningsenheder: T                   | usinde 👘              | ~              |          |               |         |  |  |  |
| Vis enhedsangive                     | lse p <u>å</u> diagi  | ammet          | ţ        |               |         |  |  |  |
| Overordnet aksemærketype: Udvendig 🖌 |                       |                |          |               |         |  |  |  |
| Underordnet aksemæ                   | Ingen                 | 1              | ~        |               |         |  |  |  |
| Akseetiketter:                       | Ved a                 | ksen           | <b>~</b> |               |         |  |  |  |
| Lodret akse krydser:                 |                       |                |          |               |         |  |  |  |
| <ul> <li>Automatisk</li> </ul>       |                       |                |          |               |         |  |  |  |
| Akseværdi: 0,0                       |                       |                |          |               |         |  |  |  |
| O Maksimal aksevær <u>d</u> i        |                       |                |          |               |         |  |  |  |

Nu skal diagrammet se ud som vist.

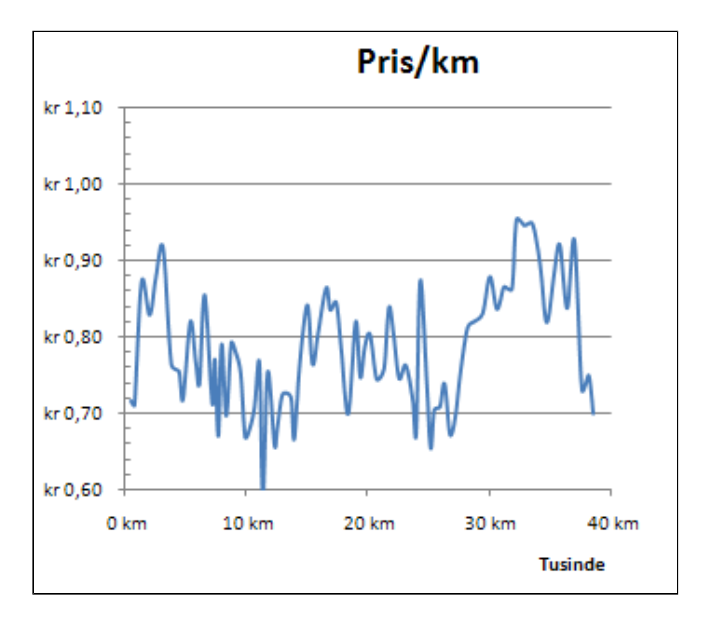

Nu skal du indsætte 2 kurver i samme diagram.

- *Marker* kolonne **A** ved at klikke på kolonnetitlen
- Hold CTRL nede og marker kolonne C og G ved at klikke på kolonnetitlerne
- Vælg fanen Indsæt | gruppen Diagrammer
- Tryk Indsæt Punktdiagram
- *Tryk* Punktdiagram med jævne kurver

Herved indsættes et diagram med to kurver i regnearket. Bemærk at variationerne i den nederste kurve er så utydelige at det er svært at afgøre om der er en tendens mellem de to kurver.

- *Højreklik* på Lodret akse
- Vælg Formater akse...

Herved fremkommer boksen **Formater akse**.

| - 4 | - A      | В         | С   |        | D       | E         | F      | G       |  |
|-----|----------|-----------|-----|--------|---------|-----------|--------|---------|--|
| 1   | Dato     | km tæller | Pri | s pr L | Forbrug | Pris      | Kørt   | Pris/kn |  |
| 2   | 12-06-06 | 7 km      |     |        |         |           |        |         |  |
| 3   | 18-06-06 | 560 km    | kr. | 9,51   | 41,6 L  | kr 395,42 | 553 km | kr 0,72 |  |
| 4   | 26-06-06 | 843 km    | kr. | 9,08   | 22,1L   | kr 200,75 | 283 km | kr 0,71 |  |
| 5   | 02-07-06 | 1418 km   | kr  | 9,85   | 50,9 L  | kr 501,22 | 575 km | kr 0,87 |  |
| 6   | 11-07-06 | 2081 km   | kr  | 10,60  | 51,8 L  | kr 549,05 | 663 km | kr 0,83 |  |
| 7   | 25-07-06 | 2576 km   | kr  | 10,68  | 40,6 L  | kr 433,33 | 495 km | kr 0,88 |  |
| 8   | 30-07-06 | 3187 km   | kr. | 10,72  | 52,2 L  | kr 559,82 | 611 km | kr 0,92 |  |
| 9   | 13-08-06 | 3864 km   | kr. | 10,22  | 50,5 L  | kr 516,34 | 677 km | kr 0,76 |  |
| 10  | 25-08-06 | 4491 km   | kr  | 9,88   | 47,9 L  | kr 472,88 | 627 km | kr 0,75 |  |
| 11  | 27-08-06 | 4823 km   | kr  | 8,82   | 27,0 L  | kr 238,07 | 332 km | kr 0,72 |  |
| 12  | 03-09-06 | 5430 km   | kr  | 9,75   | 51,0 L  | kr 497,33 | 607 km | kr 0,82 |  |
| 13  | 07-09-06 | 5873 km   | kr. | 9,73   | 34,9 L  | kr 339,40 | 443 km | kr 0,77 |  |
| 14  | 07-09-06 | 6180 km   | kr  | 9,89   | 22,9 L  | kr 226,60 | 307 km | kr 0,74 |  |
| 15  | 08-09-06 | 6606 km   | kr  | 9,66   | 37,7 L  | kr 364,04 | 426 km | kr 0,85 |  |

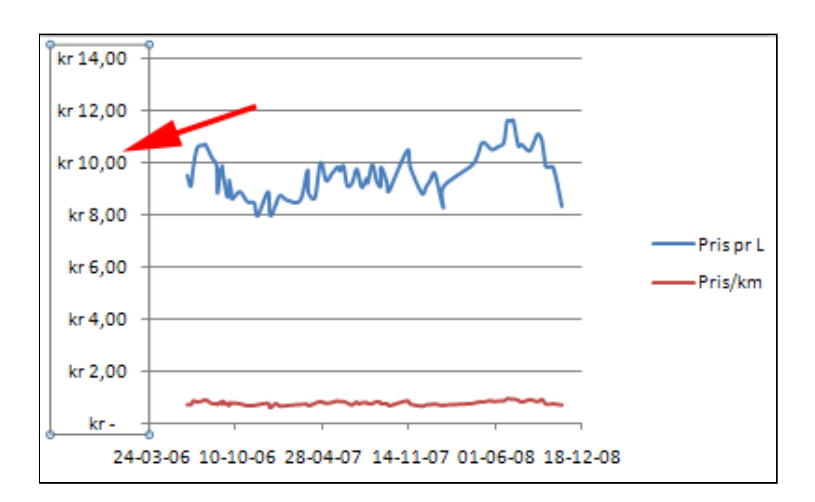

- Afmærk som vist
- Tryk Luk

### Bemærk at ${\bf Logaritmisk}$

**skala** er afmærket. Når du bruger en logaritmisk skala bliver variationer i små værdier fremhævet og variationer i store værdier vil blive udglattet.

| Akseindstillinger                     |                         |
|---------------------------------------|-------------------------|
| Minimum: O Agtoma                     | tisk 💿 <u>F</u> ast 0,5 |
| Maksimum: O Automa                    | tisk 💿 F <u>a</u> st 12 |
| Overordnet enhed: 💿 🐜 toma            | tisk 🔘 Fa <u>s</u> t 1  |
| Underordnet enhed: 🔘 Automa           | tisk 💿 Fast 0,1         |
| Værdier i omvendt rækkefølge          |                         |
| Logaritmisk skala <u>B</u> asis: 10   |                         |
| Visningsenneder: Ingen 🗸              | ]                       |
| Vis enhedsangivelse p <u>å</u> diagra | nmet                    |
| Ove <u>r</u> ordnet aksemærketype:    | Jdvendig 🖌              |
| Underordnet aksemærketype: I          | ndvendig 🔽              |
| Aks <u>e</u> etiketter:               | 'ed aksen 🔽             |
| Vandret akse krydser:                 | _                       |
| <ul> <li>Automatiek</li> </ul>        |                         |
| Akseværdi: 0,5                        |                         |
| Maksimal aksevær <u>d</u> i           |                         |
|                                       |                         |
|                                       |                         |
|                                       |                         |

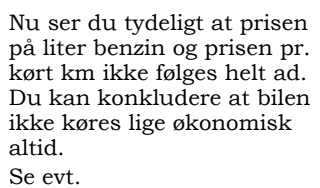

BenzinregnskabLoesning.xlsx

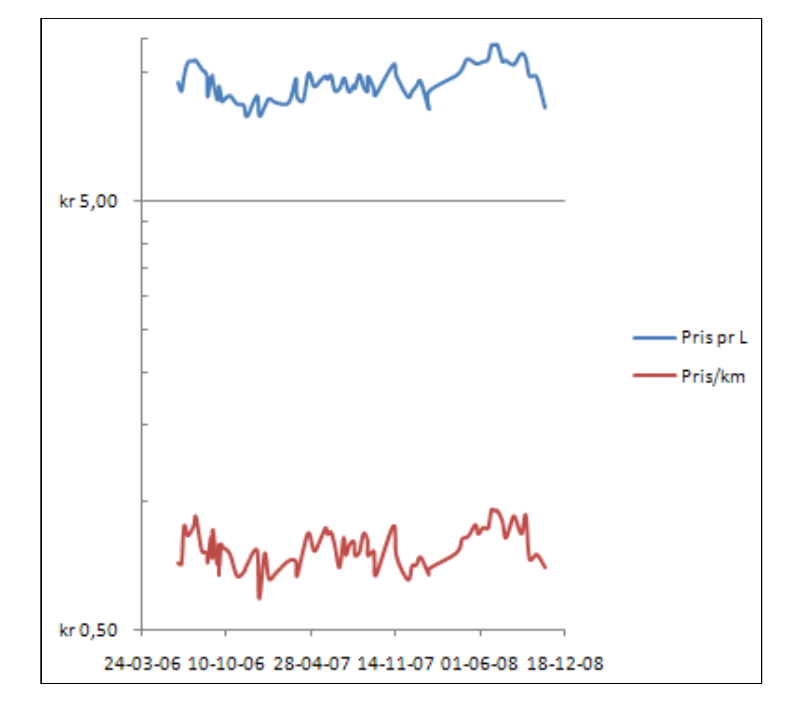

### **Bland diagramtyper**

I denne øvelse lærer du

- at bruge forskellige typer afbildninger i samme diagram at oprette sekundær lodret akse

Skroth & S. Windel A/S har et årsregnskab for virksomheden:

Hent og åben regnearket BlandDiagramtyper.xlsx

Hr. Skroth vil gerne have et stolpediagram for indtægter og udgifter og i samme diagram en kurve, der illustrerer fortjenesten gennem en årrække.

• Markér celleområdet A1:D9

|    | А    | В           | С           | D           |  |
|----|------|-------------|-------------|-------------|--|
| 1  |      | Udgifter    | Indtægter   | Fortjeneste |  |
| 2  | 2000 | 326 Mio. kr | 423 Mio. kr | 97 Mio. kr  |  |
| 3  | 2001 | 335 Mio. kr | 478 Mio. kr | 143 Mio. kr |  |
| 4  | 2002 | 301 Mio. kr | 499 Mio. kr | 198 Mio. kr |  |
| 5  | 2003 | 399 Mio. kr | 484 Mio. kr | 85 Mio. kr  |  |
| 6  | 2004 | 321 Mio. kr | 476 Mio kr  | 155 Mio. kr |  |
| 7  | 2005 | 322 Mio. kr | 484 Mio. kr | 162 Mio. kr |  |
| 8  | 2006 | 332 Mio. kr | 461 Mio. kr | 129 Mio. kr |  |
| 9  | 2007 | 380 Mio. kr | 421 Mio. kr | 41 Mio. אר  |  |
| 10 |      |             |             |             |  |

- Vælg fanen Indsæt | gruppen **Diagrammer**
- Tryk Søjle (1)
- Vælg Grupperet søjle (2)

| startside                        | ſ              | indsæt Si                                 | delayou                 | t F                           | ormler               | Data    | Gennemse   |
|----------------------------------|----------------|-------------------------------------------|-------------------------|-------------------------------|----------------------|---------|------------|
| Tabel                            | Bill           | ede Multimed                              | ]<br>]<br>lieklip F     | igurer S                      | SmartArt             | Søjle   | Streg Cirk |
| ller                             |                | Illu                                      | stration                | er 1                          |                      | 2D-søjl | ediagram   |
| A1                               | -17            | - (° -   ⊙<br>- (°                        | ∫<br>fx                 | <b>\$↓</b> ∕€                 | 00, 0,⇒<br>0,∻ 00, ∮ | dh      |            |
| В                                |                | С                                         |                         | D                             | F                    | 3D-søjl | ediagram   |
| Udgifter<br>326 Mio.<br>335 Mio. | kr<br>kr       | Indtægter<br>423 Mio. kr<br>478 Mio. kr   | Fortje<br>97 N<br>143 N | neste<br>Nio. kr<br>Nio. kr   | 2                    | Ar      |            |
| 301 Mio.                         | kr             | 499 Mio. kr                               | 198                     | vlio. kr                      |                      | Cylinde | er         |
| 399 Mio.<br>321 Mio.<br>322 Mio. | kr<br>kr<br>kr | 484 Mio. kr<br>476 Mio. kr<br>484 Mio. kr | 85 M<br>155 M<br>162 M  | Mio. kr<br>Mio. kr<br>Mio. kr |                      |         |            |
| 332 Mio.                         | kr             | 461 Mio. kr                               | 129                     | Mio. kr                       |                      | Kegle   |            |
| 380 Mio.                         | kr             | 421 Mio. kr                               | 41 1                    | Mio. kr                       |                      |         |            |

- *Højreklik* på kategorien Fortjeneste (1)
- Vælg Skift seriediagramtype.... (2)

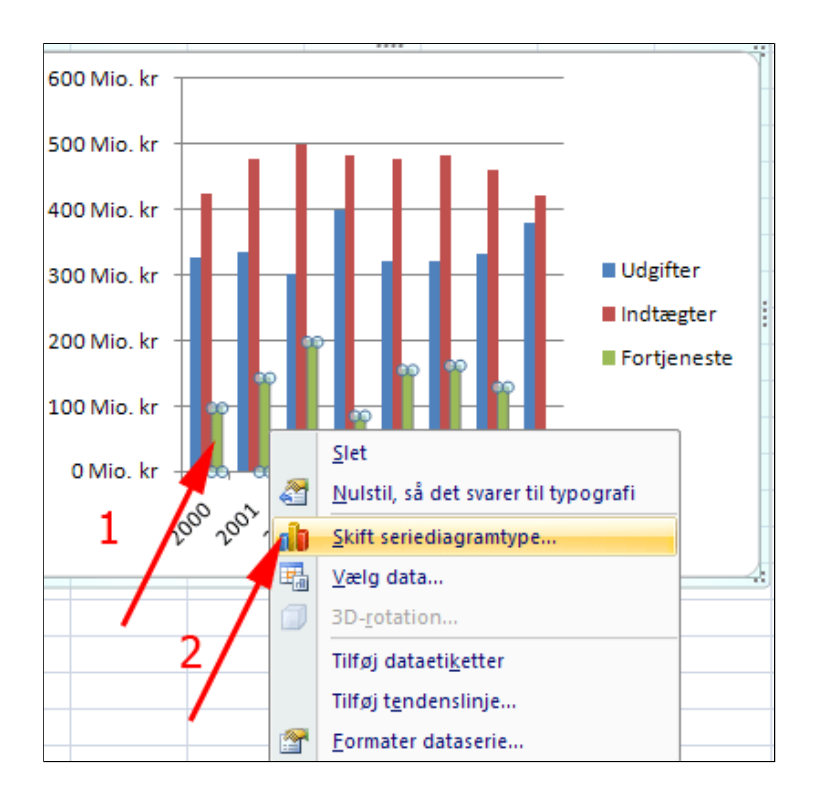

• Dobbeltklik på Kurve med datamærker

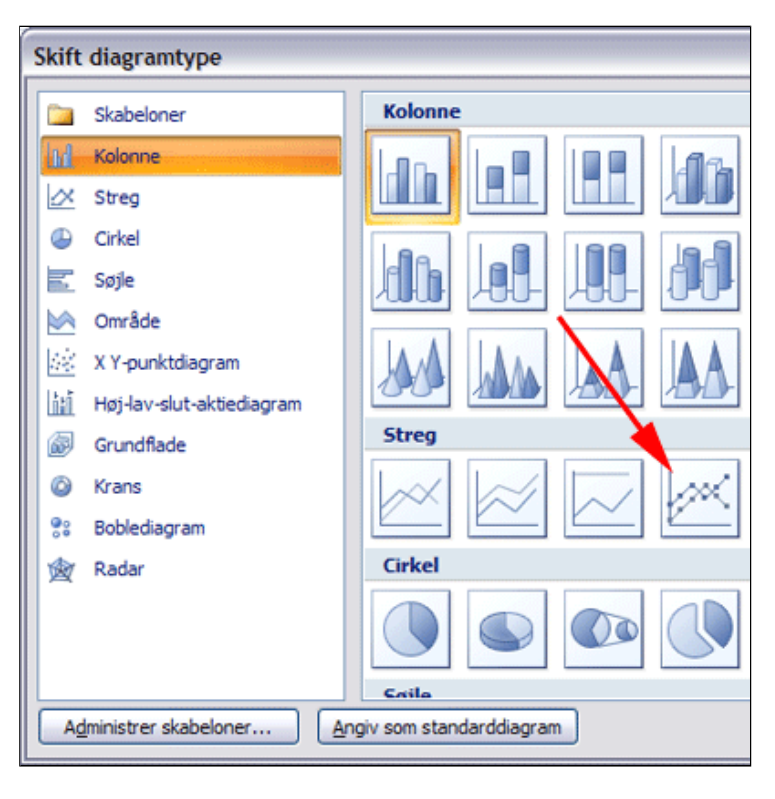

Det færdige diagram! Hvis du ønsker at en dataserie skal have "sin egen" lodrette akse kan du gå frem som følger herunder.
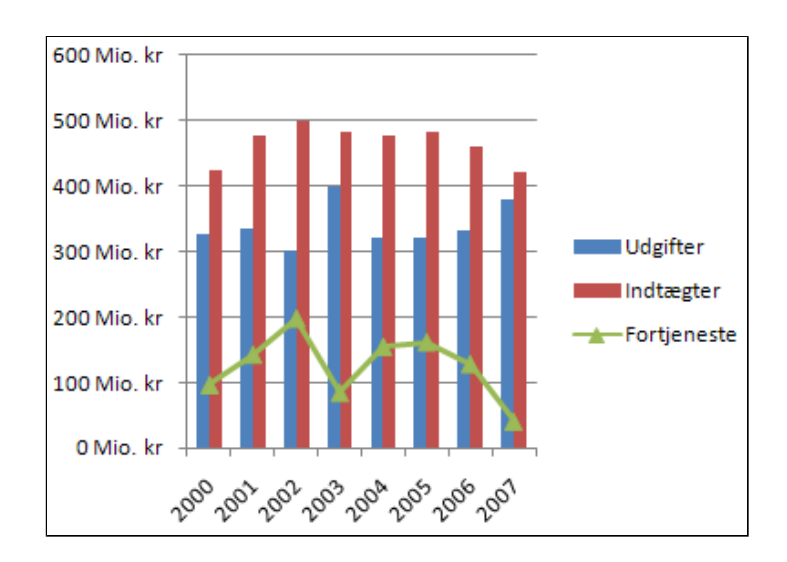

- *Højreklik* på kategorien Fortjeneste (1)
- Vælg Formater dataserie.... (2)

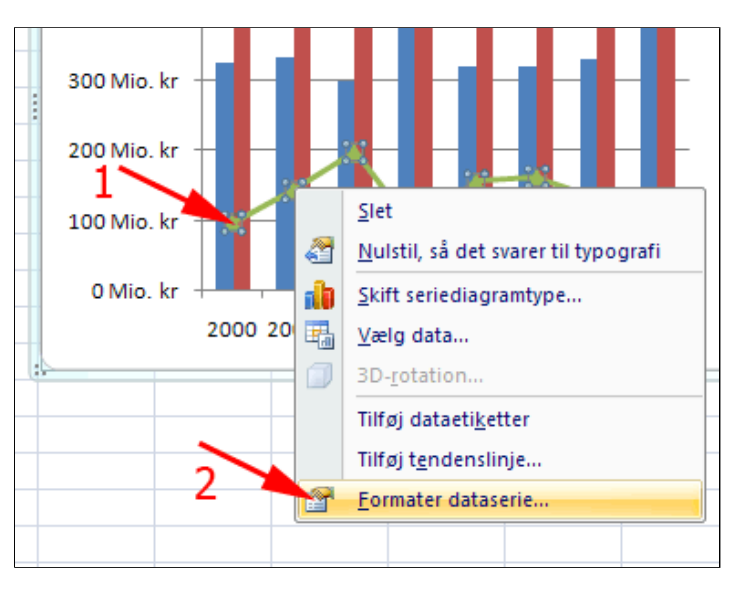

• Afmærk som vist

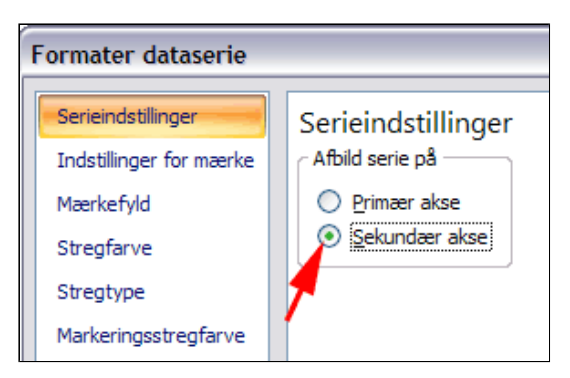

Det helt færdige diagram!

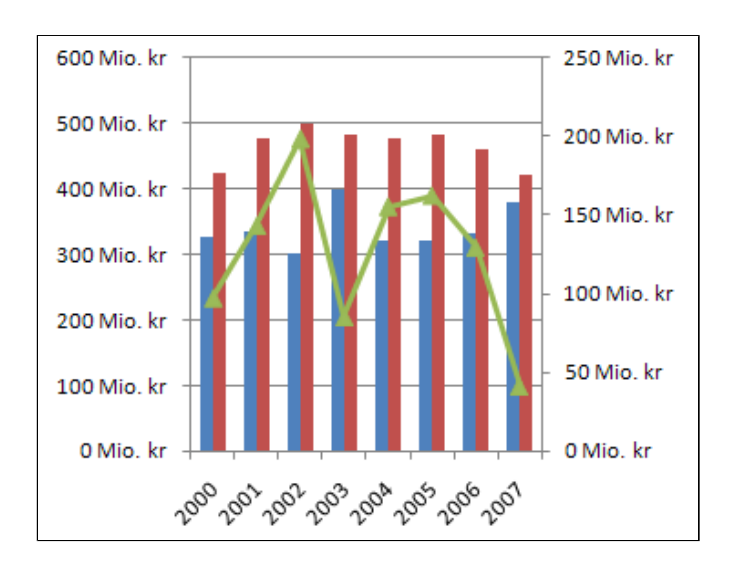

BlandDiagramtyperLøsning.xlsx

# Håndtering af data (1)

Demo

Øvelser

- Brug af musen
- Hent eksterne data
- Tekst til kolonner
- Kolonner til tekst
- Datavalidering
- Datavalidering med liste
  - Evt. opgaver 7 og 8

### Marker, kopier, flyt og træk serier med musen

Ved hjælp af musen kan du let:

- Markere en celle, et celleområde eller hele regnearket.
- Kopiere celler eller et celleområde.
- Flytte celler eller et celleområde.
- Oprette en serie.

I det følgende betyder **Træk**, at du skal **holde** musen **nede** og **trække** gennem regnearket.

#### Hent og åbn regnearket DataTilBrugAfMusen.xlsx

Regnearket er en mors ubehjælpelige forsøg på at fremstille en tabel over et sygt barns temperatur.

Du skal hjælp med at gøre tabellen færdig og mere overskuelig. Du skal også præsentere data i et diagram.

|         |            |            |             | _  |
|---------|------------|------------|-------------|----|
| Målt af | Temperatur | Dato       | Tid på dage | 'n |
| mor     | 40         | 10-10-2007 | Morgen      |    |
| mor     | 40,3       |            | Middag      |    |
| mor     | 40,5       |            | Aften       |    |
| mor     | 39,9       |            |             |    |
| far     | 39,7       |            |             |    |
| far     | 40,2       |            |             |    |
| mor     | 39,8       |            |             |    |
| mor     | 39,1       |            |             |    |
| far     | 40,1       |            |             |    |
| far     | 40         |            |             |    |
| far     | 39,3       |            |             |    |
| far     | 39,1       |            |             |    |
| far     | 38,5       |            |             |    |
| mor     | 38         |            |             |    |
| far     | 37,1       |            |             |    |
| far     | 37,2       |            |             |    |
| mor     | 37,1       |            |             |    |
| far     | 37         |            |             |    |
|         |            |            |             |    |

#### Sådan markeres et celleområde

Herved markeres et sammenhængende celleområde

| Målt af | Temperatur |  |
|---------|------------|--|
| mor     | 40         |  |
| mor     | 40,3       |  |
| mor     | 40,5       |  |
| mor     | 39,9       |  |
| far     | 39,7       |  |
| far     | 40,2       |  |
| mor     | 39,8       |  |
| mor     | 39,1       |  |
| far     | 40,1       |  |

#### Sådan markeres adskilte celleområder

 Hold CTRL nede og klik i cellerne B7, B10 og B11

Herved markeres adskilte celleområder

<sup>•</sup> Træk gennem celleområdet B2:B4

Printvenlig side for Marker, kopier, flyt og træk serier med musen

| А       | В          |
|---------|------------|
| Målt af | Temperatur |
| mor     | 40         |
| mor     | 40,3       |
| mor     | 40,5       |
| mor     | 39,9       |
| far     | 39,7       |
| far 🔨   | 40,2       |
| mor 🔪   | 39,8       |
| mor     | 39,1       |
| far 🔒   | 40,1       |
| far     | 40         |

## Sådan markeres hele regnearket

• *Klik* i øverste venstre hjørne af regnearket

| E4 |        |            | f <sub>x</sub> |
|----|--------|------------|----------------|
|    | А      | В          | С              |
| 1  | N t af | Temperatur |                |
| 2  | mor    | 40         |                |
| 3  | mor    | 40,3       |                |
| 4  | mor    | 40,5       |                |
| 5  | mor    | 39,9       |                |
| 6  | far    | 39,7       |                |
| 7  | far    | 40,2       |                |
| 8  | mor    | 39,8       |                |
| ~  |        | 00.4       |                |

Herved markeres hele regnearket.

|    | А       | В          | С | D          | E          |    |
|----|---------|------------|---|------------|------------|----|
| 1  | Målt af | Temperatur |   | Dato       | Tid på dag | en |
| 2  | mor     | 40         |   | 10-10-2007 | Morgen     |    |
| 3  | mor     | 40,3       |   |            | Middag     |    |
| 4  | mor     | 40,5       |   |            | Aften      |    |
| 5  | mor     | 39,9       |   |            |            |    |
| 6  | far     | 39,7       |   |            |            |    |
| 7  | far     | 40,2       |   |            |            |    |
| 8  | mor     | 39,8       |   |            |            |    |
| 9  | mor     | 39,1       |   |            |            |    |
| 10 | far     | 40,1       |   |            |            |    |
| 11 | far     | 40         |   |            |            |    |
| 12 | far     | 39,3       |   |            |            |    |
| 13 | far     | 39,1       |   |            |            |    |
| 14 | far     | 38,5       |   |            |            |    |
| 15 | mor     | 38         |   |            |            |    |
| 16 | far     | 37,1       |   |            |            |    |
| 17 | far     | 37,2       |   |            |            |    |
| 18 | mor     | 37,1       |   |            |            |    |
| 19 | far     | 37         |   |            |            |    |

#### Sådan markeres hele kolonner eller rækker

• *Træk* med musen gennem kolonnetitlerne

(tilsvarende for rækker)

| A1 |         |            |  |  |
|----|---------|------------|--|--|
|    | А       | B 🖡        |  |  |
| 1  | Målt af | Temperatur |  |  |
| 2  | mor     | 40         |  |  |
| 3  | mor     | 40,3       |  |  |
| 4  | mor     | 40,5       |  |  |
| 5  | mor     | 39,9       |  |  |
| 6  | far     | 39,7       |  |  |
| 7  | far     | 40,2       |  |  |

### Sådan formateres et markeret celleområde

• *Tryk* skriftfarve **rød** i gruppen **Skrifttype** 

Her er de kritiske værdier formateret rødt. Der findes en mere elegant måde - se <u>Betinget formatering</u>

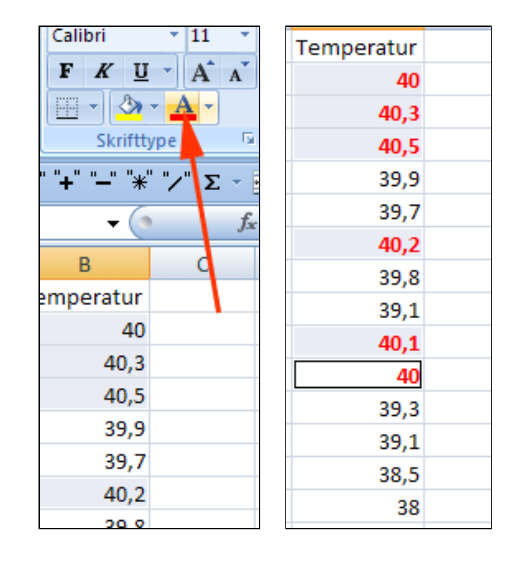

### Sådan trækker du en serie

- Træk gennem celleområdet D2:E4
- Grib fyldhåndtaget og træk en serie af området til række 19

| D          | E          |    |
|------------|------------|----|
| Dato       | Tid på dag | en |
| 10-10-2007 | Morgen     |    |
|            | Middag     |    |
|            | Aften      |    |
|            |            | -  |
|            |            |    |
|            |            |    |
|            |            |    |
|            |            |    |
|            |            |    |
|            |            |    |

### Sådan flyttes et celleområde

Det markerede celleområde skal nu flyttes hen i mellem kolonnen **Målt af** 

#### og **Temperatur**

• **Anbring markøren** på kanten af markeringen

Herved fremkommer en flyttemarkør. Ved at holde musen nede kan man flytte det valgt område til et tomt sted i arket. Her har du brug for at flytte området ind mellem to kolonner med data.

| Temperatur |   | Dato       | Tid på dagen |
|------------|---|------------|--------------|
| 40         |   | 10-10-2007 | Morgen       |
| 40,3       |   |            | Middag       |
| 40,5       |   |            | Aften        |
| 39,9       |   | 11-10-2007 | Morgen       |
| 39,7       |   |            | Middag       |
| 40,2       |   |            | Aften        |
| 39,8       |   | 12-10-2007 | Morgen       |
| 39,1       |   |            | Middag       |
| 40,1       |   | ₹.         | Aften        |
| 40         | , | 3-10-2007  | Morgen       |
| 39,3       |   |            | Middag       |
| 39,1       |   |            | Aften        |
| 38,5       |   | 14-10-2007 | Morgen       |
| 38         |   |            | Middag       |
| 37,1       |   |            | Aften        |
| 37,2       |   | 15-10-2007 | Morgen       |
| 37,1       |   |            | Middag       |
| 37         |   |            | Aften        |

### Flytte og indskyde et celleområde

- Hold Skift nede
- Træk musen mod venstre

Når markøren rammer en skillelinje mellem to kolonner fremkommer ene skravering.

• **Slip musen** når skraveringen er som vist

| Målt af | Temperatur | Dato       | Tid på dag | en |
|---------|------------|------------|------------|----|
| mor     | 40         | 10-10-2007 | Morgen     |    |
| mor     | 40,3       |            | Middag     |    |
| mor     | 40,5       |            | Aften      |    |
| mor     | 39,9       | 11-10-2007 | Morgen     |    |
| far     | 39,7       |            | Middag     |    |
| far     | 40,2       |            | Aften      |    |
| mor     | 39,8       | 12-10-2007 | Morgen     |    |
| mor     | 39,1       |            | Middag     |    |
| far     | 40,1       |            | Aften      |    |
| far     | 40         | 13-10-2007 | Morgen     |    |
| far     | 39,3       |            | Middag     |    |
| far     | 39,1       |            | Aften      |    |
| far     | 38,5       | 14-10-2007 | Morgen     |    |
| mor     | 38         |            | Middag     |    |
| far     | 37,1       |            | Aften      |    |
| far     | 37,2       | 15-10-2007 | Morgen     |    |
| mor     | 37,1       |            | Middag     |    |
| far     | 37         |            | Aften      |    |
|         | B1:C19     |            |            |    |

#### Juster antal cifre

Kolonnen Temperatur indeholder tal med forskellige antal decimaler.

• Marker celleområdet D2:D19

| Målt af | Dato       | Tid på dagen | Temperatur |  |
|---------|------------|--------------|------------|--|
| mor     | 10-10-2007 | Morgen       | 40         |  |
| mor     |            | Middag       | 40,3       |  |
| mor     |            | Aften        | 40,5       |  |
| mor     | 11-10-2007 | Morgen       | 39,9       |  |
| far     |            | Middag       | 39,7       |  |
| far     |            | Aften        | 40,2       |  |
| mor     | 12-10-2007 | Morgen       | 39,8       |  |
| mor     |            | Middag       | 39,1       |  |
| far     |            | Aften        | 40,1       |  |
| far     | 13-10-2007 | Morgen       | 40         |  |
| far     |            | Middag       | 39,3       |  |
| far     |            | Aften        | 39,1       |  |
| far     | 14-10-2007 | Morgen       | 38,5       |  |
| mor     |            | Middag       | 38         |  |
| far     |            | Aften        | 37,1       |  |
| far     | 15-10-2007 | Morgen       | 37,2       |  |
| mor     |            | Middag       | 37,1       |  |
| far     |            | Aften        | 37         |  |
|         |            |              |            |  |

### Forøg antal decimaler

- *Vælg* fanen **Startside** | gruppen **Tal**
- Tryk Forøg decimal én gang

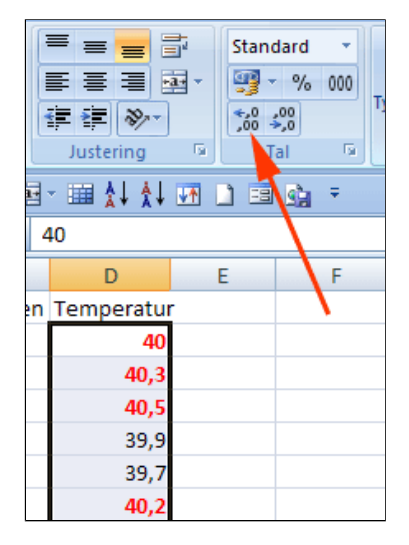

Nu har alle temperaturer samme antal decimaler. Nydeligt!

| Målt af | Dato       | Tid på dagen | Temperatur |
|---------|------------|--------------|------------|
| mor     | 10-10-2007 | Morgen       | 40,0       |
| mor     |            | Middag       | 40,3       |
| mor     |            | Aften        | 40,5       |
| mor     | 11-10-2007 | Morgen       | 39,9       |
| far     |            | Middag       | 39,7       |
| far     |            | Aften        | 40,2       |
| mor     | 12-10-2007 | Morgen       | 39,8       |
| mor     |            | Middag       | 39,1       |
| far     |            | Aften        | 40,1       |
| far     | 13-10-2007 | Morgen       | 40,0       |
| far     |            | Middag       | 39,3       |
| far     |            | Aften        | 39,1       |
| far     | 14-10-2007 | Morgen       | 38,5       |
| mor     |            | Middag       | 38,0       |
| far     |            | Aften        | 37,1       |
| far     | 15-10-2007 | Morgen       | 37,2       |
| mor     |            | Middag       | 37,1       |
| far     |            | Aften        | 37,0       |

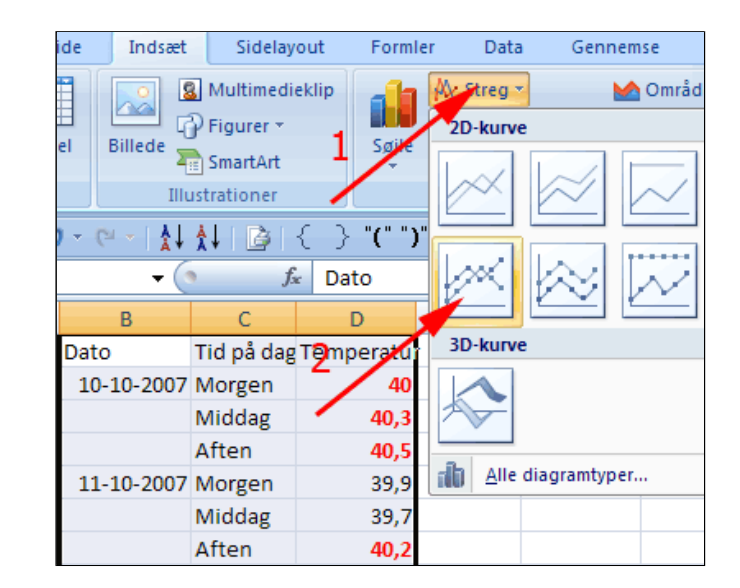

Tegn kurvediagram

- Marker celleområdet B1:D19
- *Væg* fanen **Indsæt |** gruppen Diagrammer
- Tryk Streg (1)
- Vælg Kurve med datamærker (2)

Imponerende hvad man kan med et regneark! Se evt. løsning her: <u>DataTilBrugAfMusenLoesning.xlsx</u>

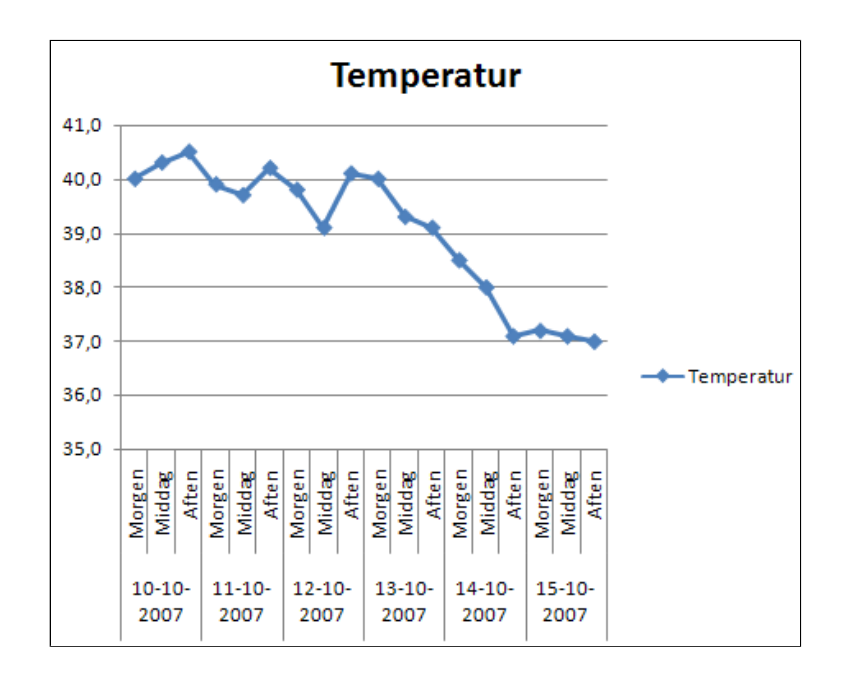

## Hent eksterne data

I denne øvelse lærer du at konvertere en kommasepareret tekstfil til et regneark.

• Hent (højreklik på linket og vælg Gem destination som...) og åbn filen afgangsliste.txt

Filen er et udtræk fra en database som en kommasepareret tekstfil. Det er umuligt at bearbejde indholdet direkte, men Excel er fremragende til at håndter sådanne filer.

- *Gem* filen på din PC
- *Åben* Excel med et tomt regneark

Filen kunne også have været en CSVfil, fx med filnavnet *afgangsliste.csv.* Excel løser opgaven på samme måde. (En CSV-fil kan i øvrigt omdøbes fra .*csv* til .*txt* og derefter åbnes i **Notepad**.)

- *Vælg* fanen Data | gruppen Hent eksterne data
- Tryk Fra tekst

Herved fremkommer boksen **Importer tekstfil** 

- Lokaliser filen
- Tryk Importer

Herved starter Guiden Tekstimport - trin 1 af 3

Afmærk
 Afgrænset (1)

Tryk Næste (2)

if afgangsliste.txt - Notesblok

if ler Rediger Formater Vis Hjælp

"serietitel", "titel", "forfatter", "fordeli
ng", "forlag", "isbn", "fuikoder", "omfang", "
udgivelsesdato", "version" "Aktuel
historie. 7. -10. skoleår", "Islamiske
fundamentalister", "Ettrup, Erik; Lundahl,
Flemming;
", "A", "Alinea", "978-87-23-93961-6", "FUI Folkeskolen - Historie - Supplerende
materiale, temaer (F.33.e), FUI Folkeskolen - Historie - Supplerende
materiale, verden (F.33.d)", "92 s.
Ill", "1996-01-01", "□"Otto-bøgerne", "Otto
fisker", "Fleischer, Rune;
", "A", "Special-pædagogisk
forlag", "978-87-7399-936-3", "FUI Folkeskolen - Frilæsning - 0. - 2.
klassetrin (F.95.a)", "16 s.
farveill", "2003-01-01", "2. oplag"□
"Otto-bøgerne", "Otto i skole", "Fleischer,
Rune; ", "A", "Special-pædagogisk
forlag", "978-87-7399-934-9", "FUI Folkeskolen - Frilæsning - 0. - 2.
klassetrin (F.95.a)", "16 s.
farveill", "2003-01-01", "2. oplag"□
"Otto-bøgerne", "Otto i skole", "Fleischer,
Rune; ", "A", "Special-pædagogisk
forlag", "978-87-7399-934-9", "FUI Folkeskolen - Frilæsning - 0. - 2.
klassetrin (F.95.a)", "16 s.
farveill", "2003-01-01", "2. oplag"□"En
folkeskolen - Frilæsning - 0. - 2.
klassetrin (F.95.a)", "16 s.
farveill", "2003-01-01", "2. oplag"□"En
folkeskolen - Frilæsning - 0. - 2.
klassetrin (F.95.a)", "16 s.
farveill", "2003-01-01", "2. oplag"□"En
folkeskolen - Frilæsning - 0. - 2.

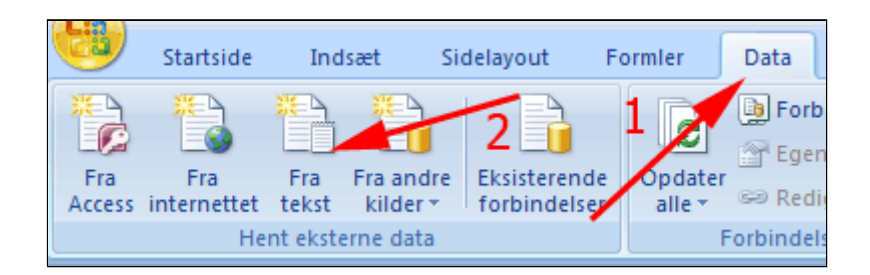

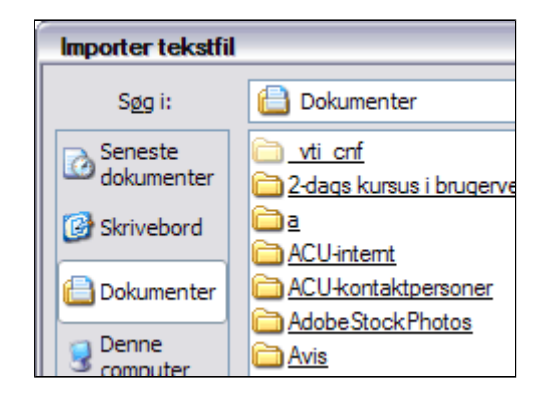

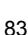

Herved fortsætter

- trin 2 af 3

Guiden Tekstimport - trin 1 af 3 2 🔀 **Guiden Tekstimport** Guiden Tekstimport har fastsat datagee til at være Fast bredde Vælg Næste, hvis det er korrøk. Ellørs skal du vælge den datatype, der bedst beskriver dataene. Oprindelig data type Vælig den for verske verskriver dataene: ()[Afgrænset] - Tegn som komma eller tabulatorer adskiller hvert felt. O East bredde - Felter er venstre- eller højrejusterede med mellemrum mellem hvert felt. Begynd import ved række: 1 Filgprindelse: Windows (ANSI) ~ Visning af fil \\server8\brugere\helge\skrivebord\afgangsliste.txt 1 "serietitel", "titel", "forfatter", "fordeling", "forlag", "isbn", "fuikoder", "omfar 2 "Aktuel historie. 7.-10. skoleår", "Islamiske fundamentalister", "Ettrup, Erik; 3 "Otto-bøgerne", "Otto fisker", "Fleischer, Rune; ", "A", "Special-pødagogisk forl 4 "Otto-bøgerne", "Otto i skole", "Fleischer, Rune; ", "A", "Special-pødagogisk forl 5 "En flodrejse", "Rhinen", "Foley, Ronan; ", "A", "Flachs", "978-87-627-0300-1" "TU v > < Annuler < Tibage Neeste > Udfør

- Afmærk Komma • (1) (og fjern afmærkning ved Tabulator)
- Bemærk • Tekstkvalifikator (2)
- Tryk Næste

Herved fortsætter **Guiden Tekstimport** - trin 3 af 3

| Guiden Tekstimport                                                                                                    | -trin 2 af 3                                                                       |                                                                   |
|----------------------------------------------------------------------------------------------------|------------------------------------------------------------------------------------|-------------------------------------------------------------------|
| Her kan du angive de a<br>nedenfor.<br>Afgrænsere<br>Tabulator<br>Semikolor<br>Komma<br>Mellemrum<br>Andet:<br>Datavisning | fgrænsere, dataene inde<br>1<br>Opfat efterfølgende<br>T <u>e</u> kstkvalifikator: | eholder. Du kan se, hv<br>2<br>e af trænsere som én               |
| serietitel<br>Aktuel historie<br>Otto-bøgerne<br>Otto-bøgerne<br>En flodrejse                                              | e. 710. skoleår                                                                    | titel<br>Islamiske funda<br>Otto fisker<br>Otto i skole<br>Rhinen |
| <                                                                                                    |                                                                                    |                                                                   |

### • Tryk Udfør

Herved fremkommer boksen Importer data

| Guiden Tekstimport - trin 3 af 3                                                                                                    |                                                                                               | 2 😫                                        |
|----------------------------------------------------------------------------------------------------|-----------------------------------------------------------------------------------------------|--------------------------------------------|
| Her kan du markere hver kolonne og angive o<br>Kolonnedataformat<br>© Standard<br>Tejist<br>Dato: DMÅ M<br>(Importer ikke kolonne (spring over) | datatype.<br>'Standard' konverterer numeriske værdier<br>andre værdier til tekst.<br>Avangere | ti tal, datoværdier ti datoer og alle<br>t |
| Datagisning                                                                                                    | Standard                                                                                      | Brandard                                   |
| serietitel                                                                                                    | titel                                                                                         | forfatter                                  |
| Aktuel historie. 710. skoled                                                                                                    | Islamiske fundamentalister                                                                    | Ettrup, Erik; Lundahl                      |
| Otto-bagerne                                                                                                    | Otto fisker                                                                                   | Fleischer, une;                            |
| Otto-begerne                                                                                                    | Otto i skole                                                                                  | Fleischer, Rine;                           |
| En flodrejse                                                                                                    | Phinen                                                                                        | Foley, Ronan;                              |
|                                                                                                    | Annuller < Tilbage                                                                            | Naeste > Udfør                             |

### • Tryk OK

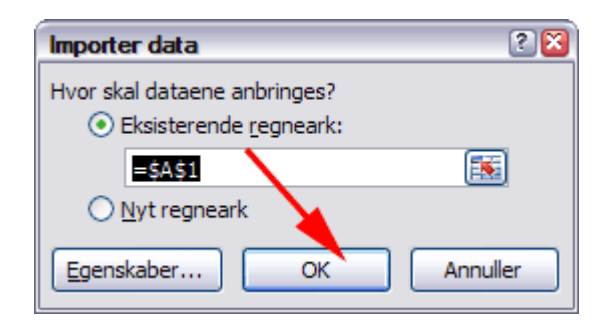

|    | A                      | B                   | С                   | D         | E           | F           | G              |
|----|------------------------|---------------------|---------------------|-----------|-------------|-------------|----------------|
| 1  | serietitel             | titel               | forfatter           | fordeling | forlag      | isbn        | fuikoder       |
| 2  | Aktuel historie. 710.  | Islamiske fundarr   | Ettrup, Erik; Lunda | A         | Alinea      | 978-87-23-9 | FUI - Folkesko |
| 3  | Otto-bøgerne           | Otto fisker         | Fleischer, Rune;    | A         | Special-pæ  | 978-87-739  | FUI - Folkesko |
| 4  | Otto-bøgerne           | Otto i skole        | Fleischer, Rune;    | A         | Special-pæ  | 978-87-739  | FUI - Folkesko |
| 5  | En flodrejse           | Rhinen              | Foley, Ronan;       | A         | Flachs      | 978-87-627  | FUI - Folkesko |
| 6  | En flodrejse           | Yangtze             | Bowden, Rob;        | A         | Flachs      | 978-87-627  | FUI - Folkesko |
| 7  | Verdenskrigene         | Teknologien i Før   | Ross, Stewart;      | A         | Flachs      | 978-87-627  | FUI - Folkesko |
| 8  | Verdenskrigene         | Arsagerne til Førs  | Ross, Stewart;      | A         | Flachs      | 978-87-627  | FUI - Folkesko |
| 9  |                        | 25 prøveoplæg til   | Nygaard, Aase; Lau  | AVA       | Forlag Mall | 978-87-778  | FUI - Fremmer  |
| 10 | Alles klappt!          | Alles klappt! 3. Ly | Nielsen, Lotte; Do  | AVA       | Gyldendal   | 978-87-605  | FUI - Fremmer  |
| 11 | Lande i verden         | Brasilien           | Dicks, Brian;       | A         | Flachs      | 978-87-627  | FUI - Folkesko |
| 12 | Lette Flachsbøger - Ru | Solen               | Tesar, Jenny;       | A         | Flachs      | 978-87-782  | FUI - Folkesko |
| 13 | Sprogkikkerten         | Sprogkikkerten 1    | Pedersen, Hennin    | A         | Forlag Mall | 978-87-741  | FUI - Folkesko |
| 14 | Ud med sproget! - en   | Ud med sproget!     | Østergård, Annett   | A         | Forlag Mall | 978-87-741  | FUI - Folkesko |
| 15 | Os og kristendom       | Os og kristendom    | Meidahl, Christian  | A         | Forlag Mall | 978-87-741  | FUI - Folkesko |
| 16 | Dinosaurer under lup   | Kridttidens dinos   | Matthews, Rupert    | A         | Flachs      | 978-87-627  | FUI - Folkesko |
| 17 |                        | Kultur i avisen. Er | Jørgensen, John C   | C         | Gyldendal   | 978-87-01-0 | FUI - Gymnasi  |
| 18 |                        | Skrivebogen         | Søgaard, Søren; Ra  | A         | Dansklære   | 978-87-770  | FUI - Erhvervs |
| 19 | Alles klappt!          | Alles klappt! 3. Ly | Dollerup, Karen; N  | AVA       | Gyldendal   | 978-87-605  | FUI - Fremmer  |

Her ses et sammenpresset udsnit af regnearket. Du kan *flytte* isbnkolonnnen helt til venstre som beskrevet her<u>Marker,</u> <u>kopier, flyt og træk</u> <u>serier med musen</u> og *formatere* arket som en **tabel**, som beskrevet her: <u>Omdan</u> <u>til tabel</u>

Herefter kan arket se ud som vist her og det er let at filtrere: <u>afgangsliste.xlsx</u>

## Tekst til kolonner

I denne øvelse lærer du:

- At fjerne dubletter
- At foretage "Søg og Erstat"
- At opdele en tekstkolonne i delkolonner
- Hent og åbn projektmappen <u>TekstTilKolonner.xlsx</u>

Regnearket består af en kolonne fra et udtræk af en database. Du skal isolere FUI koder i særskilte kolonner.

FUI-koderne er angivet i parenteser.

Som du kan se, er der dubletter i tabellen. Disse dubletter skal fjernes først.

• Marker celle A1

|    | А                                                                       |
|----|-------------------------------------------------------------------------|
| 1  | fuikoder                                                                |
| 2  | FUI - Folkeskolen - Historie - Supplerende materiale, tem er (F.33.e)   |
| 3  | FUI - Folkeskolen - Frilæsning - 0 2. klassetrin (F.95.a)               |
| 4  | FUI - Folkeskolen - Frilæsning - 0 2. klassetrin (F.95.a)               |
| 5  | FUI - Folkeskolen - Geografi - Supplerende materialer (F.23.b), F🛛 - S  |
| 6  | FUI - Folkeskolen - Geografi - Supplerende materialer (F.23.b), FUI - S |
| 7  | FUI - Folkeskolen - Historie - Supplerende materiale, Verden (F.33.d)   |
| 8  | FUI - Folkeskolen - Historie - Supplerende materiale, Verden (F.33.d)   |
| 9  | FUI - Fremmedsprog - Engelsk - Prøvetekster (U.14.h)                    |
| 10 | FUI - Fremmedsprog - Tysk - Lærebøger/grundbøger (U.83.a)               |
| 11 | FUI - Folkeskolen - Geografi - Supplerende materialer (F.23.b)          |
| 12 | FUI - Folkeskolen - Natur/teknik (F.65),FUI - Specialundervisning - Na  |
| 13 | FUI - Folkeskolen - Dansk - Skriftlig og mundtlig fremstilling (F.08.I) |
| 14 | FUI - Folkeskolen - Dansk - Skriftlig og mundtlig fremstilling (F.08.I) |
| 15 | FUI - Folkeskolen - Religion - Lærebøger/grundbøger (F.64.a)            |
| 16 | FUI - Folkeskolen - Natur/teknik (F.65)                                 |
| 17 | FUI - Gymnasiale uddannelser - Dansk - Skriftlig og mundtlig fremsti    |
| 18 | FUI - Erhvervsuddannelser - Dansk - Skriftlig og mundtlig fremstilling  |
| 19 | FUI - Fremmedsprog - Tysk - Lærebøger/grundbøger (U.83.a)               |
| 20 | FUI - Folkeskolen - Natur/teknik (F.65)                                 |
| 21 | FUI - Fremmedsprog - Spansk - Grammatik og skriftlig fremstilling (U.   |

- Vælg fanen Data | gruppen
   Dataværktøjer (1)
- *Tryk* Fjern dubletter (2)

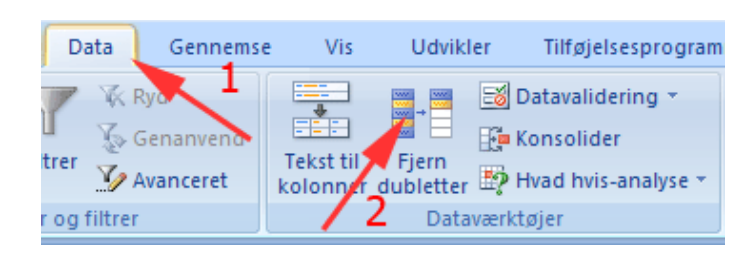

• Tryk OK

| Fjern dubletter                                                         | ? 🔀                               |
|-------------------------------------------------------------------------|-----------------------------------|
| Hvis du vil slette dubletværdier, skal du markere en elle<br>dubletter. | er flere kolonner, der indeholder |
| SE Ejern markering af alle                                              | Dataene har <u>o</u> verskrifter  |
| Kolonner                                                                | 1                                 |
| ✓ Kolonne A                                                             |                                   |
|                                                                         |                                   |
|                                                                         | OK Annuller                       |

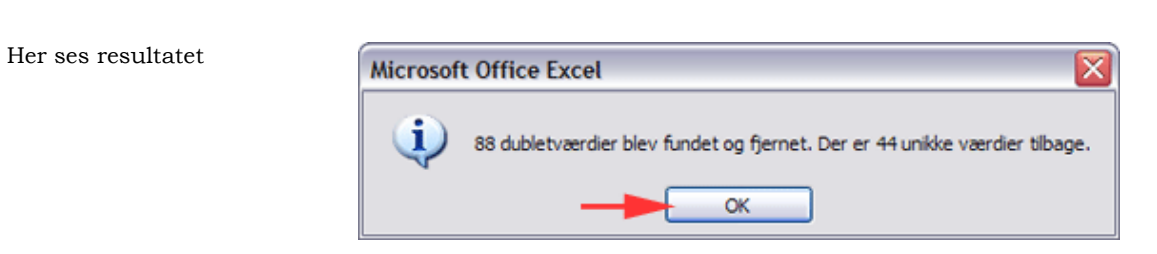

Σ

#1 S

dsæt

rmater

eller

et 🔻

- *Vælg* fanen **Startside** | gruppen **Redigering**
- Tryk Find og vælg
  (1)
- Vælg Erstat (2)
- Tast i Søg efter: (
- Tast i Erstat med: \*
- Tryk Erstat alle

Tegnet \* vælges fordi vi har brug for en separator, som ikke optræder i kolonnen

Her ses resultatet

|                      | ab Erstat                     |
|----------------------|-------------------------------|
|                      |                               |
| Søg og ersta         | t                             |
| Søg E                | rstat                         |
| Søg efte <u>r</u> :  | (                             |
| Erstat <u>m</u> ed:  | *                             |
|                      | Indstillinge                  |
| Erst <u>a</u> t alle | Erstat Find alle Find næste L |

A

vælg 🕶

Sorter og Find og

filtrer 🔻

| Microsof | t Office Excel                                                         |
|----------|------------------------------------------------------------------------|
| (į)      | Excel har afsluttet søgningen og har foretaget 333 erstatninger.<br>OK |

• Tast i Søg efter: )

- Tast i Erstat med: \*
- Tryk Erstat alle

| Søg og ersta         | t               |                    |            | ľ                       |
|----------------------|-----------------|--------------------|------------|-------------------------|
|                      | rstat           |                    |            |                         |
| Søg efte <u>r</u> :  | )               |                    |            |                         |
| Erstat med:          | *               |                    |            |                         |
|                      |                 |                    | I          | ndsti <u>l</u> linger : |
| Erst <u>a</u> t alle | Ers <u>t</u> at | Fi <u>n</u> d alle | Eind næste | Luk                     |

Nu er alle parenteser af begge slags erstattet af \*

- Tast OK
- Tast Luk
- Marker kolonne A
- Vælg fanen Data | gruppen
   Dataværktøjer
- Tryk Tekst til kolonner

Herved starter Guiden Konverter tekst til kolonner - trin 1 af 3

- Afmærk Afgrænset (1)
- Tryk Næste (2)

Herved fortsætter **Guiden** Konverter tekst til kolonner - trin 2 af 3

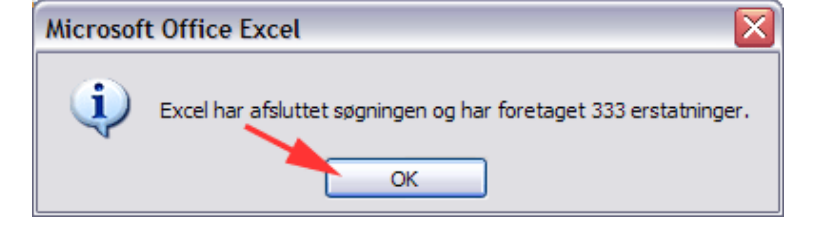

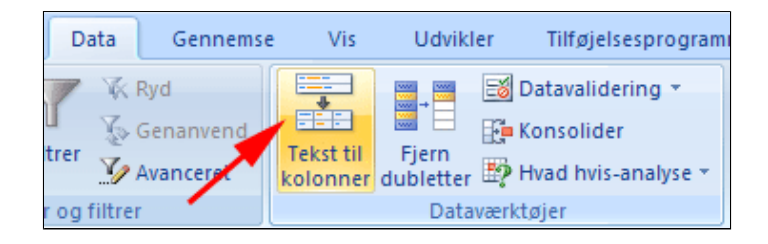

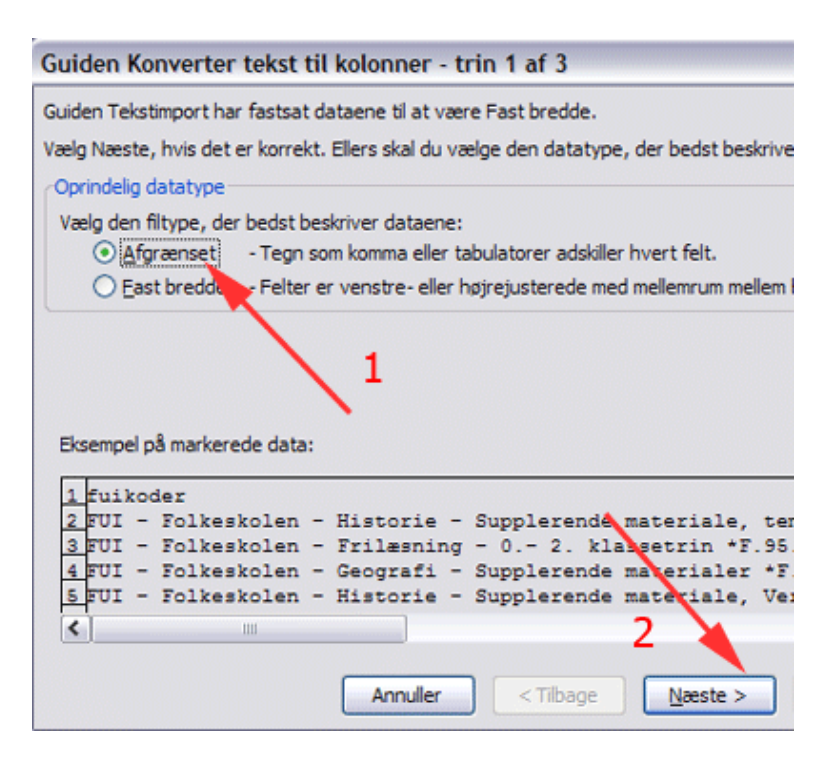

- Afmærk Andet med \* (og fjern afmærkning ved Tabulator)
- Tryk Næste

Herved fortsætter **Guiden** Konverter tekst til kolonner - trin 3 af 3 Guiden Konverter tekst til kolonner - trin 2 af 3 Her kan du angive de afgrænsere, dataene indeholder. Du kan se, hv datavisningsvinduet nedenfor. Afgrænsere Tabulator Opfat efterfølgende afgrænsere som én Semikolon Komma Tekstkvalifikator: Y Mellemrum Andet: Datavisn fuikoder FUI - Folkeskolen - Historie - Supplerende mate - Folkeskolen - Frilæsning - 0.- 2. klasset FUI

• Tryk Udfør

| as loss du markense l                                                                    |                                                                  |                                                                                                    |
|------------------------------------------------------------------------------------------|------------------------------------------------------------------|----------------------------------------------------------------------------------------------------|
| Standard     Standard     Tekst     Dato: DMÅ     Importer ikke k                        | hver kolonne og ar                                               | ngive datatype.<br>'Standard' konverterer numeriske værdier til tal,<br>datoværdier til datoer og alle andre værdier til tekst.<br>Avangeret<br>er)                |
| estingtion: \$A\$1<br>Data <u>v</u> isning                                               |                                                                  |                                                                                                    |
| Standard<br>fuikoder<br>FUI - Folkes)<br>FUI - Folkes)<br>FUI - Folkes)<br>FUI - Folkes) | tolen - Histo<br>tolen - Frilæ<br>tolen - Geogr<br>tolen - Histo | Sta<br>strie - Supplerende materiale, temaer 7.3<br>sining - 0 2. klassetrin 7.9<br>rafi - Supplerende materialer 7.2<br>strie - Supplerende materiale, Verden 7.3 |
| 1                                                                                        |                                                                  | >                                                                                                    |

Herved opdeles teksten i kolonne A i 8 kolonner, da den oprindelige kolonne indeholdt op til 4 FUI-koder pr række.

| Α                | В      | С         | D      |
|------------------|--------|-----------|--------|
| fuikoder         |        |           |        |
| FUI - Folkeskole | F.33.e | ,FUI - Fo | F.33.d |
| FUI - Folkeskole | F.95.a |           |        |
| FUI - Folkeskole | F.23.b | ,FUI - Sp | S.23.8 |
| FUI - Folkeskole | F.33.d |           |        |
| FUI - Fremmeds   | U.14.h |           |        |
| FUI - Fremmeds   | U.83.a |           |        |
| FUI - Folkeskole | F.23.b |           |        |
| FUI - Folkeskole | F.65   | ,FUI - Sp | S.65.4 |
| FUI - Folkeskole | F.08.I |           |        |

 Hent evt. en løsning her: <u>TekstTilKolonner</u> <u>Løsning.xlsx</u>

| Folkeskole F.33.c |                  |        |             |        |             |        |
|-------------------|------------------|--------|-------------|--------|-------------|--------|
| Folkeskole F.07.e |                  |        |             |        |             |        |
| Folkeskole F.56   |                  |        |             |        |             |        |
| Folkeskole F.68   |                  |        |             |        |             |        |
| Folkeskole F.08.e | FUI - Folkeskole | F.08.a |             |        |             |        |
| Erhvervsuc E.08.d | FUI - Folkeskole | F.08.d | FUI - Gymna | G.08.d | FUI - Ungdo | V.08.d |
| Fremmeds U.83.b   |                  |        |             |        |             |        |
| Folkeskole F.08.d |                  |        |             |        |             |        |
| Folkeskole F.65   | FUI - Specialund | S.65.2 |             |        |             |        |
| Folkeskole F.08.k |                  |        |             |        |             |        |
| Fremmeds U.14.e   |                  |        |             |        |             |        |
|                   |                  |        |             |        |             |        |

## Kolonner til tekst

I denne øvelse lærer du at sammenkæde tekster fra flere kolonner til en kolonne.

• *Hent* og *åbn* projektmappen <u>Navneliste.xlsx</u>

én kolonne.

Regnearket består af to kolonner med en navneliste. Nogle fornavne indeholder også et mellemnavn Du skal sammenkæde fornavn og

• Anbring markøren i celle C1

efternavn, så navnene kun fylder

|    | C1         | $\bullet$ $f_x$ |   |
|----|------------|-----------------|---|
|    | А          | В               | С |
| 1  | Fornavn(e) | Efternavn       |   |
| 2  | Frank      | Madsen          |   |
| 3  | Lone       | Vangsted        |   |
| 4  | Jeanne     | Jensen          |   |
| 5  | Lilian     | Dolmer          |   |
| 6  | Kirsten    | Rønnow          |   |
| 7  | Mette      | Sørensen        |   |
| 8  | Susi       | Karlsen         |   |
| 9  | Hans       | Gjesing         |   |
| 10 | Elna       | Laursen         |   |

- Vælg fanen Formler | gruppen Funktionsbibliotek
- Tryk Tekst

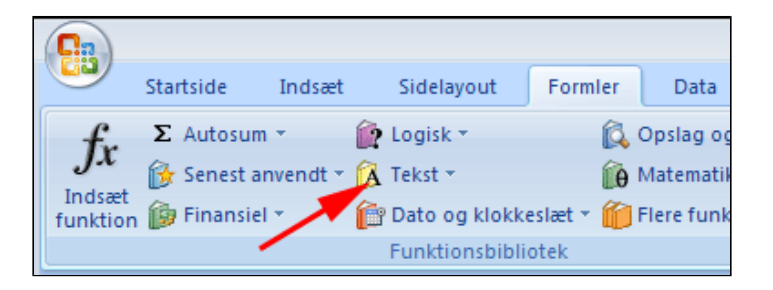

### • Vælg Sammenkædning

Herved fremkommer boksen **Funktionsargumenter** (se herunder)

- Klik i feltet Tekst1 (1)
- Klik i celle A1
- *Klik* i feltet **Tekst2** (2)
- **Skriv** " " (anførselstegn med et mellemrum)
- *Klik* i feltet **Tekst3** (3)
- Klik i celle B1
- *Tryk* OK (4)

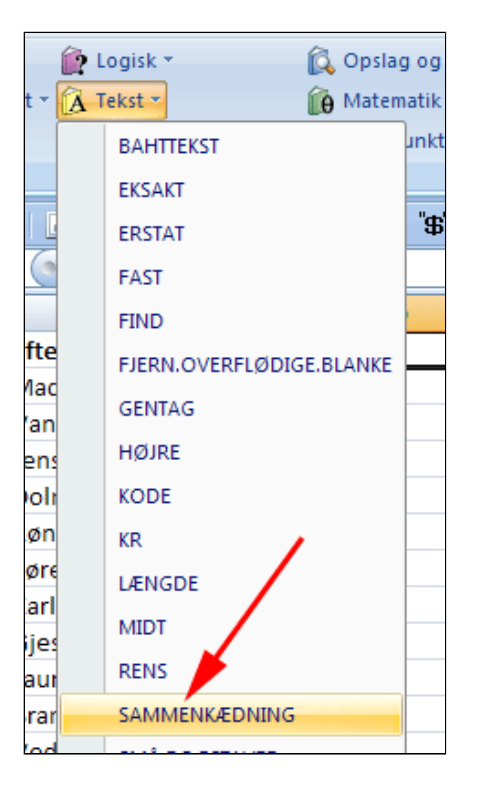

| Funktionsargument        | r ? 🔀                                                                                                    |
|--------------------------|----------------------------------------------------------------------------------------------------|
| SAMMENKÆDNING            |                                                                                                    |
| Tekst1                   | A1 2 💽 = "Fornavn(e)"                                                                                                    |
| Tekst2                   | 3 📧 =                                                                                                    |
| Tekst3                   | B1 = "Efternavn"                                                                                                    |
| Tekst4                   | = tekst                                                                                                    |
|                          |                                                                                                    |
|                          | = "Fornavn(e) Efternavn"                                                                                                    |
| Sammenkæder flere teks   | strenge til én tekststreng.                                                                                                    |
|                          | Tekst3: tekst1;tekst2; er 1-255 tekststrenge, der skal kædes sammen til én<br>tekststreng. Det kan være tekststrenge, tal eller referencer til enkelte celler. |
|                          |                                                                                                    |
| Formelresultat = Forna   | n(e) Efternavn                                                                                                    |
| Hiælp til denne funktion | OK Annuller                                                                                                    |

- Grib Fyldhåndtaget og Træk en serie gennem celleområdet C1:C115
- Tast CTRL + C (kopier)
- Klik i celle F1

| 0        | $f_x$ | =S | =SAMMENKÆDNING(A1;" ";B1) |   |   |  |  |
|----------|-------|----|---------------------------|---|---|--|--|
| В        |       |    | С                         | D | E |  |  |
| fternavn |       |    | Fornavn(@) Efternavn      |   |   |  |  |
| /ladsen  |       |    |                           |   |   |  |  |
| (angsted |       |    |                           |   |   |  |  |
| ensen    |       |    |                           |   |   |  |  |
| olmer    |       |    |                           |   |   |  |  |
| ønnow    |       |    |                           |   |   |  |  |

| С           | D           | E | F |  |
|-------------|-------------|---|---|--|
| Fornavn(e   | ) Efternavı | 1 |   |  |
| Frank Mac   | sen         |   |   |  |
| Lone Vang   | sted        |   |   |  |
| Jeanne Je   | nsen        |   |   |  |
| Lilian Dolr | ner         |   |   |  |
| Kirsten Rø  | nnow        |   |   |  |
| Mette Sør   | ensen       |   |   |  |

- *Vælg* fanen Startside | gruppen Udklipsholder
- *Tryk* fold-ud-pil ved **Sæt ind** (1)
- Vælg Indsæt værdier (2)

Printvenlig side for Kolonner til tekst

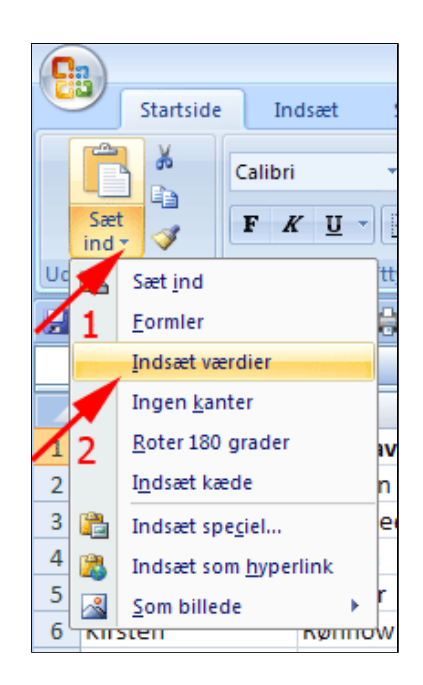

• *Hent* evt. en løsning her: <u>Navneliste\_Løsning.xlsx</u>

PS: I stedet for formlen =SAMMENKÆDNING(A1;" ";B1) kan man bruge dette udtryk =A1&" "&B1

## Datavalidering

I denne øvelse lærer du sikre, at det er de rigtige typer data der indtastes i et regneark

• Hent og åbn projektmappen SpørgeskemaVedrArrangement.xlsx

Regnearket er et spørgeskema som "Direktøren for det hele" har udsendt efter et vellykket firmaarrangement. Du skal sikre, at udfylderen af spørgeskemaet kun kan skrive tal fra 1 til 5 i de relevante rubrikker og kun en vis mængde tekst i tekstfeltet.

• *Marker* celleområdet **B4:B9** ved at trække gennem området

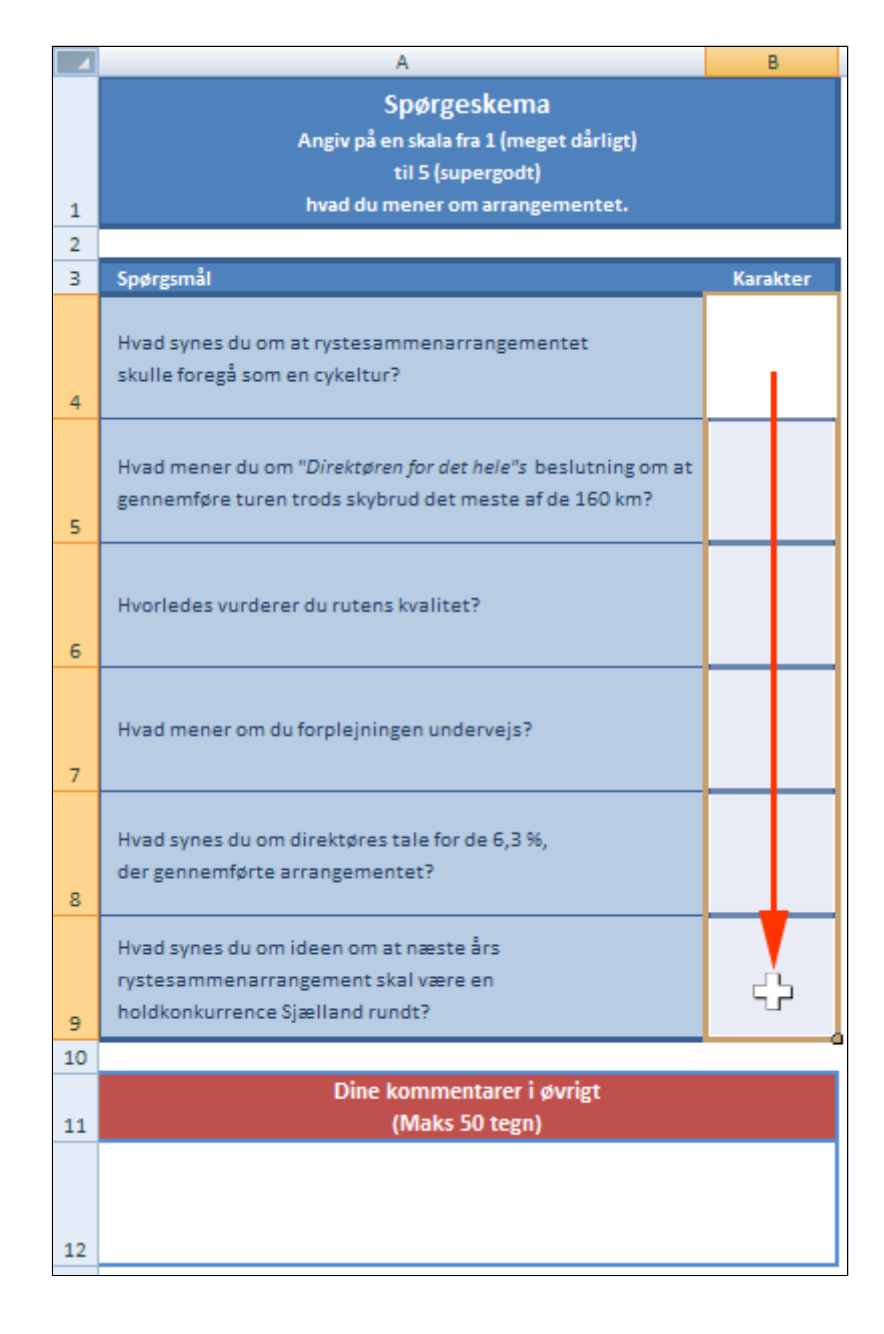

- Vælg fanen Data

   gruppen
   Dataværktøjer
- *Tryk* fold-ud-pil ved **Datavalidering** (1)
- Tryk Datavalidering (2)

| Data Gennems | e Vis     | Udvikler     | Tilføjelsesprogrammer         |
|--------------|-----------|--------------|-------------------------------|
| 🖉 🤆 Ryd      | <b>1</b>  | <b>.</b>     | Datavalidering 🚽 🔿 🛛          |
| Genanvend    | Takst til | Fiern        | Datavalidering                |
| Avanceret    | kolonner  | dubletter, 🔠 | Af <u>m</u> ærk ugyldige data |
| r og filtrer |           | Data 🛃       | Ejern afmærkning              |

Herved fremkommer boksen **Datavalidering** 

- Vælg Tillad: Helt tal (1)
- Vælg Data: mellem (2)
- *Vælg* Minimum: 1 (3)
- *Vælg* Maksimum: **5** (4)
- Tryk OK (5)

| Datavalidering                                                    |
|-------------------------------------------------------------------|
| Indstillinger Meddelelse Fejlmeddelelse                           |
| Valideringskriterier                                              |
| Tillad:                                                           |
| Helt tal                                                          |
| Data: 2                                                           |
| mellem 🦰 💌 🛛 3                                                    |
| Minimum:                                                          |
| 1                                                                 |
| Ma <u>k</u> simum: 4                                              |
| 5 🦰 🔣                                                             |
| Anvend ændringerne på alle andre celler med samme indstillinger 5 |
| Nulstil alle OK Annuller                                          |

- Vælg fanen Data

   | gruppen
   Dataværktøjer
- *Tryk* fold-ud-pil ved **Datavalidering** (1)
- Tryk Datavalidering (2)

Herved fremkommer boksen **Datavalidering** igen

- Vælg Tillad: Tekstlænge (1)
- Vælg Data: mellem (2)
- Vælg Minimum:
   0 (3)
- *Vælg* Maksimum: **50** (4)
- Tryk OK (5)

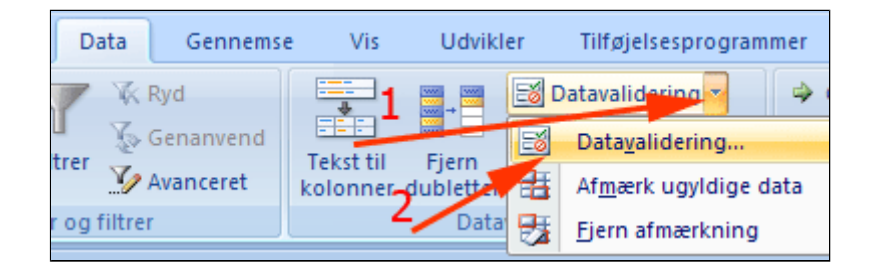

| Datavalidering ?X                                                 |
|-------------------------------------------------------------------|
| Indstillinger Meddelelse Fejlmeddelelse                           |
| Valideringskriterier                                              |
| <u>T</u> illad:                                                   |
| Tekstlængde 🛹 🖌 🗹 Ignorer t <u>o</u> mme                          |
| Data:                                                             |
| mellem 3                                                          |
| Minimum:                                                          |
| 0                                                                 |
| Maksimum:                                                         |
| 50 📕 💽                                                            |
| Anvend ændringerne på alle andre celler med samme indstillinger 5 |
| Nulstil alle OK Annuller                                          |

Her ser du resultatet af en ulovlig indtastning. Men udfylderen af regnearket har mulighed for at rette i teksterne og ændre eller fjerne valideringen. Derfor skal celler låses og arket beskyttes.

Lær om cellelåsning og beskyttelse her.

| A                                                                                                    | В                          |      |
|----------------------------------------------------------------------------------------------------|----------------------------|------|
| <b>Spørgeskema</b><br>Angiv på en skala fra 1 (meget dårligt)<br>til 5 (supergodt)<br>hvad du mener om arrangementet. |                            |      |
| Spørgsmål                                                                                                    | Karakter                   |      |
| Hvad synes du om at rystesammenarrangementet<br>skulle foregå som en cykeltur?                                        | 0                          |      |
| icrosoft Office Excel                                                                                                 |                            |      |
| Du har indtastet en ugyldig værdi.<br>En bruger har begrænset hvilke værdier, der må in<br>Forsøg igen Annuller H     | dtastes i denne ce<br>jælp | lle. |
|                                                                                                    |                            |      |

## Datavalidering med liste

I denne øvelse lærer du at sikre, at de rigtige data anvendes i regnearket ved bruge af en liste, der er defineret et andet sted i projektmappen.

Se et eksempel på praktisk anvendelse: <u>Ansøgningsskema.xlsx</u>

I det følgende lærer du teknikken på et simplere eksempel.

- Hent og åbn
- projektmappen <u>Skoleskema.xlsx</u>

Regnearket er et starten til en skoleskema, som ungerne kan udfylde ved vælge fag i en liste. Du skal sikre, at eleven kun kan vælge fag med rigtige betegnelser.

| 3 | в          | U      | U       | E        | F       | Gi     |
|---|------------|--------|---------|----------|---------|--------|
|   |            |        |         |          |         |        |
|   |            |        |         |          |         |        |
|   |            |        | Skolesk | ema 2013 |         |        |
|   | -          | Mandag | Tirsdag | Onsdag   | Torsdag | Fredag |
|   | 1. lektion |        |         |          |         |        |
|   | 2. lektion |        |         |          |         |        |
|   | 3. lektion |        |         |          |         |        |
|   | 4. lektion |        |         |          |         |        |
|   | 5. lektion |        |         |          |         |        |
|   | 6. lektion |        |         |          |         |        |
|   | 7. lektion |        |         |          |         |        |
|   | 8. lektion |        |         |          |         |        |

- Vælg fanen Vis | gruppen Vindue (1)
- Tryk Nyt Vindue (2)

| ata 1 G <del>ennem -</del>                         | Vis            | Udvikler                 | Tilføjelsesp         |
|----------------------------------------------------|----------------|--------------------------|----------------------|
| Nyt vinduce       Arranger alle       Frys ruder * | 00<br>10<br>10 | 2<br>Gem<br>arbejdsområd | Skift<br>de vindue ≠ |
|                                                    | Vind           | lue                      |                      |

- *Vælg* fanen Vis | gruppen Vindue
- Tryk Arranger alle (1)
- Afmærk Side om side (2)
- Tryk OK (3)

Nu ser du samme regneark i to vinduer.

| Data  | Gennem                 | se      | Vis        | Udvik   |
|-------|------------------------|---------|------------|---------|
| 2     | Nyt vindue             |         | 1          |         |
|       | Arranger               | e 🗔     | <b>B</b> ‡ |         |
|       | Frys ruder *           |         | •ो•ो       | arbejde |
| l     |                        |         | Vind       | ue      |
| Arra  | anger vind             | luer    | 3          | ×       |
| Arra  | nger                   | -       | 2          |         |
| •     | Side om side           |         |            | Н       |
| 0     | <u>V</u> andret        |         |            |         |
|       | <u>L</u> odret         |         | 2          |         |
|       | Overlappet             | 1       | 2          |         |
| ( 🗆 V | induer i <u>a</u> ktij | / proje | ktmapp     | e       |
|       | ОК                     | Ar      | nuller     |         |
| 00    |                        |         |            |         |

• *Vælg* hhv. fanerne *Skema* og *Fag* nederst i projektmappen

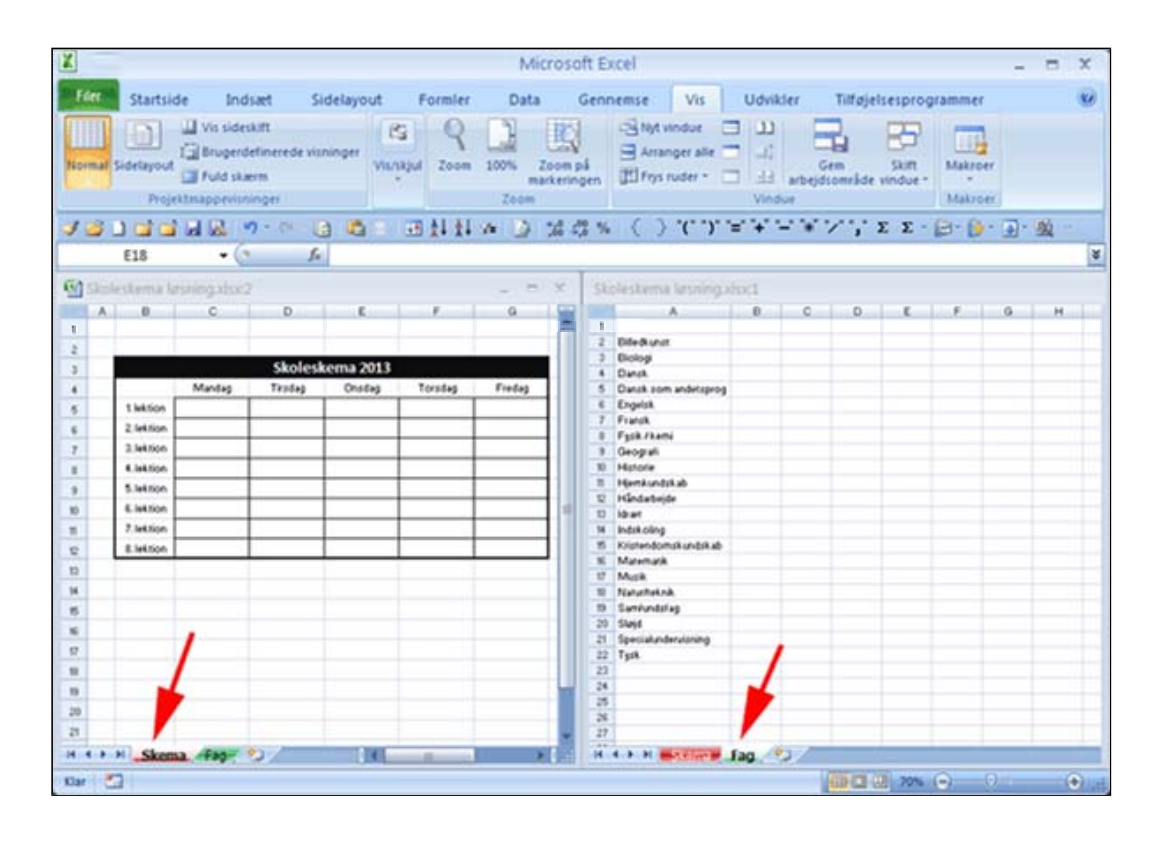

• *Marker* celleområdet **C5:G12** i arket **Skema** ved at markere og trække gennem området

| В          | С      | D       | E        | F       | G      |
|------------|--------|---------|----------|---------|--------|
|            |        |         |          |         |        |
|            |        |         |          |         |        |
|            |        | Skolesk | ema 2013 |         |        |
|            | Mandag | Tirsdag | Onsdag   | Torsdag | Fredag |
| 1. lektion |        |         |          |         |        |
| 2. lektion |        |         |          |         |        |
| 3. lektion |        |         |          |         |        |
| 4. lektion |        |         |          |         |        |
| 5. lektion |        |         |          |         |        |
| 6. lektion |        |         |          |         |        |
| 7. lektion |        |         |          |         |        |
| 8. lektion |        |         |          |         |        |
|            |        |         |          |         |        |
|            |        |         |          |         |        |

- *Vælg* fanen Data | gruppen Dataværktøjer
- *Tryk* fold-ud-pil ved **Datavalidering** (1)
- Tryk Datavalidering (2)

Herved fremkommer boksen **Datavalidering** 

- Vis Udvikler Tilføjelsesprogrammer Data Gennemse 🛃 Datavalidering 🔻 🖗 Ryd ÷ 🖏 Genanvend Datavalidering.. E Tekst til Fjern trer V Avanceret 4 Af<u>m</u>ærk ugyldige data kolonner dublett Data og filtrer 2 Fjern afmærkning
- Vælg Tillad: Liste

| Datavalidering ?                                                | X |
|-----------------------------------------------------------------|---|
| Indstillinger Meddelelse Fejlmeddelelse                         |   |
| Valideringskriterier                                            | - |
| Liste V Ignorer tomme                                           |   |
| Vilkårlig værdi<br>Helt tal<br>Decimal                          |   |
| Liste<br>Dato<br>Klokkeslæt<br>Tekstlængde<br>Brugerdefineret   |   |
| Anvend ændringerne på alle andre celler med samme indstillinger |   |
| Nulstil alle OK Annuller                                        |   |

### • Tryk knap med lille rød pil

Herved folder boksen Datavalidering sammen.

| Datavalideri         | ng                                                       | ? 🗙    |
|----------------------|----------------------------------------------------------|--------|
| Indstillinger        | Meddelelse Fejlmeddelelse                                |        |
| Valideringskrit      | terier                                                   |        |
| <u>T</u> illad:      |                                                          |        |
| Liste                | ✓ Ignorer t <u>o</u> mme                                 |        |
| Data:                | Rulleliste i cellerne                                    |        |
| mellem               |                                                          |        |
| <u>K</u> ilde:       |                                                          |        |
|                      |                                                          |        |
|                      |                                                          |        |
|                      |                                                          |        |
| Anvend æ             | endringerne på alle andre celler med samme indstillinger | r      |
|                      |                                                          |        |
| <u>N</u> ulstil alle | OK An                                                    | nuller |

- *Klik* i Datavalidering (1)
- Klik på bjælken i fanen Fag (2) for at aktivere dette vindue
- Marker celleområdet A1:A22 i fanen Fag (3)
- Tryk knap med lille rød pil (4)

Herved folder boksen Datavalidering ud.

|            | Recordships      | 11-11-11 |           |                                       |        | -   | -  | 1                    |   |
|------------|------------------|----------|-----------|---------------------------------------|--------|-----|----|----------------------|---|
| В          | С                | D        | E         | F                                     | G      |     |    |                      | 1 |
|            |                  |          |           |                                       |        |     | 1  | 7                    |   |
|            |                  |          |           |                                       |        |     | 2  | Billetkunst          |   |
|            |                  | Skoles   | cema 2013 |                                       |        |     | 3  | Biologi 2            |   |
|            | Mandag           | Tirsdag  | Onsdag    | Torsdag                               | Fredag |     | 5  | Dansk som andetsprog |   |
| abria      |                  |          |           |                                       |        | -   | -  | Engelsk              |   |
| exuo I     | Datavalideri     | ng       |           |                                       |        | 2   | XI | Fransk               |   |
| lektio     |                  |          |           |                                       |        |     |    | Fysik / kemi         |   |
| lektio =   | Fag!\$A\$1:\$A\$ | 22       |           |                                       |        |     | 1  | Geografi             |   |
| lektion    |                  |          |           |                                       |        | 14  | 10 | Historie             |   |
| laktion    | -                |          |           |                                       |        |     | 11 | Hjemkundskab         |   |
| . resoluti |                  |          |           | -                                     |        | -/  | 12 | Håndarbejde          |   |
| lektion    |                  |          |           |                                       |        | 1   | 13 | Idraet               |   |
| lektion    | 1 1              |          |           |                                       |        | 1.1 | 14 | Indskoling           |   |
| lektion    |                  |          |           | · · · · · · · · · · · · · · · · · · · |        | 4   | 15 | Kristendomskundskab  |   |
|            |                  |          |           |                                       |        |     | 16 | Matematik            |   |
|            |                  |          |           |                                       |        |     | 17 | Musik /              |   |
|            |                  |          |           |                                       |        |     | 18 | Natur/teknik         | 1 |
|            |                  |          |           |                                       |        |     | 19 | Samfundsfag          | ` |
|            |                  |          |           |                                       |        |     | 20 | Sløjd                |   |
|            |                  |          |           |                                       |        |     | 21 | Specialundervisning  |   |
|            |                  |          |           |                                       |        |     | 22 | Tysk                 |   |
|            |                  |          |           |                                       |        |     | 23 |                      |   |
|            |                  |          |           |                                       |        |     | 24 |                      |   |
|            |                  |          |           |                                       |        |     | 25 |                      |   |

• Tryk OK

| Datavaliderin    | g 🤅                                                     | × |
|------------------|---------------------------------------------------------|---|
| Indstillinger    | Meddelelse Fejlmeddelelse                               |   |
| Valideringskrite | rier                                                    |   |
| <u>T</u> illad:  |                                                         |   |
| Liste            | ✓ Ignorer tomme                                         |   |
| Data:            | Rulleliste i cellerne                                   |   |
| mellem           | ~                                                       |   |
| <u>K</u> ilde:   |                                                         |   |
| =Fag!\$A\$1:     | \$A\$22                                                 |   |
| Anvend ær        | ndringerne på alle andre celler med sammeri dstillinger |   |

- *Klik* i en **celle** (1)
- Tryk fold-ud-pil (2)
- **Vælg** fag

Se evt. løsning <u>Skoleskema</u> <u>løsning.xlsx</u>

|            |                              |    | Skolesk | ema 2013 |
|------------|------------------------------|----|---------|----------|
|            | Mandag                       |    | Tirsdag | Onsdag   |
| 1. lektion | 1/                           |    | 1       |          |
| 2. lektion |                              |    | 2       |          |
| 3. lektion |                              | \$ |         |          |
| 4. lektion | Biledkunst                   | ^[ |         |          |
| 5. lektion | Biologi<br>Dansk             | =  |         |          |
| 6. lektion | Dansk som andetsp<br>Engelsk |    |         |          |
| 7. lektion | Fransk<br>Fysik / kemi       | ~  |         |          |
| 8. lektion |                              | _  |         |          |

# Håndtering af data (2)

Demo

Øvelser

- Sortering
- Filtrering
- Omdan til tabel
- Gruppering
- Import fra andet ark
- Konsolidering
  - Evt. opgave 9
- Roter Transponer en tabel
- Timeregnskab via Outlook

## Sortering

I denne øvelse lærer du at sortere efter én eller flere kolonner.

• *Hent* og *åbn* regnearket <u>Salg fordelt</u> <u>på medarbejdere.xlsx</u>

Arket er en optegnelse over salget for en grosistvirksomheds sælgere et år. Du skal sortere tabellen efter sælger og varegrupper.

• Klik i celle B1

| В               | C                | D            | E        | F             |
|-----------------|------------------|--------------|----------|---------------|
| Navn 🔪          | Varegrupper      | Salg Jylland | Salg Fyn | Salg Sjælland |
| Ole Hansen      | Gryder og pander | 210          | 88       | 47            |
| Lise Jensen 📉   | Bestik           | 356          | 145      | 87            |
| Ingrid Olsen    | Tupperware       | 456          | 0        | 68            |
| Hans Hansen     | Glasvarer        | 214          | 332      | 0             |
| Lone Persson    | Bestik           | 0            | 456      | 256           |
| Flemming Larsen | Brødmaskiner     | 321          | 214      | 99            |
| Linda Kusk      | Bestik           | 63           | 221      | 48            |
| Eva Nør         | Tupperware       | 400          | 63       | 63            |
| Helge From      | Røremaskiner     | 225          | 0        | 400           |
| Per Oksholm     | Brødmaskiner     | 88           | 378      | 225           |
| Ole Hansen      | Gryder og pander | 88           | 98       | 19            |
| Ingrid Olsen    | Tupperware       | 125          | 84       | 0             |
| Lone Persson    | Bestik           | 214          | 210      | 46            |
| Eva Nør         | Tupperware       | 225          | 63       | 456           |
| Lise Jensen     | Bestik           | 321          | 88       | 400           |
| Ole Hansen      | Gryder og pander | 0            | 125      | 0             |

- *Vælg* fanen **Startside** | gruppen **Redigering**
- Tryk Sorter og filtrer (1)
- Vælg Sorter fra A til Å (2)

| Σ Autosum ▼ | A<br>Å<br>Sorte<br>filtre | er og        | Find og<br>vælg * | 3           |      |
|-------------|---------------------------|--------------|-------------------|-------------|------|
| Red         | Â                         | ior          | ter fra A         | til Å       |      |
|             | \$                        | S <u>o</u> r | ter 🙀 Å           | til A       |      |
| 1           |                           | <u>B</u> ru  | grdefi            | neret sorte | ring |
|             | 7=                        | <u>F</u> ilt | er                |             | _    |
|             | $\mathbb{X}$              | R            | 2                 |             |      |
| V W         | $\sum_{i=1}^{n}$          | <u>G</u> er  | nanvend           | 1           |      |
|             |                           |              |                   |             |      |

Tabellen er er sorterer efter navne, men der er rod i varegrupper

| Navn            | Varegrupper    | Salg Jylland | Salg Fyn |
|-----------------|----------------|--------------|----------|
| Eva Nør         | Tupperware     | 400          | 63       |
| Eva Nør         | Tupperware     | 225          | 63       |
| Eva Nør         | Tupperware     | 46           | 456      |
| Eva Nør         | Tupperware     | 456          | 56       |
| Eva Nør         | Tupperware     | 55           | 210      |
| Eva Nør         | Tupperware     | 479          | 214      |
| Flemming Larsen | Brødmaskiner   | 321          | 214      |
| Flemming Larsen | Brødmaskiner   | 59           | 214      |
| Flemming Larsen | Røremaskiner 🟒 | 63           | 225      |
| Flemming Larsen | Røremaskiner   | 55           | 125      |
| Flemming Larsen | Brødmaskiner 🥖 | 23           | 321      |
| Flemming Larsen | Røremaskiner   | 269          | 225      |

- *Vælg* fanen Startside | gruppen Redigering
- Tryk Sorter og filtrer (1)
- Vælg Brugerdefineret sortering (2)

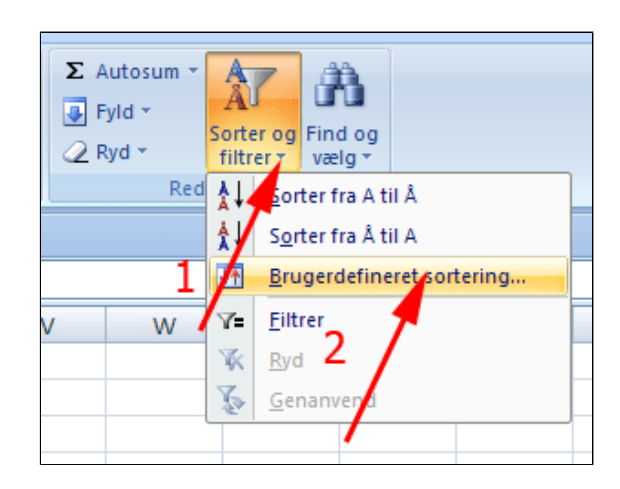

- Tryk Tilføj niveau (1)
- Vælg Varegrupper (2)
- Tryk OK

| Sorter       | 1                           |                     |           |            | ? 🔀                                     |
|--------------|-----------------------------|---------------------|-----------|------------|-----------------------------------------|
|              | reau 🛛 🗙 <u>S</u> let nivea | u 🕞 Kopier niveau 🔒 | Indstilli | inger      | Dataene har overskrifter                |
| Kolonne      |                             | 2 Sorter efter      |           | Rækkefølge | • · · · · · · · · · · · · · · · · · · · |
| Sorter efter | Navn                        | Værdier             | ~         | A til Å    | ~                                       |
| Og derefter  | Varegrupper                 | Værdier             | ~         | A til Å    | ~                                       |
|              | -                           |                     |           |            |                                         |
|              |                             |                     |           |            |                                         |
|              |                             |                     |           |            | 3                                       |
|              |                             |                     |           |            |                                         |
|              |                             |                     |           | _          |                                         |
|              |                             |                     |           |            | OK Annuller                             |

Så er der sorteret efter både navn og varegruppe

| Flemming Larsen | Brødmaskiner |
|-----------------|--------------|
| Flemming Larsen | Brødmaskiner |
| Flemming Larsen | Brødmaskiner |
| Flemming Larsen | Røremaskiner |
| Flemming Larsen | Røremaskiner |
| Flemming Larsen | Røremaskiner |

## Filtrering

I denne øvelse lærer du at filtrere, dvs. at udvælge poster på basis af bestemte kriterier

• *Hent* og *åbn* regnearket <u>Salg</u> <u>fordelt på</u> medarbejdere.xlsx

Arket er en optegnelse over salget for en grosistvirksomheds sælgere et år. Du skal filtrere tabellen med henblik på at fremstille et overblik over Flemming Hansens salg af brødmaskiner i de tre regioner.

- Klik i celle B1
- *Vælg* fanen Data | gruppen Sorter og filtrer
- Tryk Filtrer

Herved fremkommer fold-ud-pile ved hver kolonneetiket.

| B               | С                | D            | E        | F             |
|-----------------|------------------|--------------|----------|---------------|
| Navn            | Varegrupper      | Salg Jylland | Salg Fyn | Salg Sjælland |
| Ole Hansen      | Gryder og pander | 210          | 88       | 47            |
| Lise Jensen 📉   | Bestik           | 356          | 145      | 87            |
| Ingrid Olsen    | Tupperware       | 456          | 0        | 68            |
| Hans Hansen     | Glasvarer        | 214          | 332      | 0             |
| Lone Persson    | Bestik           | 0            | 456      | 256           |
| Flemming Larsen | Brødmaskiner     | 321          | 214      | 99            |
| Linda Kusk      | Bestik           | 63           | 221      | 48            |
| Eva Nør         | Tupperware       | 400          | 63       | 63            |
| Helge From      | Røremaskiner     | 225          | 0        | 400           |
| Per Oksholm     | Brødmaskiner     | 88           | 378      | 225           |
| Ole Hansen      | Gryder og pander | 88           | 98       | 19            |
| Ingrid Olsen    | Tupperware       | 125          | 84       | 0             |
| Lone Persson    | Bestik           | 214          | 210      | 46            |
| Eva Nør         | Tupperware       | 225          | 63       | 456           |
| Lise Jensen     | Bestik           | 321          | 88       | 400           |
| Ole Hansen      | Gryder og pander | 0            | 125      | 0             |

| ndsæt                                                                                                    | Sidelayout                   | Formler          | Data | Gennemse     |  |  |
|----------------------------------------------------------------------------------------------------|------------------------------|------------------|------|--------------|--|--|
| Image: Sorter       Image: Sorter       Image: Sorter |                              |                  |      |              |  |  |
| orbindel                                                                                                    | orbindelser Sorter og filtre |                  |      |              |  |  |
| -" "*" "⁄" Σ -  - ≔ ᢢ↓ ᢢ↓ ਯ 🗅 💷 👧 🛷 😂                                                                                                    |                              |                  |      |              |  |  |
| - 💿                                                                                                    | f <sub>x</sub> N             | lavn             |      |              |  |  |
| edarbej                                                                                                    | dere.xlsx                    |                  |      |              |  |  |
|                                                                                                    | В                            | С                |      | D            |  |  |
| 7 Navi                                                                                                    | า                            | Varegruppe       | er   | Salg Jylland |  |  |
| 1 Ole l                                                                                                    | Hansen                       | Gryder og pander |      | 210          |  |  |
| 2 Lise Jensen                                                                                                    |                              | Bestik           |      | 356          |  |  |
| 3 Ingri                                                                                                    | d Olsen                      | Tupperwar        | e    | 456          |  |  |

- *Tryk* fold-ud-pil ved **Navn** (1)
- *Fjern* markering ved (Marker alt) (2)
- *Marker* Flemming Larsen (3)
- Tryk OK (1)

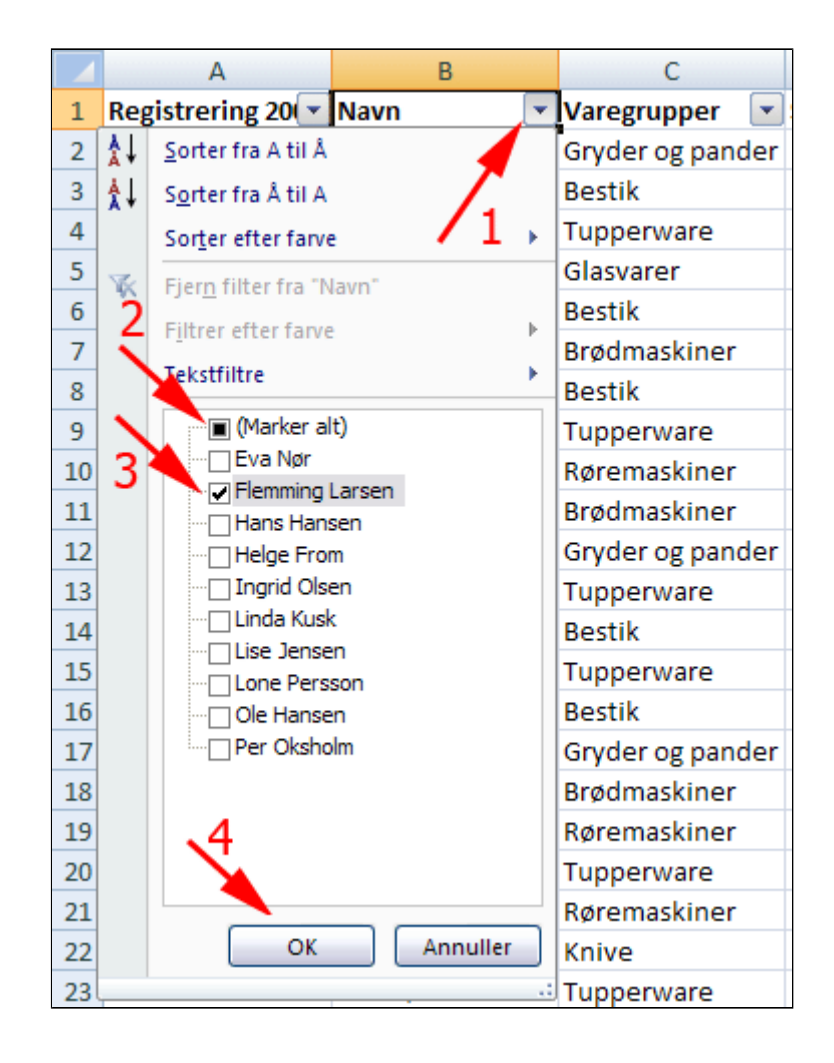

 Gentag ovenstående ved
 Varegrupper og Brødmaskiner

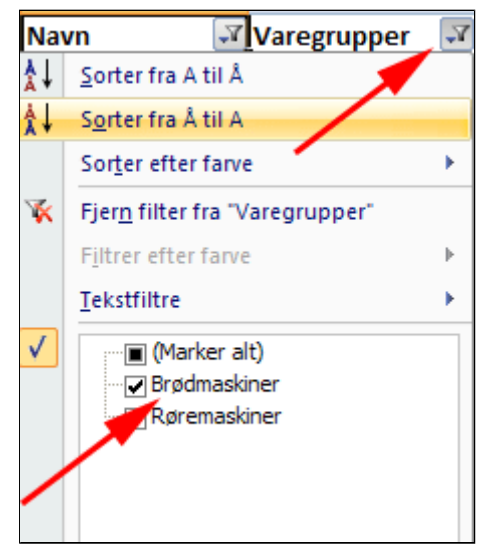

- Klik i celle D39
- Vælg fanen
   Formler | gruppen
   Funktionsbibliotek
- Tryk Autosum

|          | Startside | Indsæt    | Sidelayout                                 | Formler      |
|----------|-----------|-----------|--------------------------------------------|--------------|
| fx       | ∑ Autosun | endt *    | PLogisk ▼ Tekst ▼ Dato og klokk sbibliotek | ik ▼         |
| Indsæt   | Senest a  | I *       |                                            | in ▼         |
| funktion | Pinansie  | Funktion: |                                            | eslæt ▼ in ▼ |

| • | <b>Klik</b> på | $\checkmark$ | i |
|---|----------------|--------------|---|
|   | formelin       | en           |   |

| HVIS          | IS ▼ ( X ✓ f ≤   =SUBTOTAL(9;D2:D38) |                                         |        |          |      |  |
|---------------|--------------------------------------|-----------------------------------------|--------|----------|------|--|
| В             |                                      | D                                       | E      | F        | G    |  |
| Navn 🌌        | Varegrupper 🜌                        | Salg 😁                                  | Salg 👻 | Salg S 😁 | land |  |
| Flemming Lars | Brødmaskiner                         | 321                                     | 214    | 99       |      |  |
| Flemming Lars | Brødmaskiner                         | 59                                      | 214    | 210      |      |  |
| Flemming Lars | Brødmaskiner                         | 23                                      | 321    | 99       |      |  |
|               |                                      | =SUBTOTAL(9;D2:D38)                     |        |          |      |  |
|               |                                      | SUBTOTAL(funktion; reference1; [referen |        |          |      |  |
|               |                                      |                                         |        |          |      |  |

 Grib fyldhåndtaget og træk en vandre serie af formlen i celleområdet D39:F39

| D           | E      | F             |
|-------------|--------|---------------|
| Salg Jyllar | Salg F | Salg Sjælla 💌 |
| 321         | 214    | 99            |
| 59          | 214    | 210           |
| 23<br>403   | 321    | 99            |

Sådanne analyser kan laves langt mere elegant ved brug af Pivotering: Se <u>Analyse</u> <u>af data ved</u> <u>krvdstabulering</u>

| •  | Navn 📝          | Varegrupper  | 🖅 Salg Jylland 💌 | Salg Fyn 💌 | Salg Sjælla 💌 |
|----|-----------------|--------------|------------------|------------|---------------|
| 6  | Flemming Larsen | Brødmaskiner | 321              | 214        | 99            |
| 17 | Flemming Larsen | Brødmaskiner | 59               | 214        | 210           |
| 33 | Flemming Larsen | Brødmaskiner | 23               | 321        | 99            |
|    |                 |              | 403              | 749        | 408           |

## Omdan til tabel

I denne øvelse lærer du at oprette en tabel til administration og analyse af relaterede data

• *Hent* og *åbn* regnearket <u>Salg fordelt på</u> <u>medarbejdere.xlsx</u>

Arket er en optegnelse over salget for en grosistvirksomheds sælgere et år.

Du skal omdanne dataområdet til en tabel med henblik på at skabe et overblik over totaler for de enkelte sælgere i hver region.

• Klik i celle A1

| В               | C                | D            | E        | F             |
|-----------------|------------------|--------------|----------|---------------|
| Navn            | Varegrupper      | Salg Jylland | Salg Fyn | Salg Sjælland |
| Ole Hansen      | Gryder og pander | 210          | 88       | 47            |
| Lise Jensen 📉   | Bestik           | 356          | 145      | 87            |
| Ingrid Olsen    | Tupperware       | 456          | 0        | 68            |
| Hans Hansen     | Glasvarer        | 214          | 332      | 0             |
| Lone Persson    | Bestik           | 0            | 456      | 256           |
| Flemming Larsen | Brødmaskiner     | 321          | 214      | 99            |
| Linda Kusk      | Bestik           | 63           | 221      | 48            |
| Eva Nør         | Tupperware       | 400          | 63       | 63            |
| Helge From      | Røremaskiner     | 225          | 0        | 400           |
| Per Oksholm     | Brødmaskiner     | 88           | 378      | 225           |
| Ole Hansen      | Gryder og pander | 88           | 98       | 19            |
| Ingrid Olsen    | Tupperware       | 125          | 84       | 0             |
| Lone Persson    | Bestik           | 214          | 210      | 46            |
| Eva Nør         | Tupperware       | 225          | 63       | 456           |
| Lise Jensen     | Bestik           | 321          | 88       | 400           |
| Ole Hansen      | Gryder og pander | 0            | 125      | 0             |

- *Vælg* fanen **Indsæt** | gruppen **Tabeller**
- Tryk Tabel

| 0   |                                                                                           |              |               |          |          |           |      |  |
|-----|-------------------------------------------------------------------------------------------|--------------|---------------|----------|----------|-----------|------|--|
|     | 9                                                                                         | Startside I  | ndsæt Side    | layout   | Form     | nler (    | Data |  |
| Piv | Pivottabel<br>Tabeller Billede Multimedieklip Figurer SmartArt<br>Tabeller Illustrationer |              |               |          |          |           |      |  |
|     | A1 $f_{\rm sc}$ Registrering 2007                                                         |              |               |          |          | 7         |      |  |
|     | Α                                                                                         | В            | С             | D        | E        | F         | (    |  |
| 1   | Regist                                                                                    | Navn         | Varegrupper   | Salg Jyl | Salg Fyn | Salg Sjæl | land |  |
| 2   | 1                                                                                         | Ole Hansen   | Gryder og pan | 210      | 88       | 47        |      |  |
| 3   | 2                                                                                         | Lise Jensen  | Bestik        | 356      | 145      | 87        |      |  |
| 4   | 3                                                                                         | Ingrid Olsen | Tupperware    | 456      | 0        | 68        |      |  |
| 5   | 4                                                                                         | Hans Hansen  | Glasvarer     | 214      | 332      | 0         |      |  |
| 6   | 5                                                                                         | Lone Persson | Bestik        | 0        | 456      | 256       |      |  |
| 7   | 6                                                                                         | Flemming Lar | Brødmaskiner  | 321      | 214      | 99        |      |  |
| 8   | 7                                                                                         | Linda Kusk   | Bestik        | 63       | 221      | 48        |      |  |
| 9   | 8                                                                                         | Eva Nør      | Tupperware    | 400      | 63       | 63        |      |  |

|    | А      | В                                | С               | D         | Е          | F           |
|----|--------|----------------------------------|-----------------|-----------|------------|-------------|
| 1  | Regist | Navn                             | Varegrupper     | Salg Jyll | Salg Fyn   | Salg Sjælla |
| 2  | 1      | Ole Hansen                       | Gryder og pan   | 210       | 88         | 47          |
| 3  | 2      | Lise Jensen                      | Bestik          | 356       | 145        | 87          |
| 4  | 1      | Opret tabel                      |                 | 2         | 0 🔽        | 68          |
| 5  | 4      | oprectuber                       |                 | Ŀ         | <b>3</b> 2 | 0           |
| 6  |        | Hvor er dataene                  | e til tabellen? |           | -56        | 256         |
| 7  | (      | =\$A\$1:\$F                      | 🛐 14            | 99        |            |             |
| 8  |        |                                  | /               |           | 21         | 48          |
| 9  |        | Tabellen indeholder overskrifter |                 |           |            | 63          |
| 10 | 4      |                                  |                 |           | 0          | 400         |
| 11 | 10     |                                  |                 | Appuller  | 78         | 225         |
| 12 | 1:     |                                  |                 | Annulei   | 98 🖵       | 19          |
| 13 | 12     | Ingrid Olsen                     | Tupperware      | 125       | 84         | 0           |
| 14 | 13     | Lone Persson                     | Bestik          | 214       | 210        | 46          |
| 15 | 14     | Eva Nør                          | Tupperware      | 225       | 63         | 456         |

• Tryk OK

Så kom der oven i købet farve på og du kan filtrere data !
|    |            | А         | В                       |      | С          | D          | E          | F         |
|----|------------|-----------|-------------------------|------|------------|------------|------------|-----------|
| 1  | Regi       | istre 💌   | Navn                    | ٠    | Varegrup 💌 | Salg Jyl 💌 | Salg Fyn 💌 | Salg Sj 💌 |
| 2  | <b>Å</b> ↓ | Sorter f  | ra A til Å              |      |            | 210        | 88         | 47        |
| 3  | ₹↓         | Sorter f  | ra Å til A              |      |            | 356        | 145        | 87        |
| 4  |            | Sorter e  | fter farve              |      | •          | 456        | 0          | 68        |
| 5  | X          | Eiern fil | ter fra "Vare           | aru  | nner"      | 214        | 332        | 0         |
| 6  | ~          | Eilfrar a | fterfame                | gru  | pper       | 0          | 456        | 256       |
| 7  |            | rjitrer e | rter farve              |      | , i i      | 321        | 214        | 99        |
| 8  |            | lekstfilt | re                      |      | •          | 63         | 221        | 48        |
| 9  |            |           | Marker alt)             |      |            | 400        | 63         | 63        |
| 10 |            |           | Bestik<br>Readmackinger |      |            | 225        | 0          | 400       |
| 11 |            |           | Slasvarer               |      |            | 88         | 378        | 225       |
| 12 |            |           | Gryder og par           | nder | r          | 88         | 98         | 19        |
| 13 |            |           | (nive                   |      |            | 125        | 84         | 0         |
| 14 |            |           | Porcelæn                |      |            | 214        | 210        | 46        |
| 15 |            |           | lupperware              |      |            | 225        | 63         | 456       |
| 16 |            | Ū.        | .,,                     |      |            | 321        | 88         | 400       |
| 17 |            |           |                         |      |            | 0          | 125        | 0         |
| 18 |            |           |                         |      |            | 59         | 214        | 210       |
| 19 |            |           |                         |      |            | 63         | 225        | 456       |
| 20 |            |           |                         |      |            | 0          | 321        | 400       |
| 21 |            |           |                         |      |            | 56         | 356        | 356       |
| 22 |            |           | OK                      |      | Annuller   | 88         | 400        | 321       |
| 23 |            |           |                         |      |            | 46         | 456        | 445       |
| 24 |            | 23        | Eva Nør                 |      | Tupperware | 456        | 56         | 214       |
| 25 |            | 24        | Per Oksho               | olm  | Røremaskin | 400        | 14         | 125       |

Bemærk den kontekstafhængige fane med nye kommandoer herunder.

| C          |                 |               | Salg forde  | lt på me    | darb   | ejdere.            | xlsx ·  | - Micr  | rosoft E | xcel  |                  |         | Tabelv  | æ     |
|------------|-----------------|---------------|-------------|-------------|--------|--------------------|---------|---------|----------|-------|------------------|---------|---------|-------|
| 0          | Starts          | ide Indsæt    | Sidelayout  | Formler     | Data   | Genne              | emse    | Vis     | Udvikler | Tilfs | ojelsesprogram   | mer     | Desi    | ŋn    |
| Tabelnavn: |                 |               | 📴 Opsum     | mer med     | pivott | abel               |         |         | a        | 6     |                  |         |         |       |
| Tab        | el3             |               | Fjern d     | ubletter    |        |                    | Ekene   | arter C | Dodater  | •     | Indstillinger fr |         | Hurtic  | 1     |
|            | Skift størr     | else på tabel | 📳 Konver    | ter til omr | åde    |                    | - trapt | Jiter c | *        | Š     | tabeltypografi   | - 1     | ypograf | ier * |
| 10000      | Egens           | kaber         | F           | unktione    | r      | Eksterne tabeldata |         |         | a        |       | Ta               | beltypo | grafier |       |
|            | <b>17</b> - (21 | - "=" "+" "   | '*" "/"Σ    | - 20 -      |        | ↓ <b>≜</b> ↓ [     |         | ) 💷     | sh 🏈     | 2     | Ŧ                |         |         |       |
|            | A1              | •             | • (•        | ∫x Re       | gistre | ering 2            | 007     |         |          |       |                  |         |         |       |
|            | А               | В             | С           | D           |        | E                  |         | F       |          | G     | Н                |         | I.      | J     |
| 1          | Registri -      | Navn 🔤        | Varegrupp   | Salg Jyll   | - Sa   | lg Fy –            | Salg    | Sjælla  | -        |       |                  |         |         |       |
| 2          | 1               | Ole Hansen    | Gryder og p | a 2         | 10     | 88                 |         |         | 47       |       |                  |         |         |       |
| 3          | 2               | Lise Jensen   | Bestik      | 3           | 56     | 145                |         |         | 87       |       |                  |         |         |       |
| 4          | 3               | Ingrid Olser  | n Tupperwar | e 4         | 56     | 0                  |         |         | 68       |       |                  |         |         |       |

- Vælg fanen Tabelværktøj | Design | gruppen Indstillinger for tabeltypografi
- Afmærk Rækken Total

Herved indsættes en række til beregning af totaler

| icrosoft I | Excel           |                       | Tabelværktøjer |        |    |
|------------|-----------------|-----------------------|----------------|--------|----|
| Vis        | lødvikler       | Tilføjelsesprogrammer |                | Design |    |
| 🛛 y 🍗      | nneoverskrift   | 🔲 Første kolonne      | F              |        |    |
| 🔽 Ræk      | ken Total       | Sidste kolonne        |                |        | Ξ  |
| 🔽 Strib    | ede rækker      | Stribede kolonner     | E              |        | =  |
| I          | ndstillinger fo | r tabeltypografi      |                | Tabelt | yp |

- Klik i celle D39
- Tryk fold-ud-pil
- Vælg Sum
- Klik i celle E39

- Tryk fold-ud-pil
- Vælg Sum

| 34 |       | 33 | Flemming L  | Brødmaskin | 2               | 23      |      | 321 | 99   |
|----|-------|----|-------------|------------|-----------------|---------|------|-----|------|
| 35 |       | 34 | Hans Hanse  | Glasvarer  | _2              | 0       |      | 63  | 48   |
| 36 |       | 35 | Linda Kusk  | Knive 🔪    |                 | 297     |      | 400 | 52   |
| 37 |       | 36 | Flemming Li | Røremaskin |                 | 269     |      | 225 | 63   |
| 38 |       | 37 | Hans Hanse  | Glasvarer  | X               |         |      | 88  | 0    |
| 39 | Total |    |             |            |                 |         | •    |     | 9528 |
| 40 |       |    |             |            | Ingen<br>Midda  |         |      |     |      |
| 41 |       |    |             | 2          | Antal           | •       |      |     |      |
| 42 |       |    |             | J 🗸        | Antal t<br>Make | al      |      |     |      |
| 43 |       |    |             |            | Min.            |         |      |     |      |
| 44 |       |    |             |            | Stdafu          |         |      |     |      |
| 45 |       |    |             |            | Varian          | s       |      |     |      |
| 46 |       |    |             |            | Flere f         | unktion | ier. |     |      |
|    |       |    |             |            |                 |         |      |     |      |

Nu kan tabellen se således ud

| Total                                 |                             | 7192 | 7124 💌 | 9528 |
|---------------------------------------|-----------------------------|------|--------|------|
|                                       | 37 Hans Hansen Glasvarer    | 33   | 88     | 0    |
|                                       | 36 Flemming Lar Røremaskine | 269  | 225    | 63   |
|                                       | 35 Linda Kusk Knive         | 297  | 400    | 52   |
|                                       | 34 Hans Hansen Glasvarer    | 0    | 63     | 48   |
| · · · · · · · · · · · · · · · · · · · |                             |      |        |      |

Tabellen kan konverteres til en normalt dataområde igen.

- *Vælg* fanen Tabelværktøj | Design | gruppen Funktioner
- Tryk Konverter til område

| å tabel Fjern dubletter<br>Ekspor    |                             |               |             |          |  |  |
|--------------------------------------|-----------------------------|---------------|-------------|----------|--|--|
| "+" "-" "*" "∕" Σ - ⊡ - ∷ ▲↓ ↓↓ IA □ |                             |               |             |          |  |  |
| •                                    | 0                           | <i>J</i> .× 1 | egistrering | 3 2007   |  |  |
| В                                    |                             | С             | D           | E        |  |  |
| lavn                                 | -                           | Varegrup      | Salg Jyl 💌  | Salg Fyr |  |  |
| ole Hans                             | )le Hansen Gryder og pε 210 |               |             |          |  |  |
| ise Jense                            | ise Jensen Bestik 356       |               |             |          |  |  |
| ngrid Ols                            | ngrid Olsen Tupperware 456  |               |             |          |  |  |

• Bekræft konverteringen

| Microsoft Office Excel |                                                   |  |  |  |  |  |
|------------------------|---------------------------------------------------|--|--|--|--|--|
| <b>i</b>               | Vil du konvertere tabellen til et normalt område? |  |  |  |  |  |
|                        | Ja Nej                                            |  |  |  |  |  |

# Gruppering

I denne øvelse lærer du at gruppere række og kolonner og oprette en disposition.

Г

• *Hent* og *åbn* regnearket <u>SalgTilGruppering.xlsx</u>

Arket er en uoverskuelig optegnelse over salget for en grosistvirksomheds sælgere et år. Du skal disponere tabellen med henblik på at fremstille et bedre overblik.

- *Marker* celleområdet C1:E1 (1)
- *Vælg* fanen Data | gruppen Disposition
- Tryk Grupper (2)
- Marker Kolonner
- Tryk OK

| Formler              | Data Genne      | emse Vis              | Udvikler Tilfs             | øjelsesprograr                                                                                                    | nmer 🧐 –                              | •       |  |
|----------------------|-----------------|-----------------------|----------------------------|----------------------------------------------------------------------------------------------------|---------------------------------------|---------|--|
| Å↓ ÂÂ<br>Å↓ Sorter F | iltrer          | anvend<br>ceret kolon | til Fjern<br>ner dubletter | isul<br>isul<br>isul | upper * 🧼<br>del gruppe * 🖻<br>ototal | 101 101 |  |
| Sort                 | er og filtrer   |                       | Dataværktøjer              | Di                                                                                                    | sposition                             | 5       |  |
| - Ⅲ <u>↓</u> ↓       | -⊞灶灶⊞∟≊⊴∢≊ = /2 |                       |                            |                                                                                                    |                                       |         |  |
| Salg Jylland         |                 |                       |                            | /                                                                                                    |                                       |         |  |
| С                    | D               | E                     | F                          | G                                                                                                    | Н                                     |         |  |
| Salg Jylland         | Salg Fyn        | Salg Sjælland         | Total                      |                                                                                                    |                                       |         |  |
| 400.000 kr           | 63.000 kr       | 63.000 k              | r  5,000 kr                |                                                                                                    |                                       |         |  |
| 225.000 kr           | 63.000 kr       | 456.000 k             | r 744.000 kr               | 1                                                                                                    |                                       |         |  |
| 46.000 kr            | 456.000 kr      | 445.000 k             | r 947.000 kr               | • I                                                                                                    |                                       |         |  |
| 456.000 kr           | 56.000 kr       | 214.000 k             | r 726.000 kr               |                                                                                                    |                                       |         |  |

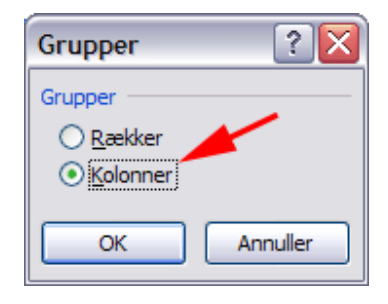

Herved fremkommer en grupperingsmarkør

• Tryk 🗖

Herved skjules gruppen

| <i>f</i> <sub>x</sub> Salg Jylland |              |             |               |          |  |  |  |  |  |  |  |
|------------------------------------|--------------|-------------|---------------|----------|--|--|--|--|--|--|--|
|                                    | · · · · -    |             |               |          |  |  |  |  |  |  |  |
|                                    | С            | D           | E             | T F      |  |  |  |  |  |  |  |
| per                                | Salg Jylland | Salg Fyn    | Salg Sjælland | Total    |  |  |  |  |  |  |  |
|                                    | 400.000 kr   | 63.000 kr   | 63.000 kr     | 526.000  |  |  |  |  |  |  |  |
|                                    | 225.000 kr   | 63.000 kr   | 456.000 kr    | 744.000  |  |  |  |  |  |  |  |
|                                    | 46.000 kr    | 456.000 kr  | 445.000 k     | 947.000  |  |  |  |  |  |  |  |
|                                    | 456.000 kr   | 56.000 kr   | 214.000 kr    | 726.000  |  |  |  |  |  |  |  |
|                                    | 55.000 kr    | 210.000 kr  | 0.000 kr      | 265.000  |  |  |  |  |  |  |  |
|                                    | 479.000 kr   | 214.000 kr  | 2156.000 kr   | 2849.000 |  |  |  |  |  |  |  |
|                                    | 1661.000 kr  | 1062.000 kr | 3334.000 kr   | 6057.000 |  |  |  |  |  |  |  |
| er                                 | 321.000 kr   | 214.000 kr  | 99.000 kr     | 634.000  |  |  |  |  |  |  |  |
| er                                 | 59.000 kr    | 214.000 kr  | 210.000 kr    | 483.000  |  |  |  |  |  |  |  |
| er                                 | 63.000 kr    | 225.000 kr  | 456.000 kr    | 744.000  |  |  |  |  |  |  |  |
|                                    | 55 000 I     | 405 000 1   | 055,000       | 40.0.000 |  |  |  |  |  |  |  |

• *Marker* cellerne med den første sælger

|    | A2              | $\bullet$ (• $f_x$ | Eva Nør     |
|----|-----------------|--------------------|-------------|
| 1  |                 |                    | +           |
|    | А               | В                  | F           |
| 1  | Navn            | Varegrupper        | Total       |
| 2  | Eva Nør         | Tupperware         | 526.000 kr  |
| 3  | Eva Nør         | Tupperware         | 744.000 kr  |
| 4  | Eva Nør         | Tupperware         | 947.000 kr  |
| 5  | Eva Nør         | Tupperware         | 726.000 kr  |
| 6  | Eva Nør         | Tupperware         | 265.000 kr  |
| 7  | Eva Nør         | Tupperware         | 2849.000 kr |
| 8  | 1               | Samlet salg        | 6057.000 kr |
| 9  | Flemming Larsen | Brødmaskiner       | 634.000 kr  |
| 10 | Flemming Larser | Brødmaskiner       | 483.000 kr  |
| 11 | Flemming Larsen | Røremaskiner       | 744.000 kr  |
| 12 | Flemming Larsen | Røremaskiner       | 436.000 kr  |
| 13 | Flemming Larsen | Brødmaskiner       | 443.000 kr  |
| 14 | Flemming Larsen | Røremaskiner       | 557.000 kr  |
| 15 |                 | Samlet salg        | 3297.000 kr |

- *Vælg* fanen **Data** | gruppen **Disposition**
- Tryk Grupper

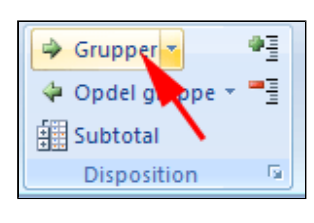

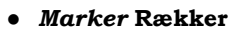

• Tryk OK

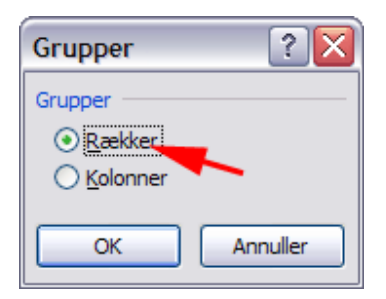

Herved fremkommer en grupperingsmarkør

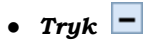

Herved skjules gruppen

|   |    | 1 |         |             | L |
|---|----|---|---------|-------------|---|
| [ | 12 |   | А       | В           |   |
|   |    | 1 | Navn    | Varegrupper | S |
| [ | •• | 2 | Eva Nør | Tupperware  |   |
|   | •  | 3 | Eva Nør | Tupperware  |   |
|   | •  | 4 | Eva Nør | Tupperware  |   |
|   | •  | 5 | Fva Nør | Tupperware  |   |
|   | •  | 5 | Eva Nør | Tupperware  |   |
|   | •  | 7 | Eva Nør | Tupperware  |   |
|   | -  | 8 |         | Samlet salg | 1 |
|   |    | 9 |         |             | Ν |

Herved fremkommer en grupperingsmarkør

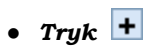

Herved vises gruppen igen.

|   |   | 1<br>2 |                 |              | +           |
|---|---|--------|-----------------|--------------|-------------|
| 1 | 2 |        | А               | В            | F           |
|   |   | 1      | Navn            | Varegrupper  | Total       |
| + |   | 8      |                 | Samlet salg  | 6057.000 kr |
|   |   | 9      | Flemming Larsen | Brødmaskiner | 634.000 kr  |
|   | 7 | 10     | Flemming Larsen | Brødmaskiner | 483.000 kr  |
|   | 1 | 11     | Flemming Larsen | Røremaskiner | 744.000 kr  |
|   |   | 12     | Flemming Larsen | Røremaskiner | 436.000 kr  |
|   |   | 13     | Flemming Larsen | Brødmaskiner | 443.000 kr  |
|   |   | 14     | Flemming Larsen | Røremaskiner | 557.000 kr  |
|   |   | 15     |                 | Samlet salg  | 3297.000 kr |

Nu skal der laves grupper af alle sælgere. Det virker lidt omstændeligt.

• *Luk* regnearket uden at gemme og **åben** det igen

|    | A               | В            | С            | D           | E             | F           |  |
|----|-----------------|--------------|--------------|-------------|---------------|-------------|--|
| 1  | Navn            | Varegrupper  | Salg Jylland | Salg Fyn    | Salg Sjælland | Total       |  |
| 2  | Eva Nør         | Tupperware   | 400.000 kr   | 63.000 kr   | 63.000 kr     | 526.000 kr  |  |
| 3  | Eva Nør         | Tupperware   | 225.000 kr   | 63.000 kr   | 456.000 kr    | 744.000 kr  |  |
| 4  | Eva Nør         | Tupperware   | 46.000 kr    | 456.000 kr  | 445.000 kr    | 947.000 kr  |  |
| 5  | Eva Nør         | Tupperware   | 456.000 kr   | 56.000 kr   | 214.000 kr    | 726.000 kr  |  |
| 6  | Eva Nør         | Tupperware   | 55.000 kr    | 210.000 kr  | 0.000 kr      | 265.000 kr  |  |
| 7  | Eva Nør         | Tupperware   | 479.000 kr   | 214.000 kr  | 2156.000 kr   | 2849.000 kr |  |
| 8  |                 | Samlet salg  | 1661.000 kr  | 1062.000 kr | 3334.000 kr   | 6057.000 kr |  |
| 9  | Flemming Larsen | Brødmaskiner | 321.000 kr   | 214.000 kr  | 99.000 kr     | 634.000 kr  |  |
| 10 | Flemming Larsen | Brødmaskiner | 59.000 kr    | 214.000 kr  | 210.000 kr    | 483.000 kr  |  |
| 11 | Flemming Larsen | Røremaskiner | 63.000 kr    | 225.000 kr  | 456.000 kr    | 744.000 kr  |  |
| 12 | Flemming Larsen | Røremaskiner | 55.000 kr    | 125.000 kr  | 256.000 kr    | 436.000 kr  |  |
| 13 | Flemming Larsen | Brødmaskiner | 23.000 kr    | 321.000 kr  | 99.000 kr     | 443.000 kr  |  |
| 14 | Flemming Larsen | Røremaskiner | 269.000 kr   | 225.000 kr  | 63.000 kr     | 557.000 kr  |  |
| 15 |                 | Samlet salg  | 790.000 kr   | 1324.000 kr | 1183.000 kr   | 3297.000 kr |  |
| 16 | Hans Hansen     | Glasvarer    | 214.000 kr   | 332.000 kr  | 0.000 kr      | 546.000 kr  |  |
| 17 | Hans Hansen     | Porcelaen    | 0.000 kr     | 456.000 kr  | 215.000 kr    | 671.000 kr  |  |
| 18 | Hans Hansen     | Glasvarer    | 0.000 kr     | 63.000 kr   | 48.000 kr     | 111.000 kr  |  |
| 19 | Hans Hansen     | Glasvarer    | 33.000 kr    | 88.000 kr   | 0.000 kr      | 121.000 kr  |  |
| 20 |                 | Samlet salg  | 247.000 kr   | 939.000 kr  | 263.000 kr    | 1449.000 kr |  |
| 21 | Helge From      | Røremaskiner | 225.000 kr   | 0.000 kr    | 400.000 kr    | 625.000 kr  |  |
| 22 | Helge From      | Røremaskiner | 56.000 kr    | 356.000 kr  | 356.000 kr    | 768.000 kr  |  |
| 23 |                 | Samlet salg  | 281.000 kr   | 356.000 kr  | 756.000 kr    | 1393.000 kr |  |
| 24 | Ingrid Olsen    | Tupperware   | 456.000 kr   | 0.000 kr    | 68.000 kr     | 524.000 kr  |  |
| 25 | Ingrid Olsen    | Tupperware   | 125.000 kr   | 84.000 kr   | 0.000 kr      | 209.000 kr  |  |
| 26 | Ingrid Olsen    | Tupperware   | 0.000 kr     | 321.000 kr  | 400.000 kr    | 721.000 kr  |  |
| 27 | -               | Samlet salg  | 581.000 kr   | 405.000 kr  | 468.000 kr    | 1454.000 kr |  |
| 28 | Linda Kusk      | Bestik       | 63.000 kr    | 221.000 kr  | 48.000 kr     | 332.000 kr  |  |

- *Vælg* fanen Data | gruppen Disposition
- Tryk Grupper (1)
- Tryk Autodisposition (2)

Herved grupperes **sælgere** i rækker og **regioner** i kolonner.

- Tryk 1 (1)
- Tryk 1 (2)

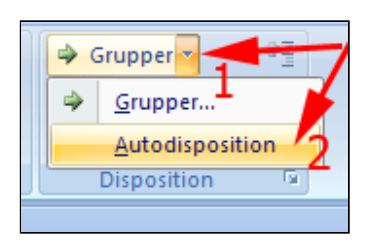

|   |   |    |                 | 4            |              |             |               |             |
|---|---|----|-----------------|--------------|--------------|-------------|---------------|-------------|
|   |   | 2  |                 | 1            | • •          |             | •             |             |
| 1 | 2 |    | Α               | В            | С            | D           | E             | F           |
|   |   | 1  | Navn            | Varegrupper  | Salg Jylland | Salg Fyn    | Salg Sjælland | Total       |
| Γ |   | 3  | Eva Nør         | Tupperware   | 400.000 kr   | 63.000 kr   | 63.000 kr     | 526.000 kr  |
|   | - | Z  | Eva Nør         | Tupperware   | 225.000 kr   | 63.000 kr   | 456.000 kr    | 744.000 kr  |
|   |   | 4  | Eva Nør         | Tupperware   | 46.000 kr    | 456.000 kr  | 445.000 kr    | 947.000 kr  |
|   | 1 | ¥. | Eva Nør         | Tupperware   | 456.000 kr   | 56.000 kr   | 214.000 kr    | 726.000 kr  |
|   | • | 6  | Eva Nør         | Tupperware   | 55.000 kr    | 210.000 kr  | 0.000 kr      | 265.000 kr  |
|   | · | 7  | Eva Nør         | Tupperware   | 479.000 kr   | 214.000 kr  | 2156.000 kr   | 2849.000 kr |
| - |   | 8  |                 | Samlet salg  | 1661.000 kr  | 1062.000 kr | 3334.000 kr   | 6057.000 kr |
| Γ | ÷ | 9  | Flemming Larsen | Brødmaskiner | 321.000 kr   | 214.000 kr  | 99.000 kr     | 634.000 kr  |
|   | • | 10 | Flemming Larsen | Brødmaskiner | 59.000 kr    | 214.000 kr  | 210.000 kr    | 483.000 kr  |
|   | • | 11 | Flemming Larsen | Røremaskiner | 63.000 kr    | 225.000 kr  | 456.000 kr    | 744.000 kr  |
|   | ÷ | 12 | Flemming Larsen | Røremaskiner | 55.000 kr    | 125.000 kr  | 256.000 kr    | 436.000 kr  |
|   | • | 13 | Flemming Larsen | Brødmaskiner | 23.000 kr    | 321.000 kr  | 99.000 kr     | 443.000 kr  |
|   | · | 14 | Flemming Larsen | Røremaskiner | 269.000 kr   | 225.000 kr  | 63.000 kr     | 557.000 kr  |
| Ē | ] | 15 |                 | Samlet salg  | 790.000 kr   | 1324.000 kr | 1183.000 kr   | 3297.000 kr |
| Γ | ÷ | 16 | Hans Hansen     | Glasvarer    | 214.000 kr   | 332.000 kr  | 0.000 kr      | 546.000 kr  |
|   | • | 17 | Hans Hansen     | Porcelæn     | 0.000 kr     | 456.000 kr  | 215.000 kr    | 671.000 kr  |
|   | • | 18 | Hans Hansen     | Glasvarer    | 0.000 kr     | 63.000 kr   | 48.000 kr     | 111.000 kr  |
|   | ÷ | 19 | Hans Hansen     | Glasvarer    | 33.000 kr    | 88.000 kr   | 0.000 kr      | 121.000 kr  |
| - | ] | 20 |                 | Samlet salg  | 247.000 kr   | 939.000 kr  | 263.000 kr    | 1449.000 kr |
| Г | ÷ | 21 | Helge From      | Røremaskiner | 225.000 kr   | 0.000 kr    | 400.000 kr    | 625.000 kr  |
|   |   | 22 | Helge From      | Røremaskiner | 56.000 kr    | 356.000 kr  | 356.000 kr    | 768.000 kr  |
| - |   | 23 |                 | Samlet salg  | 281.000 kr   | 356.000 kr  | 756.000 kr    | 1393.000 kr |
| Г |   | 24 | Ingrid Olsen    | Tupperware   | 456.000 kr   | 0.000 kr    | 68.000 kr     | 524.000 kr  |
|   |   | 25 | Ingrid Olsen    | Tupperware   | 125.000 kr   | 84.000 kr   | 0.000 kr      | 209.000 kr  |
|   |   | 26 | Ingrid Olsen    | Tupperware   | 0.000 kr     | 321.000 kr  | 400.000 kr    | 721.000 kr  |
| - | ] | 27 |                 | Samlet salg  | 581.000 kr   | 405.000 kr  | 468.000 kr    | 1454.000 kr |

Her ses det smukt disponerede regneark.

|    | 1  |      |             | +           |
|----|----|------|-------------|-------------|
| 12 |    | А    | В           | F           |
|    | 1  | Navn | Varegrupper | Total       |
| +  | 8  |      | Samlet salg | 6057.000 kr |
| +  | 15 |      | Samlet salg | 3297.000 kr |
| +  | 20 |      | Samlet salg | 1449.000 kr |
| +  | 23 |      | Samlet salg | 1393.000 kr |
| +  | 27 |      | Samlet salg | 1454.000 kr |
| +  | 33 |      | Samlet salg | 2867.000 kr |
| +  | 36 |      | Samlet salg | 1397.000 kr |
| +  | 39 |      | Samlet salg | 1182.000 kr |
| +  | 43 |      | Samlet salg | 675.000 kr  |
| +  | 48 |      | Samlet salg | 4073.000 kr |
|    | 49 |      |             |             |

## Import fra andet ark

• Hent og åbn projektmappen Minimarked.xlsx

Projektmappen indeholder 4 faner (se nederst i regnearket)

De tre første faner er indtægter for månedsvis for 1. kvartal. Den 4. fane skal bruges til momsregnskab for 1. kvartal

| 14 4 <b>F</b> | Januar | Februar | / Marts / | 1. kvartal | / 🖘 / |
|---------------|--------|---------|-----------|------------|-------|
| Klar 🔚        | -      |         |           |            |       |

|    | Α            | В         | С           | D           |
|----|--------------|-----------|-------------|-------------|
| 1  |              | Jensens I | Minimarked  |             |
| 2  | Indtægter fo | or        | Januar      |             |
| 3  |              |           |             |             |
| 4  | Varegruppe   | 9         | Indtægt ink | . moms      |
| 5  | 1.           | Slik      |             | kr 298,50   |
| 6  | 2.           | Tobak     |             | kr 305,70   |
| 7  | 3.           | Blade     |             | kr 312,90   |
| 8  | 4.           | Kolonial  |             | kr 320,10   |
| 9  | 5.           | Kosmetik  |             | kr 327,30   |
| 10 | 6.           | Bager     |             | kr 334,50   |
| 11 | 7.           | Slagter   |             | kr 341,70   |
| 12 | 8.           | Grønt     |             | kr 348,90   |
| 13 |              |           | Sum         | kr 2.589,60 |
| 14 |              |           |             |             |

- *Vælg* fanen Vis | gruppen Vindue (1)
- Tryk Nyt Vindue 3 gange (2)

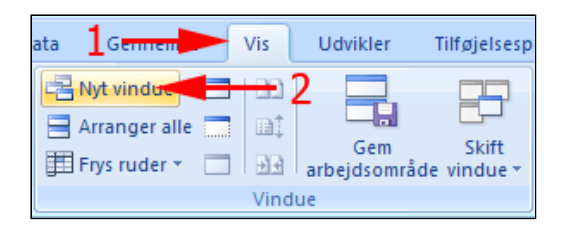

- *Vælg* fanen Vis | gruppen Vindue
- Tryk Arranger alle (1)
- Afmærk Side om side (2)
- Tryk OK (3)

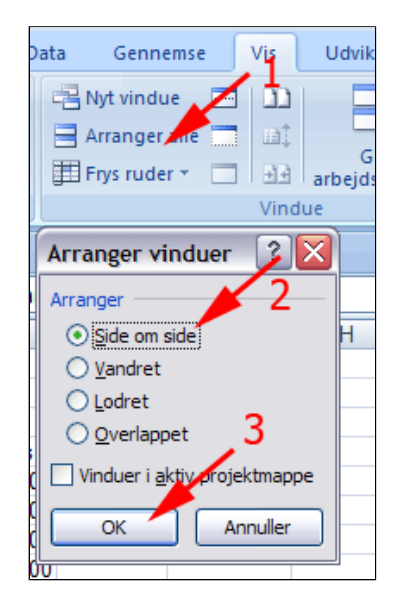

• Vælg hhv. fanerne 1. kvartal, Januar, Februar, Marts nederst i projektmappen

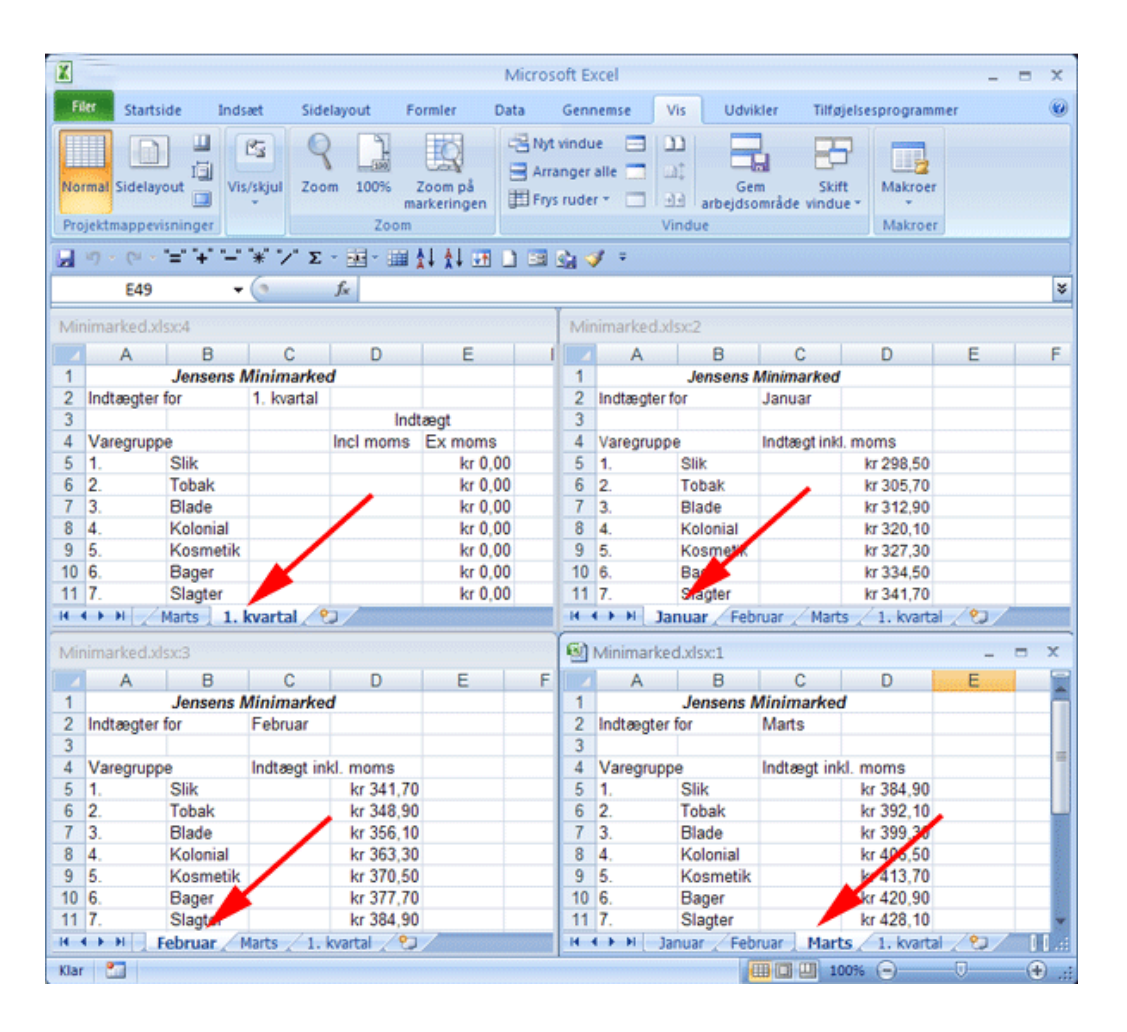

- Klik i celle D5 i fanen 1. kvartal
- Skriv =
- Klik i Celle D5 i fanen Januar

**Bemærk**: Det er nødvendigt at aktivere det pågældende vindue. Det er altså nødvendigt at klikke 2 gange for at markere cellen.

| ∕ ƒ <sub>×</sub> =Januar | fx =JanuarID5 |    |             |            |              |           |  |  |
|--------------------------|---------------|----|-------------|------------|--------------|-----------|--|--|
| Minimarked.xlsx:2        |               |    |             |            |              |           |  |  |
| D                        | E             | 1  | A           | В          | C            | Da        |  |  |
| ed                       | . 1           | 1  |             | Jensens    | Minimarked   | . 2       |  |  |
|                          | /1            | 2  | Indtægter f | or         | Januar       |           |  |  |
| Indta                    | 90            | 3  |             |            |              |           |  |  |
| Incl moms                | F., moms      | 4  | Varegrupp   | e          | Indtægt inkl | moms      |  |  |
| =JanuarID5               | kr 0,00       | 5  | 1.          | Slik       |              | kr 298,50 |  |  |
|                          | kr 0,00       | 6  | 2.          | Tobak      |              | kr 305,70 |  |  |
|                          | kr 0,00       | 7  | 3.          | Blade      |              | kr 312,90 |  |  |
|                          | kr 0,00       | 8  | 4.          | Kolonial   |              | kr 320,10 |  |  |
|                          | kr 0,00       | 9  | 5.          | Kosmetik   |              | kr 327,30 |  |  |
|                          | kr 0,00       | 10 | 6.          | Bager      |              | kr 334,50 |  |  |
|                          | kr 0,00       | 11 | 7.          | Slagter    |              | kr 341,70 |  |  |
| 2                        |               | 14 | ↔ → I Ja    | nuar / Feb | ruar 📈 Marts | s [] 4 [] |  |  |

- Skriv +
- Klik i celle D5 i fanen Februar
- Skriv +
- Klik i celle D5 i fanen Marts

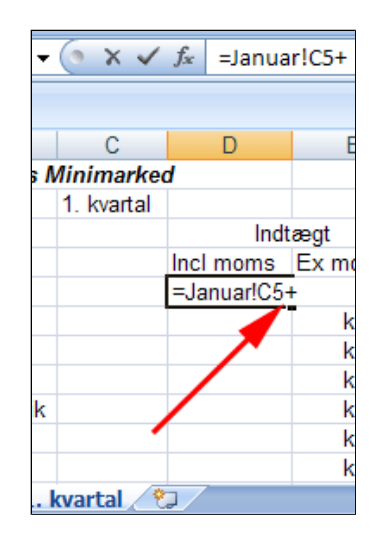

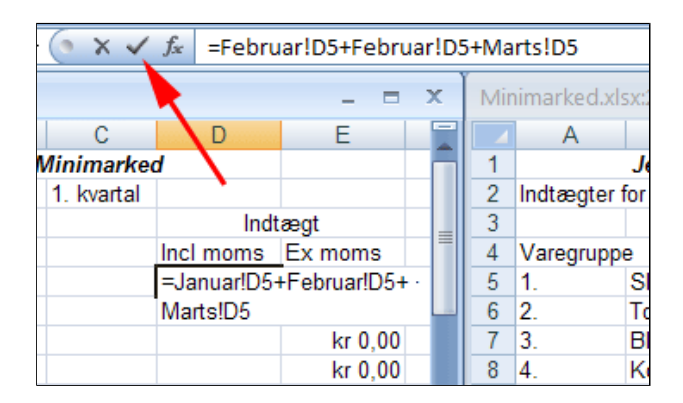

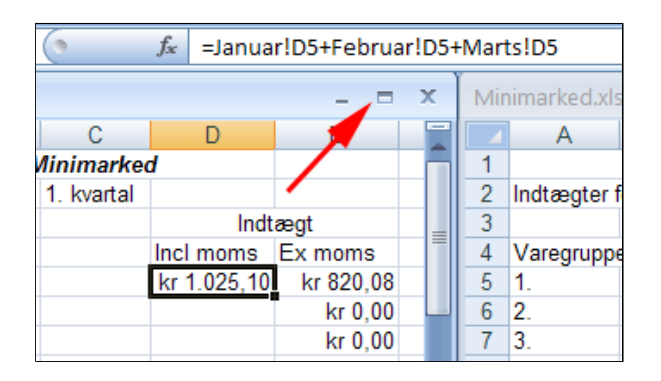

| • | Mak | simer | vinduet | ved | tryk | pa |
|---|-----|-------|---------|-----|------|----|
|   |     |       |         |     |      |    |
|   |     |       |         |     |      |    |

• **Klik** på 🗹 i formellinjen

• **Grib** fyldhåndtaget og træk en **serie** af formlen gennem celleområdet **D5:D13** 

| 1. kvartal |             |           |  |
|------------|-------------|-----------|--|
|            | Indt        | ægt       |  |
|            | Incl moms   | Ex moms   |  |
|            | kr 1.025,10 | kr 820,08 |  |
|            |             | kr 0,00   |  |
|            |             | kr 0,00   |  |
|            |             | kr 0,00   |  |
|            |             | kr 0,00   |  |
|            |             | kr 0,00   |  |
|            |             | kr 0,00   |  |
|            |             | kr 0,00   |  |
| Sum        |             | kr 0,00   |  |

Det var så momsregnskabet for 1.

kvartal. Nu skal projektmappen udvides så 2. kvartal oprettes som kopier af 1. kvartal.

| Indt        | ægt         |             |
|-------------|-------------|-------------|
| Incl moms   | Ex moms     |             |
| kr 1.025,10 | kr 820,08   |             |
| kr 1.046,70 | kr 837,36   |             |
| kr 1.068,30 | kr 854,64   |             |
| kr 1.089,90 | kr 871,92   |             |
| kr 1.111,50 | kr 889,20   |             |
| kr 1.133,10 | kr 906,48   |             |
| kr 1.154,70 | kr 923,76   |             |
| kr 1.176,30 | kr 941,04   | Moms        |
| kr 8.805,60 | kr 7.044,48 | kr 1.761,12 |
|             |             |             |

- Hold CTRL ned og klik på fanen Januar, klik på Februar og klik på Marts
- *Højreklik* på en af de markerede fanen (1)
- Vælg Flyt eller kopier (2)

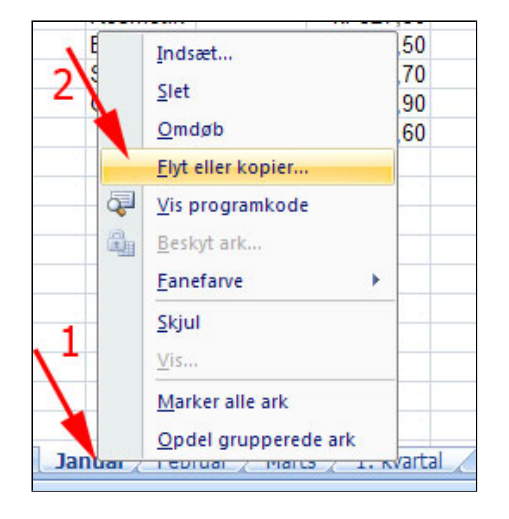

- Afmærk (flyt til enden) (1)
- Afmærk Opret en kopi (2)
- Tryk OK

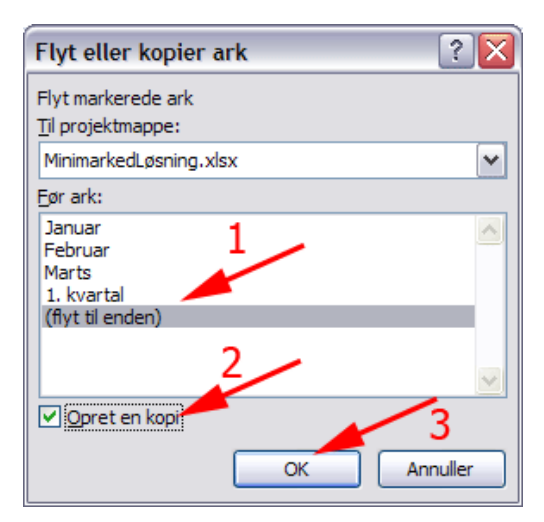

- Højreklik på fanen Januar (2) (1)
- Vælg Omdøb (2)
- Skriv April
- Slet indtægter i April
- Omdøb tilsvarende de øvrige faner
- **Slet** beløbene i kolonne D i fanerne April, Maj, Juni

Så er Jensen parat til regnskaber for 2. kvartal.

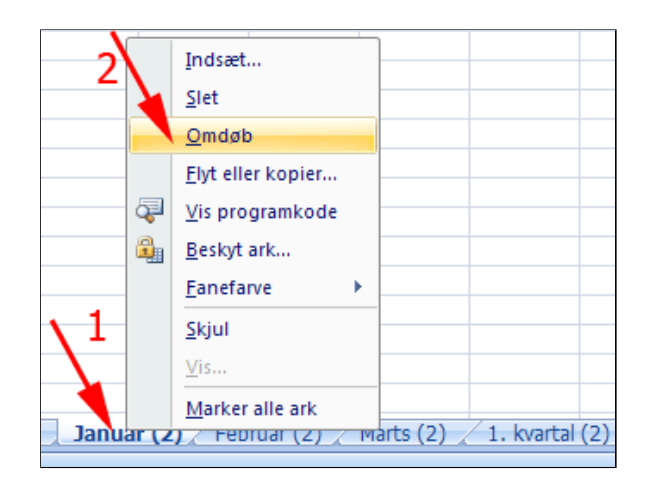

|               |             |                |               |          | _          | 1 |
|---------------|-------------|----------------|---------------|----------|------------|---|
| Januar 🖌 Febr | uar 🖌 Marts | 🔬 1. kvartal 🖌 | 🛛 April 📈 Maj | 🖌 Juni 🦯 | 2. kvartal | į |
|               |             |                |               |          |            |   |

## Konsolidering

Konsolidering anvendes til at behandle data fra flere regneark. Regnearkene kan være fra samme projektmappe eller stamme fra forskellige projektmapper.

Det er en forudsætning, at de områder af regnearkene, der anvendes, er opstillet som en tabel med ens kolonnetitler.

Der må ikke være tomme rækker eller kolonner i tabellen.

I denne øvelse lærer du at foretage en kvartalsopgørelse af for salget af 8 varegrupper i en lille virksomhed.

• *Hent* og *åbn* projektmappen <u>MinimarkedTilKonsolidering.xlsx</u>

De tre faner Januar - Marts indeholder lister med samme række- og kolonnetitler. Du skal foretage en opsummering af salget i fanen Kvartalsopgørelse.

- Vælg fanen Januar
- Marker celleområdet A1:B9

• Åben arket Kvartalsopgørelse

Det er tomt.

| <b>(1)</b> | Minimarke | dTilKonsolidering.xlsx | :          |               | x    |
|------------|-----------|------------------------|------------|---------------|------|
|            | A         | В                      | С          | D             |      |
| 1          | Vare      | Indtægt inkl. mom:     |            |               |      |
| 2          | Slik      | kr 298,50              |            |               |      |
| 3          | Tobak     | kr 305,70              |            |               |      |
| 4          | Blade     | kr 312,90              |            |               | =    |
| 5          | Kolonial  | kr 320,10              |            |               |      |
| 6          | Kosmetik  | kr 327,30              |            |               |      |
| 7          | Bager     | kr 334,50              |            |               |      |
| 8          | Slagter   | kr 341,70              |            |               |      |
| 9          | Grønt     | kr 348,90              |            |               |      |
| 10         |           |                        |            |               |      |
| 11         |           |                        |            |               |      |
| 12         |           |                        |            |               | -    |
| 14 4       | → → Ja    | nuar / Februar / Ma    | rts 🖌 Kvar | talsopgørelse | 1 I: |

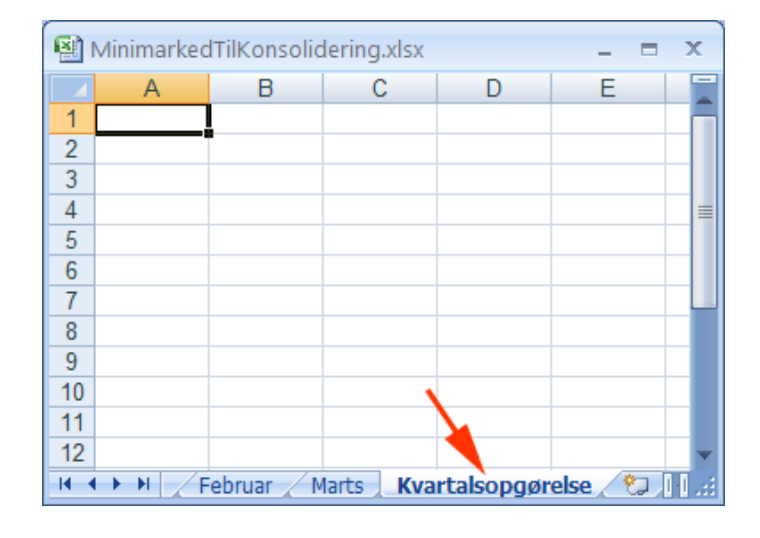

- *Vælg* fanen Data | gruppen Dataværktøjer
- Tryk Konsolider

Herved fremkommer boksen Konsolider

- Klik i feltet Reference: (1)
- Klik på fanen Januar (2)

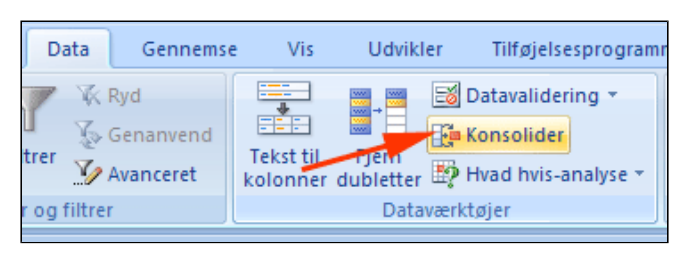

|               | Forbindelser      | Sorter og filtrer             | Dataværktøjer |
|---------------|-------------------|-------------------------------|---------------|
|               | Konsolider        | Literation of C. D. Martine . | 28            |
| A A           | Eunktion:         | ×                             |               |
| 2 3           | Reference:        |                               | Gennemse      |
| 4 5           | Alle referencer:  |                               | Tiføj         |
| 7 8           |                   |                               | Şlet          |
| 9<br>10       | Benyt etiketter i |                               |               |
| 11<br>12      |                   | Opret kæder til kildedata     |               |
| 14            | 2                 | ОК                            | Luk           |
| 16<br>17<br>I | Februar / Marts   | Kvartalsopgørelse             |               |

- **Anbring** markøren i celle **A1**
- **Træk** markøren diagonalt mod celle **B9**

|    |          |       | ن ڪ دهه هڪ ڪاله اله ده د اسم ڪر           |
|----|----------|-------|-------------------------------------------|
|    |          | 02.55 | Konsolider                                |
|    | A1       |       |                                           |
|    | Α        |       | Eunktion:                                 |
| 1  | Vare     | Indte | Sum 💌                                     |
| 2  | Slik     |       | Reference:                                |
| 3  | Tobak    |       | Januar!                                   |
| 4  | Blade    |       | Alle referencer:                          |
| 5  | Kolonial |       |                                           |
| 6  | Kosmetik |       |                                           |
| 7  | Bager    |       |                                           |
| 8  | Slagter  |       |                                           |
| 9  | Grønt    |       | Benyt etiketter i                         |
| 10 |          |       | 🗌 Øverste række                           |
| 11 |          |       | Venstre kolonne Opret kæder til kildedata |
| 12 |          |       |                                           |
| 13 |          |       |                                           |

Herved foldes boksen Konsolider sammen og bliver til boksen Konsolider - Reference

• *Slip* markøren i celle **B9** 

|     | data *        | alle Reulyei kædel         |
|-----|---------------|----------------------------|
|     |               | Forbindelser Sort          |
| 2   | 0 🖬 🗆         |                            |
|     |               | Konsolider - Reference:    |
| Hei | nt eksterne o | lata lanuari \$4\$1.\$B\$9 |
|     | А             |                            |
| 1   | Vare          | Indtægt inkl. moms         |
| 2   | Slik          | kr 298,50                  |
| 3   | Tobak         | kr 305,70                  |
| 4   | Blade         | kr 312,90                  |
| 5   | Kolonial      | kr 320,10                  |
| 6   | Kosmetik      | kr 327,30                  |
| 7   | Bager         | kr 334,50                  |
| 8   | Slagter       | R 341,70                   |
| 9   | Grønt         | kr 345 🕫                   |
| 10  |               |                            |

## • Tryk Tilføj

Herved fremkommer boksen Konsolider igen

| Konsolider           | ? 🛛                       |
|----------------------|---------------------------|
| Eunktion:            |                           |
| Sum                  | <b>v</b>                  |
| Reference:           |                           |
| Januar!\$A\$1:\$8\$9 | Gennemse                  |
| Alle referencer:     |                           |
|                      | 🔼 <u>T</u> ilføj          |
|                      | Slet                      |
| Benyt etiketter i    |                           |
| 🗌 Øverste række      |                           |
| Venstre kolonne      | Opret kæder til kildedata |
|                      | OK Luk                    |

• Klik på fanen Februar

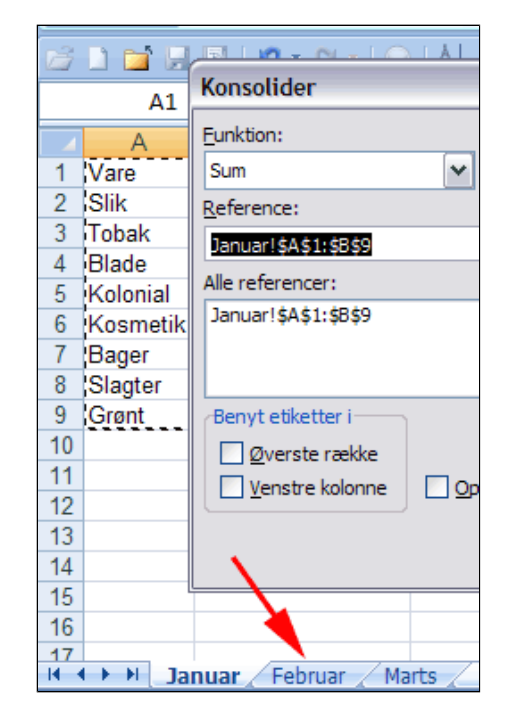

- *Gentag* denne procedure for **Februar** og **Marts** (1)
- Afmærk som vist (2)
- Tryk OK (3)

(Hvis du skulle konsolidere fra en anden projektmappe, kunne du trykke gennemse og lokalisere mappen. Herved ville referencen slutte med et ! hvorefter du kunne indtaste områdets navn - fx: [MinimarkedTilKonsolidering.xlsx] Marts!\$A\$1:\$B\$9)

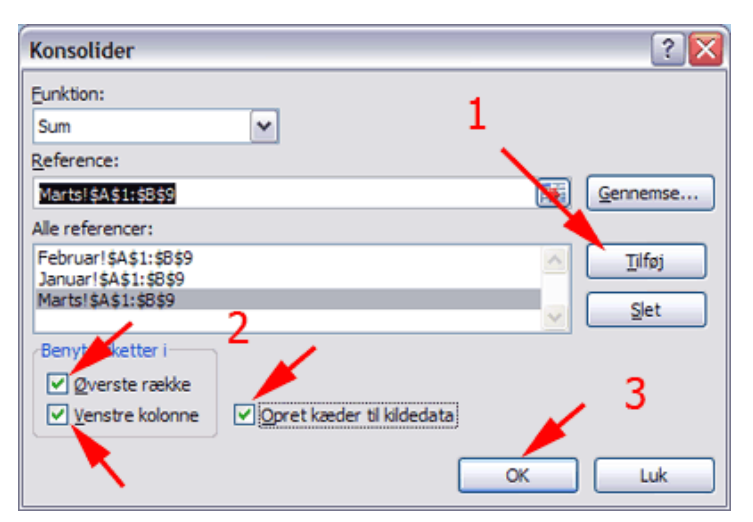

Herved fremkommer

sammentællingen. Grupperingerne kan foldes ud ved tryk på **+** 

| 8 | M   | inima | arke | dTilKonsolidering.xlsx     |               | - =     | x    |
|---|-----|-------|------|----------------------------|---------------|---------|------|
| 1 | 2   |       | А    | В                          | С             |         |      |
|   |     | 1     |      |                            | Indtægt inkl. | moms    |      |
| Г | •   | 2     |      | Minimarkedtilkonsolidering | kr            | 341,70  |      |
|   | ÷ , | X     |      | Minimarkedtilkonsolidering | kr            | 298,50  |      |
|   |     | 4     |      | Minimarkedtilkonsolidering | kr            | 384,90  |      |
| - |     | 5     | Slil | k                          | kr 1.         | .025,10 |      |
| + |     | 9     | Tob  | bak                        | kr 1.         | .046,70 |      |
| Г | •   | 10    |      | Minimarkedtilkonsolidering | kr            | 356,10  |      |
|   | •   | 11    |      | Minimarkedtilkonsolidering | kr            | 312,90  |      |
| L | ð   | 12    |      | Minimarkedtilkonsolidering | kr            | 399,30  |      |
| - |     | 13    | Bla  | de                         | kr 1.         | .068,30 |      |
| + |     | 17    | Ko   | lonial                     | kr 1.         | .089,90 |      |
| Г | •   | 18    |      | Minimarkedtilkonsolidering | kr            | 370,50  |      |
|   | •   | 15    |      | Minimarkedtilkonsolidering | kr            | 327,30  |      |
| L |     | 20    |      | Minimarkedtilkonsolidering | kr            | 413,70  |      |
|   |     | 21    | Ko   | smetik                     | kr 1.         | .111,50 |      |
| + |     | 25    | Ba   | ger                        | kr 1.         | .133,10 |      |
| Γ | •   | 26    |      | Minimarkedtilkonsolidering | kr            | 384,90  |      |
|   | ٠.  | 27    |      | Minimarkedtilkonsolidering | kr            | 341,70  |      |
| L |     | 28    |      | Minimarkedtilkonsolidering | kr            | 428,10  |      |
| Ę |     | 29    | Sla  | igter                      | kr 1.         | .154,70 |      |
| Γ | •   | 30    |      | Minimarkedtilkonsolidering | kr            | 392,10  |      |
|   | ۰.  | 31    |      | Minimarkedtilkonsolidering | kr            | 348,90  |      |
| L | 1   | \$32  |      | Minimarkedtilkonsolidering | kr            | 435,30  |      |
| - |     | 33    | Grø  | ant                        | kr 1.         | .176,30 |      |
|   |     | 34    |      |                            |               |         |      |
|   |     | 35    |      |                            |               |         |      |
| H | •   |       | Ja   | anuar 🖌 Februar 🖌 Marts 🗼  | Kvartalsopg   | jørelse | 0 Q: |

# Transponer eller roter en tabel

I denne øvelse lærer du:

- at "vende" en tabel, så kolonner og rækker byttes om
- at filtrere data
- Hent og åbn projektmappen InstruktoererOgKurser.xlsx

Kursuscentret *OfficeExpertitsen* har lavet en ubehjælpsom oversigt over instruktørernes kurser. For at få et bedre overblik over de forskellige kursers fordeling på instruktørerne er det nødvendigt at rotere tabellen.

- *Marker* celleområdet A1:X5 ved at trække gennem området
- Tast CTRL + C (kopier)

| The second second second second second second second second second second second second second second second se |            | U          | C          | U          | E          | and the second | 0      |
|----------------------------------------------------------------------------------------------------|------------|------------|------------|------------|------------|----------------|--------|
| 1                                                                                                    |            | Word       | Excel      | PowerPoint | Outlook    | Word           | Word   |
| 2 0                                                                                                    | le Hansen  | 03-05-2008 | 07-05-2008 |            | 15-05-2008 | 19-05-2008     |        |
| 3 Le                                                                                                    | ene Larsen | 22-05-2008 |            | 26-05-2008 | 28-05-2008 | 30-05-2008     | 01-06- |
| 4 Ar                                                                                                    | nders Grøn | 10-06-2008 | 18-06-2008 |            | 04-07-2008 |                | 20-07- |
| 5 Ni                                                                                                    | iels Bruun | 01-06-2008 |            |            | 13-07-2008 | 27-07-2008     |        |
| 6                                                                                                    |            |            |            |            |            |                |        |
| 7                                                                                                    |            |            |            |            |            |                |        |

• *Tryk* Indsæt regneark nederst til venstre i Excel

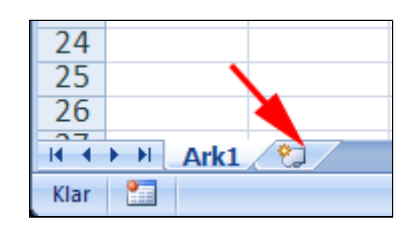

- *Vælg* fanen Startside | gruppen Udklipsholder
- *Tryk* fold-ud-pil ved **Sæt ind** (1)
- Vælg Roter 180 grader (2)

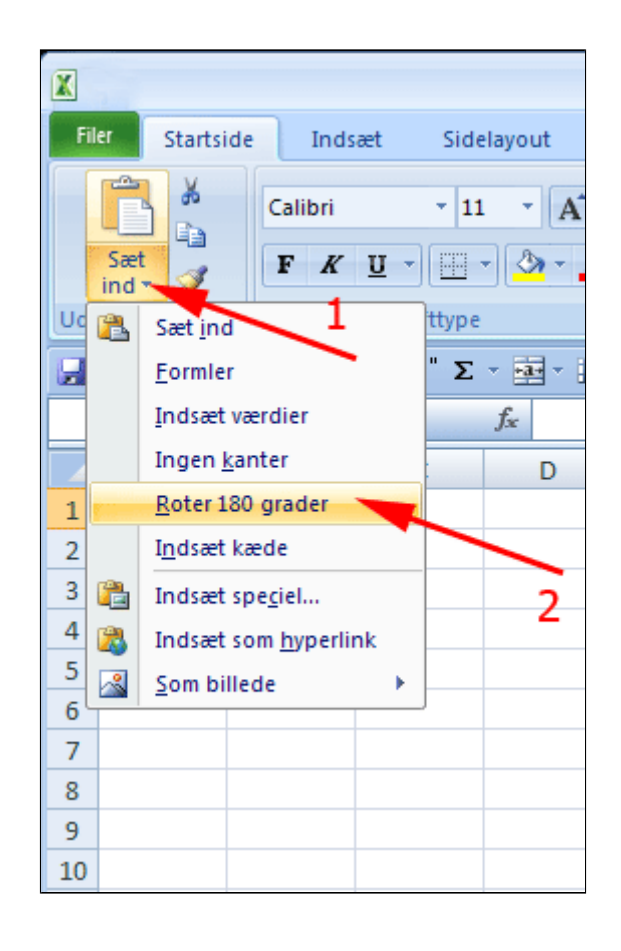

Det hjalp jo lidt på overskueligheden nu kan kurserne samles i grupper ved filtrering

• *Klik* på kolonne A

Herved markeres kolonnen.

|    | A          | В          | С           | D           | E           |
|----|------------|------------|-------------|-------------|-------------|
| 1  |            | Ole Hansen | Lene Larsen | Anders Grøn | Niels Bruun |
| 2  | Word       | 03-05-2008 | 22-05-2008  | 10-06-2008  | 01-06-2008  |
| 3  | Excel      | 07-05-2008 |             | 18-06-2008  |             |
| 4  | PowerPoint | 1          | 26-05-2008  |             |             |
| 5  | Outlook    | 15-05-2008 | 28-05-2008  | 04-07-2008  | 13-07-2008  |
| 6  | Word       | 19-05-2008 | 30-05-2008  |             | 27-07-2008  |
| 7  | Word       |            | 01-06-2008  | 20-07-2008  |             |
| 8  | Excel      | 27-05-2008 |             | 28-07-2008  | 24-08-2008  |
| 9  | PowerPoint |            | 05-06-2008  | 05-08-2008  | 07-09-2008  |
| 10 | Outlook    | 04-06-2008 | 07-06-2008  | 13-08-2008  |             |
| 11 | Word       | 08-06-2008 | 09-06-2008  |             | 05-10-2008  |
| 12 | Word       | 12-06-2008 |             | 29-08-2008  | 19-10-2008  |
| 13 | Excel      |            | 13-06-2008  |             |             |
| 14 | PowerPoint | 20-06-2008 |             | 14-09-2008  | 16-11-2008  |
| 15 | Word       |            | 17-06-2008  | 22-09-2008  | 30-11-2008  |
| 16 | Excel      | 28-06-2008 | 19-06-2008  | 30-09-2008  | 14-12-2008  |
| 17 | PowerPoint | 02-07-2008 | 21-06-2008  |             |             |
| 18 | Word       |            |             | 16-10-2008  | 11-01-2009  |
| 19 | PowerPoint | 10-07-2008 | 25-06-2008  | 24-10-2008  |             |
| 20 | Word       | 14-07-2008 | 27-06-2008  |             |             |
| 21 | Excel      | 18-07-2008 | 29-06-2008  | 09-11-2008  | 22-02-2009  |
| 22 | PowerPoint |            | 01-07-2008  | 17-11-2008  | 08-03-2009  |
| 23 | Word       | 26-07-2008 |             |             |             |
| 24 | Word       | 30-07-2008 | 05-07-2008  | 03-12-2008  | 05-04-2009  |

- Vælg fanen Startside | gruppen Redigering
- Tryk Sorter og filtrer (1)
- Vælg Filtrer (2)

Herved fremkommer en fold-ud-pil i celle **A1.** 

- *Tryk* fold-ud-pil i celle **A1** (1)
- Fravælg (Marker alt) (2)
- Afmærk Word
  (3)

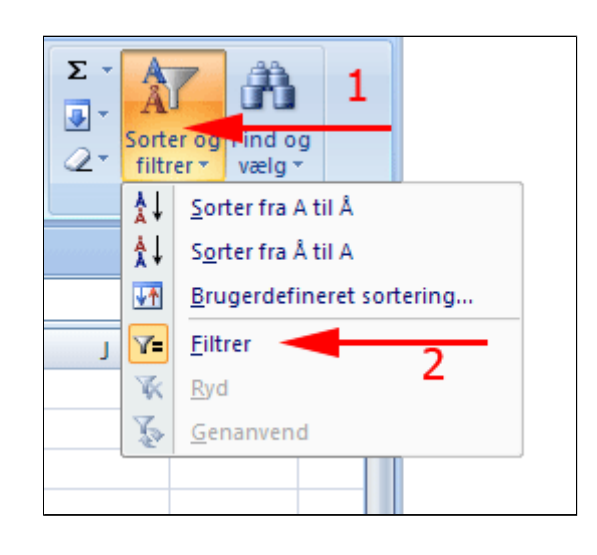

• *Tryk* OK (4)

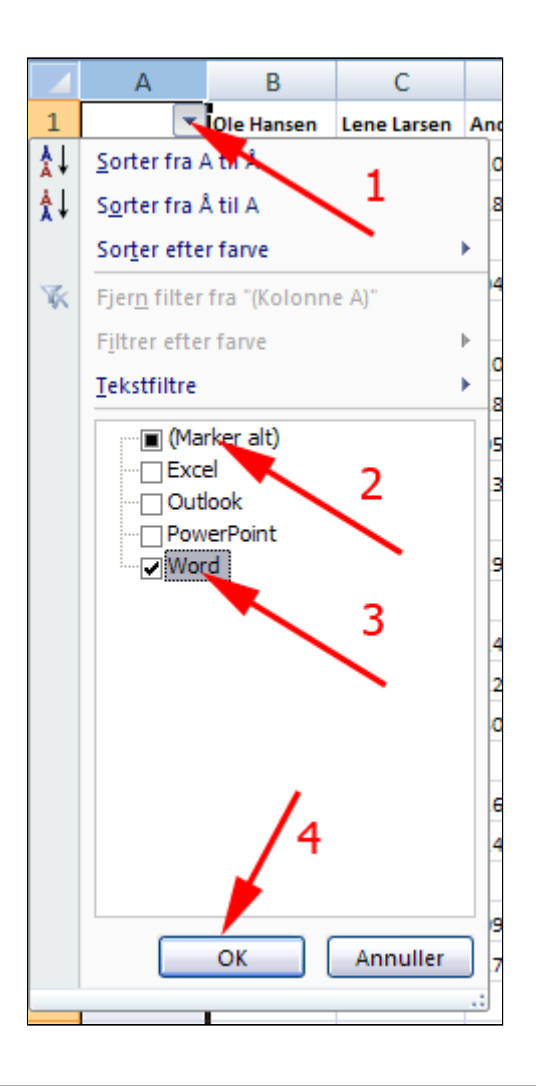

• Bemærk filtrerknappen i celle A1 Her kan du vælge andre filtreringer.

|    | А        | В          | С           | D           | E           |  |
|----|----------|------------|-------------|-------------|-------------|--|
| 1  | <b>7</b> | Ole Hansen | Lene Larsen | Anders Grøn | Niels Bruun |  |
| 2  | Word     | 03-05-2008 | 22-05-2008  | 10-06-2008  | 01-06-2008  |  |
| 6  | Word     | 19-05-2008 | 30-05-2008  |             | 27-07-2008  |  |
| 7  | Word     |            | 01-06-2008  | 20-07-2008  |             |  |
| 11 | Word     | 08-06-2008 | 09-06-2008  |             | 05-10-2008  |  |
| 12 | Word     | 12-06-2008 |             | 29-08-2008  | 19-10-2008  |  |
| 15 | Word     |            | 17-06-2008  | 22-09-2008  | 30-11-2008  |  |
| 18 | Word     |            |             | 16-10-2008  | 11-01-2009  |  |
| 20 | Word     | 14-07-2008 | 27-06-2008  |             |             |  |
| 23 | Word     | 26-07-2008 |             |             |             |  |
| 24 | Word     | 30-07-2008 | 05-07-2008  | 03-12-2008  | 05-04-2009  |  |
| 25 |          |            |             |             |             |  |

### Timeregnskab via Outlook

I denne øvelse lærer du at opstille et timeregnskab på basis af din Outlook-kalender. Metoden forudsætter, at du kan se din kalender vist enten som "Alle aftaler" eller bedre "Efter kategori".

Her kan du lære om kategorier: <u>Kategorier og Visninger i kalender</u>

For at se visninger i Outlook skal værktøjslinjen Avanceret være tilgængelig: <u>Værktøjslinjer</u>

- Åben Outlooks kalender
- *Vælg* fanen **Vis** (1)
- Tryk Skift visning (2)
- Vælg Efter kategori (3)
- *Klik* på første aftale eller begivenhed (1) (se illustrationen herunder)
- Hold Skift ned og klik på sidste aftale (2)

Herved markeres alle aftaler - fra første til sidste klik. Du kan også klikke, mens du holder CTRL ned og udvælger mere selektivt.

• Tast CTRL + C (kopiér)

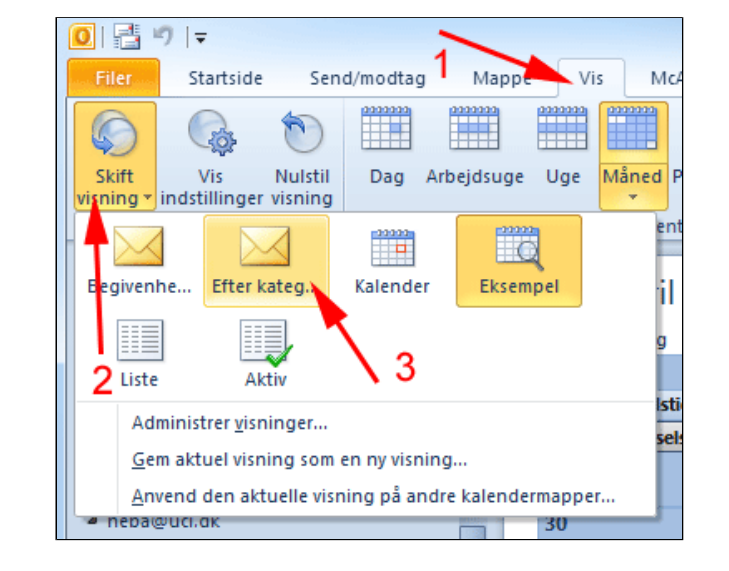

Nu ligger de valgte kalenderdata i udklipsholderen.

|          | heba@ucl.dk          | <u>ج</u> | Søg i      | øg i Calendar (Ctrl+E) |                    |                     |             |         |  |  |
|----------|----------------------|----------|------------|------------------------|--------------------|---------------------|-------------|---------|--|--|
|          | ▷ 🔁 Inbox (2)        |          | Kategorier |                        |                    |                     |             |         |  |  |
|          | Deleted Items        | ≡        |            | Emne                   | Placering          | Start               | Slut        | G., Kat |  |  |
|          | Calendar             |          |            | Kategorier: Hobby      | /kurser            |                     |             |         |  |  |
|          | Contacts (1)         |          |            | Peddigrør for beg.     | . Haraldskær       | ti 17-02-2009 09:00 | ti 17-02-20 |         |  |  |
|          | 🧝 distrib            | r        |            | Peddigrør for beg.     | . Haraldskær       | ma 16-02-2009 09:00 | ma 16-02-2. |         |  |  |
|          | Forslag til kor      |          |            | Fluefiskeri for vide.  | Vejle Ådal         | ti 10-02-2009 09:00 | to 12-02-2  |         |  |  |
|          | Journal              |          |            | Oliemaling for am      | . Atelieret i Stor | fr 06-02-2009 09:00 | fr 06-02-20 |         |  |  |
|          | Kemiimport           | •        |            | Oliemaling for am      | . Atelieret i Stor | to 05-02-2009 11:30 | to 05-02-2  |         |  |  |
|          | ▲                    |          |            | Oliemaling for am      | . Atelieret i Stor | on 04-02-2009 13:30 | on 04-02-2  |         |  |  |
|          | A Deat               |          |            | Oliemaling for am.     | . Atelieret i Stor | ti 03-02-2009 09:00 | ti 03-02-20 |         |  |  |
|          | Post                 |          |            | Oliemaling for am.     | . Atelieret i Stor | ma 02-02-2009 10:30 | ma 02-02-2. |         |  |  |
| Kalender |                      |          |            | Avanceret billedbe.    | CFU Vejle          | lø 31-01-2009 10:30 | sø 01-02-2  |         |  |  |
|          |                      | 2        |            | Avanceret billedbe.    | CFU Vejle          | fr 30-01-2009 09:30 | fr 30-01-20 |         |  |  |
|          | 8 Kontaktpersone     |          |            | Avanceret billedbe.    | CFU Vejle          | on 28-01-2009 09:30 | on 28-01-2  |         |  |  |
|          | 3 <b>-</b> - <b></b> |          |            | Avanceret billedbe.    | CFU Vejle          | ti 27-01-2009 11:00 | ti 27-01-20 |         |  |  |
|          | v 🖬 🗖 🖸              |          |            | Avanceret billedbe.    | CFU Vejle          | ma 26-01-2009 10:00 | ma 26-01-2. |         |  |  |

- *Åben* et tomt regneark i **Excel** (Alternativt kan du bruge disse data at arbejde videre med: <u>KalenderdataTilTimeoptaelling.xlsx</u>
- Tast CTRL + V (sæt ind)
- *Klik* på **trekant** i øverste venstre hjørne (1)
- Herved markeres hele regnearket • **Dobbeltklik** på skillelinjen mellem kolonnetitler (2)

Herved tilpasses cellerne til indholdet.

| 4  | Α 🔶       | → B       | С           | D           | E          | F         | G       |
|----|-----------|-----------|-------------|-------------|------------|-----------|---------|
| 1  | Emne      | acering   | Start       | Slut        | Gentagel   | Kontaktpe | ersoner |
| 2  | eddigrør  | Haraldski | ti 17-02-20 | ti 17-02-20 | 009 12:30  |           |         |
| 3  | Peddigrør | Handdsta  | ma 16-02-   | ma 16-02-   | 2009 16:00 |           |         |
| 4  | Fluefiske | Vejle Åda | ti 10-02-20 | to 12-02-2  | 009 11:30  |           |         |
| 5  | Oliemalir | Atelieret | fr 06-02-20 | fr 06-02-20 | 009 12:30  |           |         |
| 6  | Oliemalir | Atelieret | to 05-02-2  | to 05-02-2  | 009 16:00  |           |         |
| 7  | Oliemalir | Atelieret | on 04-02-1  | on 04-02-2  | 2009 17:00 |           |         |
| 8  | Oliemalir | Atelieret | ti 03-02-20 | ti 03-02-20 | 009 14:00  |           |         |
| 9  | Oliemalir | Atelieret | ma 02-02-   | ma 02-02-   | 2009 14:00 |           |         |
| 10 | Avanceret | CFU Vejle | lø 31-01-2  | sø 01-02-2  | 009 16:30  |           |         |
| 11 | Avanceret | CFU Vejle | fr 30-01-20 | fr 30-01-20 | 009 15:30  |           |         |
| 12 | Avanceret | CFU Vejle | on 28-01-1  | on 28-01-2  | 2009 12:30 |           |         |
| 13 | Avanceret | CFU Vejle | ti 27-01-20 | ti 27-01-20 | 009 14:00  |           |         |
| 14 | Avanceret | CFU Veile | ma 26-01-   | ma 26-01-   | 2009 13:00 |           |         |

• *Marker* celleområdet med tidspunkter

|   | С                   | D                   |    |
|---|---------------------|---------------------|----|
|   | Start               | Slut                | Ge |
|   | ti 17-02-2009 09:00 | ti 17-02-2009 12:30 |    |
|   | ma 16-02-2009 09:00 | ma 16-02-2009 16:00 |    |
|   | ti 10-02-2009 09:00 | to 12-02-2009 11:30 |    |
| e | fr 06-02-2009 09:00 | fr 06-02-2009 12:30 |    |
| e | to 05-02-2009 11:30 | to 05-02-2009 16:00 |    |
| e | on 04-02-2009 13:30 | on 04-02-2009 17:00 |    |
| e | ti 03-02-2009 09:00 | ti 03-02-2009 14:00 |    |
| e | ma 02-02-2009 10:30 | ma 02-02-2009 14:00 |    |
|   | lø 31-01-2009 10:30 | sø 01-02-2009 16:30 |    |
|   | fr 30-01-2009 09:30 | fr 30-01-2009 15:30 |    |
|   | on 28-01-2009 09:30 | on 28-01-2009 12:30 |    |
|   | ti 27-01-2009 11:00 | ti 27-01-2009 14:00 |    |
|   | ma 26-01-2009 10:00 | ma 26-01-2009 13:00 |    |
|   |                     |                     |    |

- *Vælg* fanen Startside | gruppen Redigering
- Tryk Find og vælg (1)
- Vælg Erstat (2)

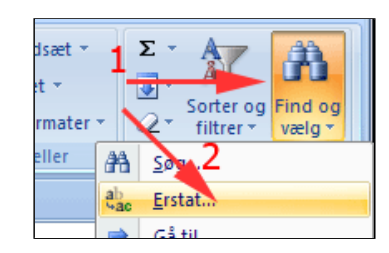

| Søg og erstat                           |
|-----------------------------------------|
| Søg Erstat                              |
| Søg efte <u>r</u> : ma                  |
| Erstat med:                             |
|                                         |
| Erstat alle Erstat Find alle Find næste |

- **Tast i Søg efter:** ma (ma og mellemrum)
- Tryk Erstat alle

Der vises en bekræftelse.

• **Fortsæt** med **Søg og erstat** på de øvrige ugedage Husk mellemrum efter dagens

### betegnelse!

Her ses resultatet!

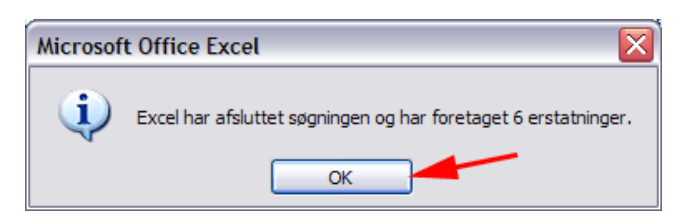

| С                | D                |
|------------------|------------------|
| Start            | Slut             |
| 17-02-2009 09:00 | 17-02-2009 12:30 |
| 16-02-2009 09:00 | 16-02-2009 16:00 |
| 10-02-2009 09:00 | 12-02-2009 11:30 |
| 06-02-2009 09:00 | 06-02-2009 12:30 |
| 05-02-2009 11:30 | 05-02-2009 16:00 |
| 04-02-2009 13:30 | 04-02-2009 17:00 |
| 03-02-2009 09:00 | 03-02-2009 14:00 |
| 02-02-2009 10:30 | 02-02-2009 14:00 |
| 31-01-2009 10:30 | 01-02-2009 16:30 |
| 30-01-2009 09:30 | 30-01-2009 15:30 |
| 28-01-2009 09:30 | 28-01-2009 12:30 |
| 27-01-2009 11:00 | 27-01-2009 14:00 |
| 26-01-2009 10:00 | 26-01-2009 13:00 |
|                  |                  |

- *Marker* øverste celle til højre for datoområdet (1)
- **Tast** =( (2)
- Klik i cellen under Slut (3)
- *Tast* (minus)
- Klik i cellen under Start (4)
- **Tast =)\*24** (5)

(Forskellen med tidspunkter beregnes af Excel i enheden døgn. For at omregne til timer ganges med 24.)

| • | Truk  | Indtast |
|---|-------|---------|
| - | 1.910 |         |

| <i>f</i> <sub>∗</sub> =(D2-C2)*24 <b>−−− 5</b> |                  |                  |                      |  |  |  |  |
|------------------------------------------------|------------------|------------------|----------------------|--|--|--|--|
| В                                              | С                | D                | E                    |  |  |  |  |
| ering 🔨                                        | Start            | Slut             | Gentagelsesmønster K |  |  |  |  |
| ldskær                                         | 17-02-2009 09:00 | 17-02-2009 12:30 | 3,5                  |  |  |  |  |
| ldskær 2                                       | 16-02-2 9 09.00  | 16-02 009 16:00  |                      |  |  |  |  |
| Adal —                                         | 10-02-2009 09:00 | 12-02-2009 11:30 |                      |  |  |  |  |
| eret i Stormgad                                | 06-02-2009 09:00 | 06-02-2009 12:30 | /1                   |  |  |  |  |
| eret i Stormgad                                | 05-02-2009 11:30 | 05-02-2009 16:00 |                      |  |  |  |  |
| eret i Stormgad                                | 04-02-2009 13:30 | 04-02-2009 17:00 |                      |  |  |  |  |
| eret i Stormgad                                | 03-02-2009 09:00 | 03-02-2009 14:00 |                      |  |  |  |  |
| eret i Stormgad                                | 02-02-2009 10:30 | 02-02-2009 14:00 |                      |  |  |  |  |
| /ejle                                          | 31-01-2009 10:30 | 01-02-2009 16:30 |                      |  |  |  |  |
| /ejle                                          | 30-01-2009 09:30 | 30-01-2009 15:30 |                      |  |  |  |  |
| /ejle                                          | 28-01-2009 09:30 | 28-01-2009 12:30 |                      |  |  |  |  |
| /ejle                                          | 27-01-2009 11:00 | 27-01-2009 14:00 |                      |  |  |  |  |
| /ejle                                          | 26-01-2009 10:00 | 26-01-2009 13:00 |                      |  |  |  |  |

| ✓ ( × ✓ f <sub>x</sub> =D2-C2 |            |              |  |  |  |
|-------------------------------|------------|--------------|--|--|--|
|                               | В          | С            |  |  |  |
|                               | Placenng   | Start        |  |  |  |
| ndere                         | Haraldskær | 17-02-2009 0 |  |  |  |
| ndere                         | Haraldskær | 16-02-2009 0 |  |  |  |
| rokomno                       | Voilo Ådal | 10.02.2009.0 |  |  |  |

• Grib fyldhåndtaget og træk en serie

Printvenlig side for Timeregnskab via Outlook

|      | Gentagelsesmønster | Kontal |
|------|--------------------|--------|
| 2:30 | 3,5                |        |
| 5:00 | 7                  |        |
| 1:30 | 50,5               |        |
| 2:30 | 3,5                |        |
| 5:00 | 4,5                |        |
| 7:00 | 3,5                |        |
| 4:00 | 5                  |        |
| 4:00 | 3,5                |        |
| 5:30 | 30                 |        |
| 5:30 | 6                  |        |
| 2:30 | 3                  |        |
| 4:00 | 3                  |        |
| 8:00 | 3,                 |        |
|      |                    | r.     |
|      |                    |        |

- Vælg fanen Startside | gruppen Redigering (1)
- **Tryk Sum** (2)

| Vis   | Ud     | vikler                         | Acro                                  | bat      | C             | - "                   | C)          |
|-------|--------|--------------------------------|---------------------------------------|----------|---------------|-----------------------|-------------|
| Турод | rafier | ii •= Ir<br>ii S<br>iii F<br>( | ndsæt +<br>let +<br>ormater<br>Celler | 2        | Σ<br>Q<br>Red | - AT<br>ATA<br>igerin | ▼<br>▼<br>g |
| = +   |        | * ⁄                            | 3                                     | Ý        | •             | 11                    |             |
|       |        |                                |                                       |          | Sun           | n (Alt                | +=)         |
|       |        | E                              |                                       |          | Vi            | s sum                 | men         |
| 17:00 |        |                                | 3,                                    | 5        | ef            | ter de                | mar         |
| 14:00 |        |                                | 1                                     | 5        |               |                       |             |
| 14:00 |        |                                | 3,                                    | 5        |               |                       |             |
| 16:30 |        |                                | 30                                    | ו        |               |                       |             |
| 15:30 |        |                                |                                       | 5        |               |                       |             |
| 12:30 |        | 1                              | :                                     | 3        |               |                       |             |
| 14:00 |        |                                | :                                     | 3        |               |                       |             |
| 13:00 |        |                                |                                       | 3        |               |                       |             |
|       |        |                                |                                       |          |               |                       |             |
|       |        |                                |                                       | <b>—</b> | _             |                       |             |

• Tryk Indtast

| ◎   ☆ ☆↓   ╚         | ≪,0 ,00   {<br>,00 ≫,0   { | } "(" ")" "=" "+ | ·""*"/"","  🚿      |
|----------------------|----------------------------|------------------|--------------------|
| × ✓ ƒ∗ =SUM(         | E2:E14)                    |                  |                    |
| В                    | С                          | D                | E                  |
| Atelieret i Stormgad | 04-02-2009 13:30           | 04-02-2009 17:00 | 3,5                |
| Atelieret Stormgad   | 03-02-2009 09:00           | 03-02-2009 14:00 | 5                  |
| Atelieret i Sormgad  | 02-02-2009 10:30           | 02-02-2009 14:00 | 3,5                |
| CFU Vejle            | 31-01-2009 10:30           | 01-02-2009 16:30 | 30                 |
| CFU Vejle            | 30-01-2009 09:30           | 30-01-2009 15:30 | 6                  |
| CFU Vejle            | 28-01-2009 09:30           | 28-01-2009 12:30 | 3                  |
| CFU Vejle            | 27-01-2009 11:00           | 27-01-2009 14:00 | 3                  |
| CFU Vejle            | 26-01-2009 10:00           | 26-01-2009 13:00 | 3                  |
|                      |                            |                  | =SUM(E2:E14)       |
|                      |                            |                  | SUM(tal1; [tal2];) |

Så er timeregnskabet hjemme! Se et et eksempel med makro her: <u>Beregning af konsulentydelser.xlsm</u>

| D                | E                                                                                                    |
|------------------|----------------------------------------------------------------------------------------------------|
| 04-02-2009 17:00 | 3,5                                                                                                    |
| 03-02-2009 14:00 | 5                                                                                                    |
| 02-02-2009 14:00 | 3,5                                                                                                    |
| 01-02-2009 16:30 | 30                                                                                                    |
| 30-01-2009 15:30 | 6                                                                                                    |
| 28-01-2009 12:30 | 3                                                                                                    |
| 27-01-2009 14:00 | 3                                                                                                    |
| 26-01-2009 13:00 | 3                                                                                                    |
|                  | 126                                                                                                    |
|                  | D<br>04-02-2009 17:00<br>03-02-2009 14:00<br>01-02-2009 14:00<br>01-02-2009 16:30<br>30-01-2009 15:30<br>28-01-2009 12:30<br>27-01-2009 14:00<br>26-01-2009 13:00 |

# Analyse af data (1)

Demo

Øvelser

- Målsøgning
  - evt. opgave 11
- Scenariestyring
  - evt. opgave 12
- Datatabel
  - o evt. opgave 13
- Evt. Graf og tendens
  - $\circ$  evt. opgave 10
- Subtotaler

# Målsøgning

• *Hent* og *åbn* regnearket <u>dataTilMaalsoegning.xlsx</u>

Kioskejer Olsen er lidt sær med sin rabatgivning. Normalt giver han ikke rabat, men særlige kunder kan undertiden få prisen på større køb rundet ned til nærmeste hundrede. Det er kun nogle varer, der ydes rabat på og endda med forskellige satser.

Rabatten på de enkelte varer skal fremgå af fakturaen. Kioskejer Olsen kan ikke løse ligninger, derfor er han nødt til at bruge **målsøgning** i Excel.

I regnearket beregnes rabatten på en vare ud fra en grundrabat i celle B12 og en rabatfaktor for udvalgte varer i kolonne C. Rabatten på de udvalgte varer vises i kolonne D.

En kunde (som vist i arket) har købt for kr 380,95, men skal kun betale kr 300,00 når rabatten er trukket fra.

|    | А           | В        | С           | D     | E     | F        | G                |   |
|----|-------------|----------|-------------|-------|-------|----------|------------------|---|
| 1  | Vare        | Pris/stk | Rabatfaktor | Rabat | Antal | Pris     | Pris incl. Rabat | : |
| 2  | Hof         | kr 3,75  | 2           | 0%    | 15    | kr 56,25 | kr 56,25         |   |
| 3  | Kildebrus   | kr 2,65  | 1           | 0%    | 25    | kr 66,25 | kr 66,25         |   |
| 4  | Ostepops    | kr 17,95 | 0           | 0%    | 3     | kr 53,85 | kr 53,85         |   |
| 5  | Saltmandler | kr 12,55 | 0           | 0%    | 5     | kr 62,75 | kr 62,75         |   |
| 6  | Kalles dip  | kr 9,75  | 3           | 0%    | 4     | kr 39,00 | kr 39,00         |   |
| 7  | Chips       | kr 8,95  | 0           | 0%    | 3     | kr 26,85 | kr 26,85         |   |
| 8  | Appelsiner  | kr 3,80  | 2,5         | 0%    | 20    | kr 76,00 | kr 76,00         |   |
| 9  |             |          |             |       |       |          | kr 380,95        | 5 |
| 10 |             |          |             |       |       |          |                  |   |
| 11 |             |          |             |       |       |          |                  |   |
| 12 | Rabat%      | 0%       |             |       |       |          |                  |   |
| 13 |             |          |             |       |       |          |                  | T |
|    |             | 1        | 1           | -     |       |          |                  | - |

- Maker celle G9
- Vælg fanen Data | gruppen
   Dataværktøjer
- Tryk Hvad-hvisanalyse (1)
- Tryk Målsøgning
  (2)

Herved fremkommer boksen Målsøgning

- **Udfyld boksen** som vist
- Tryk OK

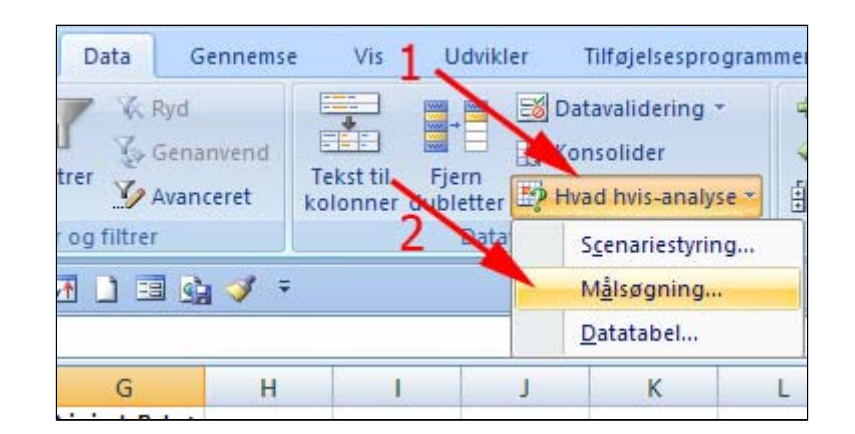

| Målsøgning            | ? 🔀                |
|-----------------------|--------------------|
| <u>A</u> ngiv celle:  | G9 <del>- </del> 📧 |
| <u>T</u> il værdi:    | 300 🔶              |
| Ved ændring af celle: | B12 🗲 🔣            |
| ОК                    | Annuller           |

Her er resultatet af målsøgningen. Det er nogle pæne rabatter der gives.

| Vare        | Pris/stk | Rabatfaktor                                  | Rabat                | Antal | Pris     | Pris incl. | Rabat  |
|-------------|----------|----------------------------------------------|----------------------|-------|----------|------------|--------|
| Hof         | kr 3,75  | 2                                            | 33%                  | 15    | kr 56,25 | kr         | 37,50  |
| Kildebrus   | kr 2,65  | 1                                            | 17%                  | 25    | kr 66,25 | kr         | 55,21  |
| Ostepops    | kr 17,95 | 0                                            | 0%                   | 3     | kr 53,85 | kr         | 53,85  |
| Saltmandler | kr 12,55 | 0                                            | 0%                   | 5     | kr 62,75 | kr         | 62,75  |
| Kalles dip  | kr 9,75  | 3                                            | 50%                  | 4     | kr 39,00 | kr         | 19,50  |
| Chips       | kr 8,95  | 0                                            | 0%                   | 3     | kr 26,85 | kr         | 26,85  |
| Appelsiner  | kr 3,80  | 2,5                                          | 42%                  | 20    | kr 76,00 | kr         | 44,34  |
|             |          |                                              | -                    |       |          | kr         | 300,00 |
|             |          | Målsøgnir                                    | ngssta               | tus   |          | ?          |        |
| Rabat%      | 17%      | Målsøgning med celle G9<br>fandt en løsning. |                      |       |          |            |        |
|             |          | Målværdi:<br>Aktuel værd                     | -<br>300<br>di: kr 3 | 00,00 |          | Pause      | =      |
|             |          |                                              |                      | O     |          | Annull     | er     |

# Scenariestyring

Med en scenariestyring kan du gemme resultaterne af komplicerede beregninger beroede på forskellige værdier af en eller flere parametre.

Hent og åbn regnearket Scenario.xlsx

Jensen har sat 10.000 kr. i banken. Hvad vil han have på kontoen, hvis banken giver 5,5% i rente og han i de flg. 15 måneder indsætter 70 kr. om måneden?

Og hvad vil der ske hvis forudsætningerne ændres?

Formlen i celle C3 beregner den fremtidige værdi af en investering på basis af periodiske, konstante ydelser og en konstant renteydelse.

Renten er faldende og Jensen går i gang med at undersøge forskellige scenarier.

- Vælg fanen Data | gruppen
   Dataværktøjer (1)
- Tryk Hvad hvisanalyse (2)
- Vælg Scenariestyring (3)

Herved fremkommer boksen **Scenariestyring**.

### • Tryk Tilføj

Herved fremkommer boksen **Tilføj** scenario.

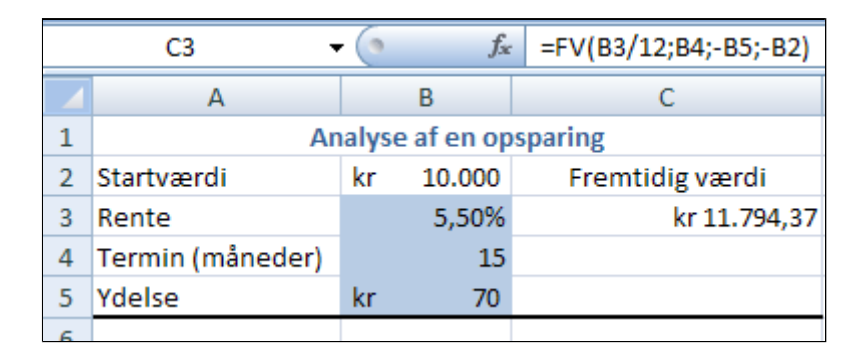

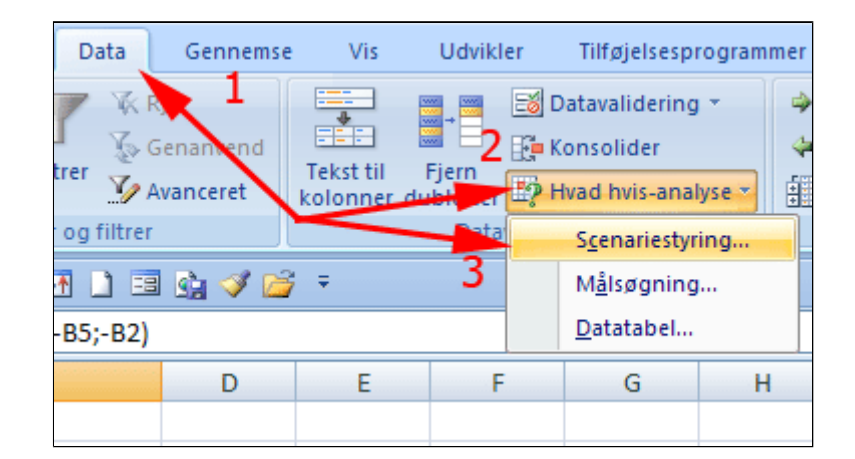

| Scenariestyring    |                                                       | ? 🔀                                                             |
|--------------------|-------------------------------------------------------|-----------------------------------------------------------------|
| Sgenarier:         |                                                       |                                                                 |
| Der er ingen scena | rier defineret. Vælg Tilføj for at tilføje scenarier. | Tilføj         Slet         Rediger         Elet         Resume |
| Justerbare celler: |                                                       |                                                                 |
| Kommentar:         |                                                       |                                                                 |
|                    | Vīs                                                   | Luk                                                             |

- Skriv Scenarienavn: FV1
- *Slet* alt indhold i feltet **Justerbare** celler
- **Bemærk** teksten (2)
- Anbring markøren i feltet Justerbare celler
- *Hold* **CTRL** nede og *klik* **i** hver af de celler, der indeholder parametre som danner basis for forskellige scenarier (3)
- *Tryk* OK (4)

Herved fremkommer boksen **Scenarieværdier**.

- **Skriv** ny værdi for renten (1) (Bemærk at 5% skrives 0,050)
- Tryk Tilføj (2)

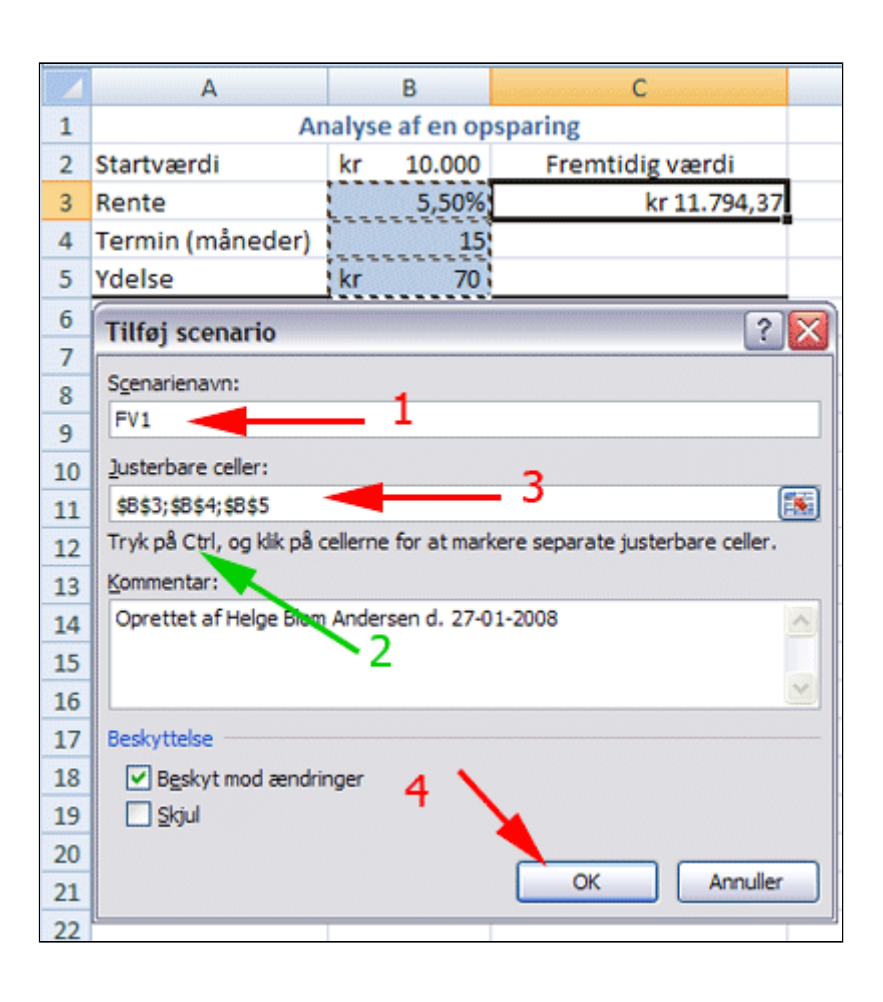

| Scenarieværdier |                                           |               |  |  |  |  |
|-----------------|-------------------------------------------|---------------|--|--|--|--|
| Indtast v       | Indtast værdier for hver justerbar celle. |               |  |  |  |  |
| <u>1</u> :      | \$B\$3                                    | 0,050 🚽 🗕 1   |  |  |  |  |
| <u>2</u> :      | \$B\$4                                    | 15            |  |  |  |  |
| <u>3</u> :      | \$B\$5                                    | 70            |  |  |  |  |
| Tilfs           | øj                                        | 2 OK Annuller |  |  |  |  |

Herved fremkommer boksen **Tilføj scenario** igen.

- Skriv Scenarienavn: FV2
- Tryk OK

| Tilføj scenario                                           |
|-----------------------------------------------------------|
| S <u>c</u> enarienavn:                                    |
| FV2                                                       |
| Justerbare celler:                                        |
| B3;B4;B5                                                  |
| Tryk på Ctrl, og klik på cellerne for at markere separate |
| Kommentar:                                                |
| Oprettet af Helge Blom Andersen d. 27-01-2008             |

• **Udfyld** med nye

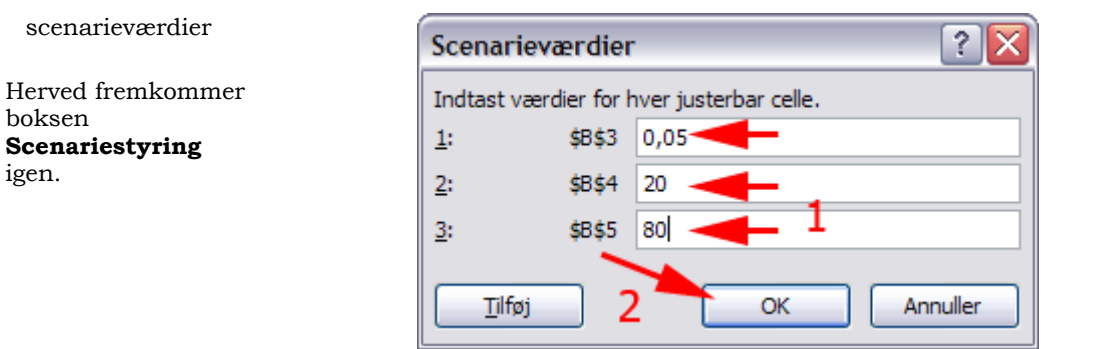

• Tryk Vis

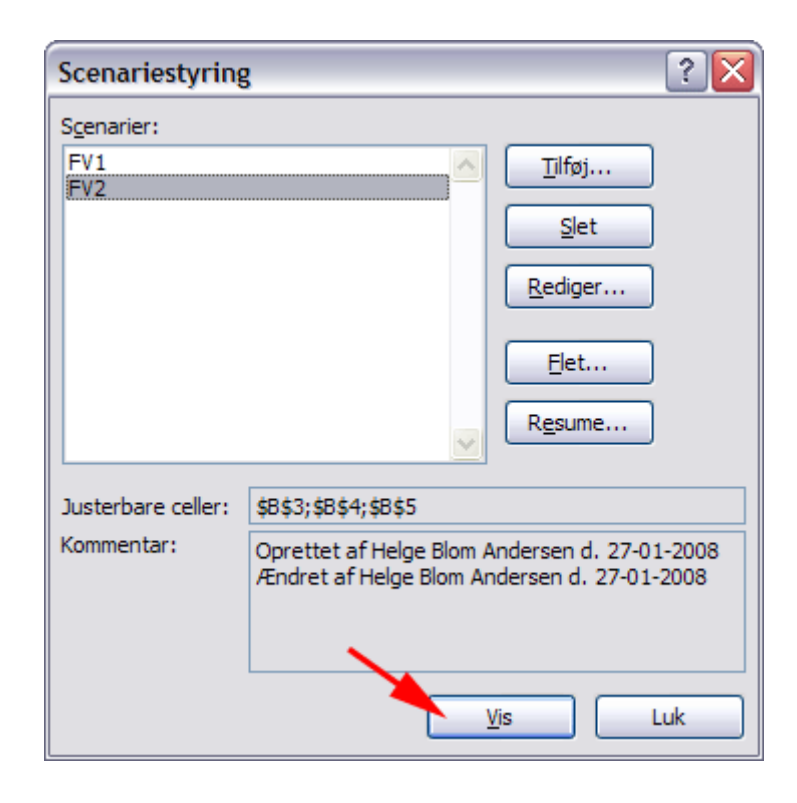

Her ser du et scenarieo.

- *Marker* det andet scenario
- Tryk Vis

På denne måde kan du let danne dig et overblik over forskellige scenarier.

- Marker Celle C3
- Tryk Resume...

| Analyse af en opsparing |                                |       |              |  |  |
|-------------------------|--------------------------------|-------|--------------|--|--|
| Startværdi              | erdi kr 10.000 Fremtidig værdi |       |              |  |  |
| Rente                   |                                | 5,00% | kr 11.724,75 |  |  |
| Termin (måneder)        |                                | 15    |              |  |  |
| Ydelse                  | kr                             | 70    |              |  |  |
|                         |                                |       |              |  |  |

| Scenariestyring    | 2 🗙                             |
|--------------------|---------------------------------|
| Scenarier:         |                                 |
| FV1                | <u>T</u> ilføj                  |
| <u>3.84</u>        | Slet                            |
|                    | Rediger                         |
|                    | <u>E</u> let                    |
|                    | R <u>e</u> sume                 |
| Justerbare celler: | \$B\$3:\$B\$5                   |
| Kommentar:         | Oprettet af Helge d. 16-11-2009 |
|                    |                                 |
|                    |                                 |
|                    | <u>V</u> is Luk                 |

• Tryk OK

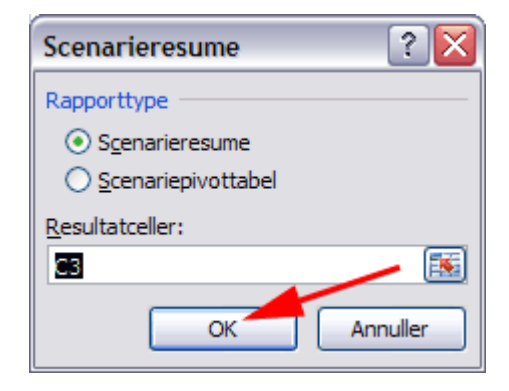

### Her ses et Scenarieresume

| Scenarieresume     |     |                |    |              |     |              |
|--------------------|-----|----------------|----|--------------|-----|--------------|
|                    | Akt | uelle værdier: |    | FV1          | FV2 |              |
| Justerbare celler: |     |                |    |              |     |              |
| \$B\$3             |     | 5,50%          |    | 5,00%        |     | 5,00%        |
| \$B\$4             |     | 15             |    | 15           |     | 20           |
| \$B\$5             | kr  | 70             | kr | 70           | kr  | 80           |
| Resultatceller:    |     |                |    |              |     |              |
| \$C\$3             |     | kr 11.794,37   |    | kr 11.724,75 |     | kr 12.532,10 |

Når du gemmer regnearket gemmes de forskellige scenarier.

- Gem og luk projektmappen
- Åbn projektmappen

- Vælg fanen Data | gruppen
   Databaseværktøjer (1)
- Tryk Hvad hvisanalyse (2)
- Vælg Scenariestyring (3)

Nu kan Jensen sidde og gruble over sine dispositioner.

| Data       | Gennemse Vis          |                          | Udvikler Til |              | Tilføjelsespi                                | ilføjelsesprogrammer |  |
|------------|-----------------------|--------------------------|--------------|--------------|----------------------------------------------|----------------------|--|
| trer VA    | ienan end<br>vanceret | Tekst til<br>kolonner du | Fjern        | EØ D<br>EØ К | atavalidering<br>onsolider<br>Ivad hvis-anal | v ↔                  |  |
| og filtrer |                       |                          | Pata         |              | S <u>c</u> enariestyr                        | ing                  |  |
| A 🗋 🖽      | 🛐 🏈 💕                 | Ŧ                        | 3            |              | M <u>å</u> lsøgning                          |                      |  |
| -B5;-B2)   |                       |                          |              |              | <u>D</u> atatabel                            |                      |  |
|            | D                     | E                        | F            |              | G                                            | Н                    |  |
|            |                       |                          |              |              |                                              |                      |  |

## Datatabel

Med en datatabel kan du med få klik skaffe dig et samlet overblik over resultaterne af komplicerede beregninger beroede på forskellige værdier af én eller to parametre. Analysen fremstår derfor som et overblik over flere <u>scenarier</u>.

Forskellen på de to metoder, er at hvor scenariestyring kan beregne ét udfald af én beregning på basis af flere forskellige parametre, kan en datatabel præsentere mange udfald af beregninger baseret på variation én eller højst to parametre. Det skyldes, at beregninger foretages enten kolonnevis, rækkevis eller kolonne- og rækkevis.

### Hent og åbn projektmappen Datatabel.xlsx

Regnearket indeholder to opstillinger til beregning af ydelser ved afdrag af et kreditforeningslån.

- 1. Du skal fremstille en oversigt, der viser hvorledes ydelsen ændres, når du varierer én parameter **renten**.
- 2. Du skal fremstille en oversigt, der viser hvorledes ydelsen ændres, når du varierer to parametre **renten** og **antal terminer**.
- Anbring markøren i celle D2 (1)
- **Tryk**  $f_{k}$  ved formellinjen (2)

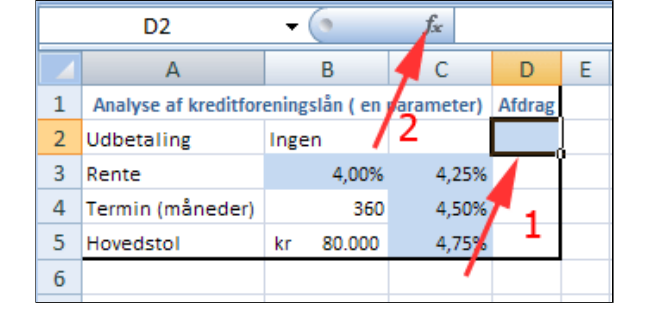

- Vælg kategori Finansiel (1)
- Vælg funktion Ydelse (2)
- Tryk OK (3)

Herved fremkommer boksen Funktionsargumenter

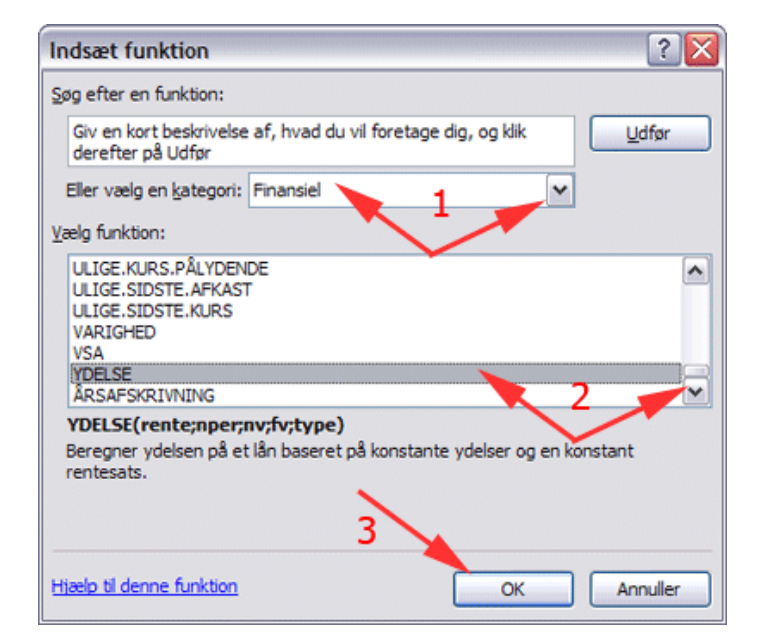

- Anbring markøren feltet Rente
- Bemærk forklaringsteksterne, der fremkommer når du klikke i de forskellige felter
- Klik i celle B3 i regnearket

| Funktionsargumenter             | 2 🔀                                                                                                    |
|---------------------------------|----------------------------------------------------------------------------------------------------|
| YDELSE                          |                                                                                                    |
| Rente                           | B3 = 0,04                                                                                                    |
| Nper                            | 🔨 = tal                                                                                                    |
| Nv                              | 📧 = tal                                                                                                    |
| Fv                              | 🔣 = tal                                                                                                    |
| Туре                            | 🔣 = tal                                                                                                    |
| Beregner ydelsen på et lån base | =<br>ret på konstante ydelser og en konstant rentesats.<br>• <b>Rente</b> er rentesatsen i hver periode. Brug for eksempel 6%/4 om kvartårlige ydelser<br>på 6% APR. |
| Formelresultat =                |                                                                                                    |
| Hjælp til denne funktion        | OK Annuller                                                                                                    |

- Anbring markøren feltet NPR (Antal perioder)
- *Klik* i celle **B4** i regnearket
- **Skriv / 12** (divider tallet med 12)
- Anbring markøren feltet NV(Nutidsværdi)
- Skriv (minus)
- *Klik* i celle **B5** i regnearket
- Anbring markøren feltet FV(Fremtidsværdi)
- **Skriv 0** (nul) (1)
- Tryk OK (2)

| Funktionsargumenter                                                                                                    |       | ? 🔀             |  |  |  |  |  |
|----------------------------------------------------------------------------------------------------|-------|-----------------|--|--|--|--|--|
| YDELSE                                                                                                    |       |                 |  |  |  |  |  |
| Rente                                                                                                    | B3    | = 0,04          |  |  |  |  |  |
| Nper 🔶                                                                                                    | B4/12 | <b>5</b> = 30   |  |  |  |  |  |
| Nv 1 🔶                                                                                                    | ► -B5 | <b>=</b> -80000 |  |  |  |  |  |
| Fv 🔶                                                                                                    | - ol  | 💽 = 0           |  |  |  |  |  |
| Туре                                                                                                    |       | 🔣 = tal         |  |  |  |  |  |
| = 4626,407931<br>Beregner ydelsen på et lån baseret på konstante ydelser og en konstant rentesats.<br>Fv er den fremtidige værdi eller den kassebalance, der ønskes opnået, når den<br>sidste ydelse er betalt. Sættes til 0 (nul), hvis den udelades. |       |                 |  |  |  |  |  |
| Formelresultat = kr 4.626,41                                                                                                    |       |                 |  |  |  |  |  |
| Hjælp til denne funktion                                                                                                    |       | 2 — ОК Annuller |  |  |  |  |  |

Herved indsættes formlen til beregning af fast ydelse ved nedbringning af et lån.

| D2                            | -                | <i>f<sub>x</sub></i> =Y | fx =YDELSE(B3;B4/1 |   |  |  |
|-------------------------------|------------------|-------------------------|--------------------|---|--|--|
| А                             | В                | С                       | D                  | E |  |  |
| Analyse af kreditfor          | eningslån ( en   | parameter)              | Afdrag             |   |  |  |
| Udbetaling                    | Ingen            |                         | kr 4.626,41        | Į |  |  |
| Rente                         | 4,00%            | 4,25%                   |                    |   |  |  |
| Termin (måneder)              | 360              | 4,50%                   |                    |   |  |  |
| Hovedstol                     | kr 80.000        | 4,75%                   |                    |   |  |  |
| Termin (måneder)<br>Hovedstol | 360<br>kr 80.000 | 4,50%<br>4,75%          |                    |   |  |  |

В

A

D

C

Е

• Marker celleområdet C2:D5

Området skal vælges således fordi cellerne D3:D5 skal indeholde resultater af beregninger på basis af parametrene i cellerne C3:C5 med formlen i celle **D2**.

- *Vælg* fanen Data | gruppen Databaseværktøjer (1)
- Tryk Hvad hvis-analyse (2)
- Vælg Datatabel (3) •

Herved fremkommer boksen Datatabel.

Regnearket skal simulere værdier på basis af parametre i en kolonne. Derfor skal du vælge inputcelle for kolonne.

- Anbring markøren feltet Inputcelle for kolonne (1)
- Klik i celle B3 i regnearket (2)
- Tryk OK (3)

| 1    | Analyse af kreditfor | Afdrag    |           |                     |
|------|----------------------|-----------|-----------|---------------------|
| 2    | Udbetaling           | Ingen     |           | kr 4.626,41         |
| 3    | Rente                | 4,00%     | 4,25%     |                     |
| 4    | Termin (måneder)     | 360       | 4,50%     |                     |
| 5    | Hovedstol            | kr 80.000 | 4,75%     |                     |
| 6    |                      |           |           |                     |
| 7    |                      |           |           |                     |
|      |                      |           |           |                     |
| Data | Gennemse             | Vis Udv   | vikler Ti | lføjelsesprogrammer |
|      |                      |           |           |                     |

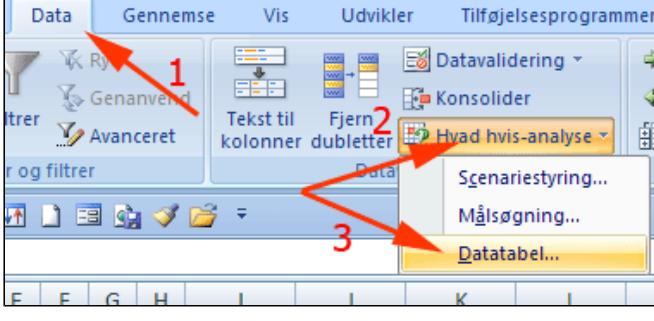

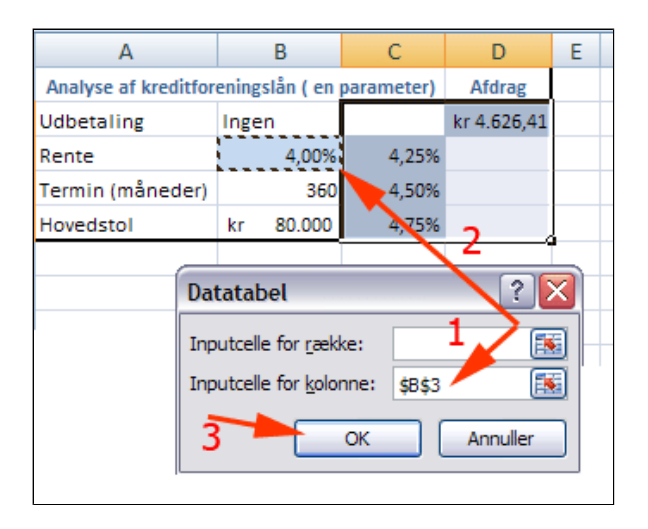

|   | D3                   |       | 0         | <i>f</i> <sub>≪</sub> {=TABEL(;B3)} |             |   |
|---|----------------------|-------|-----------|-------------------------------------|-------------|---|
|   | А                    |       | В         | 2                                   | D           |   |
| 1 | Analyse af kreditfor | ening | slån ( en | parameter)                          | Afdrag      |   |
| 2 | Udbetaling           | Inge  | n         |                                     | kr 4.626,41 |   |
| 3 | Rente                |       | 4,00%     | 4,25%                               | kr 4.767,86 | Į |
| 4 | Termin (måneder)     |       | 360       | 4,50%                               | kr 4.911,32 | ſ |
| 5 | Hovedstol            | kr    | 80.000    | 4,75%                               | kr 5.056,76 |   |
| 6 |                      |       |           |                                     |             |   |

Her ses ydelserne beregnet på basis af 3 forskellige rentesatser
Nu skal du se hvorledes ydelsen ændres, når du varierer **to** parametre renten og antal terminer.

- Anbring markøren i celle C11 (1)
- **Tryk** fx ved formellinjen (2)
- Vælg kategori Finansiel (1)
- Vælg funktion Ydelse (2)
- Tryk OK (3)

Herved fremkommer boksen **Funktionsargumenter** 

- Udfyld boksen
   Funktionsargumenter (3)
- Tryk OK

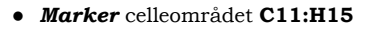

Området skal vælges således fordi cellerne **D12:H15** skal indeholde resultater af beregninger på basis af parametrene i cellerne **C123:C15** med formlen i celle **C11**.

• *Vælg* fanen **Data |** gruppen **Databaseværktøjer** 

Herved fremkommer boksen **Datatabel**.

- Anbring markøren feltet Inputcelle for kolonne
- Klik i celle B12 i regnearket (1)
- Anbring markøren feltet Inputcelle for række
- Klik i celle B13 i regnearket (1)
- Tryk OK (2)

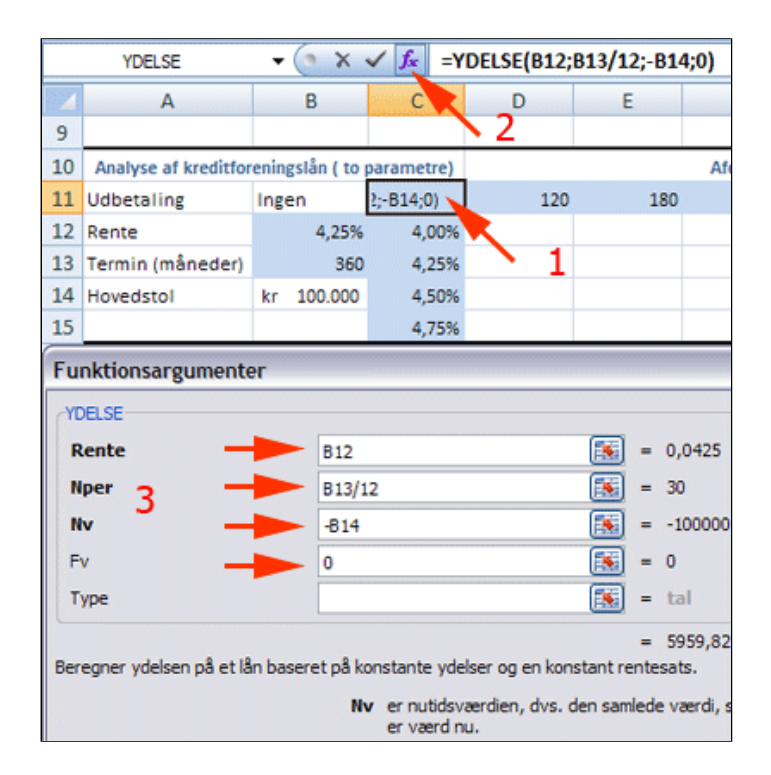

| ∫x =YDELSE(B12;B13/12;-B14;0) |             |     |     |        |     |     |  |  |  |
|-------------------------------|-------------|-----|-----|--------|-----|-----|--|--|--|
|                               | С           | D   | E   | F      | G   | Н   |  |  |  |
|                               |             |     |     |        |     |     |  |  |  |
| 0                             | parametre)  |     |     | Afdrag |     |     |  |  |  |
|                               | kr 5.959,82 | 120 | 180 | 240    | 300 | 360 |  |  |  |
| 6                             | 4,00%       |     |     |        |     |     |  |  |  |
| 0                             | 4,25%       |     |     |        |     |     |  |  |  |
| D                             | 4,50%       |     |     |        |     |     |  |  |  |
| ┛                             | 4,75%       |     |     |        |     |     |  |  |  |
|                               |             |     |     |        |     |     |  |  |  |

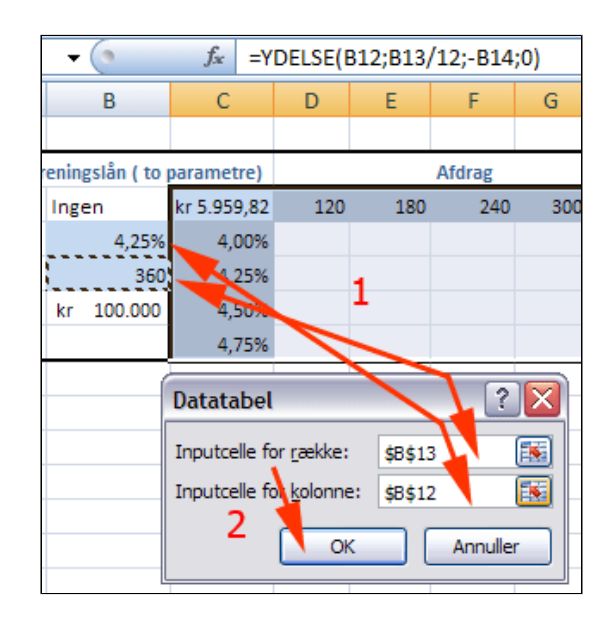

| Analyse af kreditfor | Afdrag     |             |              |             |             |             |             |
|----------------------|------------|-------------|--------------|-------------|-------------|-------------|-------------|
| Udbetaling           | Ingen      | kr 5.959,82 | 120          | 180         | 240         | 300         | 360         |
| Rente                | 4,25%      | 4,00%       | kr 12.329,09 | kr 8.994,11 | kr 7.358,18 | kr 6.401,20 | kr 5.783,01 |
| Termin (måneder)     | 360        | 4,25%       | kr 12.483,01 | kr 9.152,04 | kr 7.521,98 | kr 6.571,45 | kr 5.959,82 |
| Hovedstol            | kr 100.000 | 4,50%       | kr 12.637,88 | kr 9.311,38 | kr 7.687,61 | kr 6.743,90 | kr 6.139,15 |
|                      |            | 4,75%       | kr 12.793,70 | kr 9.472,11 | kr 7.855,05 | kr 6.918,51 | kr 6.320,95 |

## Graf og tendens

• Hent og åbn regnearket <u>fluxyflexfjeder.xlsx</u>

Skroth & S. Windel A/S har registreret at salget af fluxyflexfjedre til ejere af californiske benzinslugere er stærkt afhængig af \$-kursen. Resultatet af undersøgelsen er vist i regnearket. Firmaet ønsker er vurdering af ved hvilken mindste \$-kurs, det skal indstille eksporten til Californien.

- *Marker* celleområdet A1:B38 ved at *trække* gennem det
- Vælg fanen Indsæt | gruppen Diagrammer
- Tryk Punktdiagram
  (1)
- Vælg Punktdiagram kun med datamærker (2)

| s Startsio | de Indsæt    | Sid      | elayout      | Formler                         | Data                  | Gennems   | e                      |
|------------|--------------|----------|--------------|---------------------------------|-----------------------|-----------|------------------------|
| ttabel Tab | el Billede   | 8<br>-∂- | Søjle        | ₩ Streg<br>● Cirkel<br>■ Ligger | 1<br>•<br>nde søjle • | Områd     | de -<br>diagr<br>agrai |
| Tabeller   | Illustrat    | ioner    |              |                                 | Diagramm              | 0 0       | 19                     |
| ) 🖬 🖓      | ) - (* -   🛔 | ↓∦↓      | 6            | ) " <b>(</b> "                  | ")" "="               | • ° ° •   | 2                      |
| A1         | •            | 0        | $f_{\infty}$ | \$-kurs                         | 2                     |           |                        |
| А          | В            |          | С            | D                               | E                     |           |                        |
| \$-kurs    | Indtjening   |          |              |                                 |                       |           |                        |
| 7,23       | kr 53        | .306     |              |                                 |                       | K.A       |                        |
| 6,71       | kr 10        | .131     |              |                                 |                       | XX        |                        |
| 6,49       | kr 23        | .175     |              |                                 |                       |           |                        |
| 7,58       | kr 36        | .888     |              |                                 |                       | Alle Alle | diag                   |
| 7,29       | kr 55        | .106     |              |                                 |                       |           |                        |
| 5,99       | kr 73        | .177     |              |                                 |                       |           |                        |
| 5.80       | kr 59        | 362      |              |                                 |                       |           |                        |

Herved fremkommer en grafisk afbildning af indtjeningens afhængighed af \$kursen. Du skal finde grafens skæring med den vandrette akse (1. aksen) for at kunne vurdere ved hvilken kurs der ikke kan forventes en indtjening.

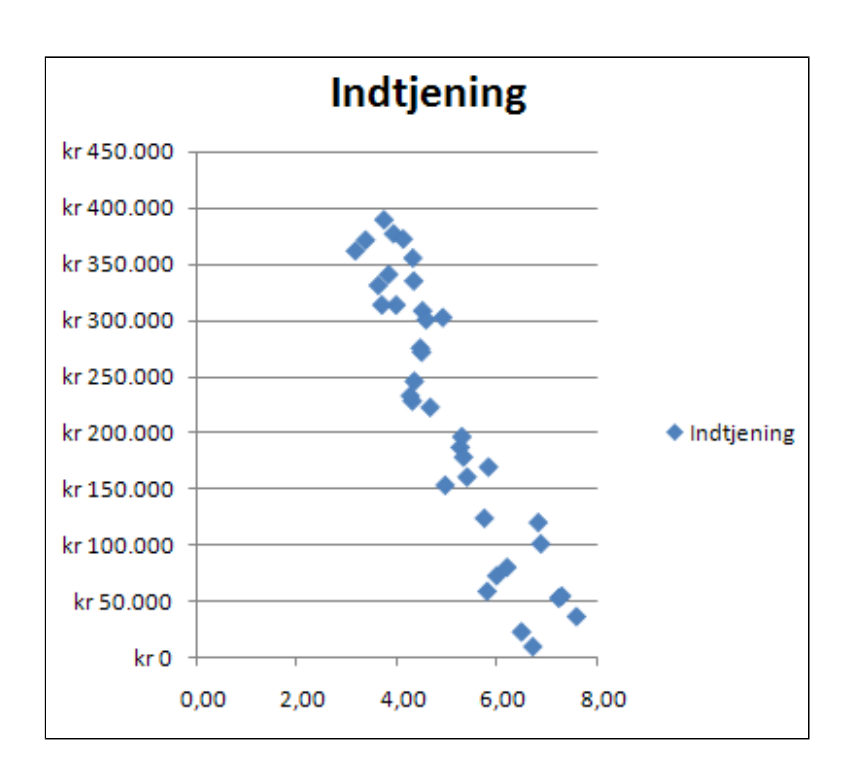

• *Højreklik* på et af

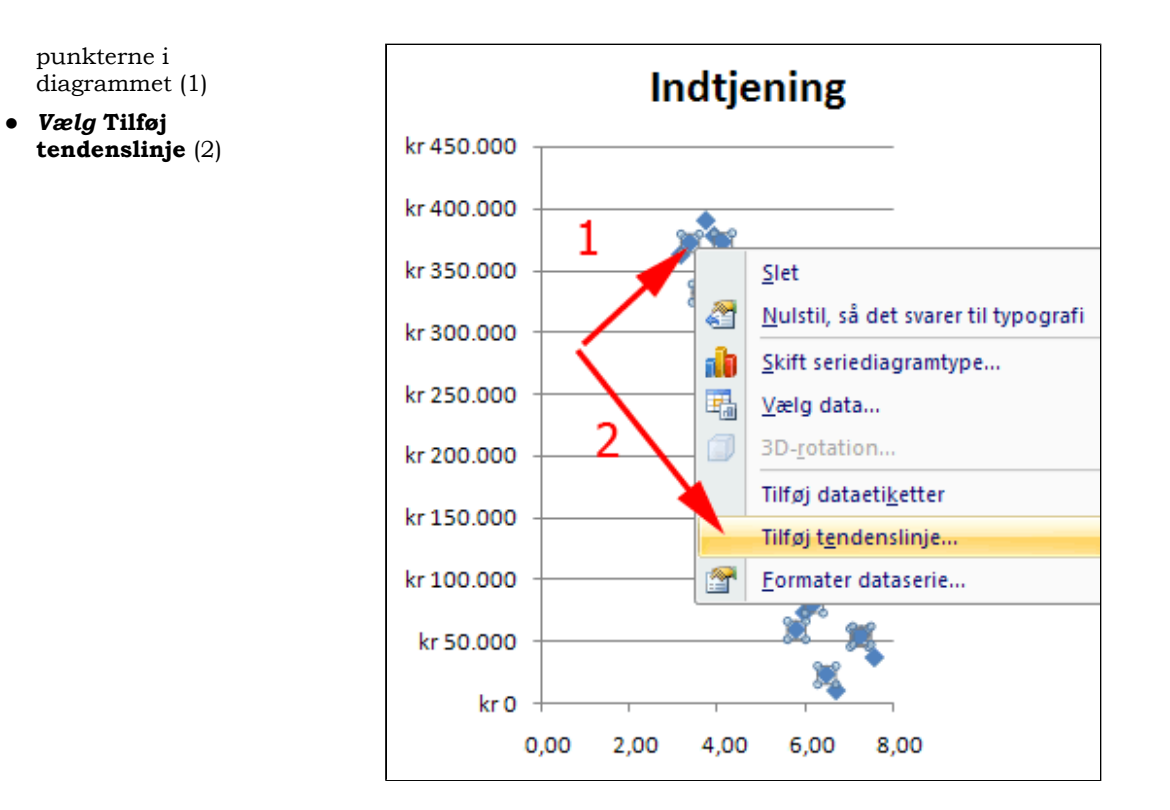

- Afmærk Lineær (1)
- Afmærk Vis ligning i diagram (2)
- Afmærk Vis Rkvadreret værdi i diagram (3)
- Tryk Luk (4)

| Formater tendenslinje          |                                  |
|--------------------------------|----------------------------------|
| Indstillinger for tendenslinje | Indstillinger for tendenslinje   |
| Stregfarve                     | Tendens-/regressionstype         |
| Stregtype                      | Eksponentiel                     |
| Skygge                         | 📝 💿 Lineær                       |
|                                | C Logarit <u>m</u> isk           |
|                                | Polynomisk                       |
|                                | 🛒 🔿 Strøm                        |
|                                | Bevægeligt gennemsnit            |
|                                | C Tendensinienavn                |
|                                | Automatick : Lineary (Indianing) |
|                                |                                  |
|                                | o biogerdenneret.                |
| 2                              | Prognose                         |
|                                | Fremad: 0,0 punktummer           |
|                                | Tilbage: 0,0 punktummer          |
| 2 1                            |                                  |
|                                | Angiv skæring = 0,0              |
|                                | Vis ligning i diagram            |
|                                | Vis R-kvadreret værdi i diagram  |
|                                | Luk                              |

Ligningen kan flyttes til et bedre sted i diagrammet.

 $R^2$  er et statistisk mål for hvor godt målepunkterne følger en ret linje.  $R^2$  skal være større end 0,990 for at man med sikkerhed kan tale om en lineær sammenhæng. Vi kan altså slutte at der kun tilnærmelsesvis er tale om en lineær sammenhæng mellem indtjening og \$-kurs. (De ville også være underlige hvis der var)

**NB:** I øvrigt kan være en fejl i Excel2010: Den angivne ligning vises ikke altid korrekt. Der mangler et ciffer i det sidste tal.

- *Højreklik* på tendenslinjeetiketten (1)
- Vælg Formater tendenslinjeetiket (2)

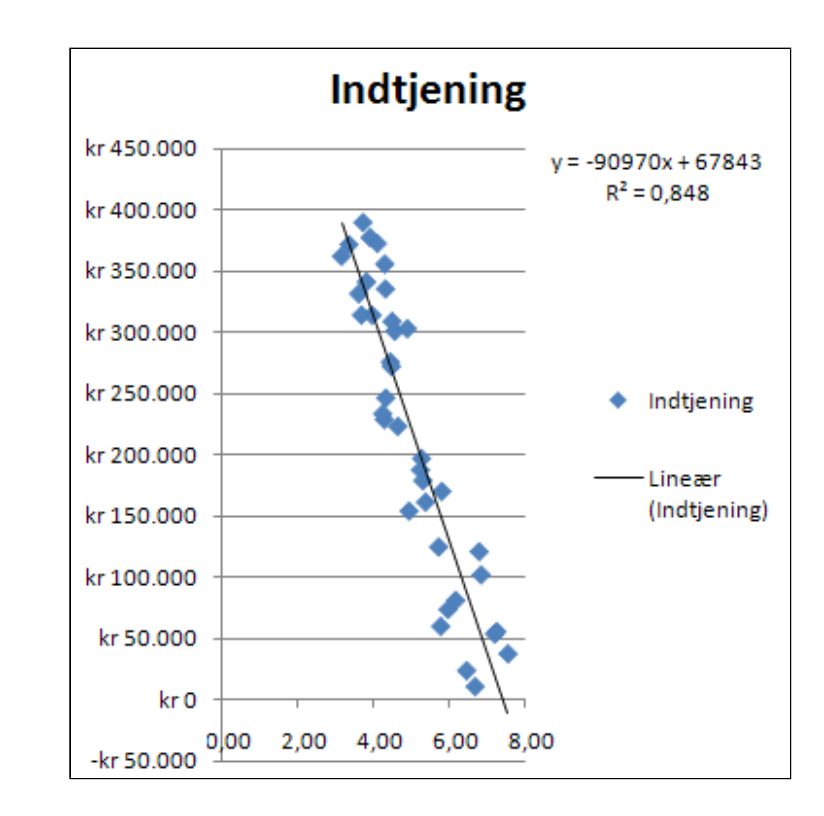

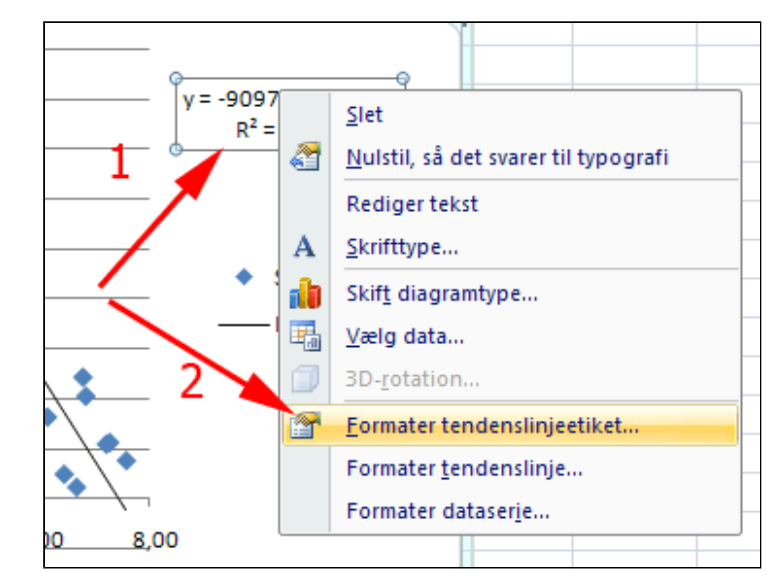

- Vælg Tal
- Sæt Antal decimaler 0
- Tryk Luk

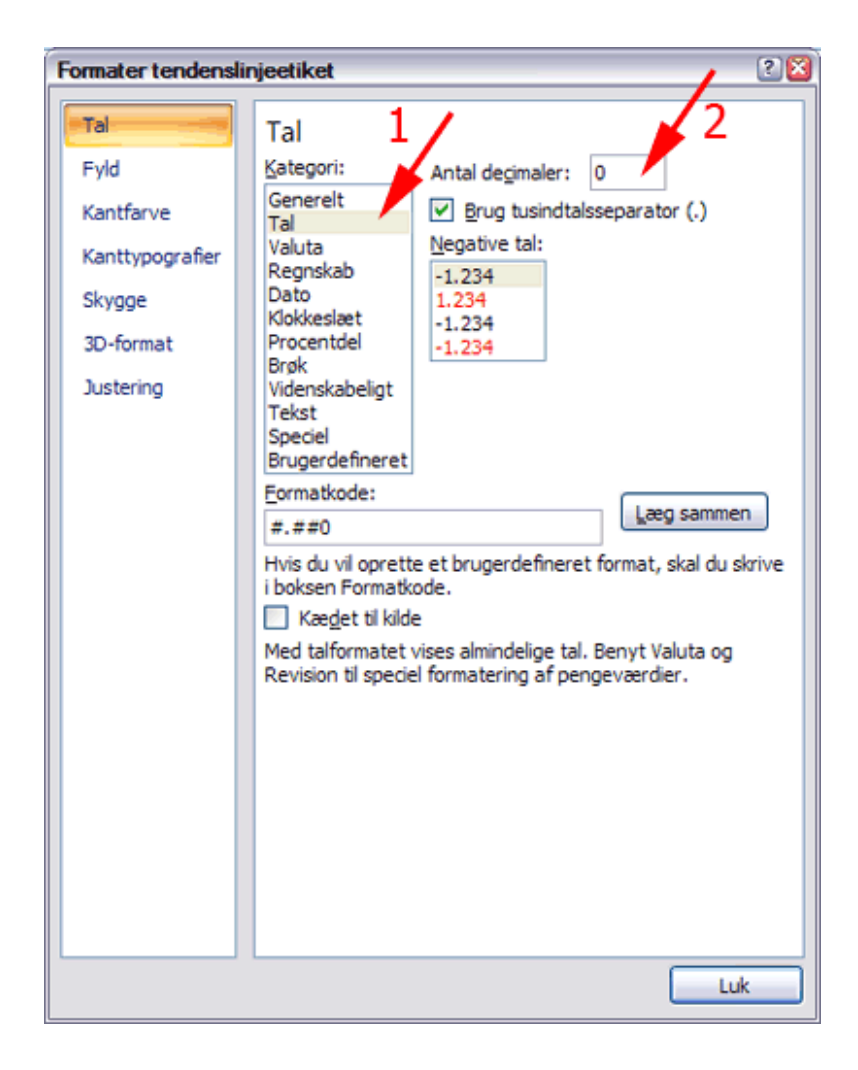

Ligningen ser nu således ud:

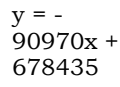

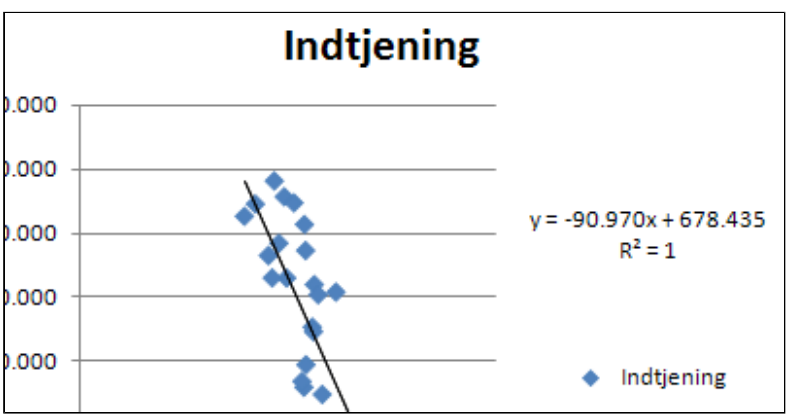

- *Klik* på **diagrammet** så det markeres
- Vælg fanen
   Diagramværktøjer |
   Layout (1)
- Vælg gruppen Akser (2)
- Vælg Primær vandret akse (3)
- Vælg Flere

(4)

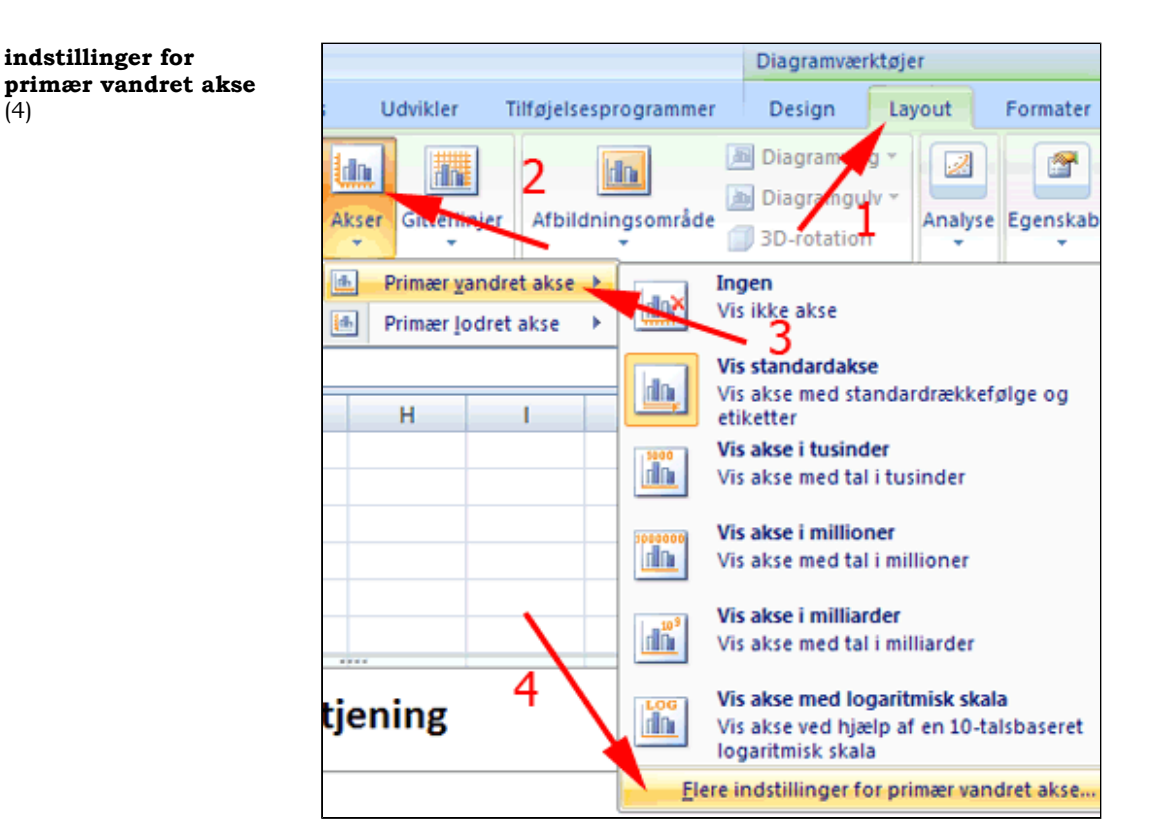

Afmærk Minimum • **Fast 3** (1)

• Vælg Underordnet aksemærketype Indvending (2)

| Formater akse                               |                         |   |
|---------------------------------------------|-------------------------|---|
| Akseindstillinger                           | r                       |   |
| Minimum: (                                  | 🔘 Automatisk 💿 East 3   | ] |
| Maksimum: (                                 | ⊙ Automatisk ○ Fast 8,0 | ] |
| Overordnet enhed:                           | ⊙ Automatisk ○ Fast 1,0 |   |
| Underordnet enhed:                          | Automatisk O Fast 0,2   | ] |
| Værdier i omvendt r                         | rækkefølge              |   |
| Logaritmisk skala                           | Basis: 10               |   |
| Visningsenheder: Ing                        | gen 🗸                   |   |
| Vis enhedsangivelse                         | e p <u>å</u> diagrammet |   |
| Ove <u>r</u> ordnet aksemærke               | etype: Udvendig 🖌       |   |
| Underordnet aksemærk                        | ketype: Indvendig 🗸 🖉   |   |
| Akseetiketter:                              | Ved aksen 💌             |   |
| Lodret akse krydser:<br>Automat <u>i</u> sk |                         |   |
| Akseværdi: 0,0                              |                         |   |
| O Maksimal aksevær <u>d</u> i               | di                      |   |
|                                             |                         |   |
|                                             |                         |   |

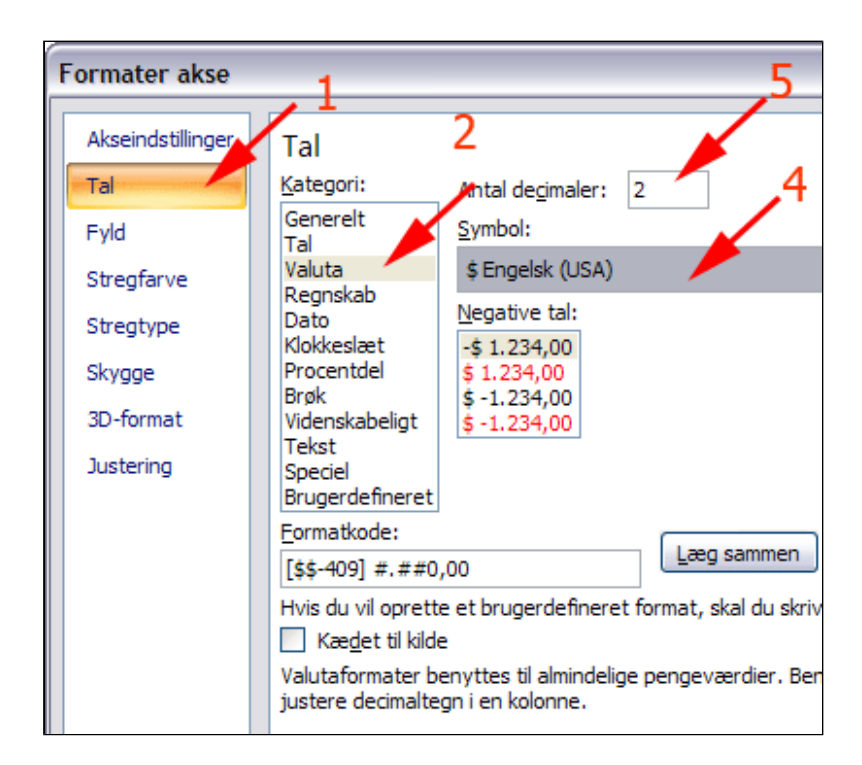

Nu ses at Skroth & S. Windel A/S ikke skal forvente indtjening på salg af fluxyflexfjedre, når \$-kursen kommer over 7,50 \$, med den usikkerhed, der hænger sammen med de meget spredte målinger.

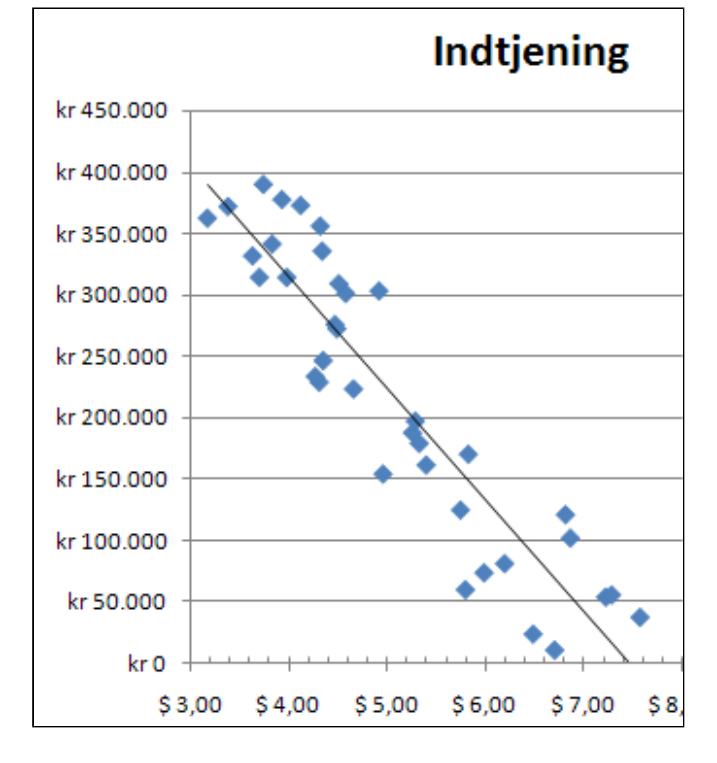

Nu skal der oprettes en tabel på basis af den fremstillede ligning.

- **Udfyld** regnearket som vist (1)
- **Grib fyldhåndtaget** og træk en serie af formlen i celle **E1**

| $X \checkmark f_x$ | =-90970* | <b>-</b>    |     |
|--------------------|----------|-------------|-----|
| С                  | D        | E           | ±_F |
|                    | \$-kurs  | Indtjening  |     |
| i                  | 2,00     | =-90970*D2+ |     |
|                    | 2,20     |             |     |
|                    | 2,40     |             |     |
|                    | 2,60     |             |     |
| i                  | 2,80     |             |     |
|                    | 3,00     |             | 2   |
| 2                  | 3,20     |             |     |
| 1                  | 3,40     |             |     |
|                    | 3,60     |             |     |
|                    | 3,80     |             |     |
|                    | 4,00     |             |     |
| 1                  | 4,20     |             |     |

Her ses et udsnit af en tabel, der viserSkroth & S. Windel´s indtjening på salg af fluxyflexfjedre afhængigt af -kursen. <u>fluxyflexfjeder-</u> <u>loesning.xlsx</u>

| 5,40 | kr 187.197 |  |
|------|------------|--|
| 5,60 | kr 169.003 |  |
| 5,80 | kr 150.809 |  |
| 6,00 | kr 132.615 |  |
| 6,20 | kr 114.421 |  |
| 6,40 | kr 96.227  |  |
| 6,60 | kr 78.033  |  |
| 6,80 | kr 59.839  |  |
| 7,00 | kr 41.645  |  |
| 7,20 | kr 23.451  |  |
| 7,40 | kr 5.257   |  |
| 7,60 | -kr 12.937 |  |
| 7,80 | -kr 31.131 |  |
| 8,00 | -kr 49.325 |  |
|      |            |  |

# Subtotaler

I denne øvelse lærer du at fremstille subtotaler med få klik.

• *Hent* og *åbn* regnearket <u>Salg</u> fordelt på

medarbejdere.xlsx

Arket er en optegnelse over salget i 1000 kr. for en grosistvirksomheds sælgere et år. Du skal fremstille subtotaler med henblik på at opnå et overblik over de enkelt sælgeres salg i de tre regioner.

• Klik i celle B1

For at fremstille subtotaler skal tabellen sorteres efter sælgernavne.

- *Vælg* fanen Data | gruppen Sorter og filtrer
- *Tryk* Sorter fra A til Å

| В               | С                | D            | E        | F             |
|-----------------|------------------|--------------|----------|---------------|
| Navn            | Varegrupper      | Salg Jylland | Salg Fyn | Salg Sjælland |
| Ole Hansen      | Gryder og pander | 210          | 88       | 47            |
| Lise Jensen 📉   | Bestik           | 356          | 145      | 87            |
| Ingrid Olsen    | Tupperware       | 456          | 0        | 68            |
| Hans Hansen     | Glasvarer        | 214          | 332      | 0             |
| Lone Persson    | Bestik           | 0            | 456      | 256           |
| Flemming Larsen | Brødmaskiner     | 321          | 214      | 99            |
| Linda Kusk      | Bestik           | 63           | 221      | 48            |
| Eva Nør         | Tupperware       | 400          | 63       | 63            |
| Helge From      | Røremaskiner     | 225          | 0        | 400           |
| Per Oksholm     | Brødmaskiner     | 88           | 378      | 225           |
| Ole Hansen      | Gryder og pander | 88           | 98       | 19            |
| Ingrid Olsen    | Tupperware       | 125          | 84       | 0             |
| Lone Persson    | Bestik           | 214          | 210      | 46            |
| Eva Nør         | Tupperware       | 225          | 63       | 456           |
| Lise Jensen     | Bestik           | 321          | 88       | 400           |
| Ole Hansen      | Gryder og pander | 0            | 125      | 0             |

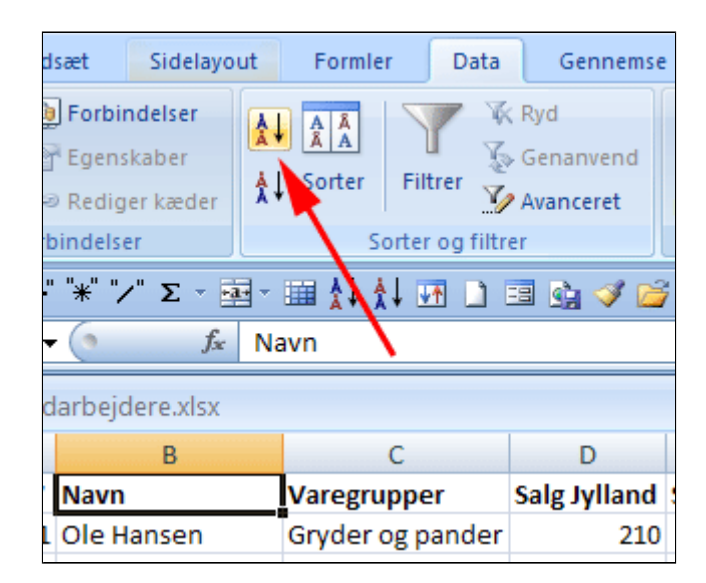

 Træk med musen gennem kolonnetitlerne fra B til F

| A           | В               | С            | D            | E        | +             | G |
|-------------|-----------------|--------------|--------------|----------|---------------|---|
| rering 2007 | Navn            | Varegrupper  | Salg Jylland | Salg Fyn | Salg Sjælland |   |
| 8           | Eva Nør         | Tupperware   | 400          | 63       | 63            |   |
| 14          | Eva Nør         | Tupperware   | 225          | 63       | 456           |   |
| 22          | Eva Nør         | Tupperware   | 46           | 456      | 445           |   |
| 23          | Eva Nør         | Tupperware   | 456          | 56       | 214           |   |
| 28          | Eva Nør         | Tupperware   | 55           | 210      | 0             |   |
| 31          | Eva Nør         | Tupperware   | 479          | 214      | 2156          |   |
| 6           | Flemming Larsen | Brødmaskiner | 321          | 214      | 99            |   |
| 17          | Flemming Larsen | Brødmaskiner | 59           | 214      | 210           |   |
| 18          | Flemming Larsen | Røremaskiner | 63           | 225      | 456           |   |
| 32          | Flemming Larsen | Røremaskiner | 55           | 125      | 256           |   |
| 33          | Flemming Larsen | Brødmaskiner | 23           | 321      | 99            |   |
| 36          | Flemming Larsen | Røremaskiner | 269          | 225      | 63            |   |
| 4           | Hans Hansen     | Glasvarer    | 214          | 332      | 0             |   |
| 30          | Hans Hansen     | Porcelæn     | 0            | 456      | 215           |   |
| 34          | Hans Hansen     | Glasvarer    | 0            | 63       | 48            |   |
| 27          | Hans Hanson     | Glacuator    | 22           | 00       | 0             |   |

 Vælg fanen Data | gruppen Disposition

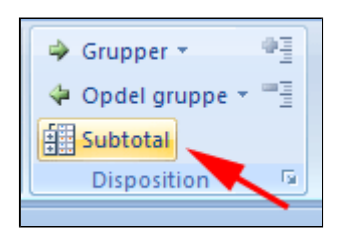

- Afmærk som vist
- Tryk OK

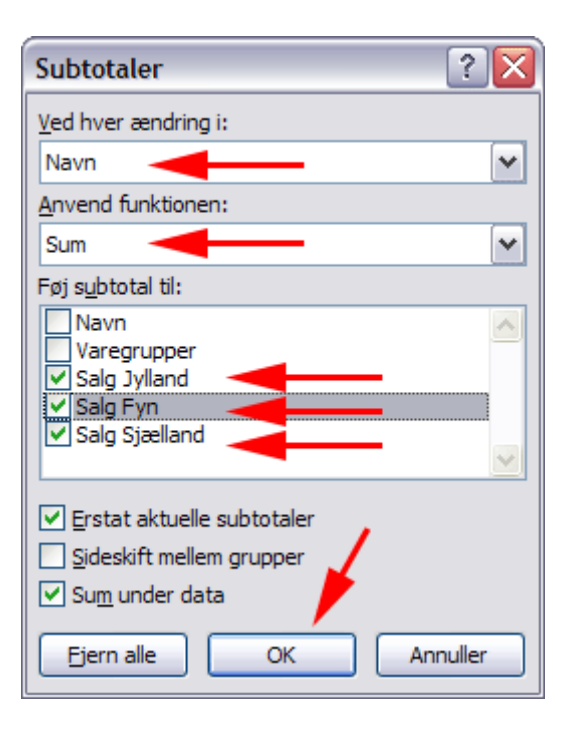

Her ses udvalgte sælgere med deres subtotaler.

• Tryk 2

Herved foldes grupperingen

sammen.

| 1 | 2 3  |    | В                | С            | D          | E        | F            |
|---|------|----|------------------|--------------|------------|----------|--------------|
|   |      | 1  | Navn             | Varegrupper  | Salg Jylla | Salg Fyn | Salg Sjællan |
| Γ |      | 2  | Eva Nør          | Tupperware   | 400        | 63       | 63           |
| L |      | 3  | Eva Nør          | Tupperware   | 225        | 63       | 456          |
| L | ·    | 4  | Eva Nør          | Tupperware   | 46         | 456      | 445          |
| I | · ·  | 5  | Eva Nør          | Tupperware   | 456        | 56       | 214          |
| L | ·    | 6  | Eva Nør          | Tupperware   | 55         | 210      | 0            |
| L | · ·  | 7  | Eva Nør          | Tupperware   | 479        | 214      | 2156         |
| I |      | 8  | Eva Nør Total    |              | 1661       | 1062     | 3334         |
| L | ۲· آ | 9  | Flemming Larsen  | Brødmaskiner | 321        | 214      | 99           |
| L | · ·  | 10 | Flemming Larsen  | Brødmaskiner | 59         | 214      | 210          |
| L | ·    | 11 | Flemming Larsen  | Røremaskiner | 63         | 225      | 456          |
| L | · ·  | 12 | Flemming Larsen  | Røremaskiner | 55         | 125      | 256          |
| L | ·    | 13 | Flemming Larsen  | Brødmaskiner | 23         | 321      | 99           |
| L | ·    | 14 | Flemming Larsen  | Røremaskiner | 269        | 225      | 63           |
| L |      | 15 | Flemming Larsen  | Total        | 790        | 1324     | 1183         |
| L | [·]  | 16 | Hans Hansen      | Glasvarer    | 214        | 332      | 0            |
| L | ·    | 17 | Hans Hansen      | Porcelæn     | 0          | 456      | 215          |
|   | · ·  | 18 | Hans Hansen      | Glasvarer    | 0          | 63       | 48           |
|   | · ·  | 19 | Hans Hansen      | Glasvarer    | 33         | 88       | 0            |
|   | -    | 20 | Hans Hansen Tota | I            | 247        | 939      | 263          |

• **Tryk** + ud for en sælger

Herved bredes grupperingen for den pågældende ud.

| 1 | 2 | 3 |    | В                  | С           | D          | E        | F            |
|---|---|---|----|--------------------|-------------|------------|----------|--------------|
|   |   |   | 1  | Navn               | Varegrupper | Salg Jylla | Salg Fyn | Salg Sjællan |
| Γ | ÷ |   | 8  | Eva Nør Total      |             | 1661       | 1062     | 3334         |
|   | ÷ |   | 15 | Flemming Larsen    | Total       | 790        | 1324     | 1183         |
|   | ÷ |   | 5  | Hans Hansen Tota   | I           | 247        | 939      | 263          |
|   | ÷ |   | 23 | Helge From Total   |             | 281        | 356      | 756          |
|   | + |   | 27 | Ingrid Olsen Total |             | 581        | 405      | 468          |
|   | ÷ |   | 33 | Linda Kusk Total   |             | 1262       | 1033     | 572          |
|   | + |   | 36 | Lise Jensen Total  |             | 677        | 233      | 487          |
|   | ÷ |   | 39 | Lone Persson Tota  | al          | 214        | 666      | 302          |
|   | ÷ |   | 43 | Ole Hansen Total   |             | 298        | 311      | 66           |
|   | ÷ |   | 48 | Per Oksholm Tota   | I           | 1181       | 795      | 2097         |
| - | ] |   | 49 | Hovedtotal         |             | 7192       | 7124     | 9528         |
|   |   |   |    |                    |             |            |          |              |

• Tryk 1

Herved foldes grupperingen sammen.

| 1 | 2 3 |    | В                  | С            | D          | E        | F             |
|---|-----|----|--------------------|--------------|------------|----------|---------------|
|   |     | 1  | Navn               | Varegrupper  | Salg Jylla | Salg Fyn | Salg Sjælland |
| Γ |     | 8  | Eva Nør Total      |              | 1661       | 1062     | 3334          |
| L | [\  | 9  | Flemming Larsen    | Brødmaskiner | 321        | 214      | 99            |
| L | ·   | 10 | Flemming Larsen    | Brødmaskiner | 59         | 214      | 210           |
| L | ·   | h  | Flemming Larsen    | Røremaskiner | 63         | 225      | 456           |
| L | ·   | 12 | Elemming Larsen    | Røremaskiner | 55         | 125      | 256           |
| L | ·   | 13 | Flemming Larsen    | Brødmaskiner | 23         | 321      | 99            |
| L | ·   | 14 | Flemming Larsen    | Røremaskiner | 269        | 225      | 63            |
| L | -   | 15 | Flemming Larsen    | Total        | 790        | 1324     | 1183          |
| L | +   | 20 | Hans Hansen Tota   | I            | 247        | 939      | 263           |
| L | +   | 23 | Helge From Total   |              | 281        | 356      | 756           |
| L | +   | 27 | Ingrid Olsen Total |              | 581        | 405      | 468           |
| L | +   | 33 | Linda Kusk Total   |              | 1262       | 1033     | 572           |
| L | +   | 36 | Lise Jensen Total  |              | 677        | 233      | 487           |
| L | +   | 39 | Lone Persson Tota  | d            | 214        | 666      | 302           |
|   | +   | 43 | Ole Hansen Total   |              | 298        | 311      | 66            |
|   | +   | 48 | Per Oksholm Tota   | I            | 1181       | 795      | 2097          |
| - |     | 49 | Hovedtotal         |              | 7192       | 7124     | 9528          |

Her er det samlede minimale overblik.

| 123 |    | В          | С           | D          | E        | F             |   |
|-----|----|------------|-------------|------------|----------|---------------|---|
|     | 1  | Navn       | Varegrupper | Salg Jylla | Salg Fyn | Salg Sjælland | d |
| +   | 49 | Hovedtotal |             | 7192       | 7124     | 9528          |   |
|     | 50 |            |             |            |          |               |   |

Se evt. en løsning her med farvefremhævelse af subtotaler: <u>Subtotal Salg fordelt på</u> <u>medarbejdereLøsning.xlsx</u>

# Analyse af data (2)

Demo

Øvelser

- Analyse af data ved krydstabulering
  - evt. opgave 14 -15
- Analyse af spørgeskemaundersøgelse
  - $\circ$  evt. opgave 16
- Gruppering i Pivottabel

### **Pivottabel**

Udgangspunktet for opstilling af en pivottabel er et dataområde (kildedata), der er opstillet i en databasestruktur.

- I en databasestruktur er data organiseret i poster (rækker) og hver række er opdelt i felter med hver deres navn (kolonnetitel).
- Alle felter i en kolonne (på nær titlen) skal indeholde samme type data. Altså kun tekst, kun tal eller kun datoer i samme kolonne.
- Der må ikke være tomme kolonner og tomme rækker i kildedata. Der kan godt være tomme celler i dataområdet, men i talkolonner er det en god idé at skrive 0 (nul) i stedet for tom celle.

De enkelte kolonner for kildedata bliver i pivottabellen til ét **felt**.

Felterne opsummerer flere poster med data fra kildedata.

Navnene på felterne i pivottabellen stammer fra kolonnetitlerne i kildedata.

#### Vigtigt

Alt arbejde med pivottabeller starter med spørgsmålet: Hvad ønsker jeg at vide?

#### Om ordet pivot

Fransk: pivotent svinge

Hentyder til at skifte fra rækker til kolonner og omvendt.

• *Hent* og *åbn* regnearket <u>Salg fordelt på</u> <u>medarbejdere.xlsx</u>

Arket er en optegnelse over salget for en grosistvirksomheds sælgere et år. Du skal fremstille følgende rapporter over salget:

- 1. Det samlede salg for sælgerne fordelt på de tre landsdele
- på de tre landsdele 2. Sælgernes salg fordelt på varegrupper og landsdele
- 3. Det samlede salg af hver varegruppe fordelt på de tre landsdele
- Sammenligne udvalgte sælgeres salg af et bestemt produkt i landsdelene

| Α       | В              | С               | D            | E        | F             |  |
|---------|----------------|-----------------|--------------|----------|---------------|--|
| Registr | Navn           | Varegrupper     | Salg Jylland | Salg Fyn | Salg Sjælland |  |
| 1       | Ole Hansen     | Gryder og pande | 210          | 88       | 47            |  |
| 2       | Lise Jensen    | Bestik          | 356          | 145      | 87            |  |
| 3       | Ingrid Olsen   | Tupperware      | 456          | 0        | 68            |  |
| 4       | Hans Hansen    | Glasvarer       | 214          | 332      | 0             |  |
| 5       | Lone Persson   | Bestik          | 0            | 456      | 256           |  |
| 6       | Flemming Larse | Brødmaskiner    | 321          | 214      | 99            |  |
| 7       | Linda Kusk     | Bestik          | 63           | 221      | 48            |  |
| 8       | Eva Nør        | Tupperware      | 400          | 63       | 63            |  |
| 9       | Helge From     | Røremaskiner    | 225          | 0        | 400           |  |
| 10      | Per Oksholm    | Brødmaskiner    | 88           | 378      | 225           |  |
| 11      | Ole Hansen     | Gryder og pande | 88           | 98       | 19            |  |
| 12      | Ingrid Olsen   | Tupperware      | 125          | 84       | 0             |  |
| 13      | Lone Persson   | Bestik          | 214          | 210      | 46            |  |
| 14      | Eva Nør        | Tupperware      | 225          | 63       | 456           |  |
| 15      | Lise Jensen    | Bestik          | 321          | 88       | 400           |  |
| 16      | Ole Hansen     | Gryder og pande | 0            | 125      | 0             |  |
| 17      | Flemming Larse | Brødmaskiner    | 59           | 214      | 210           |  |
| 18      | Flemming Larse | Røremaskiner    | 63           | 225      | 456           |  |
| 19      | Ingrid Olsen   | Tupperware      | 0            | 321      | 400           |  |
| 20      | Helge From     | Røremaskiner    | 56           | 356      | 356           |  |
| 21      | Linda Kusk     | Knive           | 88           | 400      | 321           |  |
| 22      | Eva Nør        | Tupperware      | 46           | 456      | 445           |  |

- Anbring markøren i celle A1
- Vælg fanen Indsæt | gruppen Tabeller (1)
- *Tryk* fold-ud-pil (2)
- Vælg PivotDiagram (3)

Herved fremkommer boksen Opret pivottabel med pivotdiagram. Excel foreslår selv et dataområde.

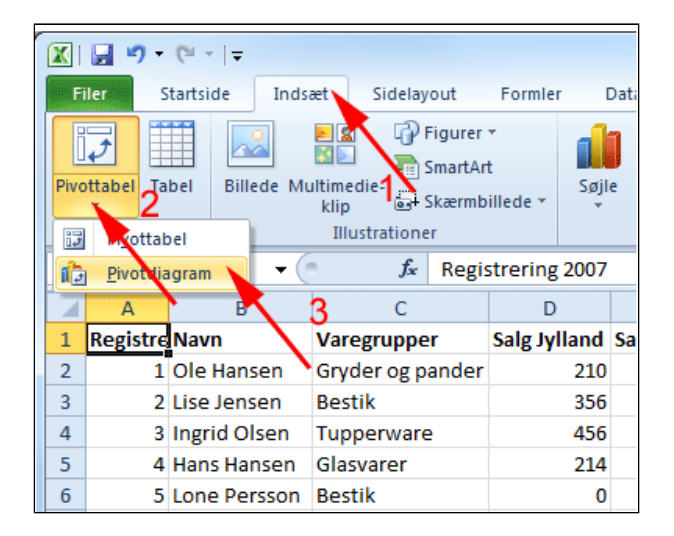

#### • Tryk OK

Nu stiller Excel sig i fanen Værktøjer til

# Printvenlig side for Pivotering

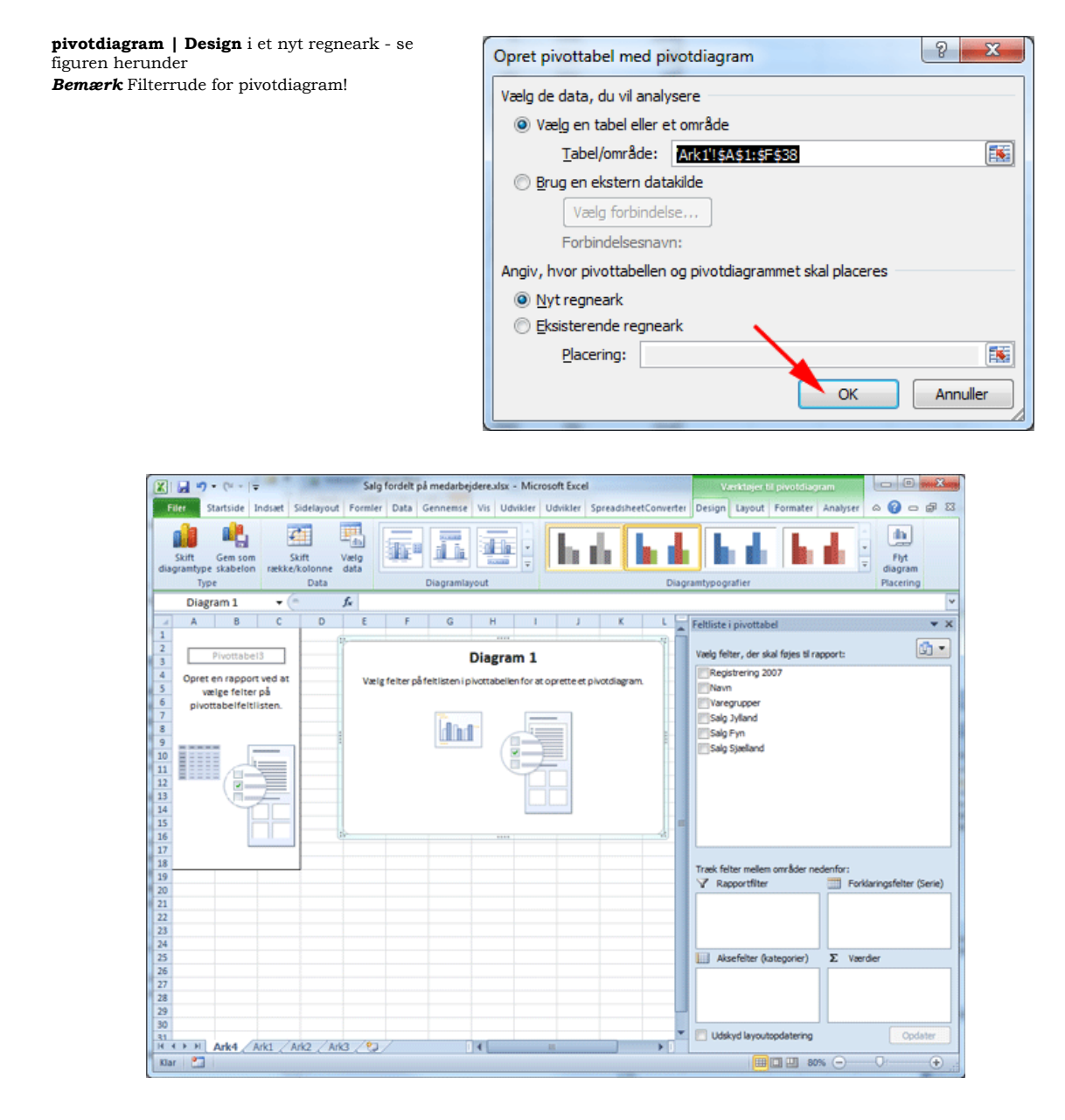

- Afmærk som vist (1)
- Træk feltet Navn ned i boksen Aksefelter (2)

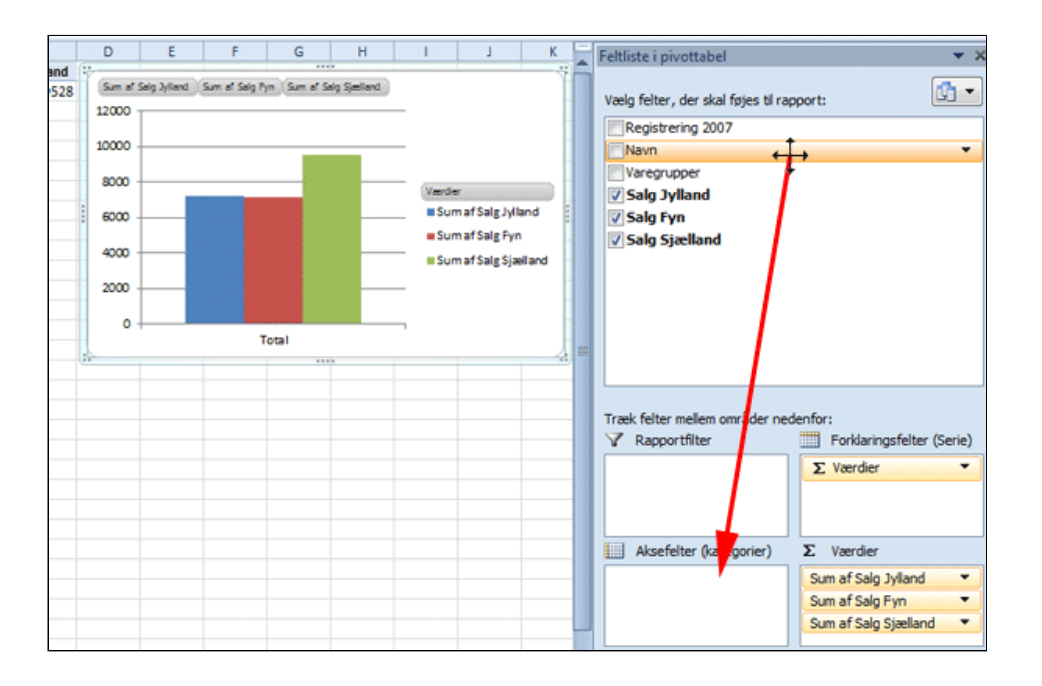

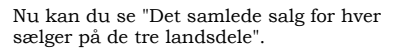

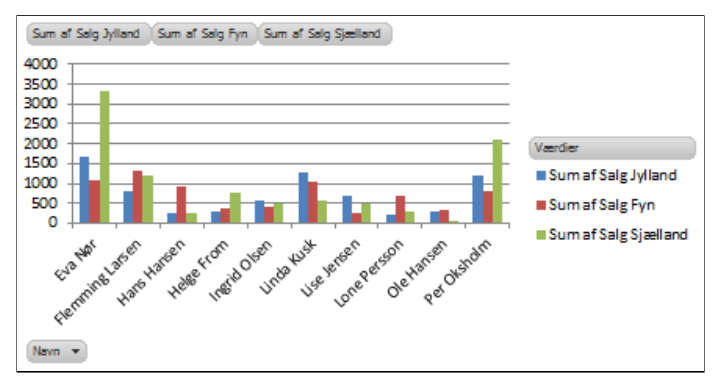

• Træk feltet Varegruppe ned i boksen Aksefelter under Navn

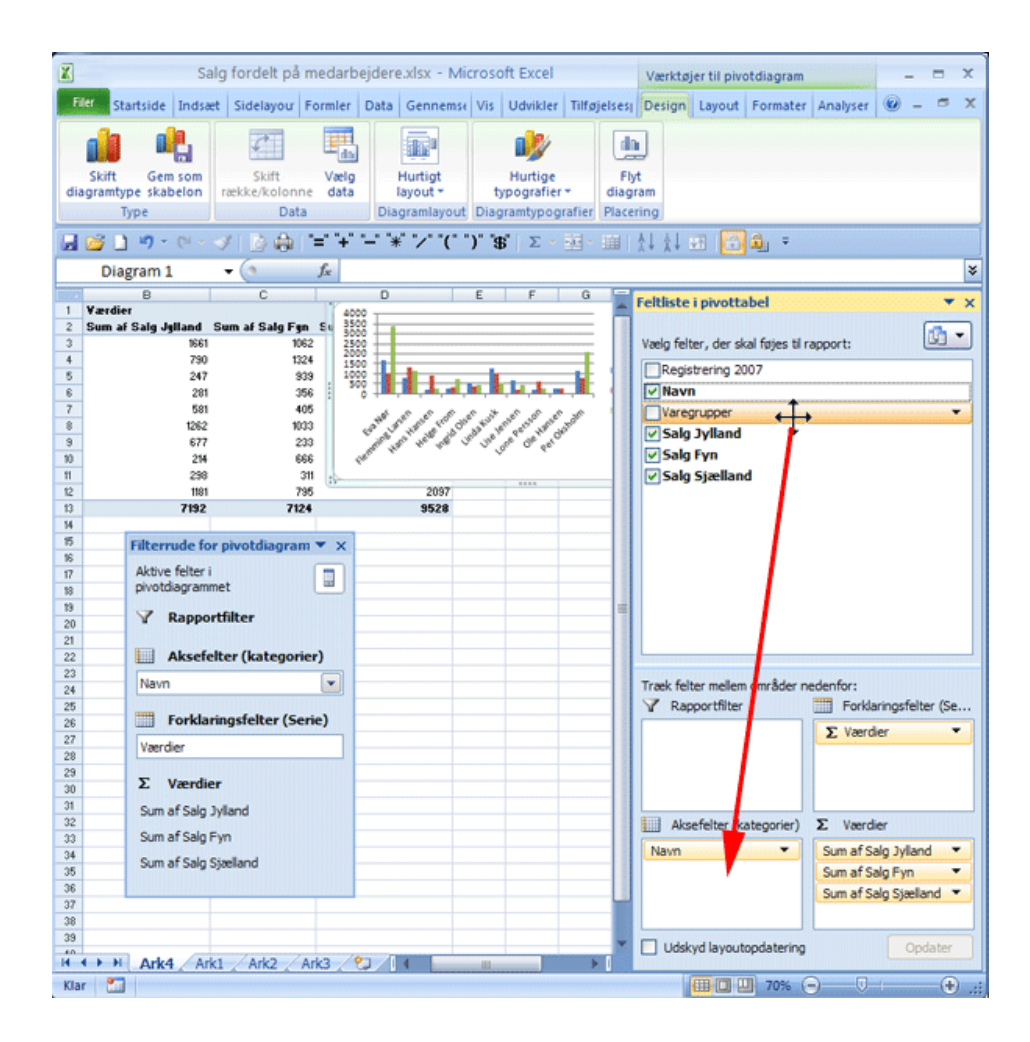

Nu kan du se "Det samlede salg af for hver varegruppe fordelt på sælgere og på de tre landsdele".

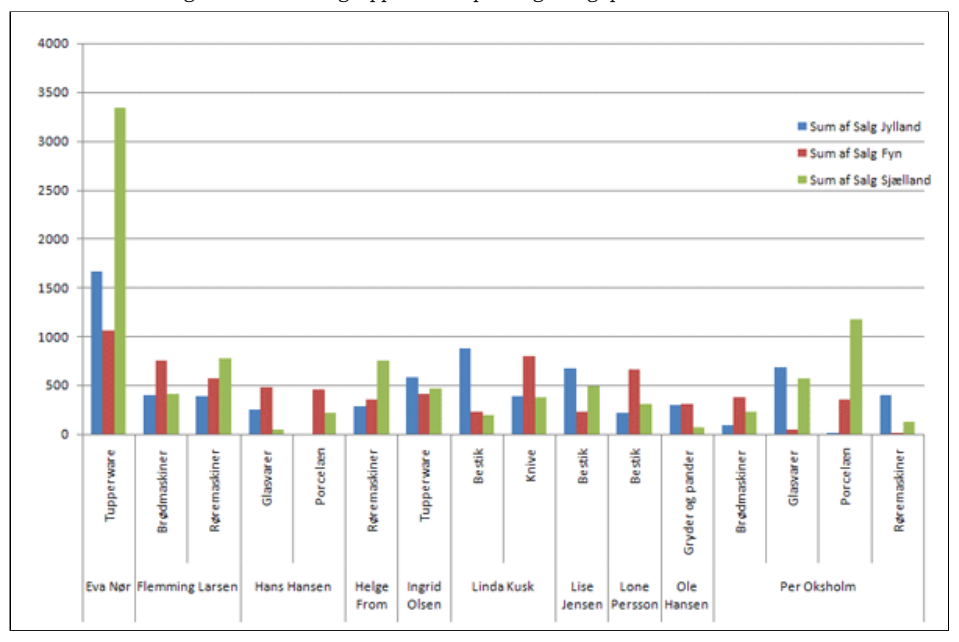

Bemærk at **Forklaringsfelter** og **Aksefelter** i feltlisten refererer til pivottabellen.

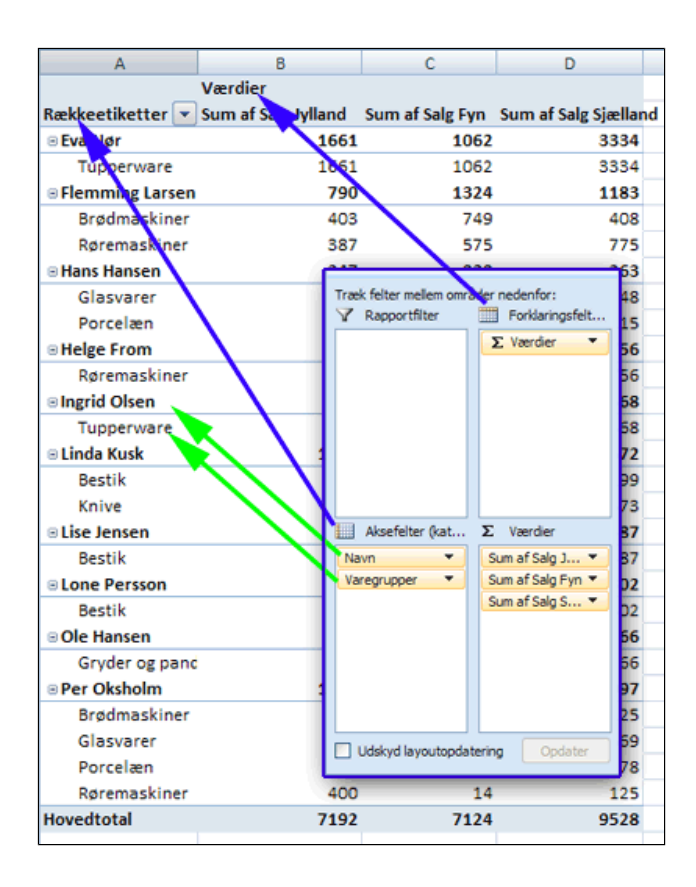

- **Tryk** fold-ud-pil ved Varegrupper(1)
- Vælg Flyt op (2)

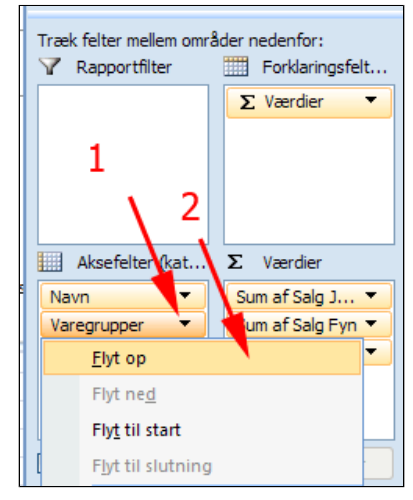

Nu kan du se "Salget af de enkelte varegruppers fordeling på sælgere og landsdele".

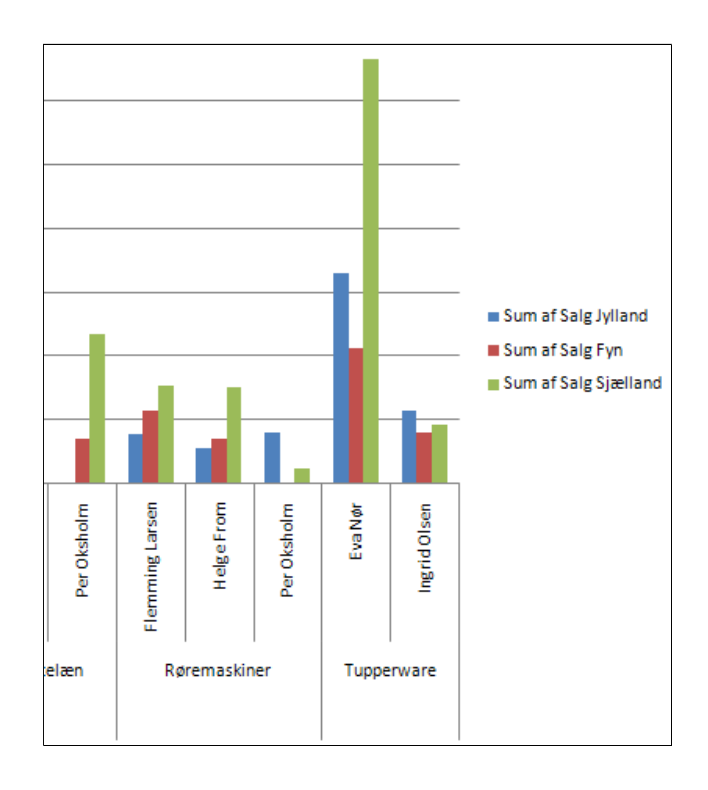

• Fjern afmærkning ved Navn

| Feltliste i pivottabel            | ▼ ×                    |
|-----------------------------------|------------------------|
| Vælg felter, der skal føjes til r | apport:                |
| Reference 2007                    |                        |
| Navn                              |                        |
| ✓ Varegrupper                     |                        |
| ✓ Salg Jylland                    |                        |
| ✓ Salg Fyn                        |                        |
| Salg Sjælland                     |                        |
|                                   |                        |
|                                   |                        |
|                                   |                        |
|                                   |                        |
|                                   |                        |
|                                   |                        |
|                                   |                        |
|                                   |                        |
| Træk felter mellem områder n      | edenfor:               |
| Y Rapportfilter                   | Forklaringsfelter (Se  |
|                                   | ∑ Værdier ▼            |
|                                   |                        |
|                                   |                        |
|                                   |                        |
| Akrafelter (katerovier)           | Σ Vardiar              |
| Anacienter (kategorier)           |                        |
| Varegrupper                       | Sum af Saig Jylland 🔻  |
|                                   | Sum af Saig Fyn 🔻      |
|                                   | Sum at Saig Sjælland 🔻 |
|                                   |                        |
| Udskyd layoutopdatering           | Opdater                |
|                                   | ليستنب                 |

Nu kan du se "Det samlede salg af hver varegruppe fordelt på de tre landsdele".

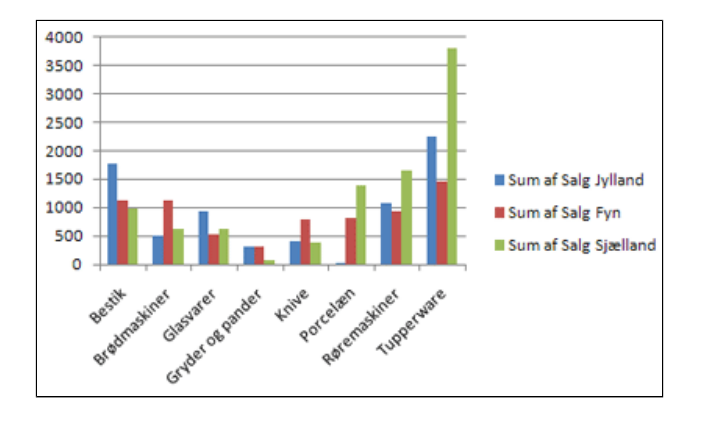

• *Træk* igen feltet **Varegruppe** ned i boksen **Aksefelter** under **Navn** 

| Feltliste i pivottabel<br>Vælg felter, der skal føjes til r | apport:                                                                           |
|-------------------------------------------------------------|-----------------------------------------------------------------------------------|
| Registrering 2007                                           |                                                                                   |
| Navn                                                        |                                                                                   |
| Varegrupper                                                 |                                                                                   |
| Salg Jylland                                                |                                                                                   |
| Salg Fyn                                                    |                                                                                   |
| V Saig Sjælland                                             |                                                                                   |
| Træk felter mellem om åder n                                | edenfor:                                                                          |
| V Rapportfilter                                             | Forklaringsfelter (Se                                                             |
|                                                             | Σ Værdier 💌                                                                       |
|                                                             |                                                                                   |
| Aksefelter (* tegorier)                                     | Σ Værdier                                                                         |
| Aksefelter (Hegorier)                                       | ∑ Værdier<br>Sum af Salg Jylland ▼                                                |
| Aksefelter (Hegorier)                                       | ∑ Værdier<br>Sum af Salg Jylland ▼<br>Sum af Salg Fyn ▼                           |
| Aksefelter (Hergorier)                                      | ∑ Værdier<br>Sum af Salg Jylland ▼<br>Sum af Salg Fyn ▼<br>Sum af Salg Sjælland ▼ |

### Filtrering af data

- Tryk fold-ud-pil i Filterrude ved Navn (1)
- Afmærk som vist (2)

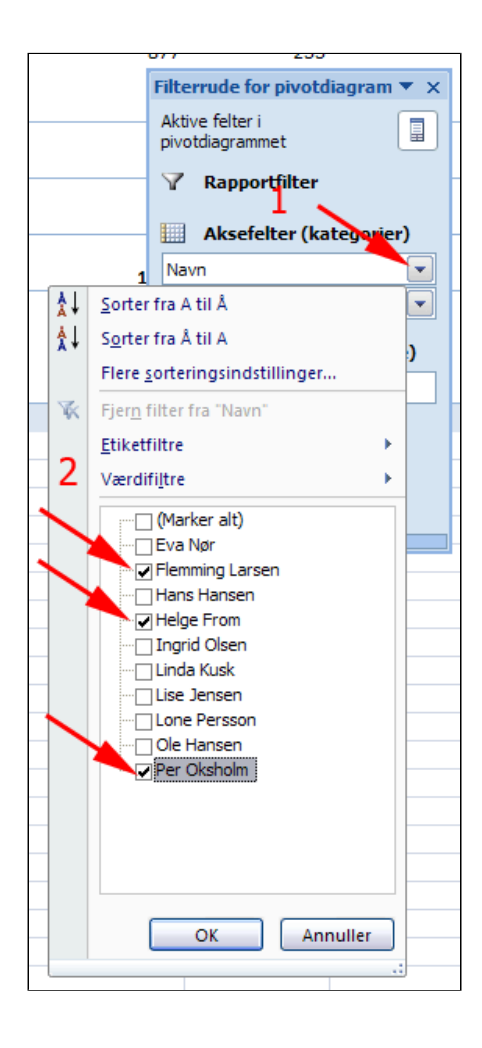

- **Tryk** fold-ud-pil i **Filterrude** ved Varegruppe (1)
- Afmærk som vist (2)

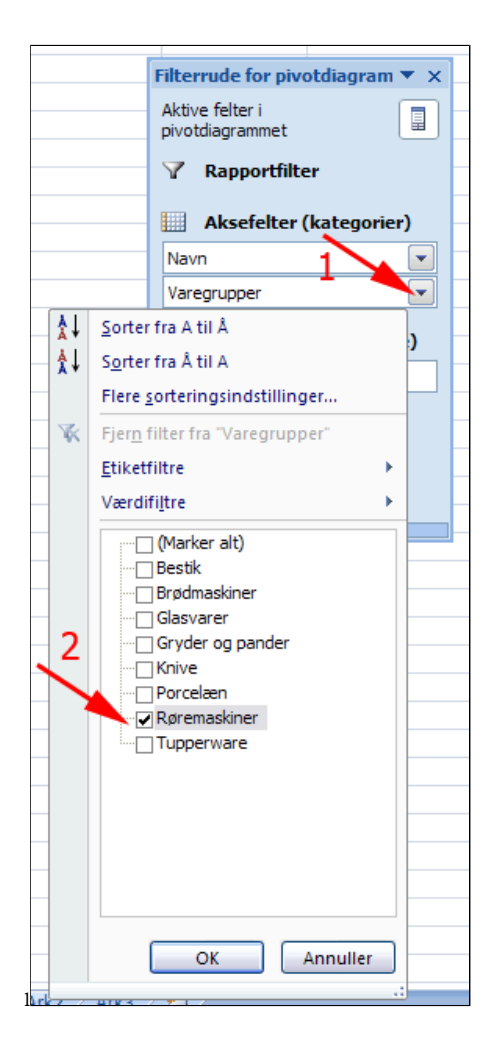

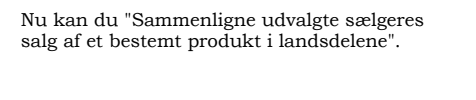

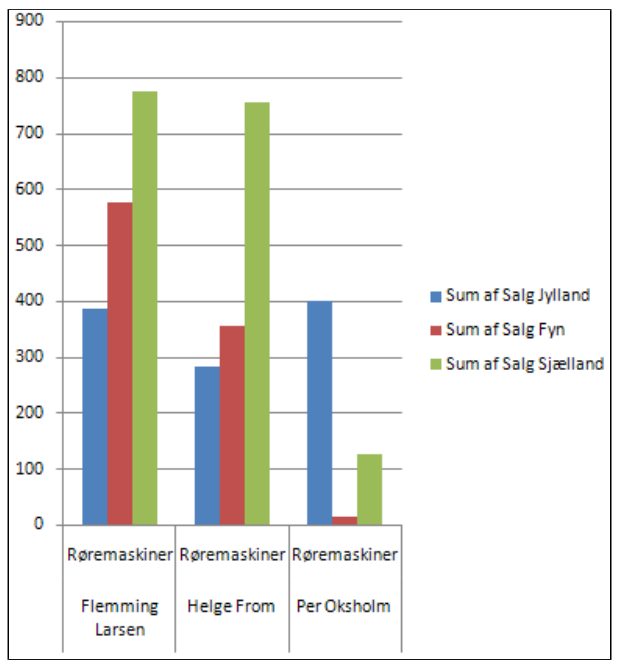

### Brug rapportfilter

- Højreklik på feltet Varegruppe (1)
- Vælg Føj til rapportfilter (2)

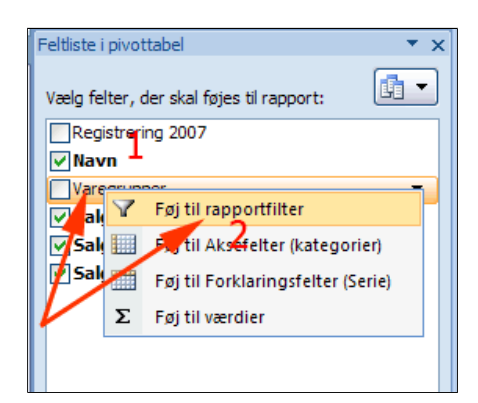

Nu er feltet Varegrupper i Rapportfiltret.

| Træk felter mellem områdar nedenfor: |                                        |  |  |  |
|--------------------------------------|----------------------------------------|--|--|--|
| Varegrupper -                        | ∑ Værdier ▼                            |  |  |  |
| Aksefelter (kateg                    | ∑ Værdier                              |  |  |  |
|                                      | Sum af Salg Fyn ▼<br>Sum af Salg Sjæ ▼ |  |  |  |
| Udskyd layoutopdatering Opdater      |                                        |  |  |  |

- Tryk fold-ud-pil (1)
- Afmærk Røremaskiner (2)
- Tryk OK (3)

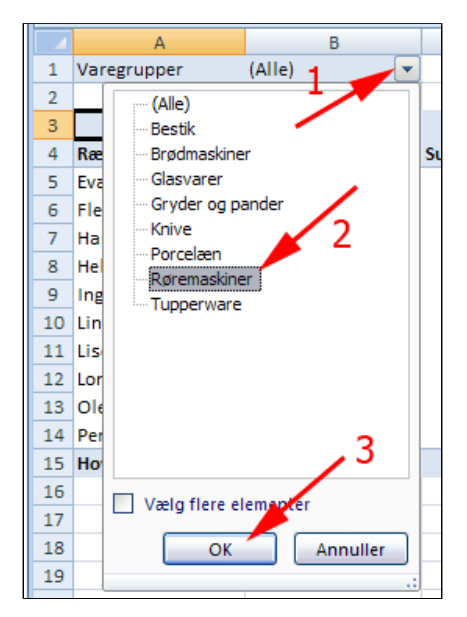

Her kan du se salget af røremaskiner fordelt på sælgere i de tre landsdele.

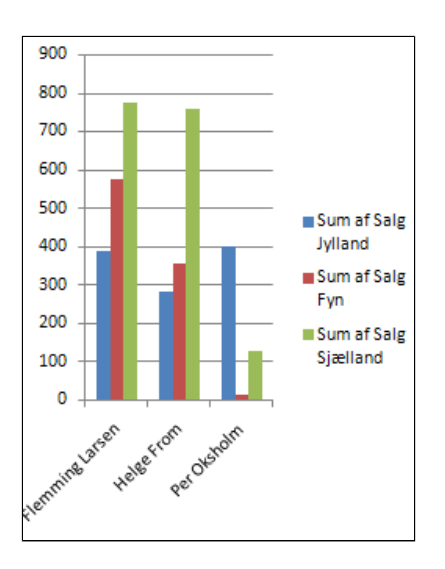

### Analyse af en spøgeskemaundersøgelse

• Hent og åbn regnearket Spørgeskemaudersøgelsen.xlsx

Arket indeholder resultaterne af en brugerundersøgelse. Hver deltager skulle vurdere syv spørgsmål og erklære sig:

> Helt uenig = 0 Overvejende uenig = 1 Overvejende enig = 2 Helt enig = 3

Du skal fremstille statistikker for:

- 1. Den samlede enighed for hvert spørgsmål
- Den samlede enighed for hvert spørgsmål afhængig om deltageren er kvinde eller mand.

| - 🔺 | A      | В   | С   | D   | E   | F   | G   | Н   |
|-----|--------|-----|-----|-----|-----|-----|-----|-----|
| 1   | Køn    | Sp1 | Sp2 | Sp3 | Sp4 | Sp5 | Sp6 | Sp7 |
| 2   | Kvinde | 3   | 2   | 3   | 3   | 2   | 3   | 1   |
| 3   | Kvinde | 3   | 3   | 3   | 3   | 3   | 2   | 3   |
| 4   | Mand   | 2   | 2   | 1   | 2   | 3   | 0   | 1   |
| 5   | Kvinde | 2   | 3   | 1   | 3   | 1   | 3   | 3   |
| 6   | Mand   | 3   | 3   | 3   | 3   | 3   | 2   | 3   |
| 7   | Mand   | 3   | 3   | 1   | 3   | 2   | 3   | 2   |
| 8   | Mand   | 3   | 3   | 2   | 3   | 3   | 2   | 3   |
| 9   | Mand   | 3   | 3   | 3   | 3   | 3   | 3   | 2   |
| 10  | Kvinde | 2   | 3   | 3   | 2   | 3   | 3   | 3   |
| 11  | Kvinde | 2   | 3   | 3   | 3   | 3   | 3   | 3   |
| 12  | Mand   | 2   | 3   | 3   | 3   | 3   | 3   | 3   |
| 13  | Mand   | 2   | 3   | 3   | 2   | 3   | 3   | 3   |

- Anbring markøren i celle A1
- Vælg fanen Indsæt (1)
- Tryk fold-ud-pil (2)
- Vælg PivotDiagram (3)

Herved fremkommer boksen Opret pivottabel med pivotdiagram. Excel foreslår selv et dataområde.

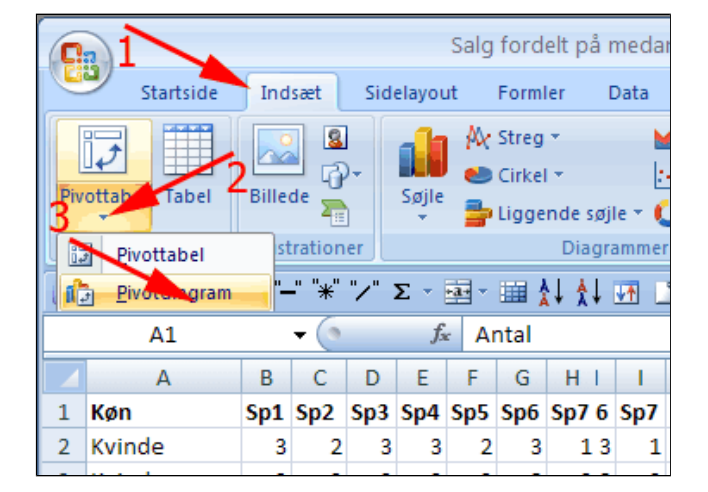

#### • Tryk OK

Nu stiller Excel sig i fanen Værktøjer til pivotdiagram | Design - se figuren herunder.

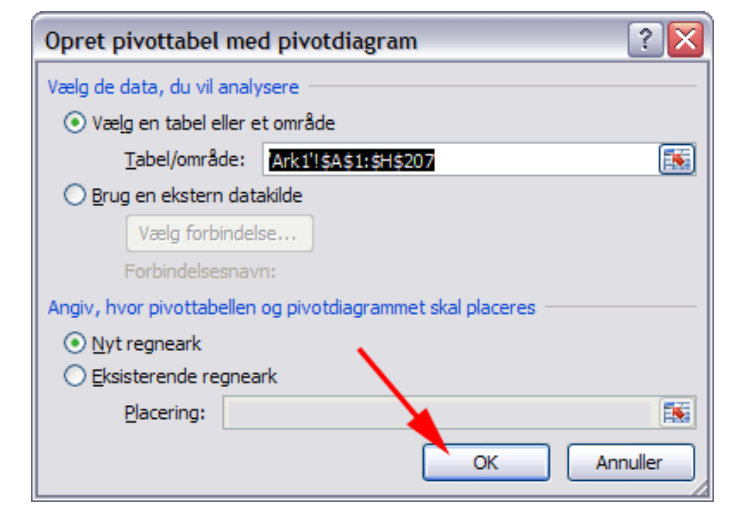

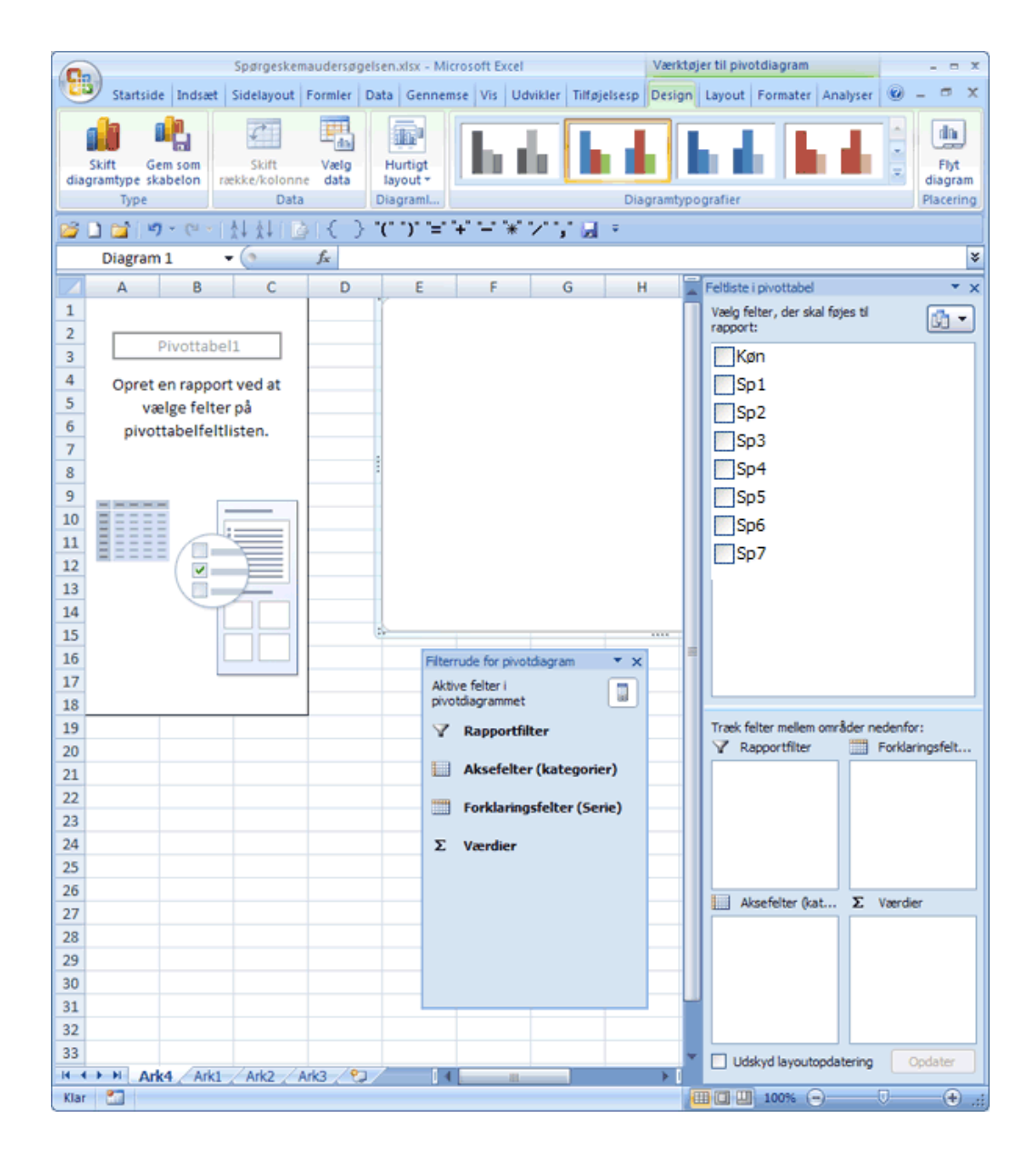

- Træk Køn ned i Ruden ΣVærdier
  (1)
- Træk Sp1 ned i Ruden Aksefelter
  (2)

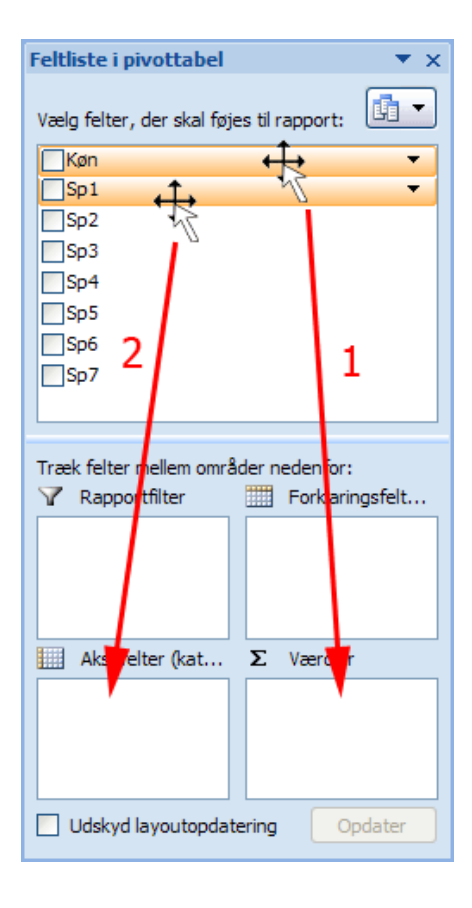

Her ses det valgte og resultatet i Pivottabellen.

| Feltliste i pivottabel                                                                                                 | ▼ ×                                   |
|----------------------------------------------------------------------------------------------------|---------------------------------------|
| Vælg felter, der skal føje                                                                                             | es til rapport:                       |
| <ul> <li>✓ Køn</li> <li>✓ Sp1</li> <li>Sp2</li> <li>Sp3</li> <li>Sp4</li> <li>Sp5</li> <li>Sp6</li> <li>Sp7</li> </ul> |                                       |
| Træk felter mellem områ<br>V Rapportfilter                                                                             | der nedenfor:<br>IIII Forklaringsfelt |
|                                                                                                    |                                       |
| Aksefelter (kat                                                                                                    | Σ Værdier                             |
| Sp1 🔻                                                                                                    | Antal af Køn 🔻                        |
| Udskyd layoutopdat                                                                                                    | ering Opdater                         |

| Rækkeetiketter | 💌 Antal af Køn |
|----------------|----------------|
| 0              | 3              |
| 1              | 54             |
| 2              | 78             |
| 3              | 71             |
| Hovedtotal     | 206            |

Nu kan du se "Den samlede enighed for hvert spørgsmål" som et stolpediagram.

For at finde procentfordelingen skal du erstatte diagrammet med et cirkeldiagram.

- Vælg fanen Værktøjer til Pivotdiagram | Design
- Tryk Skift diagramtype

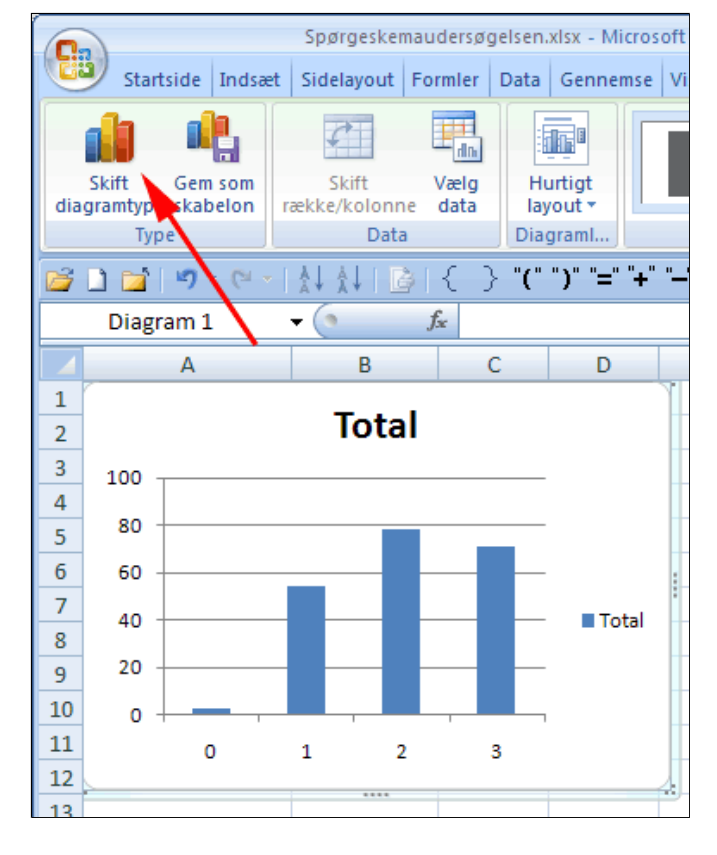

- Vælg Cirkel
- Tryk OK

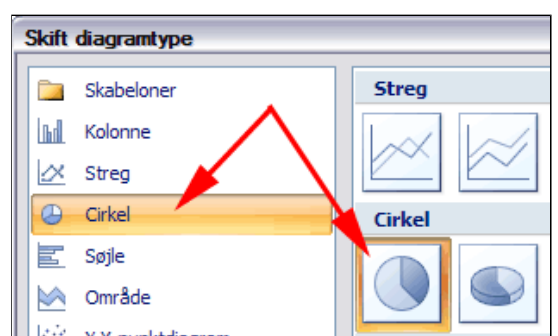

- Vælg gruppen Diagramlayout (1)
- Vælg et layout med %

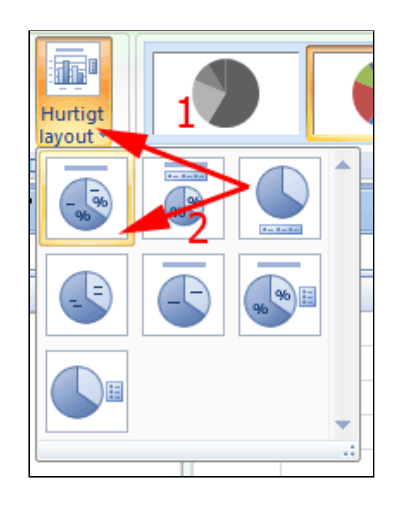

Nu kan Pivottabel og -diagram se således ud.

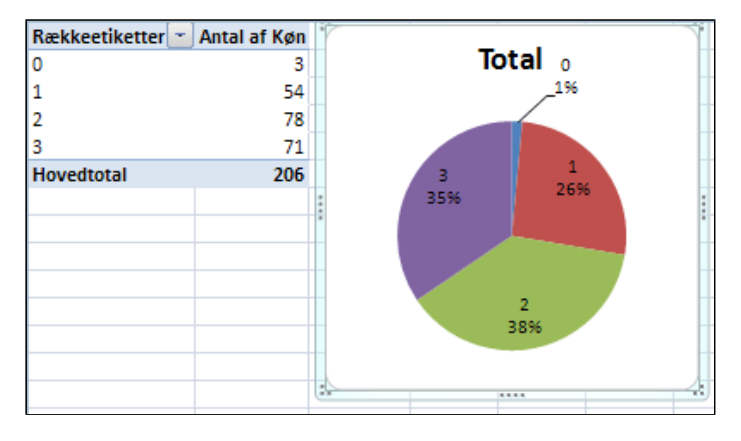

Du kan se statistik for de øvrige spørgsmål ved følgende fremgangsmåde:

- Fjern afmærkningen ved Sp1
- *Træk* Sp2 ned i Ruden Aksefelter (2)

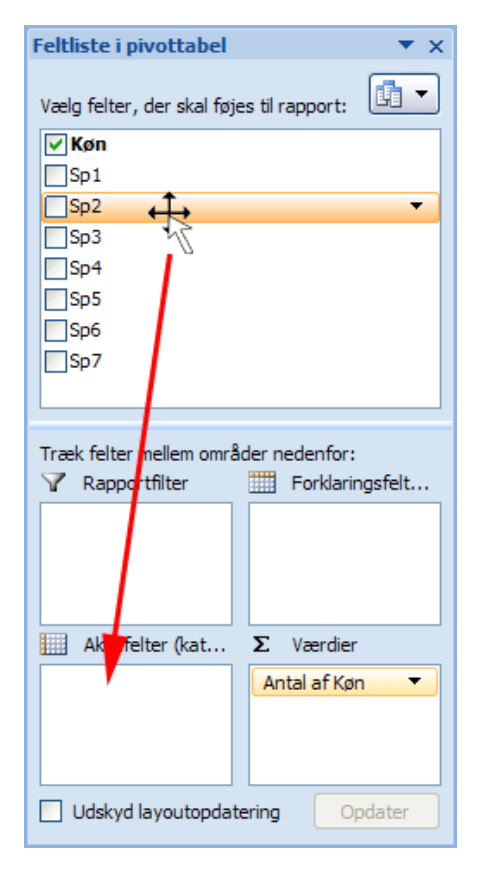

Her ses statistikken for spørgsmål 2 $\,$ 

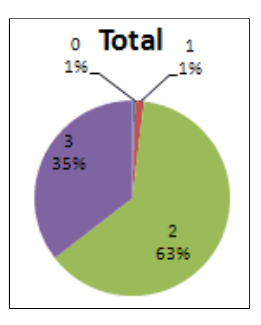

For at undersøge "Den samlede enighed for hvert spørgsmål afhængig om deltageren er kvinde eller mand" skal du oprette et nyt pivotdiagram som beskrevet ovenfor.

- *Træk* Sp1 ned i Ruden Forklaringsfelt (1)
- Træk Køn ned i Ruden Aksefelter (2)
- Træk Køn ned i Ruden Σ Værdier
   (3)

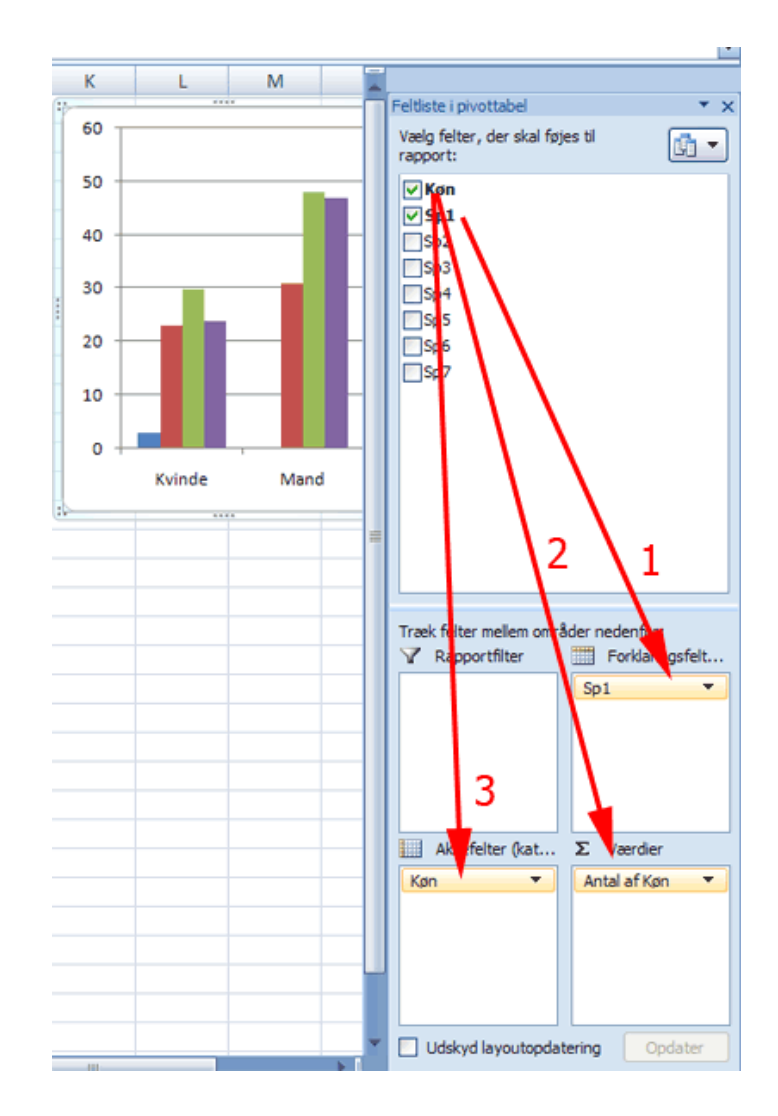

- Vælg fanen Værktøj til Pivotdiagram | Dessign | gruppen Diagramtype
- Tryk Skift diagramtype

| 0   |                               | Spørgeskemaudersøgelse                 |
|-----|-------------------------------|----------------------------------------|
| C   | Startside                     | Indsæt Sidelayout Formler              |
|     | d R                           |                                        |
| dia | Skift Gem so<br>gramty skabel | om Skift Vælg<br>on række/kolonne data |
|     | Туре                          | Data                                   |
| 6   | 🗅 🖬 🔊                         | (" -   ≬↓ ≬↓   🙆   { - } "(" '         |
|     | Diagram 1                     | - (* f <sub>x</sub>                    |
|     | В                             | C D E F                                |
| 1   | Kolonneetike                  | tter 🔽                                 |
| 2   |                               | 0 1 2 3 Hovedtotal                     |
| 3   |                               | 3 23 30 24 80                          |
| 4   |                               | 31 48 47 126                           |
| 5   |                               | 3 54 78 71 206                         |
| 6   |                               |                                        |

• Vælg 100% stablet søjle

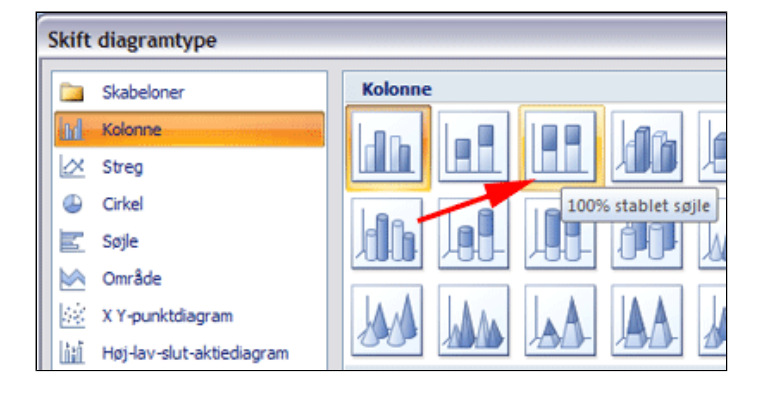

Her kan du se "Den samlede enighed for hvert spørgsmål afhængig om deltageren er kvinde eller mand".

• *Erstat* Sp1 med Sp2 i ruden Forklaringsfelter for at se statistikken for det næste spørgsmål

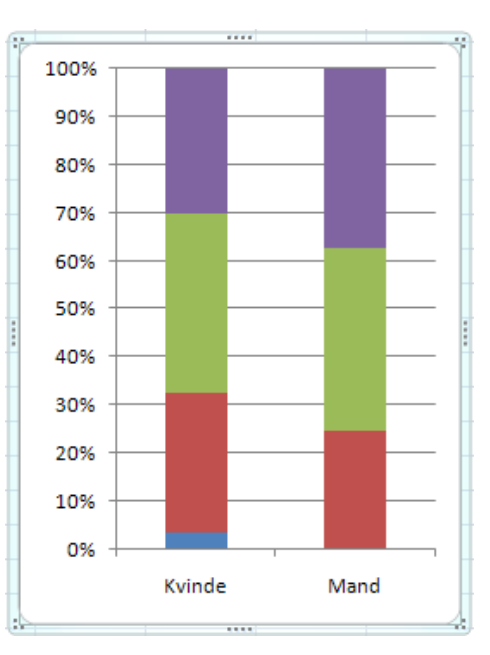

# **Gruppering i Pivottabel**

• *Hent* og *åbn* projektmappen <u>KondiOgBMI.xlsx</u>

Mappen indeholder et ark, der er en optegnelse over konditionstest for en gruppe børn i hhv. 0. klasse og 2. klasse

Gymnastiklæreren vil gerne se om der skulle være en sammenhæng mellem:

- Vægt og konditalBMI og kondital
- Køn og kondital

| Fornavn     | Efternavne  | Køn   | Klasse | Kondital | Vægt    | BMI  |
|-------------|-------------|-------|--------|----------|---------|------|
| Conny       | Andersen    | pige  | 0      | 42,4     | 24,8 kg | 16,1 |
| Anette      | Andersen    | pige  | 0      | 46,3     | 25,4 kg | 16,5 |
| Erik        | Eilersen    | dreng | 0      | 54,8     | 24,5 kg | 15,7 |
| Mikkel      | Fredskilde  | dreng | 0      |          | 21,4 kg | 14,9 |
| Hans        | Gjesing     | dreng | 0      | 48,9     | 28,0 kg | 15,6 |
| Steen       | Hanseman    | dreng | 0      | 64,2     | 21,8 kg | 14,6 |
| Lone        | Beck        | pige  | 0      | 65,1     | 17,9 kg | 13,5 |
| Birte       | Bernt       | pige  | 0      | 50,2     | 19,1 kg | 14,0 |
| Birgitte    | Betjentsen  | pige  | 0      | 49,0     | 36,6 kg | 21,3 |
| Anne Katrin | Bramsen     | pige  | 0      | 50,8     | 22,1 kg | 14,6 |
| Berit       | Caron       | pige  | 0      | 49,7     | 23,4 kg | 15,7 |
| Charlotte   | Christenser | nige  | 0      | 40.0     | 20.8 kg | 15.7 |

- Anbring markøren i celle A1
- Vælg fanen Indsæt | gruppen Tabeller (1)
- *Tryk* fold-ud-pil (2)
- Vælg PivotDiagram (3)

Herved fremkommer boksen Opret pivottabel med pivotdiagram. Excel foreslår selv et dataområde.

| C        |                                                         | <u> </u>   |       |         |          |         |      |     |
|----------|---------------------------------------------------------|------------|-------|---------|----------|---------|------|-----|
| <u> </u> | Startsi                                                 | de Inds    | æt    | Sidelay | out      | Formler | Da   | ta  |
| Piv      | Pivottabel abel Billede Multimedieklip Figurer SmartArt |            |       |         |          |         |      |     |
|          | <u>P</u> ivotdiag                                       | ram        | t ¥†  |         | { } "    | ("")"=  | "+"  | "_" |
|          | A1                                                      | -          | (     | f:      | Forn     | avn     |      |     |
| 4        | А                                                       | В          | С     | D       | E        | F       | G    |     |
| 1        | Fornavn                                                 | Efternavne | Køn   | Klasse  | Kondital | Vægt    | BMI  |     |
| 2        | Conny                                                   | Andersen   | pige  | 0       | 42,4     | 24,8 kg | 16,1 |     |
| 3        | Anette                                                  | Andersen   | pige  | 0       | 46,3     | 25,4 kg | 16,5 |     |
| 4        | Erik                                                    | Eilersen   | dreng | 0       | 54,8     | 24,5 kg | 15,7 |     |
| 5        | Mikkel                                                  | Fredskilde | dreng | 0       |          | 21,4 kg | 14,9 |     |
| -        |                                                         |            |       |         |          |         |      |     |

• Tryk OK

| Opret pivottabel me        | d pivotdiagram 🔹 👔 🔀             |
|----------------------------|----------------------------------|
| Vælg de data, du vil analy | sere                             |
| • Vælg en tabel eller e    | t område                         |
| <u>T</u> abel/område:      | Ark1'!\$A\$1:\$G\$33             |
| O Brug en ekstern dat      | akilde                           |
| Vælg forbindel             | se,.,,                           |
| Forbindelsesnav            | n:                               |
| Angiv, hvor pivottabellen  | og pivotdiagrammet skal placeres |
| Nyt regneark               |                                  |
| O Eksisterende regnea      | rk                               |
| Placering:                 | <b>N</b>                         |
|                            | OK Annuller                      |

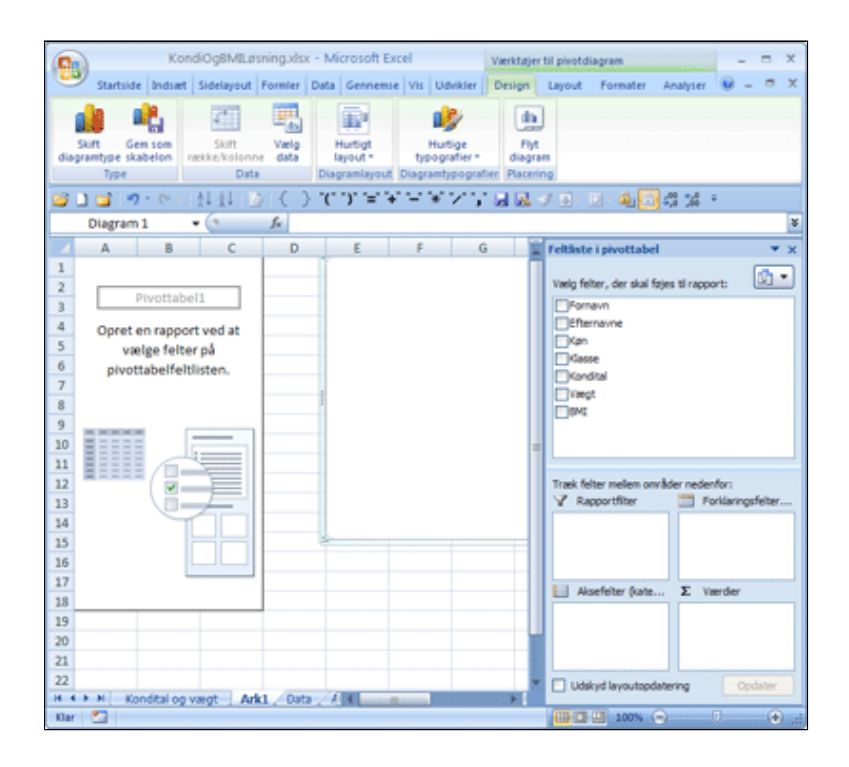

Nu stiller Excel sig i fanen Værktøjer til pivotdiagram | Design i et nyt regneark

- *Højreklik* i feltlisten på feltet **Køn** (1)
- Vælg Føj til værdier (2)

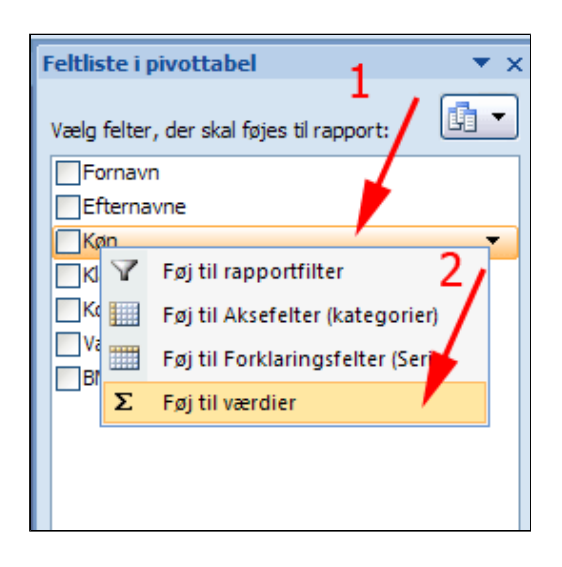

- *Højreklik* i feltlisten på feltet **Vægt** (1)
- Vælg Føj til Aksefelter (kategorier) (2)

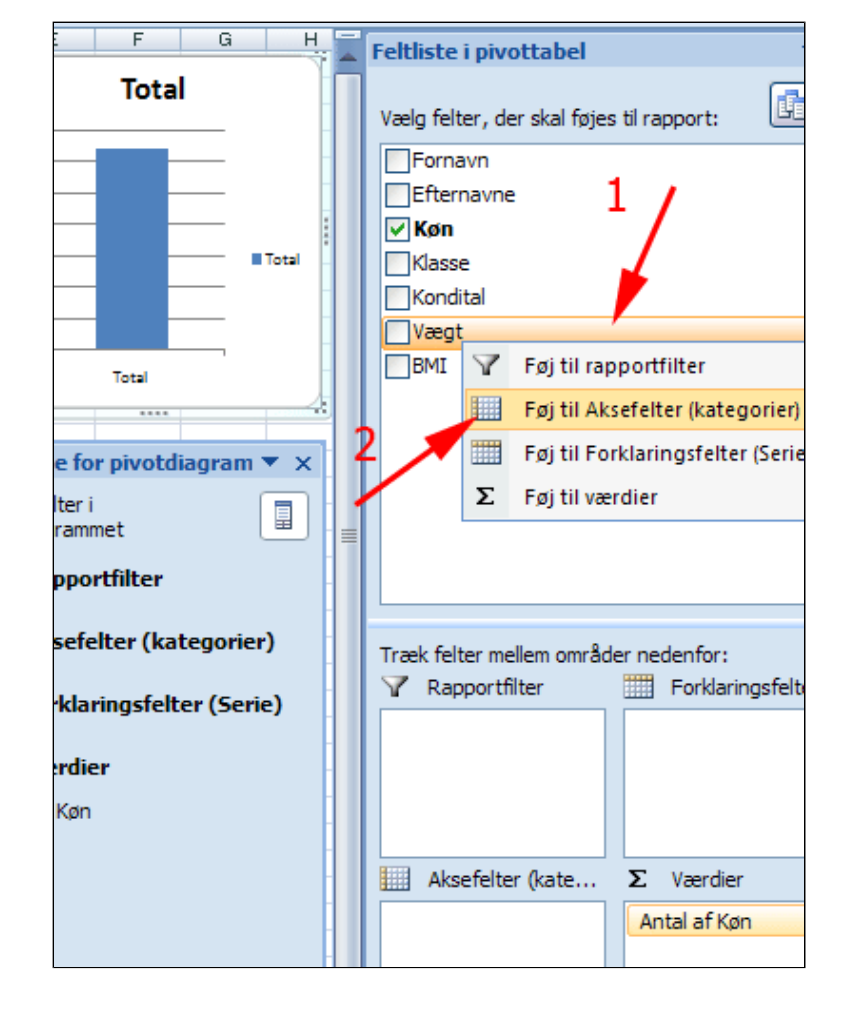

- *Højreklik* i feltlisten på feltet **Kondital** (1)
- Vælg Føj til Aksefelter (kategorier) (2)

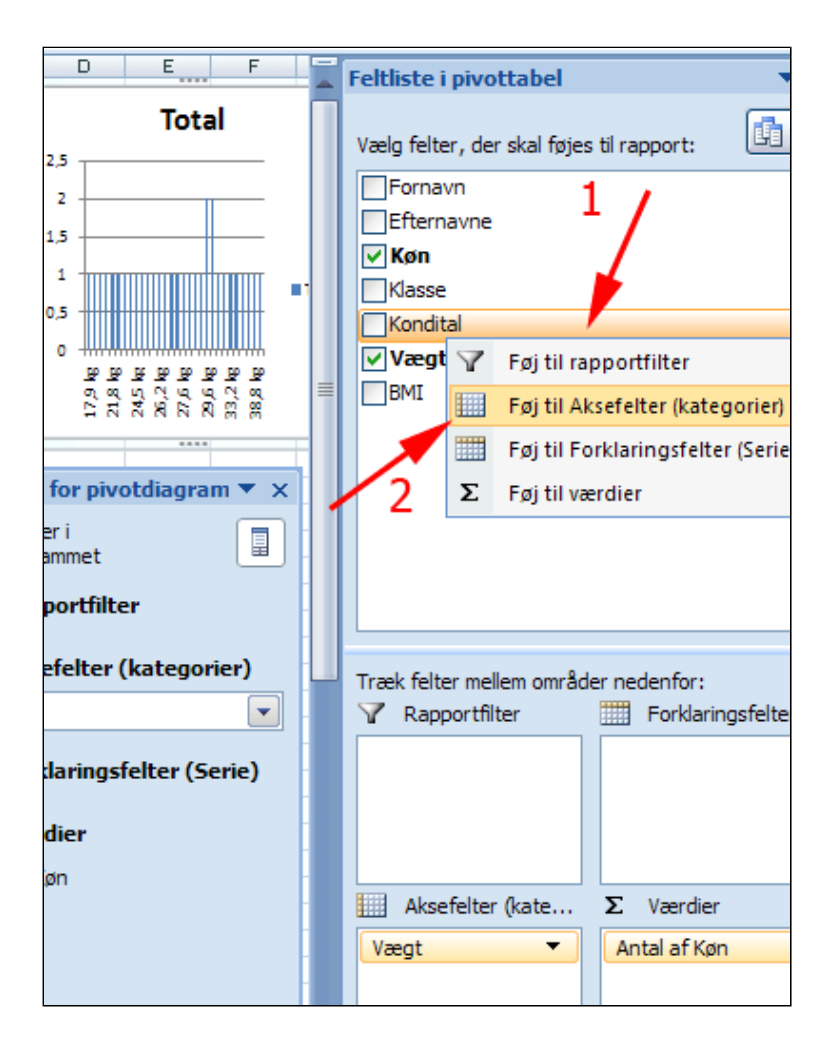

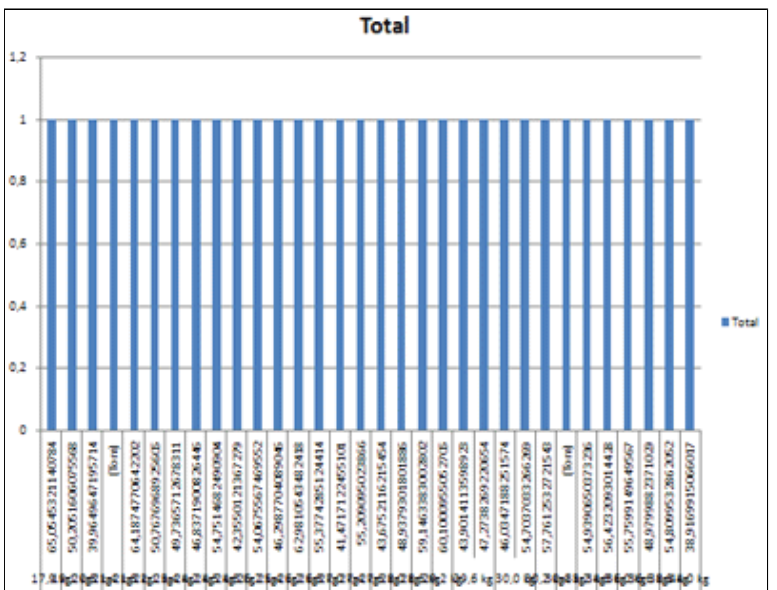

Det ser ikke særlig brugeligt ud. Du er nødt til at gruppere data for at se tendenser.

- *Klik* i celle **A2** (1)
- Vælg fanen
   Pivottabelværktøjer |
   Indstillinger (2)
- Tryk Gruppefelt (3)
Herved fremkommer

boksen Gruppering.

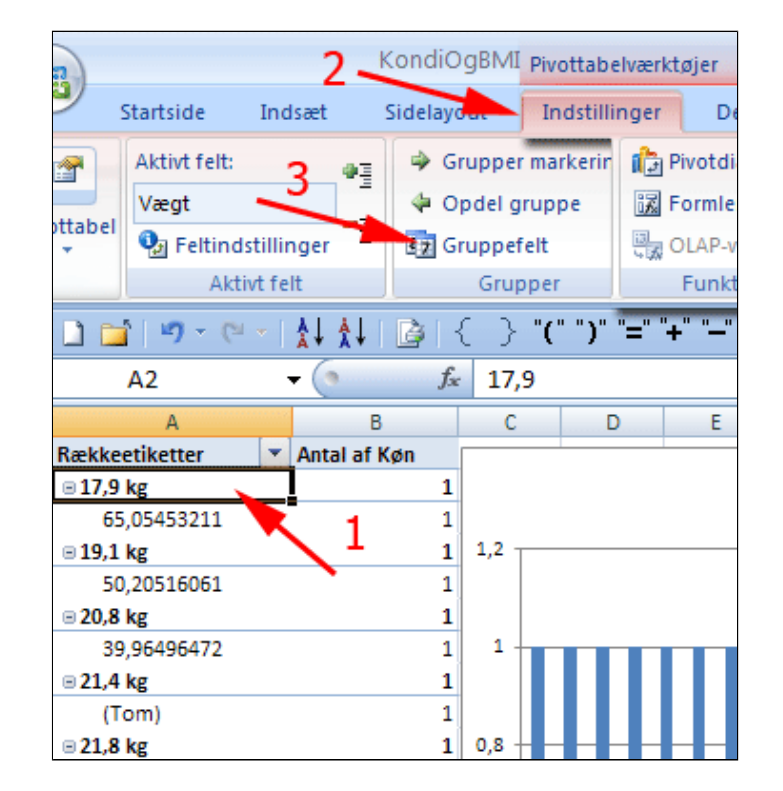

- **Udfyld** som vist
- Tryk OK

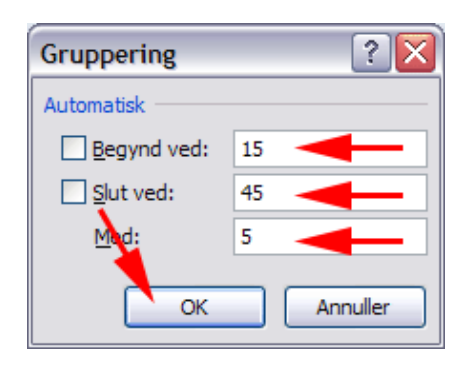

- *Klik* i celle **A2** (1)
- Tryk Gruppefelt (2)

Herved fremkommer boksen Gruppering igen.

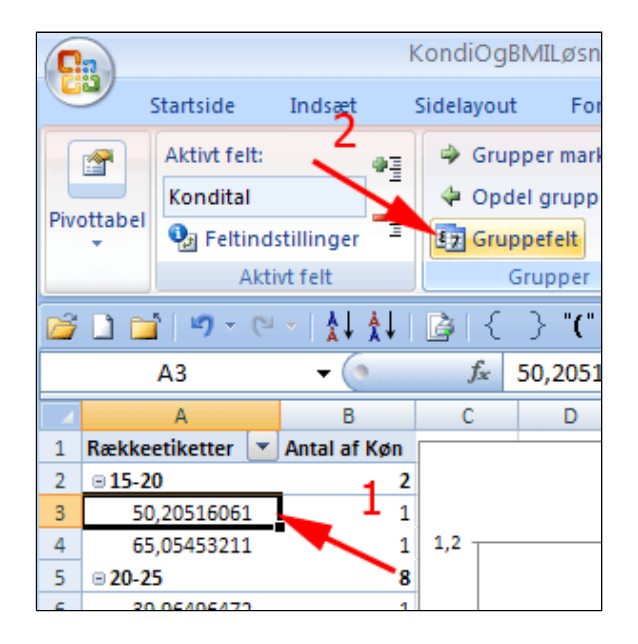

- **Udfyld** som vist
- Tryk OK

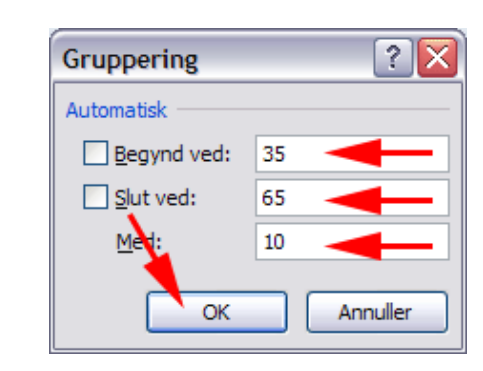

Datakilden indeholder to tomme felter for kondital (ikke målt). Det afspejler sig i Pivotdiagrammet (Tom).

- *Peg* på **Kondital** i Feltliste i pivottabel
- Tryk foldudpil

Herved fremkommer filterruden for pivottabellen

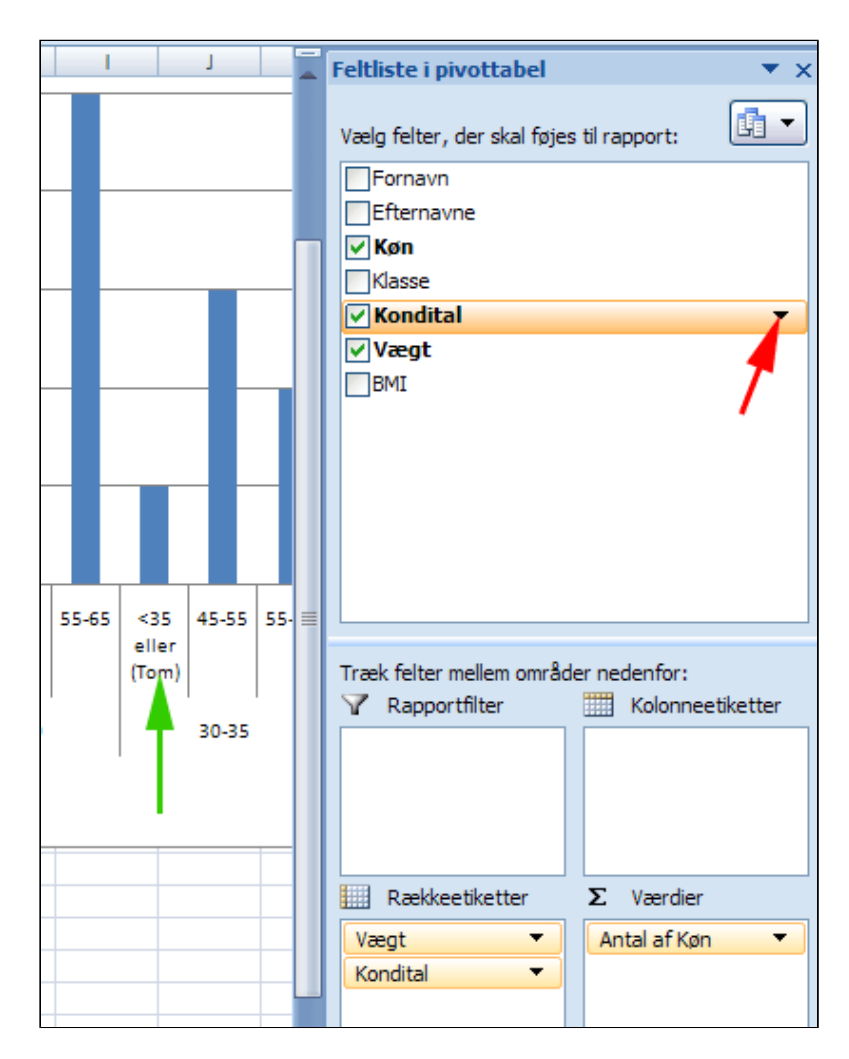

- *Fjern* afmærkning ved <35 eller (Tom) (1)
- Tryk OK (2)

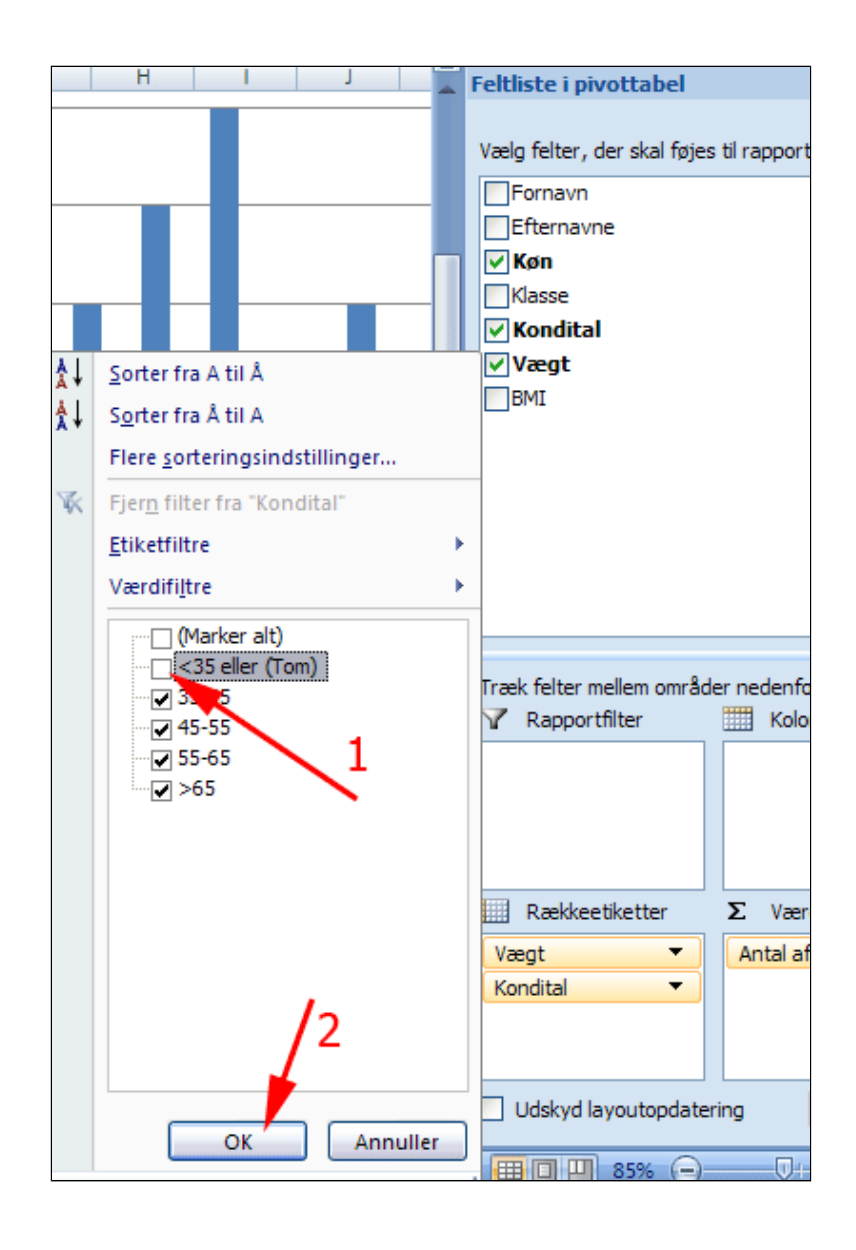

Noget kunne tyde på, at de middelvægtige elever gennemgående har den bedste kondition. Mon det kunne illustreres lidt tydeligere?

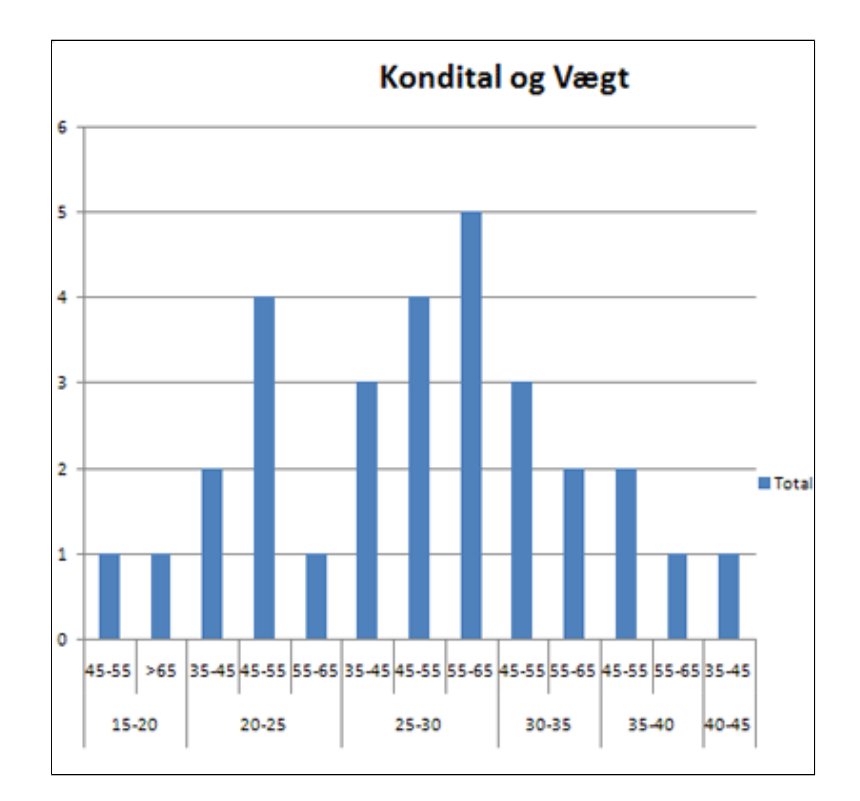

• Klik i celle A2

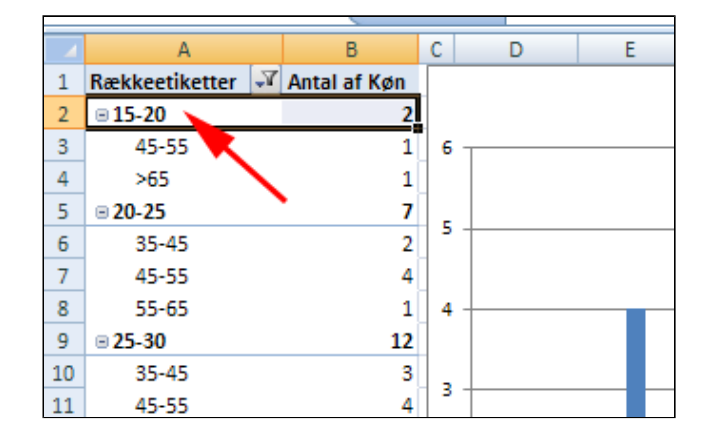

Vælg fanen
 Pivottabelværktøjer |
 Indstillinger

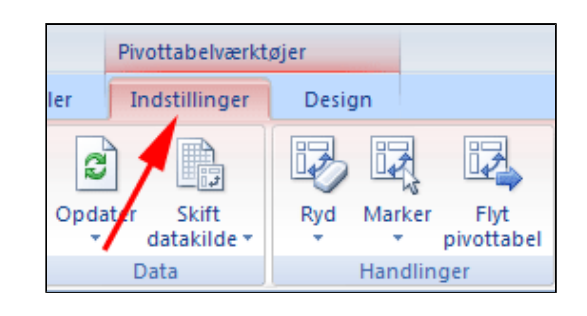

- *Vælg* gruppen Aktivt felt
- Tryk Skjul hele feltet

Herved fremkommer boksen Gruppering.

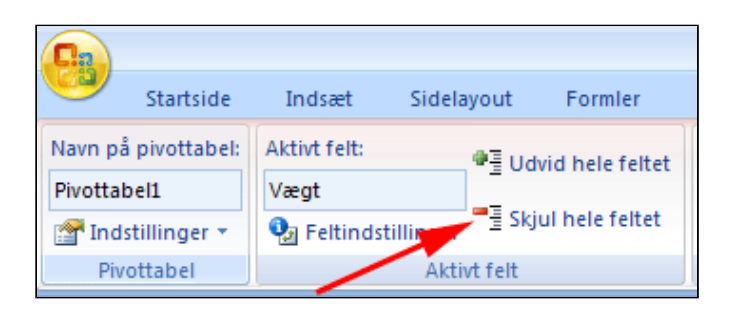

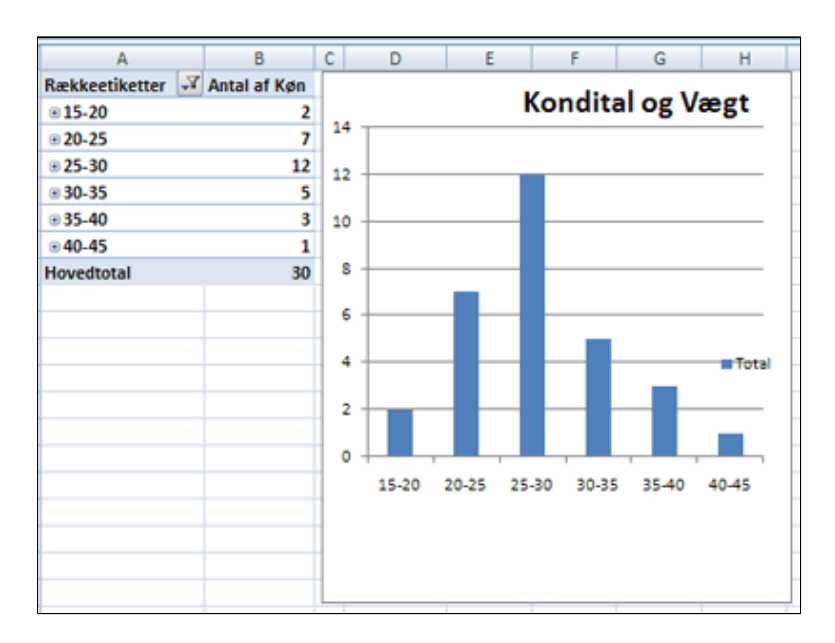

Det ser umiddelbart ud til at tendensen blev tydeligere; men den store søjle for vægtgruppen 25-30 fortæller blot, at der er mange elever i denne gruppen og ikke nødvendigvis, at de har høje kondital.

Fremstil tilsvarende rapporter for

- 1. BMI og kondital
- 2. Køn og kondital

Kan der drages konklusioner her?

Se evt. løsningsforslag her: <u>KondiOgBMILøsning.xlsx</u>

# Lås og beskyt

Demo

## Øvelser

- Lås celler og beskyt ark
- Beskyt og skjul data

## Formatering af rækker, kolonner og data

Demo

Øvelser

- Rækkehøjde, kolonnebredde og celleformatering
- Betinget formatering

## Udskrifter

Demo

Øvelser

- Liggende og sidehoved/sidefod
- Sidefod med sti og filnavn
- Angiv udskriftsområde
- Andre udskriftsindstillinger
  - Evt. opgave 18 -21

### Lås celler

I denne øvelse lærer du

- at låse celler
- at beskytte arket og dermed sikre, at der ikke kan ændres i låste celler
- Hent og åbn projektmappen
   SpørgeskemaMedDatavalidering.xlsx
- **Tryk** i øverste venstre side af regnearket

Herved markeres hele arket

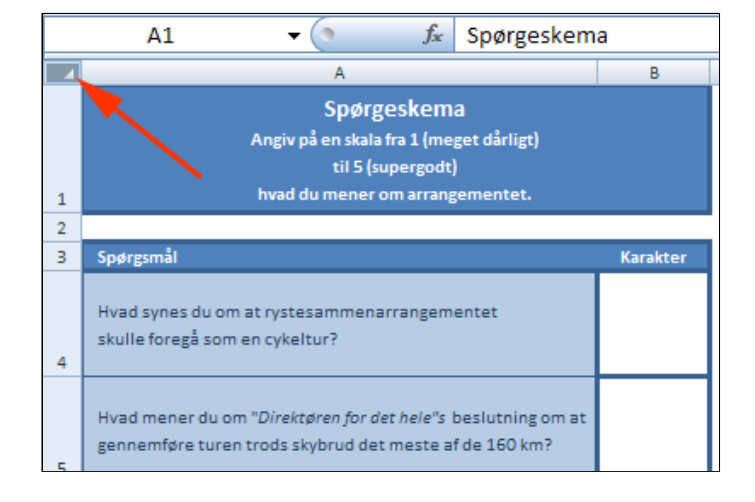

- *Vælg* fanen **Startside** | gruppen **Celler**
- Tryk Formater (1)
- Vælg Lås celle (2)

Herved låses hele arket

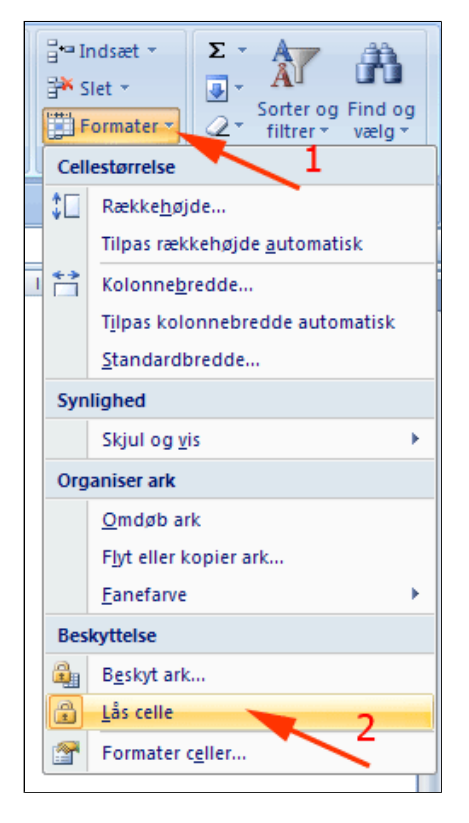

• Hold CTRL ned og klik i hver enkelt celle B4 til B9 og A12

Herved markeres de valgte celler.

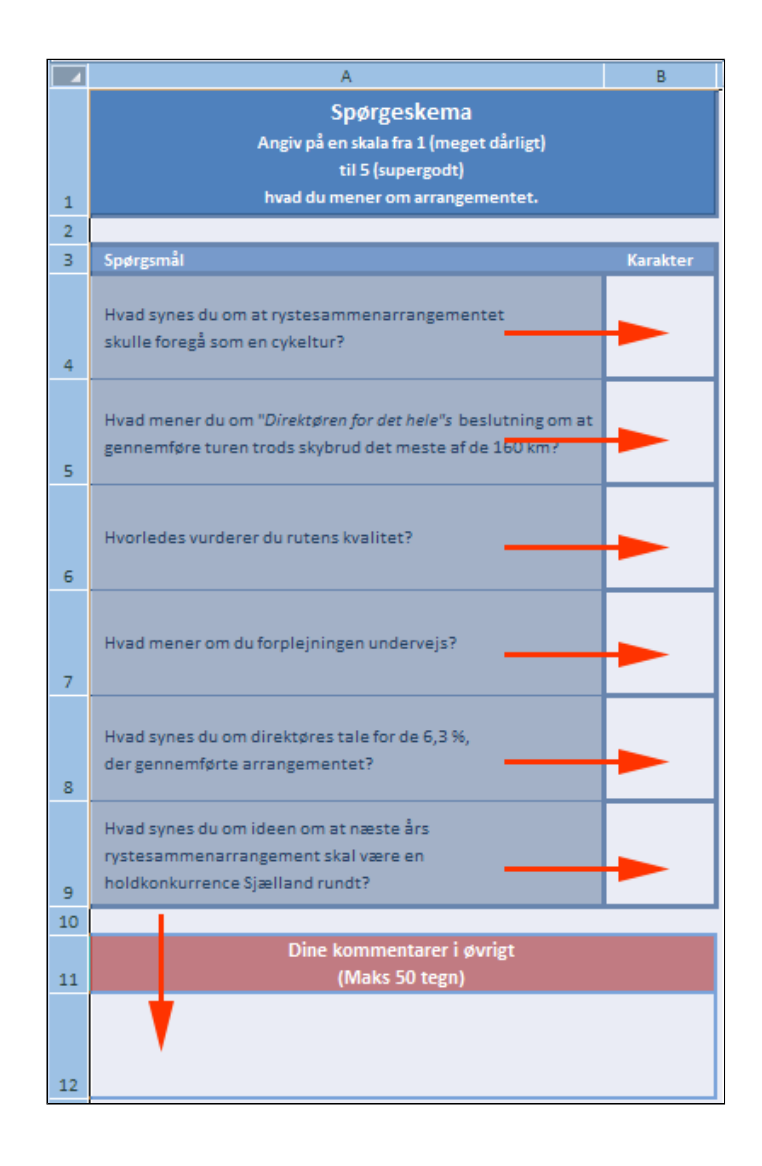

- *Vælg* fanen **Startside** | gruppen **Celler**
- Tryk Formater (1)
- Tryk Lås celle ud (2)

Herved fjernes låsningen af de celler, der kræver data.

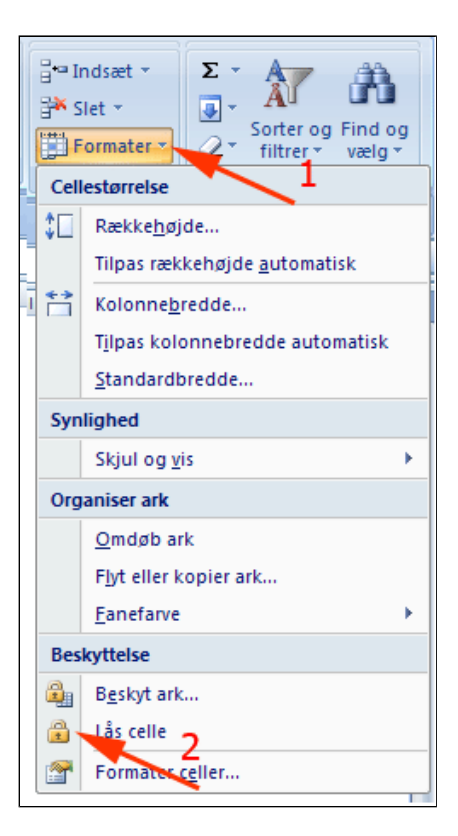

- *Vælg* fanen **Startside** | gruppen **Celler**
- Tryk Formater (1)
- Vælg Beskyt ark (2)

Herved fremkommer boksen **Beskyt ark.** 

| 3⊷1<br>3× 5<br>1<br>1 | ndsæt * Σ * Ar Ari<br>ilet * Sorter og Find og<br>2 * filtrer * vælg * |
|-----------------------|------------------------------------------------------------------------|
| Cei                   |                                                                        |
| Ţ.                    | Række <u>h</u> øjde                                                    |
|                       | Tilpas rækkehøjde <u>a</u> utomatisk                                   |
|                       | Kolonne <u>b</u> redde                                                 |
|                       | Tilpas kolonnebredde automatisk                                        |
|                       | <u>S</u> tandardbredde                                                 |
| Syn                   | lighed                                                                 |
|                       | Skjul og <u>v</u> is                                                   |
| Org                   | aniser ark                                                             |
|                       | <u>O</u> mdøb ark                                                      |
|                       | F <u>l</u> yt eller kopier ark                                         |
|                       | Eanefarve                                                              |
| Bes                   | kyttelse                                                               |
| 2                     | Beskyt ark                                                             |
|                       | Lås celle                                                              |
|                       | Formater c <u>e</u> ller                                               |
|                       |                                                                        |

- Afmærk Beskyt regneark og indholdet af låste celler (1)
- Afmærk Marker ulåste celler (2)
- Skriv en adgangskode (3)
- Tryk OK (4)

| Beskyt ark 1 🛛 👔 🔀                           |
|----------------------------------------------|
| Beskyt regneark og indholdet af låste celler |
| Adgangskode til at fjerne arkbeskyttelse:    |
| 3                                            |
| Tillad alle dette regnearks brugere at:      |
| Marker låste celler                          |
| Formater celler 2                            |
| Formater kolonner                            |
| Indsæt kolonner                              |
| Indsæt hyperlinks                            |
|                                              |
|                                              |
| OK Annuller                                  |

|            | Bekræft adgangskode                                                                                                    |
|------------|----------------------------------------------------------------------------------------------------|
| kun<br>kke | <u>S</u> kriv adgangskoden igen.                                                                                                    |
|            | Advarsel! Hvis en adgangskode mistes eller glemmes, kan<br>den ikke genoprettes. Det anbefales at gemme en liste over<br>adgangskoder og deres tilsvarende projektmappe- og<br>arknavne på et sikkert sted. Husk, at der skelnes mellem<br>store og små bogstaver i adgangskoder. |
|            | OK Annuller                                                                                                    |

#### • Bekræft adgangskoden

Nu kan spørgeskemabesvareren kun indtaste data i ulåste celler og ikke ændre på regnearket i øvrigt

## Beskyt og skjul

Et Excelark kan benyttes til at gemme en oversigt over hemmelige data - fx koder. I stedet for at skulle huske mange koder kan du nøjes med én.

- Hent og åbn regnearket MineHemmeligeKoder.xlsx
- *Højreklik* på kolonnetitel **B** (1)
- Vælg Skjul (2)

Herved skjules kolonne B

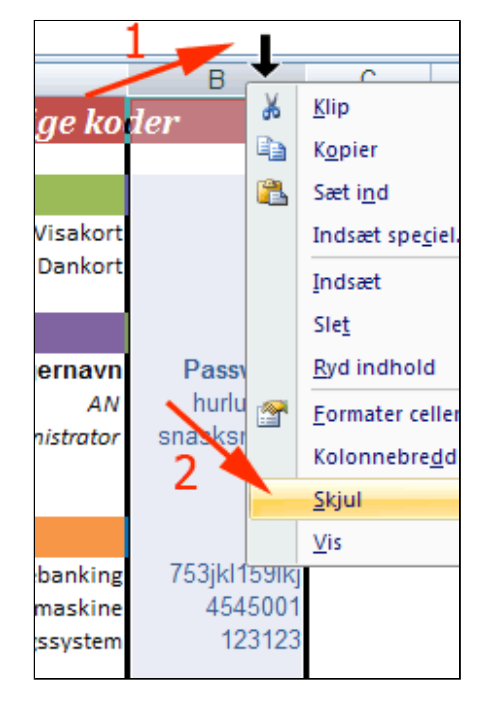

- *Vælg* fanen **Startside** | gruppen **Celler**
- Tryk Formater (1)
- Vælg Beskyt ark (2)

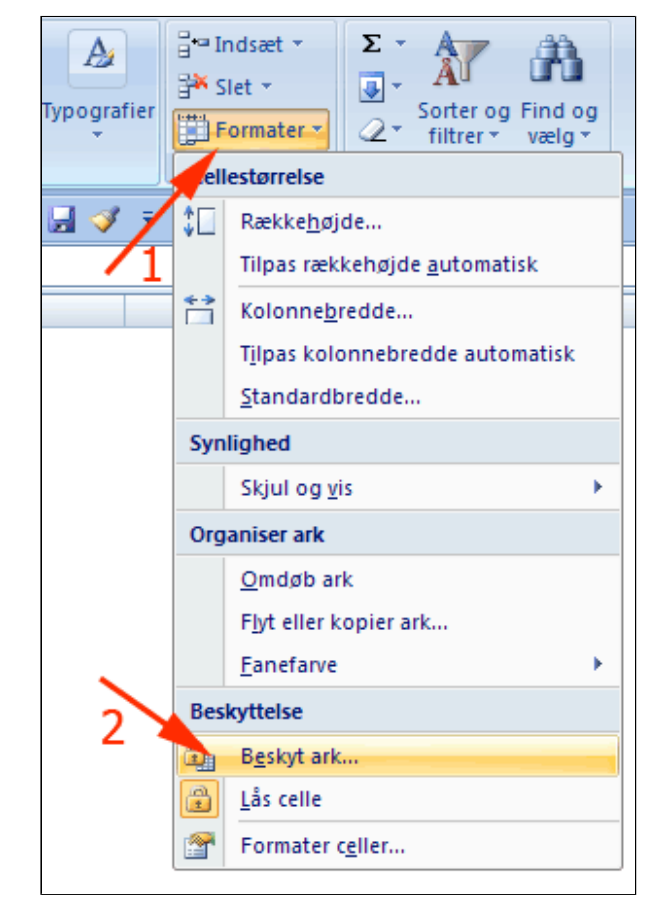

- **Skriv** en adgangskode du garanteret kan huske (1)
- Tryk OK (2)

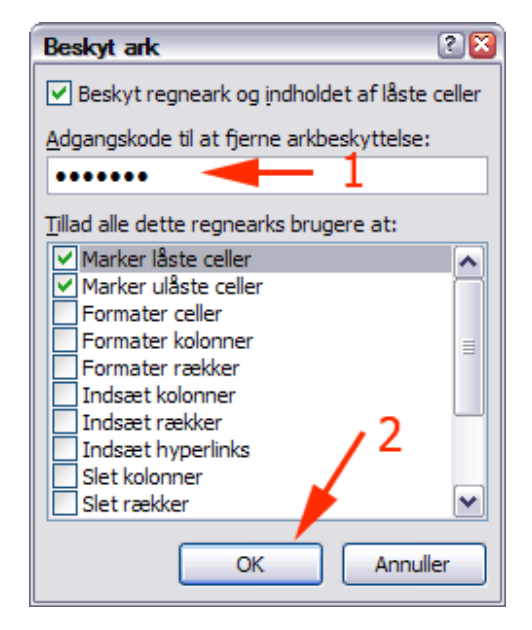

- **Skriv** en adgangskode igen (1)
- Tryk OK (2)

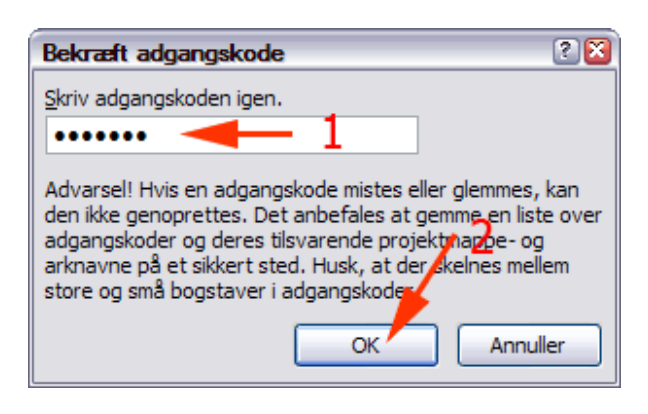

| Nu ligger dine koder skjult |  |
|-----------------------------|--|
|-----------------------------|--|

| A                                               | С |  |
|-------------------------------------------------|---|--|
| Mine strengt hemmelige koder                    |   |  |
|                                                 |   |  |
| Pinkoder:                                       |   |  |
| Visakort                                        |   |  |
| Dankort                                         |   |  |
|                                                 |   |  |
| Computere                                       |   |  |
| Brugernavn                                      |   |  |
| AN                                              |   |  |
| Administrator                                   |   |  |
|                                                 |   |  |
| Diverse                                         |   |  |
| Diverse:                                        |   |  |
| Adgangskode til Homebanking                     |   |  |
| Kode til kopimaskine                            |   |  |
| Adgangskode til arbejdspladsens varslingssystem |   |  |
|                                                 |   |  |

• *Marker* kolonne A til C ved at trække gennem

kolonnetitlerne

• *Højreklik* på en markeret kolonnetitel

Kolonne B kan ikke vises. Hvis du vil se koderne skal du fjerne beskyttelsen.

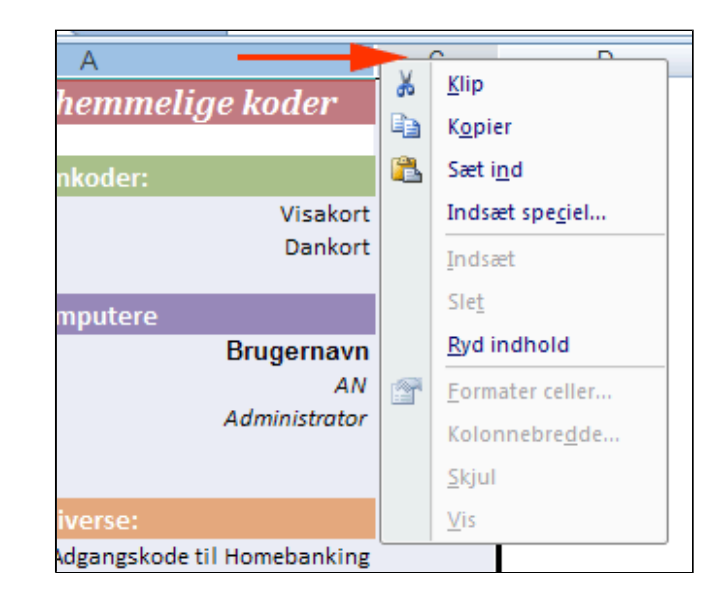

- *Vælg* fanen **Startside** | gruppen **Celler**
- Tryk Formater (1)
- Vælg Fjern arkbeskyttelse... (2)

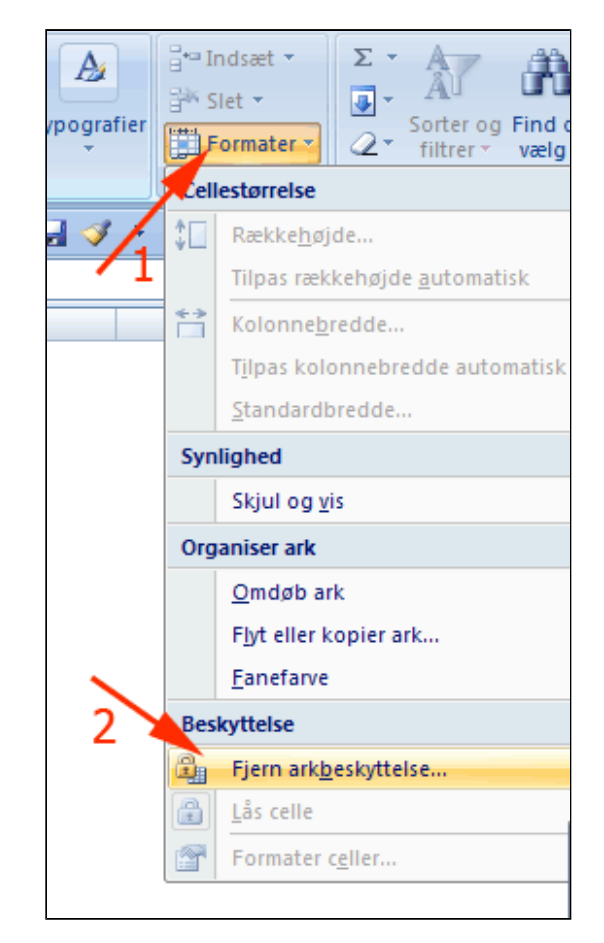

- **Skriv** adgangskodeen du garanteret kunne huske (1)
- Tryk OK (2)

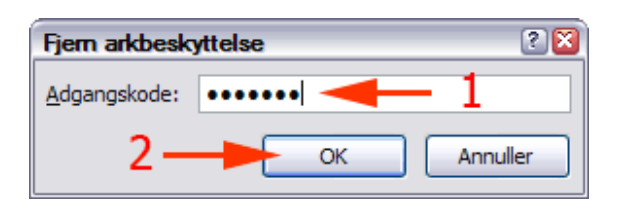

• *Marker* kolonne A til C ved

at trække gennem kolonnetitlerne

- *Højreklik* på en markeret kolonnetitel
- Vælg Vis

Kolonne B kan nu vises.

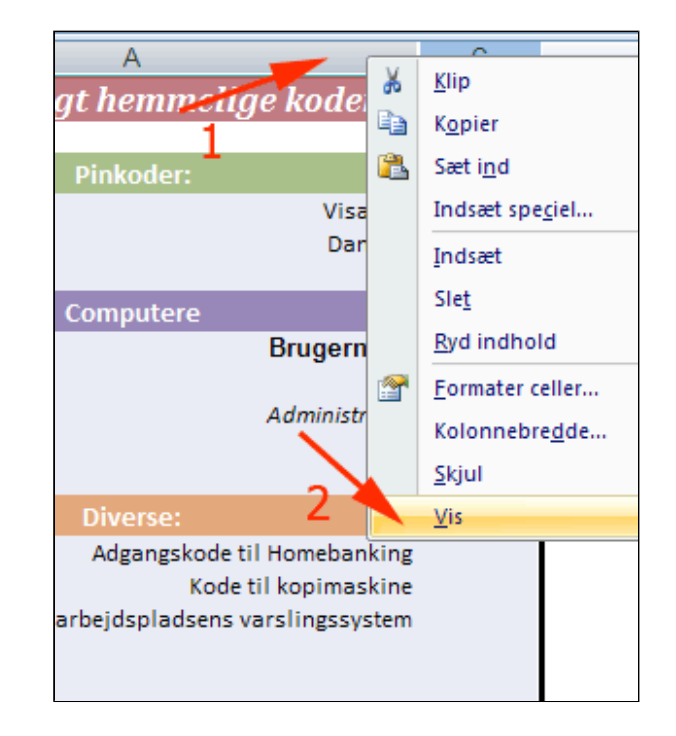

| A                                         | В            |
|-------------------------------------------|--------------|
| Mine strengt hemmelige ko                 | der          |
|                                           |              |
| Pinkoder:                                 |              |
| Visakort                                  | 9876         |
| Dankort                                   | 8765         |
|                                           |              |
| Computere                                 |              |
| Brugernavn                                | Password     |
| AN                                        | hurlumhej    |
| Administrator                             | snasksmask   |
|                                           |              |
| Diverse:                                  |              |
| Adgangskode til Homebanking               | 753jkl159lkj |
| Kode til kopimaskine                      | 4545001      |
| skode til arbejdspladsens varslingssystem | 123123       |
|                                           |              |
|                                           |              |

#### Tilpas rækker, kolonner og formater celler. Indsæt kommentarer

I denne øvelse lærer du at:

- tilpasse rækkehøjde og kolonnebredde
- indsætte en tom række
- indsætte tvungne linjeskift
- justere indholdet i en celle
- arbejde med celletypografisætte kanter på en celle
- indsætte kommentarer til celler
- Hent og åbn projektmappen <u>TekstTilFormatering.xlsx</u>

|     | Α         | В            | С            | D             | E           | F             | G           | н           | 1          | 1           | K          |
|-----|-----------|--------------|--------------|---------------|-------------|---------------|-------------|-------------|------------|-------------|------------|
| 1   | Spørgeske | ma Angiv på  | en skala f   | ra 1 (meget   | dårligt) ti | I 5 (supergo  | dt)         |             |            |             |            |
| 2   | Spørgsmå  | Karakter     |              |               |             |               |             |             |            |             |            |
| 3   | Hvad syne | s du om at n | ystesamm     | enarranger    | nentet sk   | ulle foregå s | om en cyke  | eltur?      |            |             |            |
| 4   | Hvad men  | er du om "Di | irektøren fo | or det hele"s | beslutni    | ng om at gei  | nnemføre t  | uren trods  | skybrud de | t meste af  | de 160 km? |
| 5   | Hvorledes | vurderer du  | rutens kv    | alitet?       |             |               |             |             |            |             |            |
| 6   | Hvad men  | er om du for | plejninger   | undervejs     | ?           |               |             |             |            |             |            |
| 7   | Hvad syne | s du om dire | ktøres tal   | e for de 6,3  | %, der gei  | nnemførte a   | rrangemer   | ntet?       |            |             |            |
| 8   | Hvad syne | s du om idea | en om at n   | æste års ry:  | stesamme    | enarrangem    | ent skal va | ere en hold | konkurren  | ce Sjælland | i rundt?   |
| 9   | Dine komr | nentarer i ø | vrigt (Maks  | 50 tegn)      |             |               |             |             |            |             |            |
| 10  |           |              |              |               |             |               |             |             |            |             |            |
| 4.4 |           | T            |              |               |             |               |             |             |            |             |            |

Regnearket ser ud som ovenfor. Du skal formatere regnearket, så det kommer til at ligne hosstående spørgeskema.

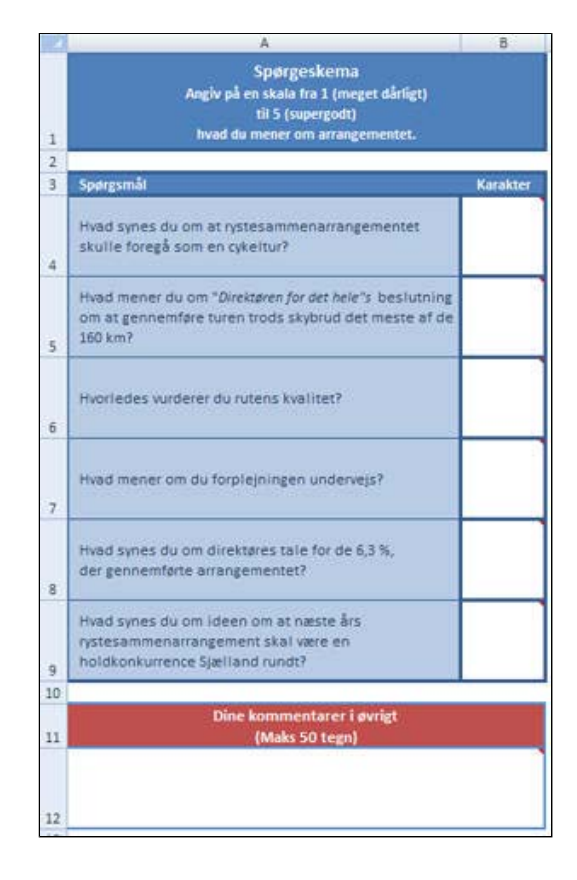

- *Højreklik* på kolonnetitel **A** (1)
- Vælg Kolonnebredde (2)

|    |      |    | 1 4      |   | В                      | С  | ja Angiv p  |
|----|------|----|----------|---|------------------------|----|-------------|
|    |      | 1  | Spo.ge   | ¥ | <u>K</u> lip           |    | F           |
| 1  | Spør | 2  | spørgsi  | Ð | K <u>o</u> pier        |    |             |
| 2  | Spør | 3  | Hvad sy  | 8 | Sæt i <u>n</u> d       |    |             |
| 3  | Hvad | 4  | Hvad m   |   | Indsæt sneci           | -1 | le foregå s |
| 4  | Hvad | 5  | Hyorley  |   | indiace spe <u>e</u> n |    | g om at ge  |
| 5  | Hvor |    | involtet |   | Indsæt                 |    |             |
| 6  | Hvad | 6  | Hvad m   |   | Slet                   | 2/ |             |
| 7  | Hvad | 7  | Hvad sy  |   | Byd indhold            | -/ | nemførte a  |
| 8  | Hvad | 8  | Hvad sy  |   | Kyu munolu             |    | narrangem   |
| 9  | Dine | 9  | Dine ko  |   | <u>F</u> ormater cell  | er |             |
| 10 |      | 10 |          |   | Kolonnebred            | de |             |

- **Skriv** kolonnebredde **60**
- Tryk OK

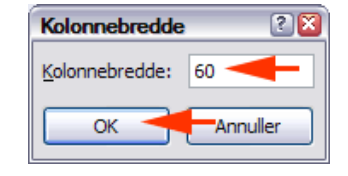

- *Højreklik* på rækkenr **1** (1)
- Vælg Rækkehøjde (2)

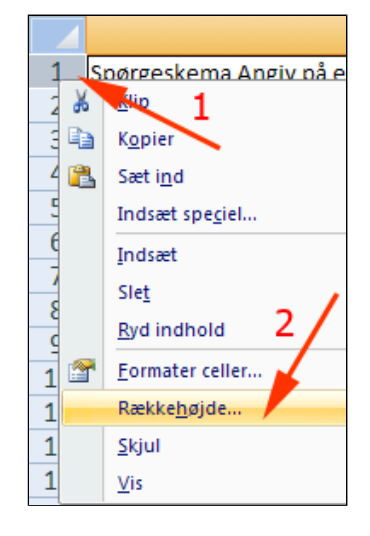

- Skriv rækkehøjde 72
- Tryk OK

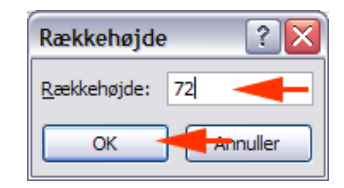

- *Klik* på kolonnetitel **A** (1) Herved markeres kolonnen
- *Vælg* fanen Startside | gruppen Justering
- Tryk Juster midt på vandret (2)

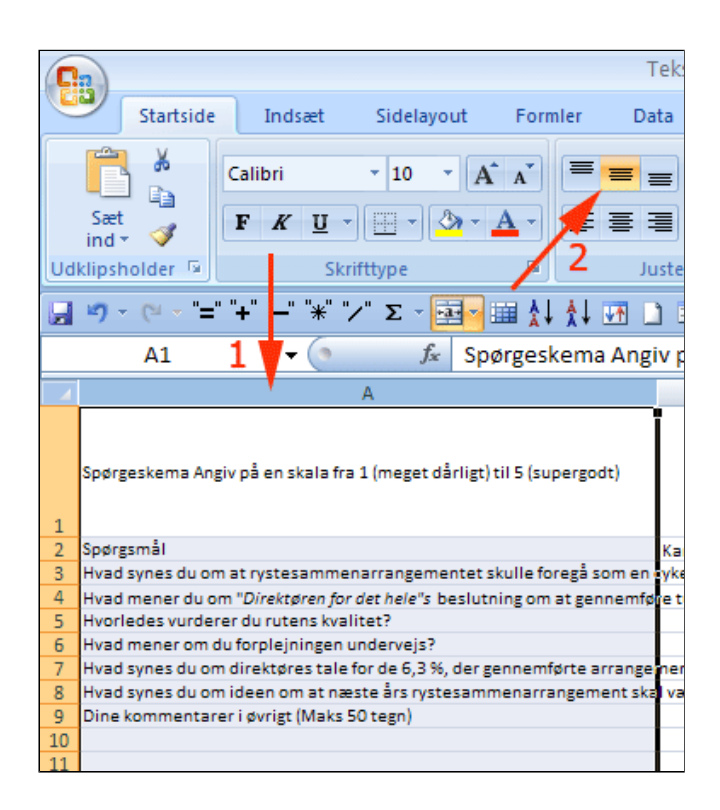

- **Dobbeltklik** i celle **A1** Herved bliver indholdet redigerbart
- Anbring markøren lige før Angiv
- Hold ALT nede og tast Enter (Retur)

Herved opnås et tvunget linjeskift.

- Gennemfør tvungne linjeskift som vist.
- **Tryk** ved formellinjen
- *Vælg* fanen **Startside** | gruppen **Justering**
- Tryk Centreret

Spørgeskema Angiv på en skala fra 1 (meget dårligt) til 5 (supergodt) Spørgsmål Hvad synes du om at rystesammenarrangementet skulle foregå som er Hvad mener du om "*Direktøren for det hele*"s beslutning om at gennemf Hvorledes vurderer du rutens kvalitet? Hvad mener om du forplejningen undervejs? Hvad synes du om direktøres tale for de 6,3 %, der gennemførte arrange Hvad synes du om ideen om at næste års rystesammenarrangement sk Dine kommentarer i øvrigt (Maks 50 tegn)

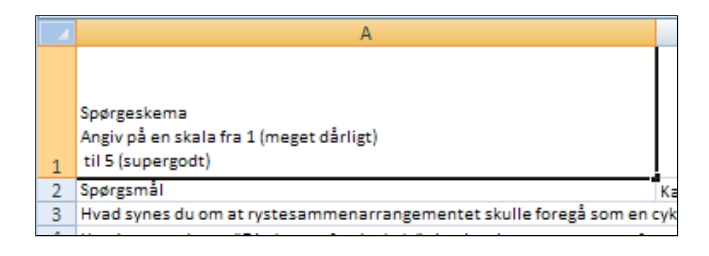

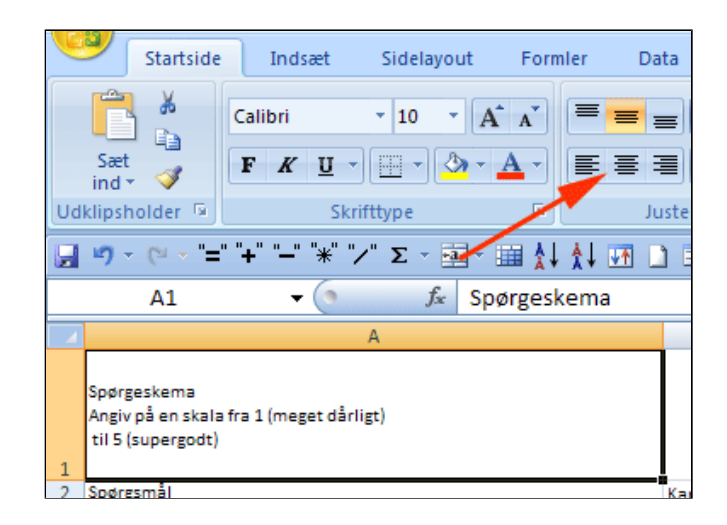

- *Højreklik* på rækkenr 2
- Vælg Indsæt

Herved indsættes en tom række over markeringen

- Sæt rækkehøjden for række 2 til værdien 15 som beskrevet ovenfor
- *Marker* række **4 9** ved at trække gennem rækkenumrene
- Sæt rækkehøjden for række 4 9 til værdien 60 som beskrevet ovenfor

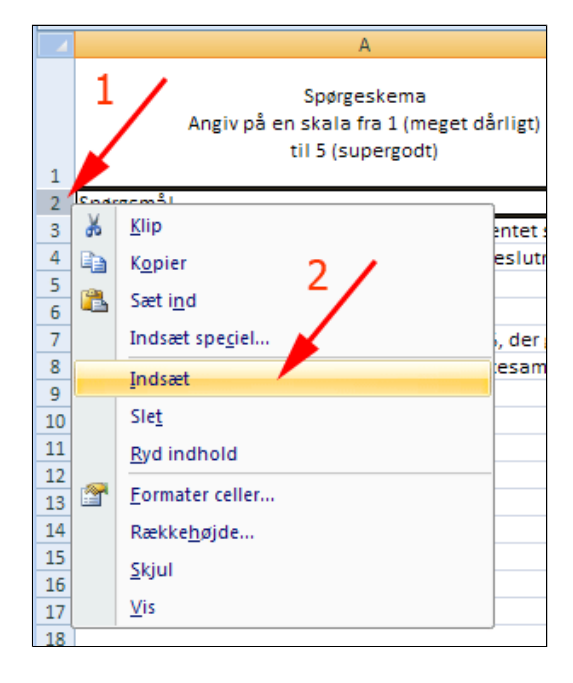

- Gennemfør tvungne linjeskift i række 4, 5, 8 og 9 som vist
- *Tryk* ved formellinjen efter sidste række

| Spørgeskema<br>Angiv på en skala fra 1 (meget dårligt)<br>til 5 (supergodt)                                                    |
|----------------------------------------------------------------------------------------------------|
| Spørgsmål                                                                                                    |
| Hvad synes du om at rystesammenarrangementet<br>skulle foregå som en cykeltur?                                                 |
| Hvad mener du om " <i>Direktøren for det hele"s</i> beslutning om<br>at gennemføre turen trods skybrud det meste af de 160 km? |
| Hvorledes vurderer du rutens kvalitet?                                                                                         |
| Hvad mener om du forplejningen undervejs?                                                                                      |
| Hvad synes du om direktøres tale for de 6,3 %,<br>der gennemførte arrangementet?                                               |
| Hvad synes du om ideen om at næste års<br>rystesammenarrangement skal være en<br>holdkonkurrence Sjælland rundt?               |
| Dine kommentarer i øvrigt (Maks 50 tegn)                                                                                       |

- *Marker* celleområdet **A3:A10** ved at trække gennem det
- Tryk Forøg indrykning 2 gange
- Sæt kolonnebrede for kolonne B til værdien 12 som beskrevet ovenfor

|      | A                                                  | Calibri                               | -                                          | 10 -                      | A A                          | = = ; | <b>■</b> ≫·· |   |
|------|----------------------------------------------------|---------------------------------------|--------------------------------------------|---------------------------|------------------------------|-------|--------------|---|
| 1555 | Sæt                                                | F K                                   | <u>u</u> - 🗄                               | - 3                       | • <u>A</u> •                 |       | = if ()      |   |
| Ud   | klipsholder 🕫                                      |                                       | Skriftty                                   | pe                        | G.                           | Ju    | usterin      |   |
|      | ¥) - (* - *=                                       | e 141 141                             | * "/" :                                    | Σ - 🖬                     | - 🎟 🛔                        | 🕴 🖬 🛛 | 1 🗖 🖬        | 4 |
|      | A3                                                 | •                                     | · (•                                       | f <sub>x</sub>            | Spørgsm                      | nål 🖉 |              |   |
|      |                                                    |                                       | А                                          |                           |                              |       | В            |   |
|      |                                                    | Angiv på e                            | Spørgesk<br>en skala fra 1<br>til 5 (super | ema<br>1 (meget<br>rgodt) | dårligt)                     | /     |              |   |
| 1    |                                                    |                                       |                                            |                           |                              |       |              |   |
| 3    | Spørgsmål                                          |                                       |                                            |                           |                              |       | Karakter     |   |
| 4    | Hvad synes du o<br>skulle foregå sor               | m at rystes<br>m en cykelt            | sammenarra<br>sur?                         | angemer                   | ntet                         |       |              |   |
| 5    | Hvad mener du o<br>at gennemføre t                 | om " <i>Direktø</i><br>uren trods     | øren for det i<br>skybrud det              | hele"s be<br>t meste a    | eslutning om<br>af de 160 km | ?     |              |   |
| 6    | Hvorledes vurde                                    | erer du rute                          | ens kvalitet                               | ,                         |                              |       |              |   |
| 7    | Hvad mener om                                      | du forplejr                           | ningen unde                                | rvejs?                    |                              |       |              |   |
| 8    | Hvad synes du o<br>der gennemførte                 | m direktør<br>e arrangem              | es tale for d<br>nentet?                   | e 6,3 %,                  |                              |       |              |   |
| 9    | Hvad synes du o<br>rystesammenar<br>holdkonkurrenc | m ideen or<br>rangement<br>e Sjælland | n at næste å<br>t skal være e<br>rundt?    | ars<br>an                 |                              |       |              |   |
| 10   | Dine kommenta                                      | rer i øvrigt                          | (Maks 50 te                                | gn)                       |                              |       | 1            |   |
| 11   |                                                    |                                       |                                            |                           |                              |       |              | _ |

- *Marker* celleområdet **A1:B1**ved at trække gennem det (1)
- Tryk Flet og centrer (2)
- *Tryk* Forøg skriftstørrelse 3 gange (3)

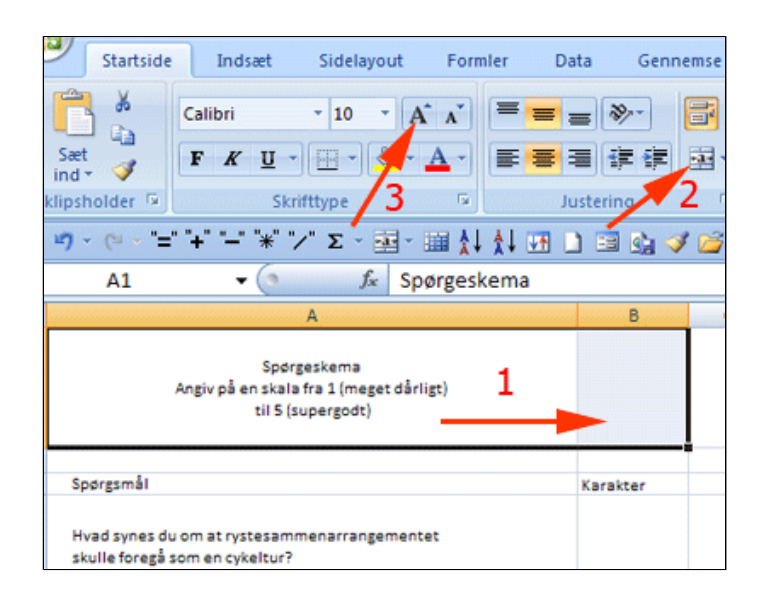

- Marker celle1 A1
- *Vælg* fanen **Startside** | gruppen **Typografier**

- Tryk Celletypografi (1)
- Vælg Markeringsfarve1 (2)

| - A -                         |                        |              | 000 Formater | som tal |  |  |  |
|-------------------------------|------------------------|--------------|--------------|---------|--|--|--|
| 6                             | God, dårlig og ne      | utral        | Cenetypo     | gran *  |  |  |  |
| III ↓↓ ↓                      | Normal                 | God          | Neutral      | Ugyl    |  |  |  |
| Spørgesker                    | Data og model          |              |              |         |  |  |  |
|                               | Advarselstekst         | Bemærk!      | Beregning    | Fork    |  |  |  |
| na                            | Output                 | Sammenkæ     |              |         |  |  |  |
| (meget dårli<br>odt)          | Titler og overskrifter |              |              |         |  |  |  |
| out                           | Overskrif              | Overskrift 2 | Overskrift 3 | Ove     |  |  |  |
|                               | Tematiserede celle     | typografier  |              |         |  |  |  |
| 33731                         | 20 % - Marke           | 20 % - Marke | 20 % - Marke | 20 %    |  |  |  |
| entet                         | 40 % - Marke           | 40 % - Marke | 40 % - Marke | 40 %    |  |  |  |
| 2                             | 60 % - Marke           | 60 % - Marke | 60 % - Marke | 60 %    |  |  |  |
| eslutning om<br>af de 160 km? | Markeringsf            | Markeringsf  | Markeringsf  | Marl    |  |  |  |

- **Dobbeltklik** i celle **A1** Herved bliver indholdet redigerbart
- Marker teksten Spørgeskema
- *Tryk* Forøg skriftstørrelse 2 gange
- Tryk Fed
- Tryk 🗹 ved formellinjen

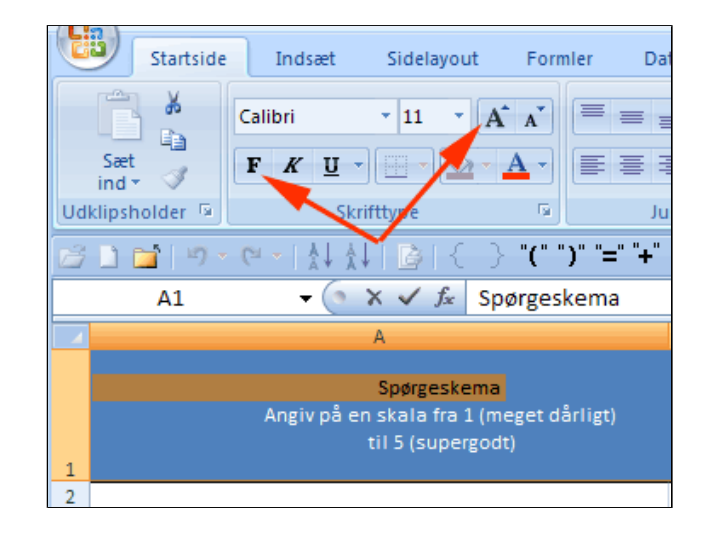

- Marker celle1 A1
- *Vælg* fanen **Startside** | gruppen **Skrifttype**
- Tryk fold-ud-pil ved Kanter (1)
- Vælg Flere kanter...(2)

Herved fremkommer boksen **Formater celler** 

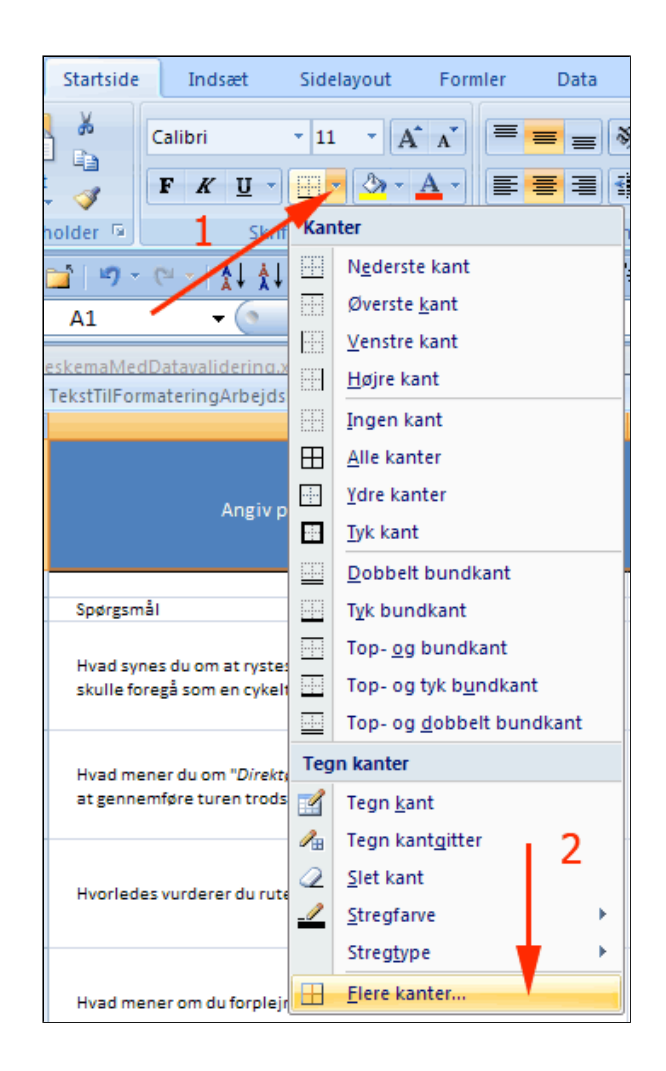

- Vælg Farve mørkeblå (1)
- Vælg Type (2)
- *Klik* på hver af de 4 kanter i eksempelcellen (3 6)
- Tryk OK (7)

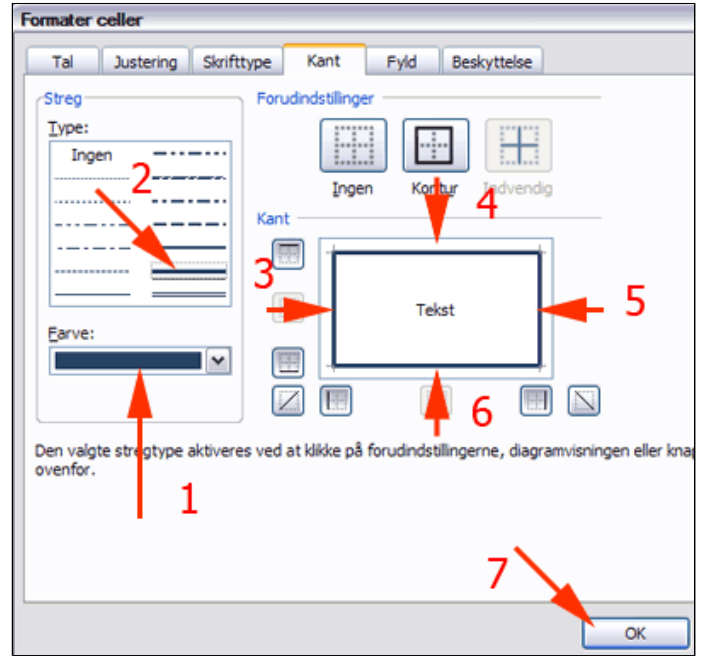

Nu kan den flettede overskriftscelle A1 se således ud

• Formater de øvrige celler så

skemaet fremtræder som vist øverst på siden

Spørgeskema Angiv på en skala fra 1 (meget dårligt) til 5 (supergodt) hvad du mener om arrangementet.

- Højreklik i celle B4
- Vælg Indsæt kommentar

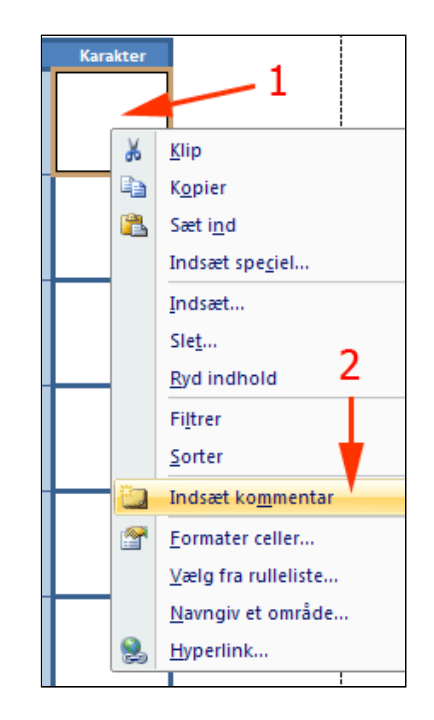

- **Skriv** en passende vejledning til udfyldningen
- *Indsæt* kommentarer i de øvrige inputceller
- Lås alle celler på nær inputceller og beskyt arket som beskrevet under Lås celler og beskyt ark

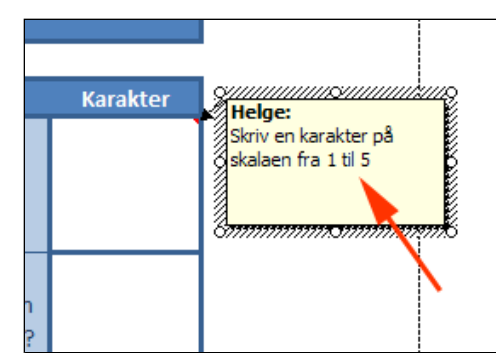

### **Betinget formatering**

I denne øvelse lærer du at udføre betinget formatering, hvorved det er muligt at fremhæve data med henblik på et bedre visuelt overblik.

• *Hent* og *åbn* regnearket <u>Salg fordelt</u> <u>på medarbejdere.xlsx</u>

Arket er en optegnelse over salget for en grosistvirksomheds sælgere et år. Du skal formatere tabellen med henblik på at fremhæve dårlige og gode salgstal.

Poster hvori salget af Tupperware og røremaskiner indgår, har også ledelsens interesse og skal gøres mere synlige.

 Marker kolonne B ved at klikke på kolonnetitlen

|    | A       | В               | С                    | D           | E        | F      |
|----|---------|-----------------|----------------------|-------------|----------|--------|
| 1  | Registr | Navn            | Varegrupper          | Salg Jyllar | Salg Fyn | Salg S |
| 2  | 1       | Ole Hansen      | Gryder og pand       | 210         | 88       |        |
| 3  | 2       | Lise Jensen     | Bestik               | 356         | 145      |        |
| 4  | 3       | Ingrid Olsen    | Tupperware           | 456         | 0        |        |
| 5  | 4       | Hans Hansen     | Glasvarer            | 214         | 332      |        |
| 6  | 5       | Lone Persson    | Bestik               | 0           | 456      | 2      |
| 7  | 6       | Flemming Larsen | Brødmaskiner         | 321         | 214      |        |
| 8  | 7       | Linda Kusk      | Bestik               | 63          | 221      |        |
| 9  | 8       | Eva Nør         | Tupperware           | 400         | 63       |        |
| 10 | 9       | Helge From      | Røremaskiner         | 225         | 0        | - 4    |
| 11 | 10      | Per Oksholm     | Brødmaskiner         | 88          | 378      | 2      |
| 12 | 11      | Ole Hansen      | Gryder og pand       | 88          | 98       |        |
| 13 | 12      | Ingrid Olsen    | Tupperware           | 125         | 84       |        |
| 14 | 13      | Lone Persson    | Bestik               | 214         | 210      |        |
| 15 | 14      | Eva Nør         | Tupperware           | 225         | 63       | 4      |
| 16 | 15      | Lise Jensen     | Bestik               | 321         | 88       | 4      |
| 17 | 16      | Ole Hansen      | Gryder og pand       | 0           | 125      |        |
| 18 | 17      | Flemming Larsen | Brødmaskiner         | 59          | 214      | 2      |
| 10 | 10      |                 | Determinate in a sec | 60          | 225      |        |

- *Vælg* fanen **Startside** | gruppen **Rediger**
- Tryk Sorter og filtrer (1)
- Vælg Sorter fra A til Å (2)

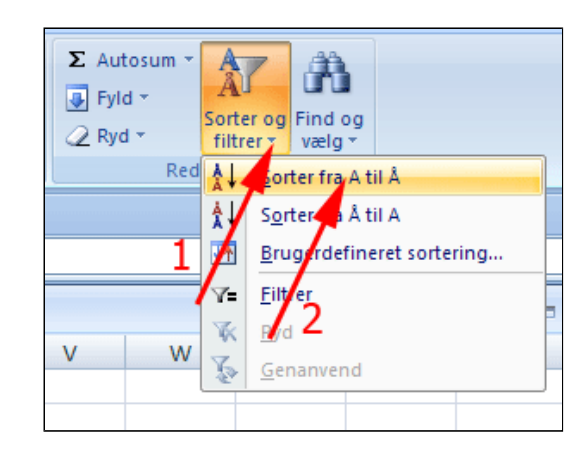

• Tryk Sorter

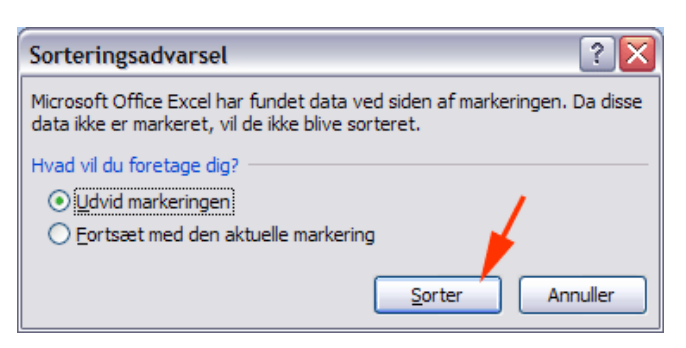

• *Marker* celleområdet **D2:F38** ved at trække gennem det

| С            | D           | E        | F         |      |
|--------------|-------------|----------|-----------|------|
| Varegrupper  | Salg Jyllar | Salg Fyn | Salg Sjæl | land |
| Tupperware   | 400         | 63       | 63        |      |
| Tupperware   | 225         | 63       | 456       |      |
| Tupperware   | 46          | 456      | 445       |      |
| Tupperware   | 456         | 56       | 214       |      |
| Tupperware   | 55          | 210      | 0         |      |
| Tupperware   | 479         | 214      | 2156      |      |
| Brødmaskiner | 321         | 214      | 99        |      |
| Brødmaskiner | 59          | 214      | 210       |      |
| Røremaskiner | 63          | 225      | 456       |      |
| Røremaskiner | 55          | 125      | 256       |      |
| Brødmaskiner | 23          | 321      | 99        |      |
| Røremaskiner | 269         | 225      | 63        |      |
| Glasvarer    | 214         | 332      | 0         |      |
| Porcelæn     | 0           | 456      | 215       |      |
| Glasvarer    | 0           | 63       | 48        |      |
| Glasvarer    | 33          | 88       | 0         |      |
| <b>B</b>     |             |          |           |      |

- *Vælg* fanen fanen **Startside** | gruppen **Typografier**
- Tryk Betinget formatering (1)
- Vælg Fremhæv Celleregler (2)
- Vælg Mindre end... (3)

Herved fremkommer boksen Mindre end

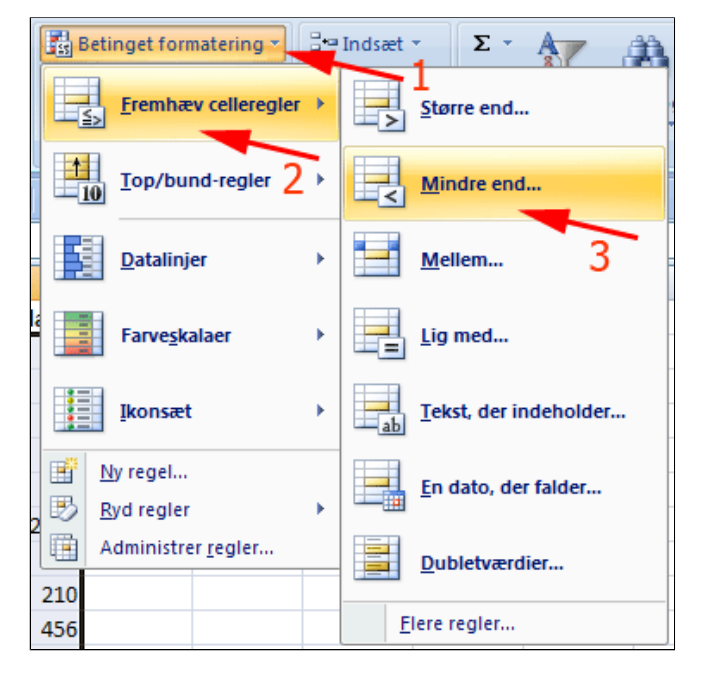

- Skriv 200 i boksen Mindre end (1)
- **Vælg** en formatering i boksen med (2)
- Tryk OK (3)

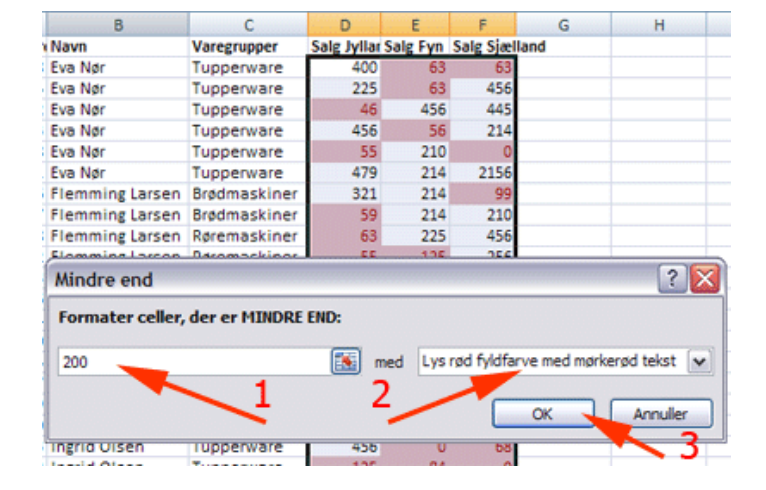

- Tryk Betinget formatering (1)
- Vælg Fremhæv Celleregler (2)
- Vælg Mellem... (3)

Herved fremkommer boksen Mellem

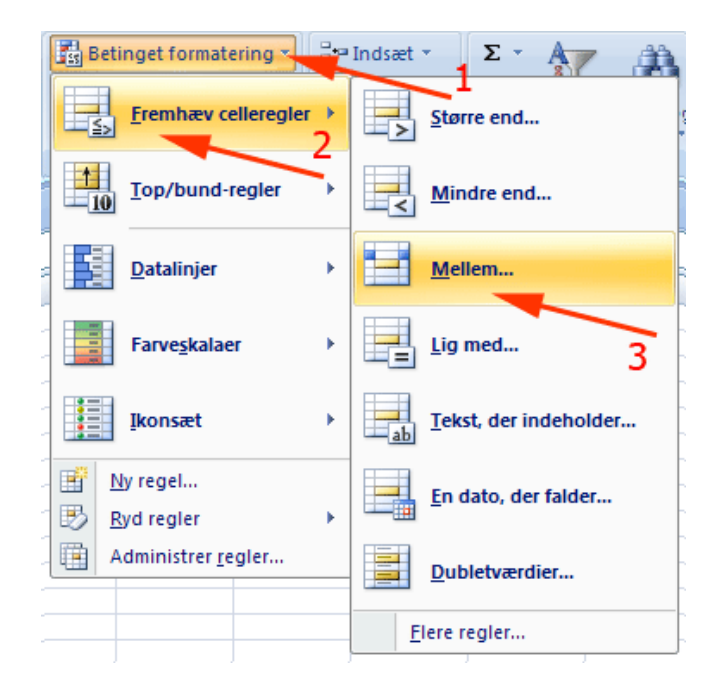

- Skriv 200 (1)
- Skriv 500 (2)
- *Vælg* en anden formatering i boksen med (3)
- Tryk OK (4)

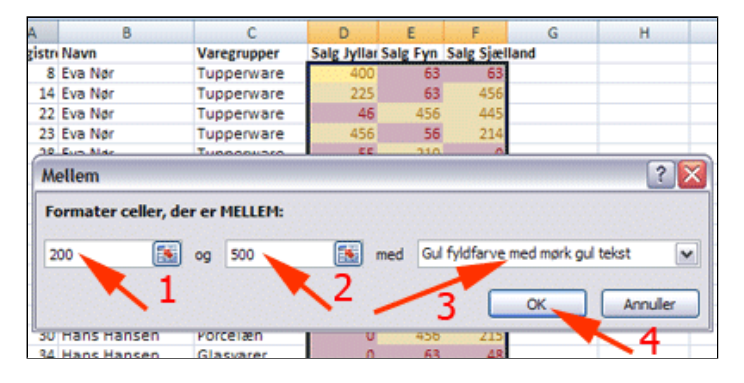

- Tryk Betinget formatering (1)
- Vælg Fremhæv Celleregler (2)
- Vælg Større end... (3)

Herved fremkommer boksen Større end

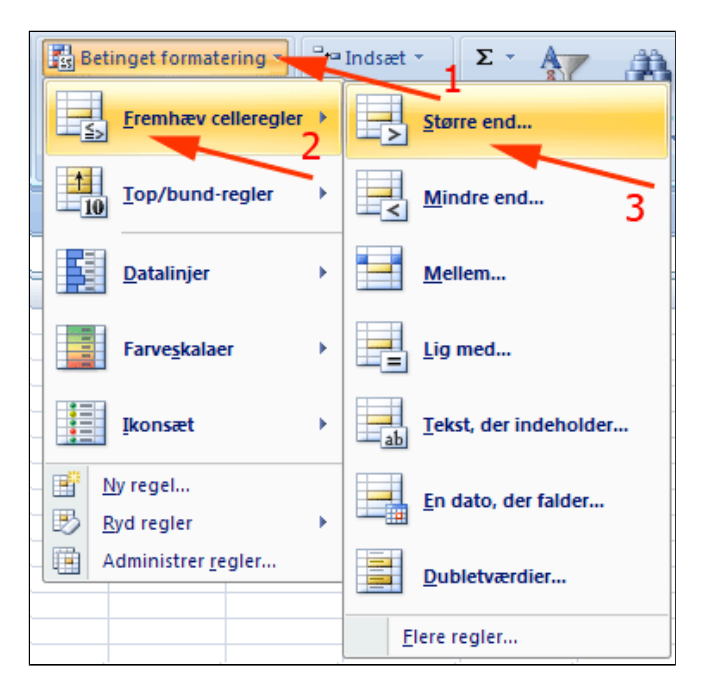

- Skriv 500 i boksen Større end (1)
- Vælg en tredje formatering i boksen

med (2)

• Tryk OK (3)

| В             | С                | D           | E        | F          | G            | н                                                                                                    |
|---------------|------------------|-------------|----------|------------|--------------|----------------------------------------------------------------------------------------------------|
| ivn           | Varegrupper      | Salg Jyllar | Salg Fyn | Salg Sjæl  | land         |                                                                                                    |
| a Nør         | Tupperware       | 400         | 63       | 63         |              |                                                                                                    |
| a Nør         | Tupperware       | 225         | 63       | 456        |              |                                                                                                    |
| a Nør         | Tupperware       | 46          | 456      | 445        |              |                                                                                                    |
| a Nør         | Tupperware       | 456         | 56       | 214        |              |                                                                                                    |
| a Nør         | Tupperware       | 55          | 210      | 0          |              |                                                                                                    |
| a Nør         | Tupperware       | 479         | 214      | 2156       |              |                                                                                                    |
| emming Larsen | Brødmaskiner     | 321         | 214      | 99         |              |                                                                                                    |
| Større end    |                  |             |          |            |              | ? 🗙                                                                                                    |
| Formater cel  | ler, der er STØR | RE END:     |          |            |              |                                                                                                    |
| 1             |                  |             |          |            |              |                                                                                                    |
| 500           |                  | 1           | med      | Grøn fyldf | arve med mør | kegrøn tekst 🗸 🗸                                                                                                    |
|               |                  |             | -        |            | -            | × 3                                                                                                    |
|               |                  |             | 2 -      | -          | 01           |                                                                                                    |
|               |                  |             |          |            |              | and the second second se |

- Tryk Betinget formatering (1)
- Vælg Datalinjer (2)
- *Vælg* en farve (3)

Nu markeres celler med hver deres værdisøjle

| Betinget formatering        | ∃•⊐ Indsæt • Σ • A                 |          |
|-----------------------------|------------------------------------|----------|
| <u>F</u> remhæv celleregler | Slet ↓ Sort<br>Formater ▼ 2 ▼ filt | ie<br>re |
| <u>Iop/bund-regler</u>      | Celler Rec                         | li       |
| Datalinjer                  |                                    | 3        |
| Farve <u>s</u> kalaer 2     |                                    | -        |
| Ikonsæt                     | Flere regler                       |          |
| <u>₩</u> y regel            |                                    | _        |
| 🔣 <u>R</u> yd regler        | •                                  |          |
| Administrer regler          |                                    |          |

• *Marker* celleområdet **C2:C38** ved at trække gennem det

| С            | D           | E        | F         |      |
|--------------|-------------|----------|-----------|------|
| Varegrupper  | Salg Jyllar | Salg Fyn | Salg Sjæl | land |
| Tupperware   | 400         | 63       | 63        |      |
| Tupperware   | 225         | 63       | 456       |      |
| Tupperware   | 46          | 456      | 445       |      |
| Tupperware   | 456         | 56       | 214       |      |
| Tupperware   | 55          | 210      | 0         |      |
| Tupperware   | 479         | 214      | 2156      |      |
| Brødmaskiner | 321         | 214      | 99        |      |
| Brødmaskiner | 59          | 214      | 210       |      |
| Røremaskiner | 63          | 225      | 456       |      |
| Røremaskiner | 55          | 125      | 256       |      |
| Brødmaskner  | 23          | 321      | 99        |      |
| Røremaskiner | 269         | 225      | 63        |      |
| Glasvarer    | 214         | 332      | 0         |      |
| Porcelæn     | 0           | 456      | 215       |      |
| Glasvarer 上  | 0           | 63       | 48        |      |
| Glasvarer    | 33          | 88       | 0         |      |
| Røremaskiner | 225         | 0        | 400       |      |

- Tryk Betinget formatering (1)
- Vælg Fremhæv celleregler (2)
- Vælg Tekst, der indeholder...(3)

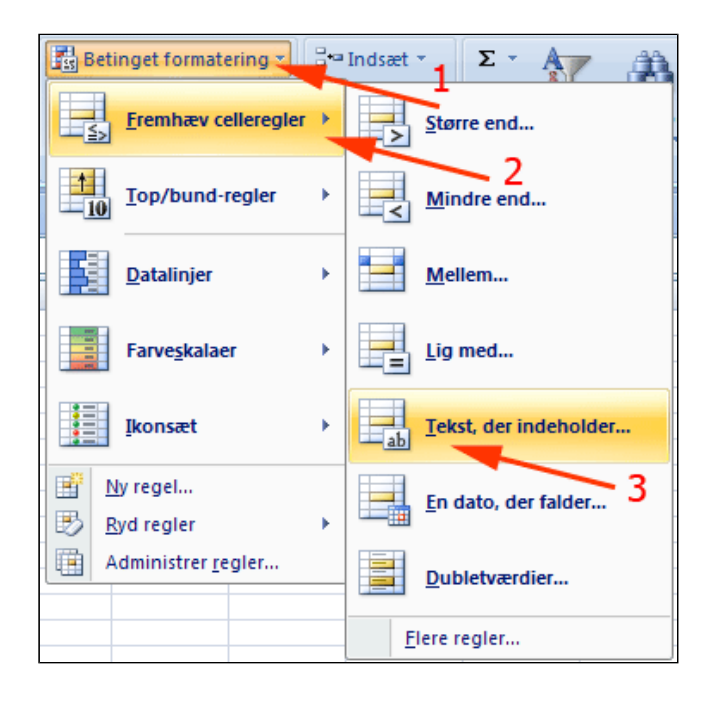

- Skriv Tupper i feltet Formater celler, der indeholder (1)
- Vælg Brugerdefineret format (2)

Herved fremkommer boksen **Formater** celler.

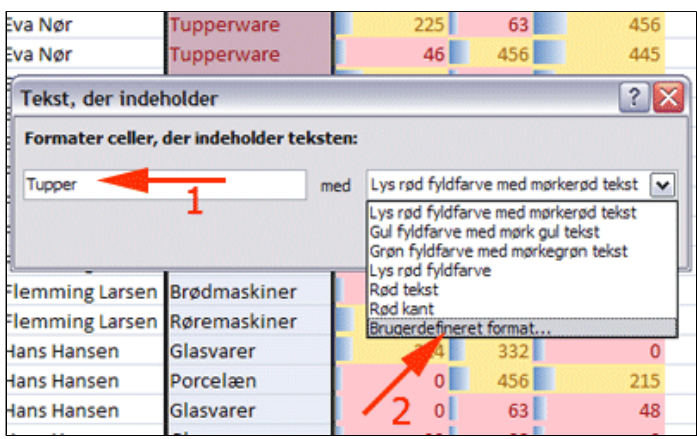

- Vælg fanen Skrifttype
- Vælg Fed kursiv (1)
- Vælg en skriftfarve (2)
- Tryk OK (3)

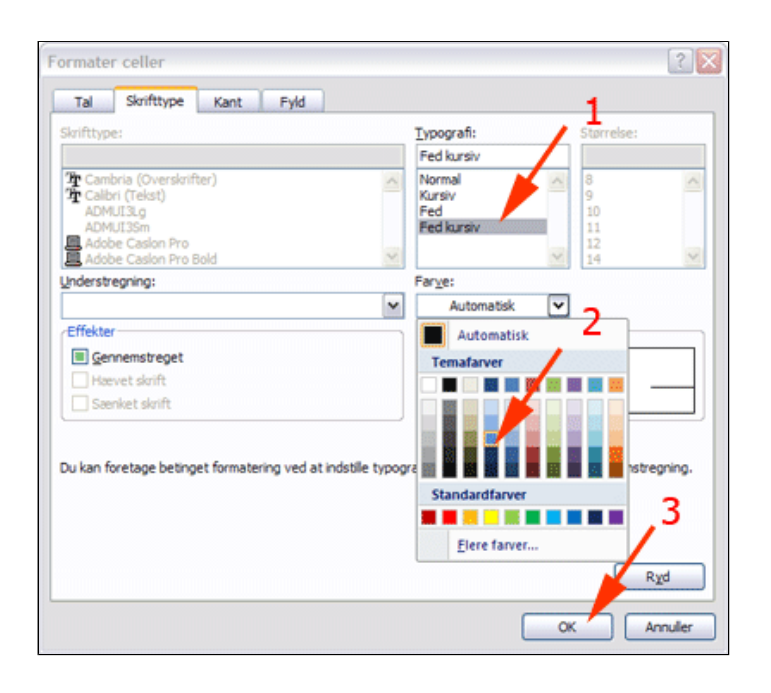

- Tryk OK (3)
- Gentag sidste procedure med **Røremaskiner**

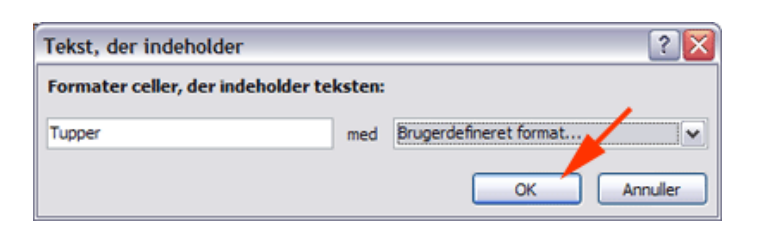

Ja, ja - men illustrativt! Se evt. løsning her: <u>medarbejdereFormateretLoesning.xlsx</u>

| В               | С            | D            | E        | F             |
|-----------------|--------------|--------------|----------|---------------|
| Navn            | Varegrupper  | Salg Jylland | Salg Fyn | Salg Sjælland |
| Eva Nør         | Tupperware   | 400          | 63       | 63            |
| Eva Nør         | Tupperware   | 225          | 63       | 456           |
| Eva Nør         | Tupperware   | 46           | 456      | 445           |
| Eva Nør         | Tupperware   | 456          | 56       | 214           |
| Eva Nør         | Tupperware   | 55           | 210      | 0             |
| Eva Nør         | Tupperware   | 479          | 214      | 2156          |
| Flemming Larsen | Brødmaskiner | 321          | 214      | 99            |
| Flemming Larsen | Brødmaskiner | 59           | 214      | 210           |
| Flemming Larsen | Røremaskiner | 63           | 225      | 456           |
| Flemming Larsen | Røremaskiner | 55           | 125      | 256           |
| Flemming Larsen | Brødmaskiner | 23           | 321      | 99            |
| Flemming Larsen | Røremaskiner | 269          | 225      | 63            |
| Hans Hansen     | Glasvarer    | 214          | 332      | 0             |
| Hans Hansen     | Porcelæn     | 0            | 456      | 215           |
| Hans Hansen     | Glasvarer    | 0            | 63       | 48            |
| Hans Hansen     | Glasvarer    | 33           | 88       | 0             |
| Helge From      | Røremaskiner | 225          | 0        | 400           |
| Helge From      | Røremaskiner | 56           | 356      | 356           |

#### Udskrifter - liggende og sidehoved/sidefod

• Hent og åbn regnearket skoleaarskalender.xlsx

Regnearket er en kalender for et skoleår. Du skal lave en pæn udskrift af hele kalenderen fordelt på 2 A4-sider **liggende** med sideskift mellem de to semestre og med passende sidehoved og sidefod.

Kalenderen ses her i 30% forstørrelse.

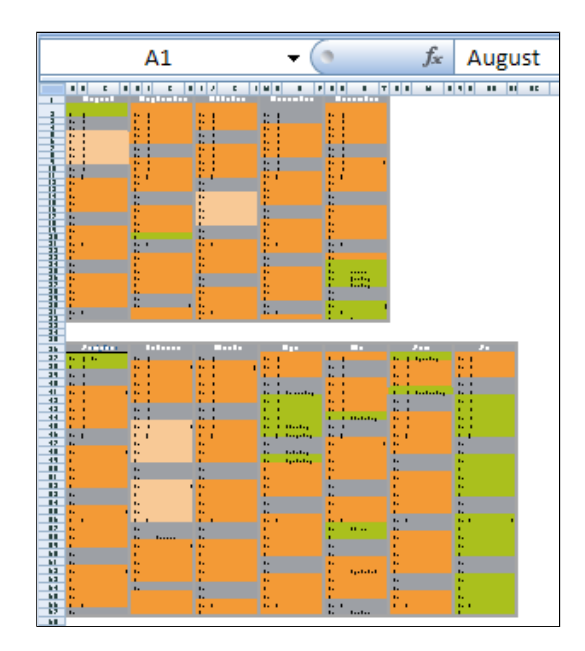

- Vælg fanen Sidelayout | gruppen Sideopsætning
- Tryk Retning (1)
- Tryk Liggende (2)

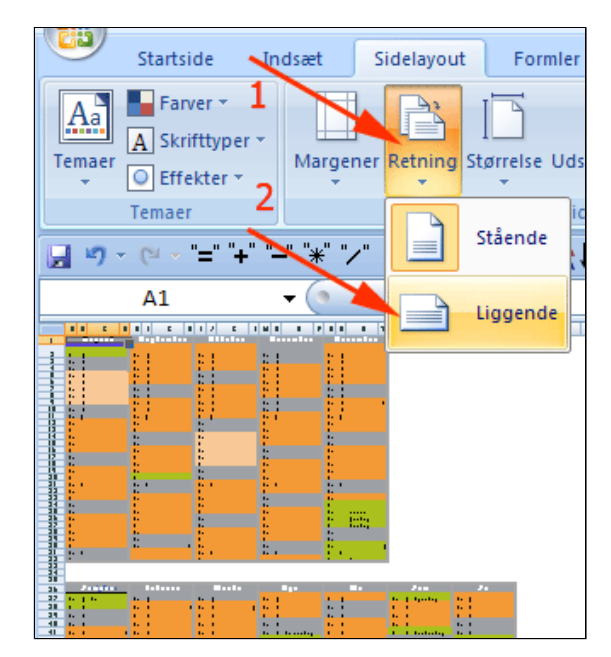

Herved fremkommer stiplede linjer, der viser sideskift - og de er jo ikke heldige!

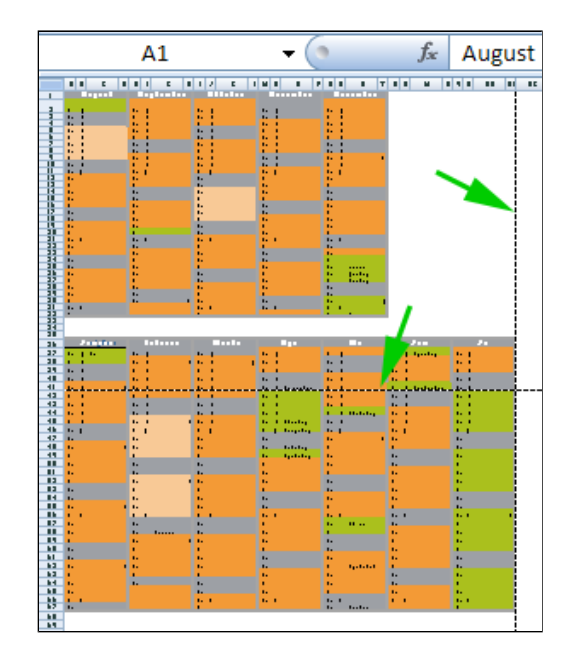

- Vælg fanen Vis | gruppen Projektmappevisninger
- Tryk Vis sideskift

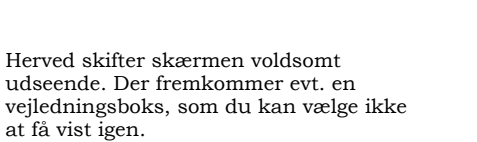

#### • Tryk OK

Den stiplede blå linje skal flyttes med henblik på et fornuftig sideskift.

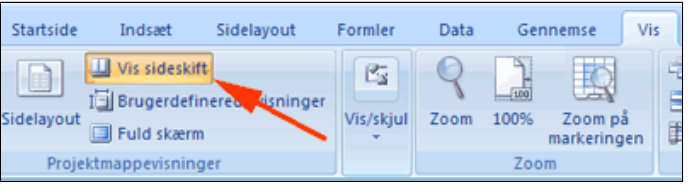

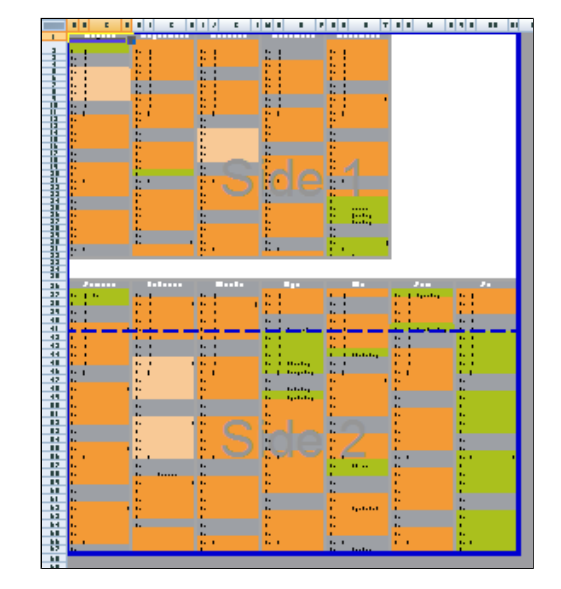

• Træk den blå linje som vist

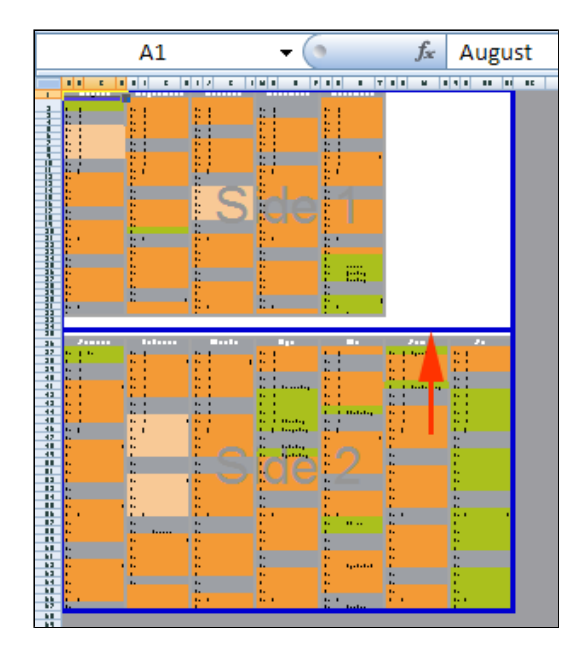

- Vælg fanen Vis | gruppen Projektmappevisninger
- Tryk Sidelayout

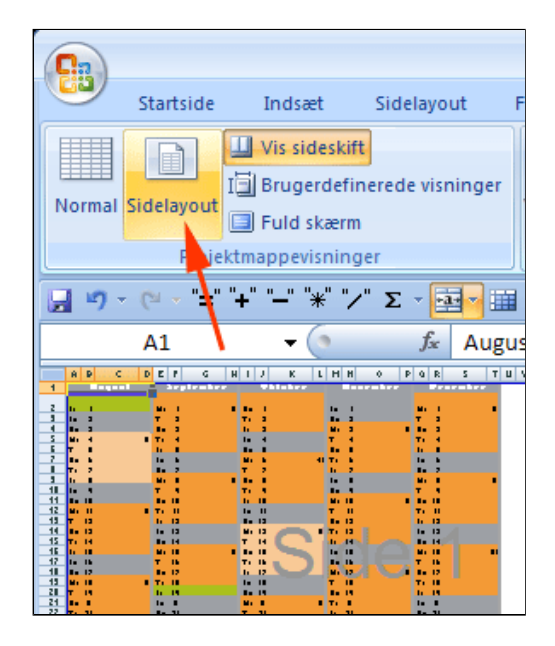

Nederst på skærmen til højre kan du zoome og få et overblik over udskriften.

#### • *Tryk* Zoom ud til 20 %

Her ses udskriften. Bemærk at dataområdet tilpasses sidebredden.

Cellerne og teksten er større end hvis du havde valgt <u>Stående udskriftslayout</u>

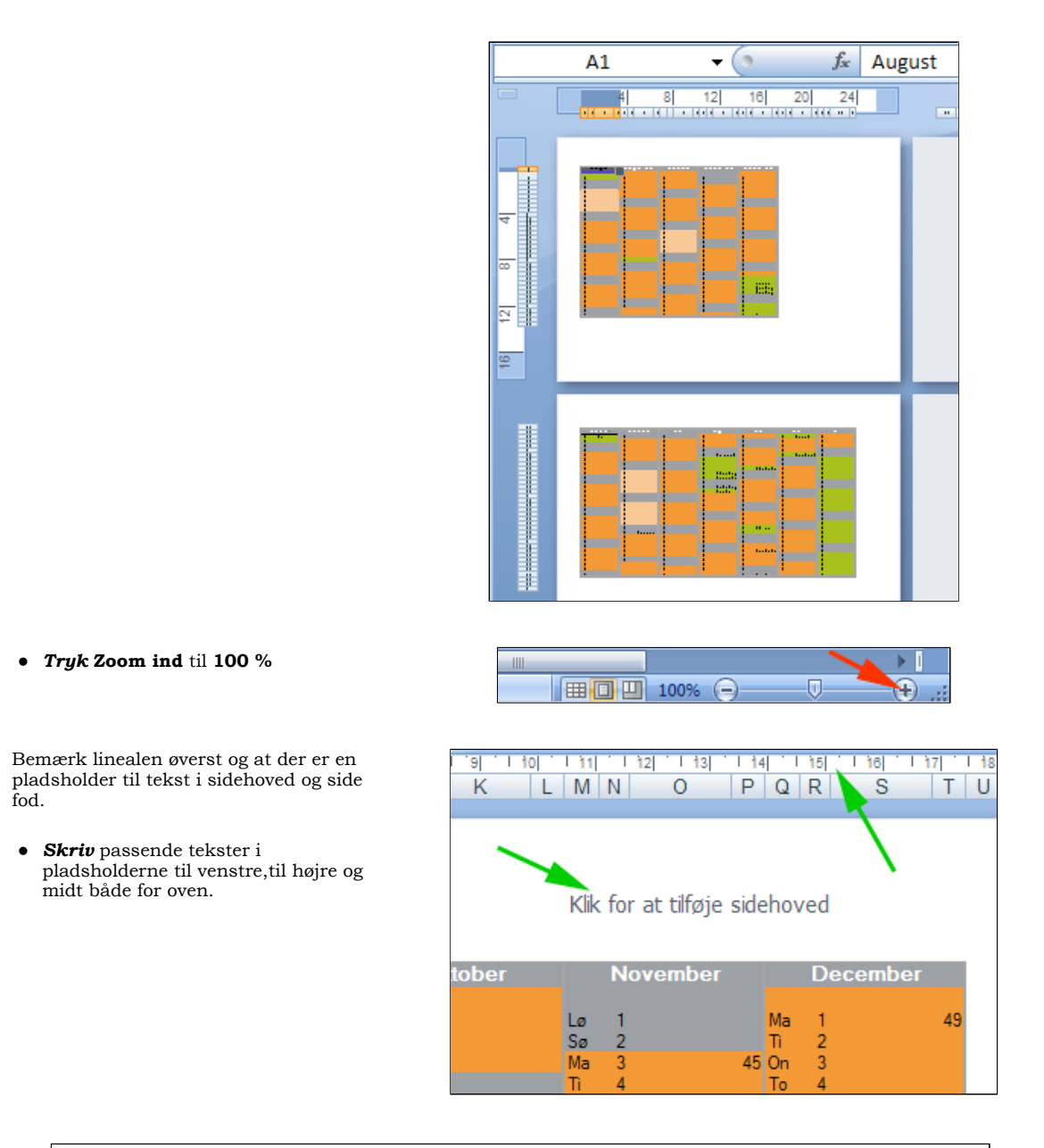

| 2008 |        |    |           |      |   | s       | en | nesterkale | end  | er  |          |      | Øster Vesterby Lilleskole |
|------|--------|----|-----------|------|---|---------|----|------------|------|-----|----------|------|---------------------------|
| 1    | August |    | September |      |   | Oktober |    | November   |      |     | December |      |                           |
| 6.00 |        | н  | 1 1       | s 0. | 4 |         | ۰. | 1          |      | н   | 4        | - 63 | SUIT                      |
| L. 2 |        | т  | 2         | τ.   | 2 |         | 5. | 2          |      | т   | 2        |      | 10000                     |
| 5. 5 |        | o. | 1         | 16   |   |         | на | 1          | - 65 | o., | 1        |      |                           |

• Bemærk værktøjslinjen Sidehoved- og sidefodsværktøjer som vist herunder

| 0      |                 | skoleaarskal                                                                                                    | Sidehoved- og sidefodsværktøjer         | - 1                                   |                                                                    |                                                              |                 |
|--------|-----------------|----------------------------------------------------------------------------------------------------|-----------------------------------------|---------------------------------------|--------------------------------------------------------------------|--------------------------------------------------------------|-----------------|
| 9      | Startside       | Indsæt Sidelayout Formler                                                                                                    | Data Gennemse                           | Vis Udvikler Ti                       | lføjelsesprogrammer                                                | Design                                                       | 0 -             |
| Sideh  | noved Sidefod   | Sidetal Aktuelt klokkest Antal sider Sidetal Sidetal | aet 🗊 Arknavn<br>all Billede<br>billede | Gå til<br>Gå til<br>sidehoved sidefod | <ul> <li>Speciel første sid</li> <li>Forskellige lige o</li> </ul> | e 🛛 🗹 Skaler med dokun<br>og ulige sider 🖉 Juster med sidema | ment<br>argener |
| Sideho | oved og sidefod | Sidehoved- og sidefod                                                                                                    | selementer                              | Navigation                            |                                                                    | Indstillinger                                                |                 |

- *Klik* i venstre nedre pladsholder
- Vælg fanen Sidehoved- og sidefodsværktøjer | Design |

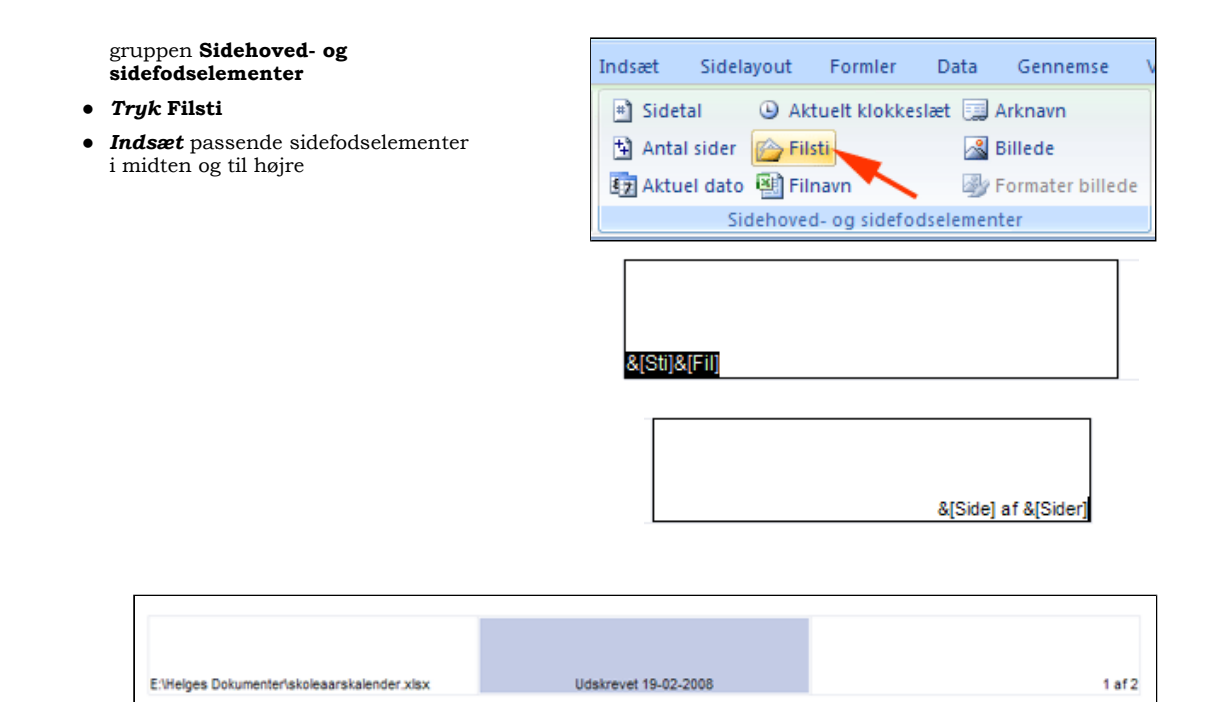

Se evt. løsningsforslag: skoleaarskalende Løsning.xlsx

## Sidefod med sti og filnavn

• Hent og åbn projektmappen Udskrifter/Materialer/SpørgeskemaVedrArrangement.xlsx

Du skal indsætte filnavn og sti i sidefoden i regnearket.

- Vælg fanen Vis | gruppen
   Projektmappevisninger
- Tryk Sidelayout

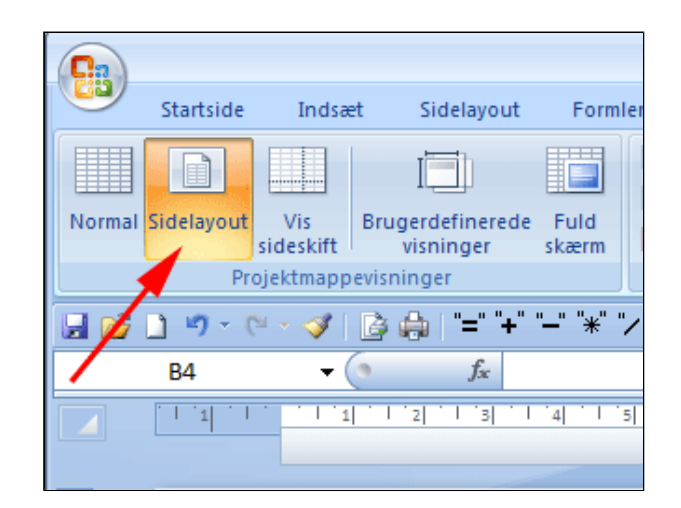

- **Scrol** ned på siden i regnearket
- Klik i et felt i sidefoden

Herved fremkommer den kontekstafhængige fane Sidehoved- og sidefodsværktøjer

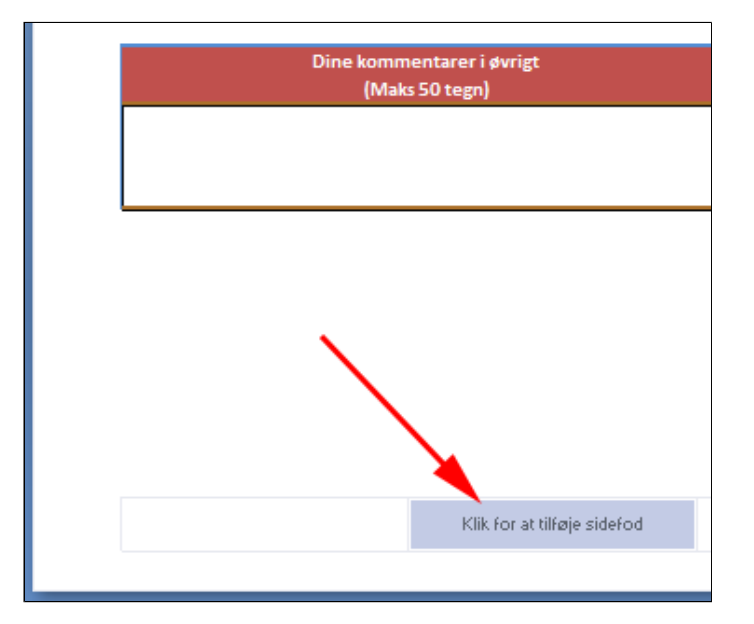

 Vælg fanen Sidehovedog sidefodsværktøjer | Design

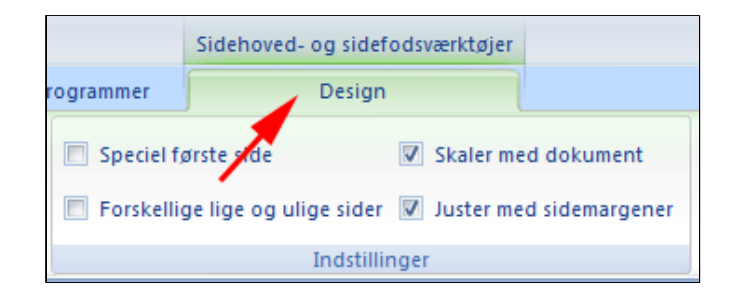

- Vælg gruppen Sidehoved- og sidefodselementer
- **Tryk Filsti** (eller filnavn, hvis du ikke ønsker

stien) ° 7 A # 00 Herved fremkommer "&[Sti] &[Fil]" i feltet Filsti Sidetal Antal Filnavn Arknavn Billede Aktuel Δk klokkeslæt sider date Sidehoved- og sidefodselementer • *Klik* i regnearket **Filsti** Herved fremkommer sti og &[Sti]&[Fil] filnavn i sidefoden Sidefod

E:\Helges Dokumenter\Spørgeskemaer\SpørgeskemaVedrArrangement.xlsx
## Angiv udskriftsområde

• *Hent* og *åbn* regnearket <u>skoleaarskalender.xlsx</u>

Regnearket er en kalender for et skoleår. Du skal lave en pæn udskrift af kalenderen kun for forårssemesteret.

Kalenderen ses her i 25% forstørrelse.

• *Marker* celleområdet A36:AB67 ved at trække diagonalt

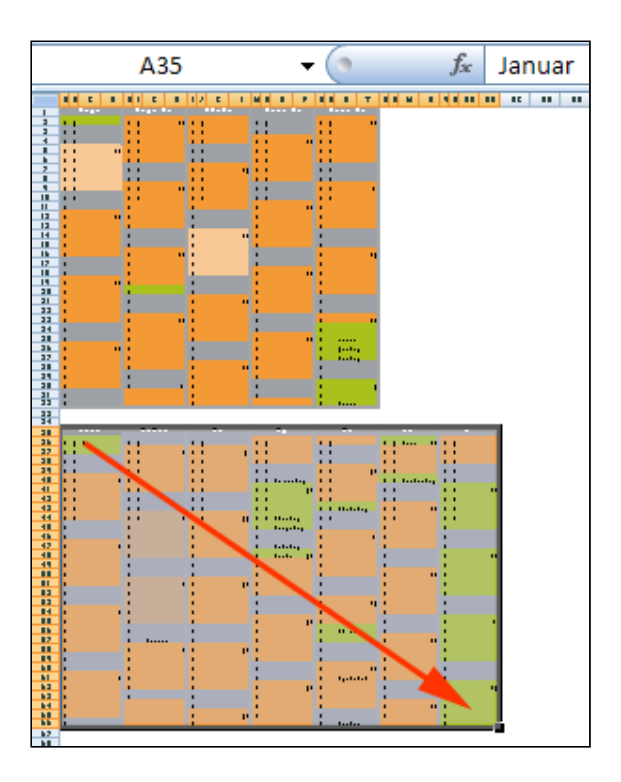

- Vælg fanen Sidelayout | gruppen Sideopsætning
- *Tryk* Udskriftsområde (1)
- Vælg Angiv udskriftsområde (2)
- *Vælg* fanen Sidelayout | gruppen Sideopsætning
- Tryk Retning (1)
- Vælg Liggende (2)

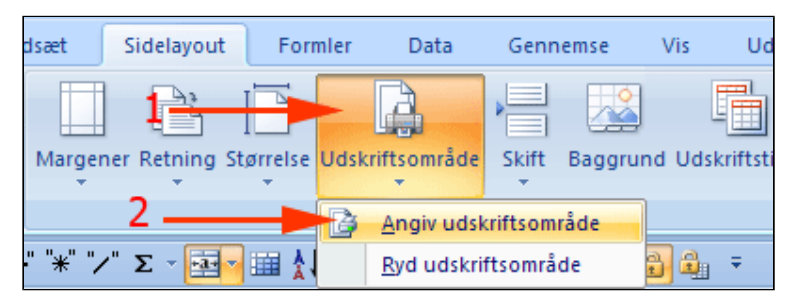

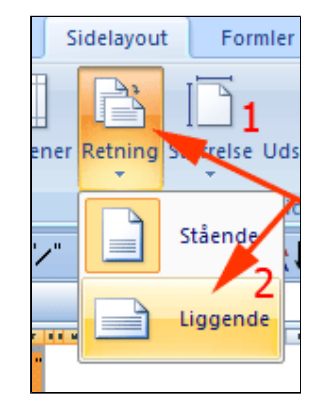

• *Vælg* fanen Vis | gruppen

## Projektmappevisninger

## • Tryk Vis sideskift

Det markerede kommer ud på printeren på én side liggende.

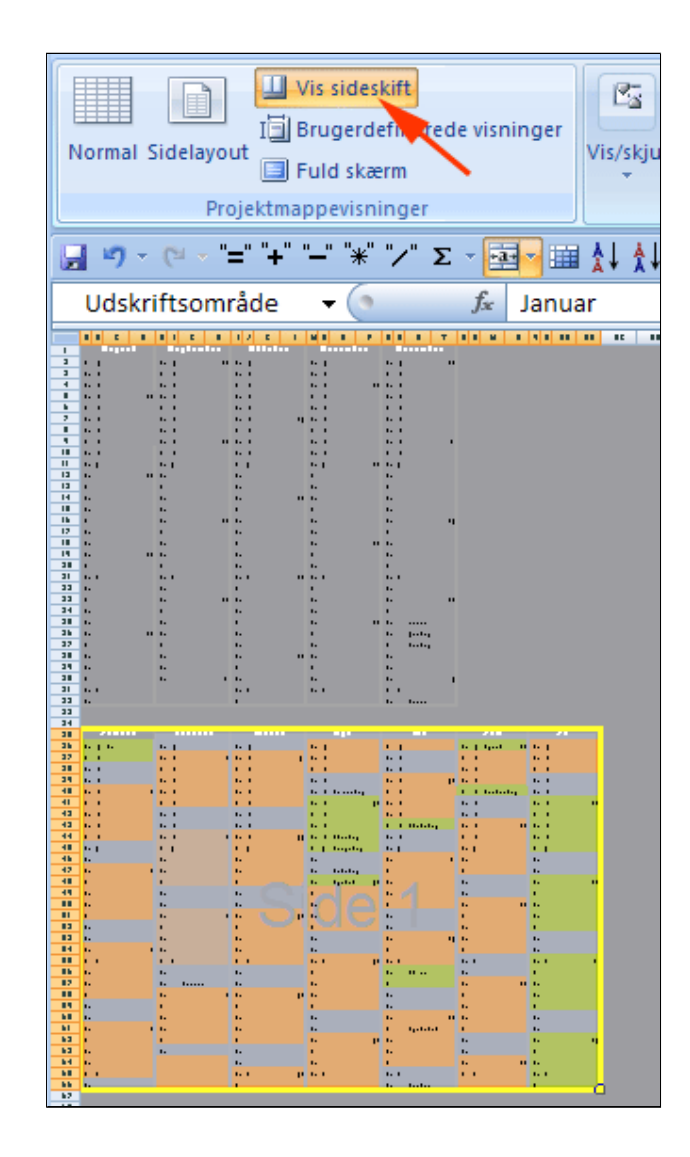

## Andre udskriftsindstillinger

• *Hent* og *åbn* regnearket <u>bogliste.xlsx</u>

Nedenstående er mere en åben opgave end en instruktionsøvelse. Regnearket er et stort og uoverskueligt regneark. Du skal lave en pæn udskrift af regnearket.

- Vælg fanen Sidelayout | gruppen Sideopsætning
- Tryk Dialogboksstarter

Her kan du afprøve en lang række udskriftsindstillinger.

| Sidelayout    | For | nler l    | Data   | Genne | emse     | Vis | Udvikler   |
|---------------|-----|-----------|--------|-------|----------|-----|------------|
| ner Retning ( |     | Udskrifts | område | Skift | Baggrung |     | iftstitler |
| +             | ÷   | +         |        | *     |          |     |            |
|               |     | Sideops   | ætning |       |          |     | ē.         |

| Sideopsætning                                                                       | ///                          |         | ? 🗙    |  |  |  |  |  |  |
|-------------------------------------------------------------------------------------|------------------------------|---------|--------|--|--|--|--|--|--|
| Side Margener Sidehoved/sidefod Ark                                                 |                              |         |        |  |  |  |  |  |  |
| Udskriftsområde: A1:C70                                                             |                              |         |        |  |  |  |  |  |  |
| Gentag <u>r</u> ækker øverst:                                                       | \$1:\$1                      | 1       |        |  |  |  |  |  |  |
| Gentag kolonner til venstre:                                                        |                              |         |        |  |  |  |  |  |  |
|                                                                                     | Kommentarer:                 | (Ingen) | ~      |  |  |  |  |  |  |
| Sort-hvid Kladdek <u>v</u> alitet                                                   | Celle <u>f</u> ejl som: vist |         | ~      |  |  |  |  |  |  |
| ✓ Række- og kolonneoverskrifter Siderækkefølge                                      |                              |         |        |  |  |  |  |  |  |
| <ul> <li>○ Nedad og derefter henad</li> <li>○ På tværs og derefter ngdad</li> </ul> |                              |         |        |  |  |  |  |  |  |
| Udskriv Vis udskrift Indstillinger                                                  |                              |         |        |  |  |  |  |  |  |
|                                                                                     |                              | OK Anr  | nuller |  |  |  |  |  |  |